# CLEAResult<sup>®</sup> CoolSaver A/C Tune-up Program

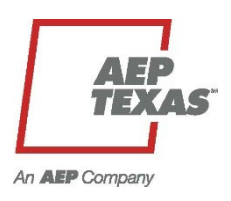

**TECHNICIAN TRAINING MANUAL** 

We change the way people use energy<sup>™</sup>

# **Table of Contents**

| Introduction                                   | 3  |
|------------------------------------------------|----|
| Approved Tools                                 | 4  |
| Tools Needed for Training                      | 6  |
| Tune-up Procedures                             | 7  |
| CLEAResult iManifold M&V Tune-up Procedure     | 7  |
| Electric Provider Verification                 |    |
| ESI ID Verification                            |    |
| Building Types                                 | 9  |
| Cooling System Types and Discription           | 10 |
| Project Setup                                  | 10 |
| Airflow Measurement Methods                    | 12 |
| Blower Motor Types                             | 14 |
| Condenser and Compressor Measurements          | 15 |
| Corrective Measures                            | 19 |
| Test Out Procedures                            |    |
| CLEAResult iManifold Modeled Tune-up Procedure |    |
| Tune-up Technician Guide                       | 23 |
| Performance Data Normal Parameters             | 24 |
| Instrument Deployment Reminders                |    |
| Acronyms                                       |    |
| CoolSaver Technical Support                    |    |

# Introduction

CLEAResult works with local HVAC distributors and service networks to offer improvements to HVAC equipment efficiencies and capacities. HVAC efficiency services (A/C tune-ups) are offered to residential and commercial customers within applicable service regions.

#### Program Contractor Requirements and Qualifications:

- Contractor must be State Licensed by the Texas Department of Licensing and Regulations
- · Contractor must hold liability insurance and meet the limits set forth on the agreement
- Technician performing tune-ups must have EPA and TDLR technician registration

#### Program equipment requirements and qualifications include the following:

- Participant must be a customer of the utility providing the incentive
- Participating equipment is eligible for a tune-up if it has never had a tune-up by the program or 5 years from the date of the last tune-up administered by the program (After the 5<sup>th</sup> year is complete, on the 6<sup>th</sup> year)
- Equipment must be in operable condition as defined by having an EER > 1 during the "Test-In" (Must operate)
- Equipment size is limited to 25 tons and under
- Only the following equipment types are eligible:
  - Air Cooled Direct Expansion Packaged Systems
  - Air Cooled Direct Expansion Split Systems
  - Air Cooled Direct Expansion Packaged Heat Pumps
  - Air Cooled Direct Expansion Split Heat Pumps

To identify appropriate energy saving measures, pre A/C tune-up equipment measurements will be collected to determine current system baseline efficiency and capacity. The procedure to determine the baseline efficiency and capacity is called the "Test In" or "TI." After Test In, key energy saving measures are to be implemented, including the following:

- Clean Condenser required
- Clean Evaporator -- required
- Clean Blower -- required
- Verify clean filter: change or clean as needed required
- Verify Airflow within range (+/- 15% of 400 CFM/ton), and adjust as needed, required
- Check refrigerant charge; adjust to Manufacturer's spec's as needed required

All of the energy saving measures listed above are intended to increase A/C equipment efficiency and capacity. Increases in efficiency and capacity will reduce overall yearly energy consumption and energy demand during peak hours. After implementing energy saving measures, post A/C tune-up equipment measurements will be collected to determine the new system operating efficiency and capacity. The procedure to determine the new system operating efficiency and capacity after implementation of corrective measures is called the "Test Out" or "TO."

The measurement and verification of A/C tune-up demand and energy savings requires a special approach due to the complexity of the equipment involved and the necessary measurements to determine the savings. The significant issue is to determine the performance of the system both before and after the tune-up. The metric of choice is the energy efficiency ratio or EER. The EER of cooling equipment is defined as follows:

 $\textit{EER} = \frac{\textit{Useful Cooling}}{\textit{Net Energy Consumed}} = \left(\frac{\textit{Capacity in Btu/hr}}{\textit{Input in watts}}\right)$ 

AEP is the service provider regardless of the retailer the bill is being paid to. Thus, cooling capacity and power measurements are needed before and after the A/C tune-up is performed. The following measurements are required to calculate the EER:

- Electrical input to the HVAC Equipment
- Supply and return air dry bulb temperatures taken across the cooling coil
- Supply and return air humidity or wet bulb temperatures taken across the cooling coil
- Outdoor ambient air temperature
- Airflow through the system

The Modeled Tune-up differs from an M&V tune-up and consists of:

- Confirming the Air Conditioner is operational
- Verifying the system is clean and performing professional cleanings, as needed
- Measuring and adjusting airflow, if needed to tonnage specification
- Verifying proper refrigerant level and adjust, if necessary
- Performing the Test on the system

In order to perform either M&V or Modeled Tune-ups, the technician must have a good understanding of the **Refrigeration Cycle, Air distribution measurements** and **temperatures, Electrical consumption** and **Air Conditioning Performance** and gather data as indicated in this Protocol. The technician must input information into the program-approved application and submit any additional information requested into the program's database.

# **Approved Tools**

- 900-M Imperial iManifold<sup>™</sup> is designed for adding and removing refrigerant, performing physical measurements, measurement conditioning, measurement verification, data acquisition, data management, data sharing, and data reporting. (Not included is the smart device -Smartphone/Tablet to operate the user interface iManifold App)
- 912-M Repeater Probe. Extends the range of the Humidity & Temp probes
- 911-M (x3): Humidity & Temperature. Transmit up to (4) points of wireless data including air temperature, air relative humidity
- 901-M (x2): Thermistor Pipe Strap Surface Probe. Perfect tool to measure pipe surface temperatures. Temperature range: -25° to 212°F (-32° to 100°C).
- 955 MRS: Charging Hose, PolarShield®, Set of 3, 5' w\Low Loss Ball Valves
- TB-52 15-Pocket Professional Tool Bag
- 913-M / 914M: Low/High Pressure & Temperature/Repeater (Optional)

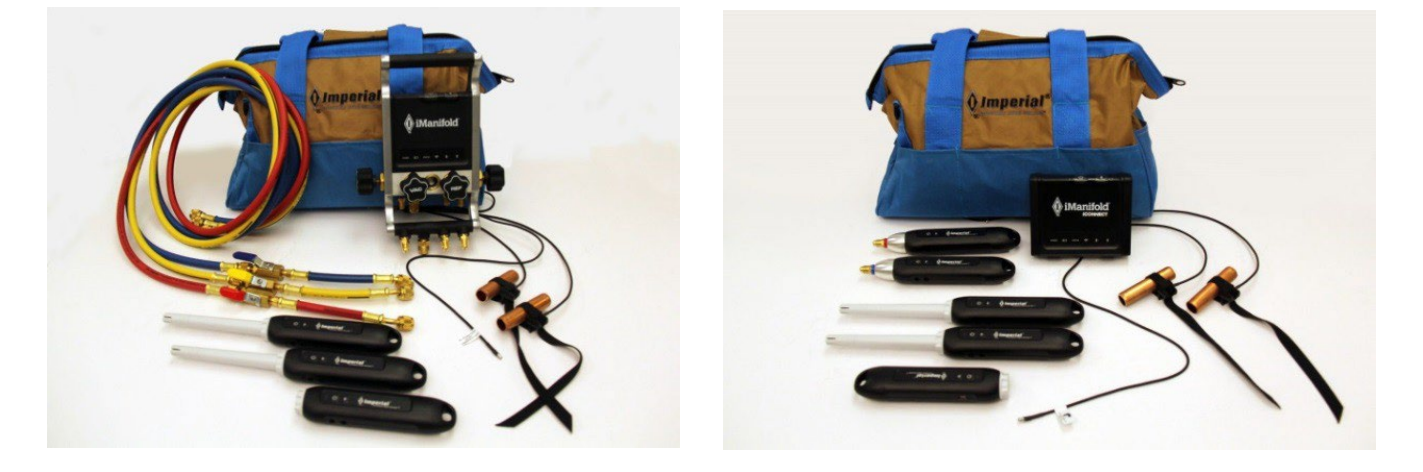

All of these measurements are required to be able to calculate realtime BTU & EER

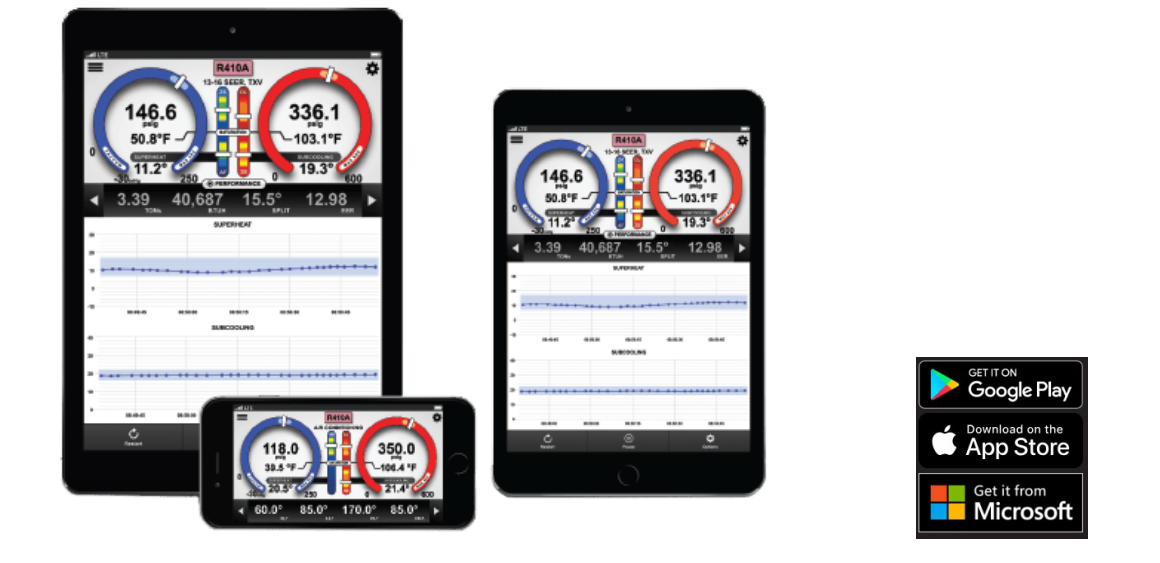

#### Additional equipment required to perform CoolSaver A/C Tune-ups:

- Program-approved method for measuring airflow. The following are recommended options:
  - AAB SPM-100 Dual Port Manometer (Not included in toolkit)
  - Testo 417 Vane Anemometer (Not included in toolkit)
  - Testo 510 Manometer (Not included in toolkit)
  - Testo 510i Manometer (Not included in toolkit)

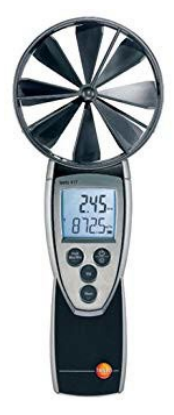

Testo 417 Large Vane Anamometer

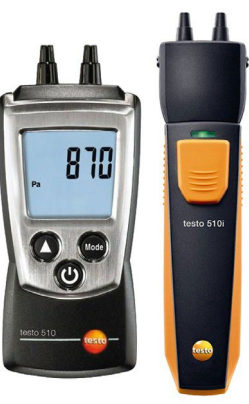

Testo 510 / 510i Manometer

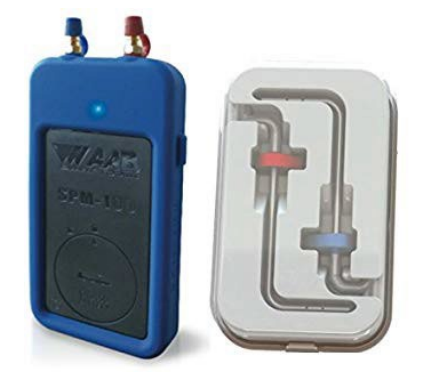

SPM-100 Manometer

One of these additional air measuring devices are required to accurately measure airflow across the air handler.

### TOOLS NEEDED FOR TRAINING

Our goal is to get through vast amounts of material, containing new technical concepts, and all-important compliance requirements. There is only one way for everybody to absorb the training and take the written test in the allotted time. That is for there to be little or no distractions and for everybody to be focused and well prepared.

This checklist below is provided to make preparing easier and to eliminate disruptions during the training.

# 1. Have reviewed all training manuals/help videos for the iManifold toolkit and smart device

- pairing/set-up
  - iManifold reference book and video list
- 2. Wear Proper Attire: dress code (per your company)
  - NO: wife-beaters; shorts; flip-flops; undergarments showing; inappropriate-for-work printing
  - Required: Proper PPE (personal protective equipment) for each task (e.g. safety glasses, gloves, etc.)
  - Recommended: button shirt, Polo, Cargo, socks, shoes w/non-slip soles, back-up clothes for rain, etc.

#### 3. Have Proper Documentation:

- State Identification, (e.g. Driver's License)
- EPA 608 ID card
- State Technician License
- Pre-test (completed prior to training)

#### 4. Bring proper tools and materials to testing location

- a. Approved CoolSaver Instruments:
  - i. Either:
    - Imperial iManifold with refrigerant hoses with low-loss connections OR
    - Imperial iConnect with wireless pressure probes
  - ii. Approved, working, connected, configured Apple or Android Smart Device/Tablet.
  - iii. 3 wireless humidity probes
    - 1 repeater
  - iv. Pipe clamp or wrap temperature probes
  - v. Additional wireless temperature probe or wired air temp probe
  - vi. Digital amp/volt meter
  - vii. Tape Measure
  - viii. Inspection Scope (optional)
  - ix. CoolSaver-approved Vane Anemometer
  - x. CoolSaver-approved Manometer and accessories

#### b. Needed Hand Tools:

- i. 1/4" and 5/16" magnetic nut drivers
- ii. Phillips and Flat head screw drivers
- iii. Medium 7~10" crescent wrench
- iv. Portable Drill/Impact Driver 18V

#### c. Portable Office Supplies:

- i. Mobile phone
- ii. Camera with flash (phone/tablet is OK)
- iii. Clipboard, pens
- iv. CoolSaver data collection and invoice sheets
- v. CoolSaver stickers
- vi. Black paint pen/Permanent Marker
- vii. Spare batteries and charger for tablet, instruments and tool

#### **Helpful Tips:**

Techs must have all 3

- For improved tool life, do not scrub suction line or liquid line with thermistor pipe or wrap clamp.
- Improve accuracy by not storing probes in direct sunlight.

# **Tune-up Procedures**

### **CLEARESULT IMANIFOLD M&V TUNE-UP PROCEDURE**

- 1. Verify HVAC System is operable turn it on and do a quick check
  - a. Air handler & condenser on (indoor fan should be on & condenser should be blowing heat)
  - b. Access voltage and amperage for measurements for air handler
  - c. Turn on temperature probes and put one in supply and return. (holes may need to made)
- 2. Power up Tablet / tap on iManifold Application / turn on the iManifold App. and connect to iManifold
  - a. Hook up iManifold and accessories to the condenser
  - b. Access voltage and amperage for measurements for condenser
- 3. Tap on Menu selection Key / Reporting / New Project / CLEAResult fill out information
  - a. Tap Project Name / Utility / M&V / Res. Or Comm. / Enrollment ID (CNP-only) & continue
  - Tap Site information / Geotag Address or fill out the Customer information-Service address (if geotagging, confirm address matches customer's correct address; correct manually, if necessary)
  - c. Customer Address Different fill out if different
- 4. Equipment Information
  - a. Geotag the Condenser you may need to adjust the pin marker. Tap Save Location / Continue (Data connection needed)
  - b. System Configuration select Split / Package line set length
  - c. Condenser take photo (Data tag) / tap on Compressor Type select (scroll or recip.) / Number of Circuits 1-4 (this should always be 1 or 2 unless you are in EAI territory)
  - d. Nominal charge slide the bar or tap on the "0" to the left and enter the Lbs. & Oz
  - e. Service Port at the Compressor (this is if the service port is on the hot gas line)
  - f. Unit Location Condenser Location(Ground or Roof) / fill out Condenser information
  - g. Unit ID = CoolSaver sticker name (e.g. main, bonus, upstairs)
- 5. Air Handler Location fill out
- 6. Utility Information ESI ID, Meter #, or Account # (AEP = ESI ID & Meter Photo)
- 7. Building Information Building Type (Res. Or Comm.) (photo opportunity)
- 8. Tap Submit on all selections individually All site information should have a green arrow.
- 9. Tap Back
- 10. Tap Pre Inspection Fill out selections (photo opportunity)
- 11. Years in remaining life slide bar Tap Submit
- 12. Profile a System
  - a. Select refrigerant type
  - b. Fill out the rest of the information (system, metering, system targets condenser, evaporator type, superheat and subcooling & nominal tonnage) Tap Submit
- 13. Go back to iManifold / Menu / User Inputs verify all tabs & enter electrical measurements for the condenser and the air handler
- 14. SUBMIT
- 15. Tap on Menu / Reporting / take Test In snapshot
- 16. Review Test In information if anything is red it must be fixed and corrective measurements need to be done except charge adjustment. Ensure condenser is completely dry before this step!
- 17. Perform Corrective measures: clean indoor blower and coil, wash condenser, and replace filter(s), adjust airflow, if needed
- 18. Turn on HVAC system and allow time for stabilization (>10 minutes)
- 19. Now take a Precharge Snapshot / continue

- 20. Complete Refrigerant Charge Adjustment (if needed)
- 21. Take Test Out Snapshot / this can be reviewed by tapping on the Review Test Out tab
- 22. SUBMISSION
  - a. Tap Corrective Measurements and enter all applicable fields
- 23. Tap Invoice and obtain customers signature / Confirm / Submit
- 24. Additional photos, if needed
- 25. Technicians notes
- 26. Send Data / Confirm

#### **ELECTRIC PROVIDER VERIFICATION**

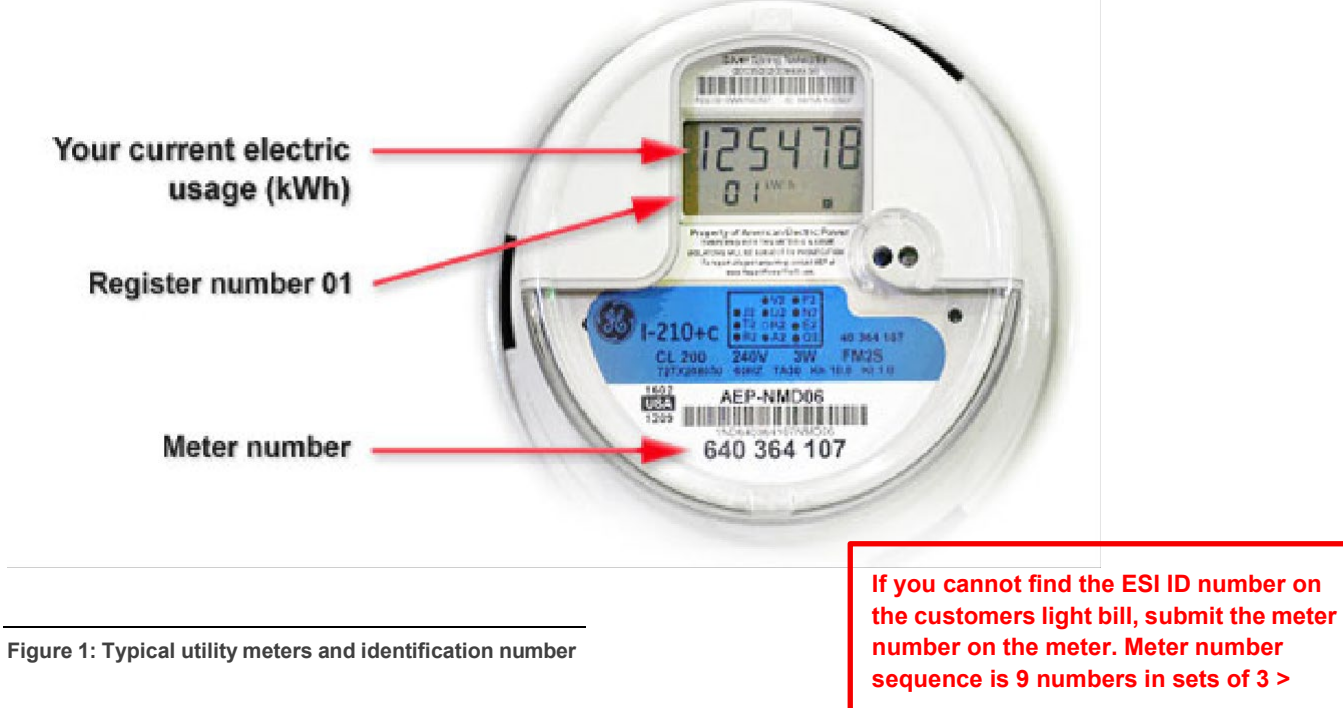

"000 000 000"

#### **ESI ID VERIFICATION**

- Locate ESI ID number on customers light bill. AEP's ESI Id number always starts with the same prefix numbers that will be the same for every AEP customer "100327894-00000000".
- Record ESI ID number and service address. Make sure to record numbers correctly to prevent delay in payment.
- If you cannot find the service address or ESI ID, you can look them up on the ESI ID Look-up website. Login to website and set-up account. <u>http://www.esiids.com/login.php</u> Information on this website may not be 100% accurate. (Not affiliated with AEP or CLEAResult)

#### **BUILDING TYPES**

- Determine if the customer falls into the Residential Program or Commercial Program.
- Determine the customer's building type according to the following table. Choose the building type that most accurately represents the operating hours and cooling requirements for the location.

#### Table 1: Building Type Description

| Building Type        | Description                                                                                                    |
|----------------------|----------------------------------------------------------------------------------------------------|
| College              | Buildings used for academic or technical classroom instruction with summer and winter sessions.                                                                                                    |
| Convenience          | Buildings used for retail sale of food, gasoline, and other convenience goods                                                                                                    |
| Fast Food            | Buildings used for preparation and sale of food and beverages with no inside seating (Example: Sonic)                                                                                                    |
| Grocery              | Buildings used for retail or wholesale of food. Also includes general retail outlets that offer refrigerated, frozen, or canned foods.                                                                                                    |
| Hospital             | Buildings used for emergency care with either short or long term patient occupancy. NOTE: small<br>clinics,outpatient care, urgent care, small MRI facilities, and admin offices should be classified as<br>"Large Office."                                                                                                    |
| Hotel                | Multi-story buildings used to offer multiple accommodations for short-term residents.                                                                                                    |
| Large Office         | Buildings with multiple air conditioning units used for general office space, professional office, or administrative office space. (Example: City Government, Banks, Apartment Admin. offices, School and Church Administration offices) Be sure when doing Schools, Colleges, and Churches to screen these out separately.                                                    |
| Motel                | Single story buildings used to offer multiple accommodations for short-term residents.                                                                                                    |
| Multi-Family         | Buildings used to offer multiple accommodations for long-term residents.(ask the Trainer for clarification on a per-program basis)                                                                                                    |
| Nursing Home         | Buildings used for providing skilled nursing, assisted living and care for short-term or long-term residents.                                                                                                    |
| Public Assembly      | Buildings in which people gather for social or recreational activities, whether in private or non-<br>private meeting halls. (Ex: Gymnasiums, Conference Rooms, Auditoriums, etc. Be sure when<br>doing Schools, Colleges and Churches to screen these out separately. Most gov't buildings will be<br>either "Small Office" or "Large Office").                               |
| Religious<br>Worship | Buildings in which people gather for religious activities, (such as chapels, churches, mosques,<br>synagogues, and temples). (Ex: this applies to the general assembly and classroom areas only;<br>administrative areas should be categorized as "Large Office" or "Small Office" due to occupancy.<br>Gymnasiums and Auditoriums should be classified as "Public Assembly.") |
| Restaurant           | Buildings used for preparation and sale of food and beverages with inside seating (Ex: McDonalds, Taco Bell, KFC, Chili's, Olive Garden, upper-end restaurants, etc.)                                                                                                    |
| Retail               | Buildings or malls used for the retail sale of dry goods (Ex: Sears, Academy, Best Buy, Hobby Lobby, etc.)                                                                                                    |
| School               | Classroom buildings used for academic instruction with minimal summer sessions (administrative areas should be categorized as "Large Office" while gymnasiums and auditoriums are categorized as "Public Assembly").                                                                                                    |

9

| Building Type | Description                                                                                                    |
|---------------|----------------------------------------------------------------------------------------------------|
| Service       | Small buildings with one air conditioning system (five tons or less) that offers some type of service (such as insurance, jewelry, repairs of auto or electronics, etc.).                              |
| Single Family | Detached homes occupied by permanent residents year round.                                                                                                    |
| Small Office  | Small buildings with one air conditioning system (five tons or less) used for general office space, professional office, or administrative offices (Ex: law offices, medical offices, etc.)            |
| Warehouse     | Buildings used to store goods, manufactured products, merchandise, or raw materials (administrative areas associated with these facilities should be categorized as "Large Office" or "Small Office"). |
| Manufacturing | Buildings containing machinery used for the mass production of a product.                                                                                                    |

#### **Cooling System Types and Descriptions**

| Unit Type             | Description                                                                                                    | Power                                                 |
|-----------------------|----------------------------------------------------------------------------------------------------|-------------------------------------------------------|
| Split A/C             | Compression cycle system used only to cool a conditioned<br>space where the condenser and evaporator are located<br>separately.                                      | Condensing unit and air handler on separate circuits. |
| Split Heat<br>Pump    | Compression cycle system used to supply or remove heat<br>from a conditioned space where the condenser and the<br>evaporator are located separately.                 | Condensing unit and air handler on separate circuits. |
| Packaged A/C          | Compression cycle system used only to cool a conditioned<br>space where the condenser and evaporator are packaged<br>together in a single unit.                      | Unit typically supplied power on 1 circuit            |
| Packaged Heat<br>Pump | Compression cycle system used to supply or remove heat<br>from a conditioned space where the condenser and the<br>evaporator are packaged together in a single unit. | Unit typically supplied power on 1 circuit            |
| Compressor            | Record Make, Model and Serial Number                                                                                                    | N/A                                                   |
| Line-set              | Provide length in feet. Determine height difference between Condenser and Evaporator coil.                                                                           | N/A                                                   |

#### **PROJECT SETUP**

Project Setup: You will need to setup the project to allow you to proceed to the tune-up Test-in procedures:

- Unit ID (Name the project accordingly)
- Utility (Electric provider)
- Type of Project (Tune-up)
- Classification (Residential or Commercial)

#### TEST-IN PROCEDURES: (Reference page. 26)

Startup system bring thermostat setting at least 5\* below set temperature to allow enough time to test-in. Deploy toolkit and start the CoolSaver app test-in procedure.

**Proper Probe Placement:** Make sure probes are placed in the correct location, in some cases you will need to relocate the probes to make sure you are reading temperatures correctly and accurately.

- Supply probe needs to be at least 10' from the evaporator coil.
  - If the probe is too close to the evaporator coil it will sense too much moisture from the evaporator and will affect wet bulb readings causing inaccurate system capacity and EER.
- Return probe needs to be at return air grill or the return plenum depending on return duct design.
  - Probes in return plenums will often read inaccurate temps due to plenum not being properly sealed or sensing too much moisture from the coil
- **Outdoor probe (ODA)** needs to be away from the condenser to avoid sensing the warm air from the condenser. ODA probe needs to be in a shaded well ventilated area to avoid sensing direct sunlight.
  - ODA probe that senses building radiant temperature, condenser air temperature or direct sunlight will result in "liquid line temp less than outdoor temp".
  - If ODA probe is reading inaccurate temperature the target superheat and sub- cooling will be incorrectly calculated and refrigerant charge will be off.

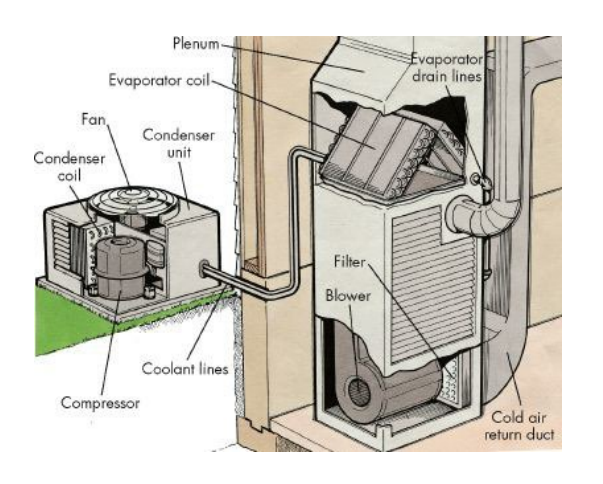

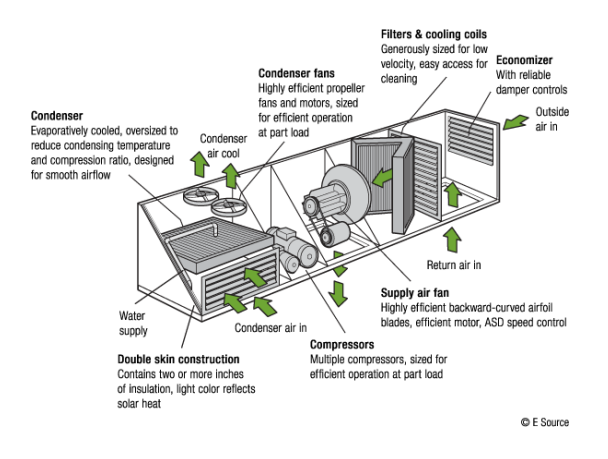

Figure 2: Split system

Figure 3: Packaged system

#### **Airflow Measurement Methods**

1. **Handheld Vane Anemometer:** Using a tape measure or ruler, measure and record the return grille dimensions. Next, with the cooling system on, traverse the return grille with the handheld rotary vane anemometer and determine the average air speed of the air entering the return grille in feet per minute [FPM]. Record the air speed for each return grille. Proceed to the next return grille; you can record dimensions and air speed for up to four return grilles. If you have more than 4 return grilles, select a different airflow method. Instructions on how to use the Testo 417, 4" Vane Anemometer are shown below:

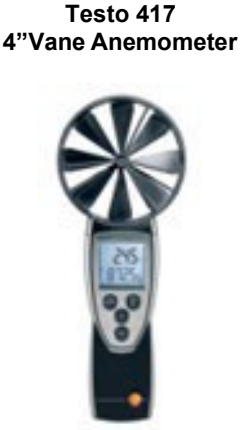

#### Initial Set-Up:

- a. Turn instrument on.b. Push and hold "hold "button until display changes.
- c. Set F FACT to off by pressing "Vol" button.
- d. Press "hold" Set area to 0.
- e. Press "hold" set K.FACT to 0
- f. Press "hold" set AutoOff to on.
- g. Press "hold" set UNIT to fpm.
- h. Press "hold" leave reset to no.

#### Operation:

- a. Turn unit on. 0 fpm and xx.x F should display.
- b. Make sure hold, max, min do not appear on display. Use "Hold" button to toggle off.
- c. Press "Mean" button twice until 00:00 is displayed on top and 0 fpm on bottom. Use "Vol button to toggle between FPM, CFM and xx.xF. Set to FPM.
- d. Place the rotary vane in one corner of the return grille open area. The instrument should be one inch from the face of the grille. Observe the fpm display and when it reaches max speed start the timer by pressing the "Hold" button. The timer display will start.
- e. Move the vane at a steady rate across the grille no faster than 4 seconds per foot. Cover the entire open area of the grille with minimal overlapping. When the entire grille is traversed, immediately stop the timer by pushing the "Hold" button.
- f. Press the "Mean" button to display the Mean average FPM.
- g. Press the "Mean" button twice to erase and take another measurement.

**Manufacturer Data:** If the equipment manual is available, with the cooling system on in full load cooling, measure the return and supply air static pressures using the digital manometer at locations specified in the equipment manual. Look up the airflow in the manufacturer's manual.

2. Handheld Digital Manometer: Instructions for using the Testo 510 Digital Manometer are included below:

Testo 510 Digital Manometer

- Set Up a. Turn the unit on.
- b. Press the left top up "arrow button" to change between units of measure. Set to "inH2O" by pressing the "mode button".

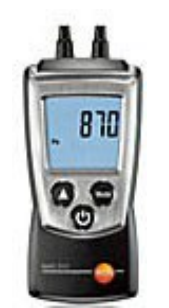

c. Press and hold the up "arrow button" for two seconds to zero or null the display.

#### Measuring Component Pressure Drop (coil, filter, etc.)

- a. Press the on /off button. The display should show "0.00 inH2O"
- b. Place the instrument in the location it will be used. Moving the instrument during measurement is not recommended. Press the up arrow button to zero the unit. Zeroing the unit must be done without hoses attached.
- c. Install a static pressure probe on each side of the component to be measured.
- d. Attach the suction or lower pressure probe to the minus barb on the instrument.
- e. Attach the higher pressure probe to the plus barb on the instrument.
- f. Read the pressure drop in inH2O.

Refer to static pressure hand-outs

#### Measuring TESP, Total External Static Pressure Measurement

- Press the on /off button. The display should show "00.0 inH2O."
- Place the instrument in the location it will be used. Moving the instrument is not recommended. Press the up arrow button to zero the unit. This must be done with no hoses attached.
- Install a static pressure measurement probe in the supply air stream at the location directed by the manufacturer. This is normally at each end of the equipment module as it was shipped. For an up flow gas furnace, between the heat exchanger and the cooling coil. (Remove high limit or drill hole for access) For an AHU, locate the probe between the blower and supply plenum. (Drill hole for access)
- Install a static pressure probe in the blower suction compartment. (drill hole for access)
- Attach the suction or low pressure tube to the barb marked with a minus. Read and record the negative pressure. Remove the suction hose and attach the discharge or high pressure hose to the barb marked with a + plus. Read and record high pressure. Attach hoses, read and record total external static pressure
- 3. **AAB SPM-100 Dual Port Manometer:** The AAB SPM-100 is a wireless manometer using Bluetooth communication protocol to communicate with the SMP-100 application (app) that will be installed on your iOS or Android mobile device.

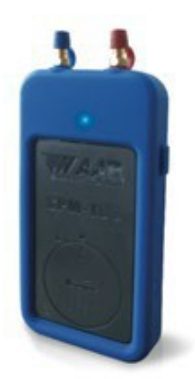

#### Preparing the Manometer for use

- If the SPM-100 tool has not been used, remove the tool from the box and inspect for shipping damage (possible but unexpected).
- Install the battery (CR2450 button battery provided) by removing the battery cover using a quarter or screw driver. Install the battery positive side up and replace the battery cover.

**CAUTION:** Do not overtighten the cover which can damage the cover or the O-ring gasket.

#### Download the SPM-100 App

- Open the App Store on a compatible iOS or Android device.
- In the App store search field type "aab tools" and locate the SPM-100 app. Follow the on-screen prompts to download the app onto your device. The app is free and can be downloaded onto multiple devices such as your iPad and your iPhone. Verify the app has loaded onto your device by pressing the "OPEN" button.
- Ensure Bluetooth communication is activated on your device. If it is not active, go to the device "SETTINGS" menu, locate the Bluetooth and activate it.

#### Using the SPM-100 Manometer

- Open the SPM-100 app on your device. The first time the SPM-100 tool is used it will need to be paired to the device. When the pairing is successful, the display will indicate "SPM-100 CONNECTED". When the app is closed or communication is lost, the blue LED indicator light on the SPM-100 will flash for 30 seconds or until communication is re-established.
- Prior to taking any readings, remove the caps from the hose connections and press the blue "CALIBRATE METER" button on the SPM-100. Repeat the calibration each time the tool is used.
- To take measurements, press the green "TAKE A READING" button and select the desired test from the available menu. When a test is selected, a diagram will appear showing the proper location for the Pitot tube probes for that test. Refer to the program trainer for required and alternate test locations for the Pitot tube probes.
- Holes will need to be drilled into the plenum, duct, etc. to provide access for the Pitot tube probes.
- CAUTION: When drilling holes use caution to ensure the area behind the intended location is clear of obstructions.
- Drill holes using a 3/8" or step drill bit designed for drilling through metal. Drill through the metal and any duct liner and/or secondary liners (if used).
- Insert the Pitot tube probes into the proper location(s) for the desired test. The Pitot tube probe must have a clear unobstructed path into the system airflow for accurate test results. Orient the probe so the Pitot tube faces directly into the path of the airflow. An indicator on the probe base will indicate the orientation of the probe in relation to the base. The probe base is magnetic and will stick to metallic ducts. If the ducts are not metallic, holding the probe in place for the duration of the test(s) will be required.
- When ready to take a reading, press the green "TAKE A READING" button on your device. Allow time for the test measurements to stabilize, usually 15-30 seconds depending on the test in process. When the reading has

stabilized, press the red "STOP" button to end the test. DO NOT MOVE, ROTATE, OR REMOVE THE PITOT TUBE PROBES DURING THE TEST. If the readings are satisfactory, press the green "SAVE" button to save the reading. If they are not satisfactory, press the red "DELETE" button to delete the file and retake the test.

- After all required tests have been performed all holes must be plugged or properly sealed to prevent air leakage.
- If the static pressure readings are not within the required parameters, the cause should be determined and corrected if possible. Refer to the Duct System Troubleshooting Guide for more information.

Additional information and instructional videos can be found at www.aabsmart.com.

#### **BLOWER MOTOR TYPES**

Determine the blower motor type as either "PSC" or "ECM."

PSC: Permanent Split Capacitor blower motors are popular in older air conditioning systems. A capacitor is
connected between the running winding and the starting winding. PSC motor efficiencies are lower than ECM
motor efficiencies. Figure 4 shows an example of a PSC motor and typical wiring diagrams for a PSC motor.

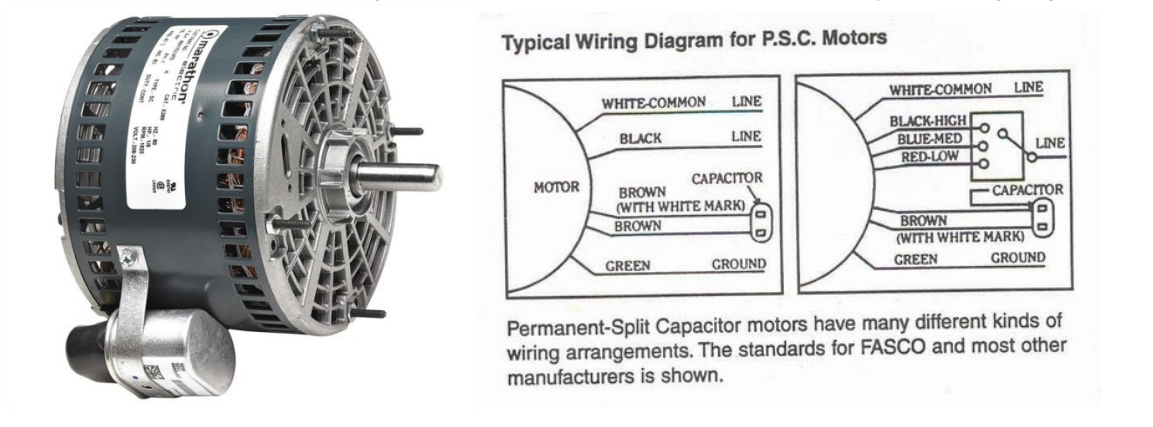

Figure 4: Permanent Split Capacitor (PSC) Motor and Typical Wiring Diagrams

- ECM: Electrically Commutated Motor. A high efficiency brushless DC motor utilizing a permanent magnet rotor and a built-in inverter also referred to as an electronic variable speed motor. Typically, speed is adjusted using a potentiometer. The photo at left and below are examples of an ECM. Newer, advanced HVAC equipment may constantly control ECM speed depending on system operating characteristics. Some HVAC manufacturers have a feature that allows ECM motors to operate at full speed for system diagnostics; therefore, if you encounter an ECM, make sure it is operating in full load cooling mode during the tune-up before taking any measurements as noted in section 1.1 at the beginning of the protocol. Figure 5 shows an example of an ECM and typical wiring diagrams for ECMs.
- With the cooling system on, measure and record the blower voltage and current. If you have a three phase blower motor, record the average voltage and the average current.

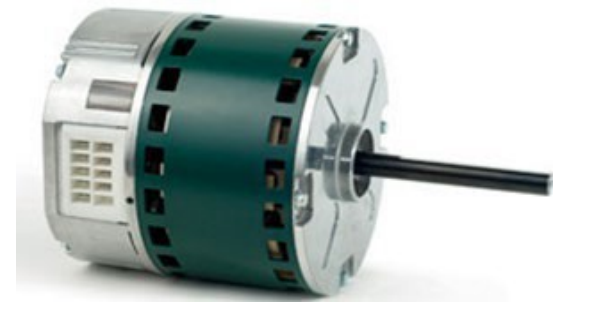

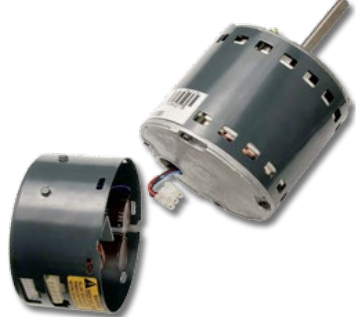

Figure 5: Electrically Commutated Motor (ECM) and Typical Wiring Diagrams

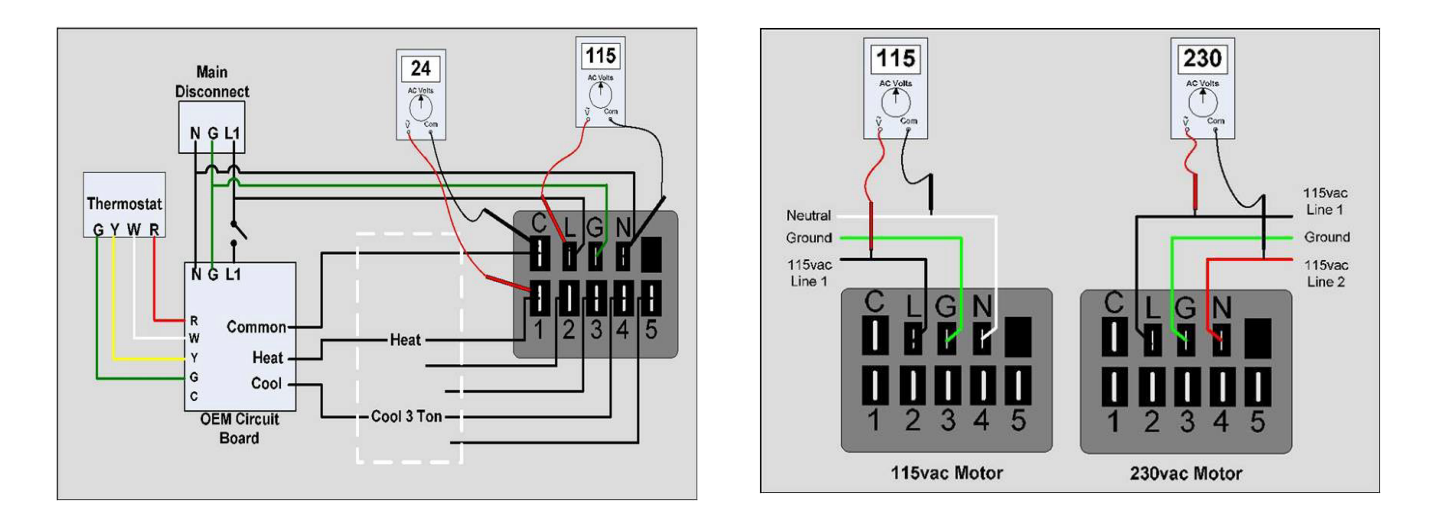

#### CONDENSER AND COMPRESSOR MEASUREMENTS

Proceed to the location of the condenser and compressor. Record the following information:

- 1. Compressor Type (Scroll or Reciprocating)
- 2. Refrigerant Type (R22, R410A, or other)
- 3. Metering Device (Fixed Orifice, TXV or Capillary Tube)
- 4. Condenser Model Number
- 5. Condenser Serial Number
- 6. Compressor Phase (Single or Three)
- 7. Compressor Make Model Serial Number
- 8. Line-set length and height difference

**Multiple Compressors:** 2 through 4 circuits, additional paired transducers will be needed for each circuit. (Ask your CLEAResult trainer for specific needs for your company)

#### 913-M & 914-M Wireless High-& Low Pressure & Temperature Probes

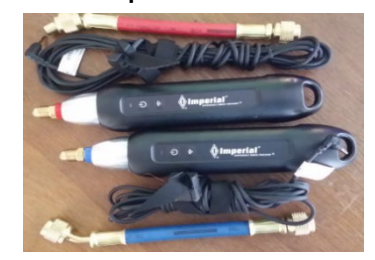

#### Set Up

a. Press the on-off button.

- b. Yellow light should be a steady blink if connected.
- c. If not connected and needs to be paired. Refer to help videos in iManifold application.
- d. Press and hold the button until yellow light stops flashing, to turn the unit off

- Condenser Volts: With the system in cooling mode, measure the complete incoming voltage at L1 and L2 for Single Phase using a digital multi-meter. Three Phase needs to be measured L1-L2, L2-L3, L1-L3 if you have any questions contact a CoolSaver Trainer.
- 10. **Condenser Current:** With the system in cooling mode, measure the current of the circuit supplying the compressor and condenser fan using a digital multi-meter. Single Phase measure the amps on L1 and record on form. Three Phase measure amps on L1 and record on form, measure amps on L2 and record on form, measure amps on L3 and record on form.

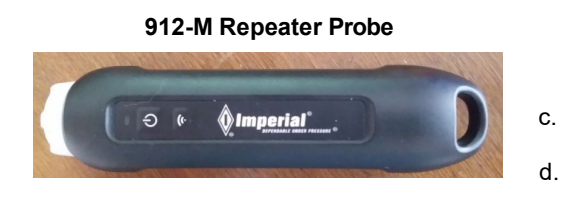

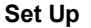

a. Press the on-off button.

- b. Yellow light should be a steady blink if connected.
- If not connected and needs to be paired. Refer to help videos in iManifold application.
- . To turn the unit off, press and hold the button until yellow light stops flashing

#### **Practice Good Mechanical Integrity:**

- While checking condenser volts and current use this time to visually inspect the contactor for any debris or dirty contacts. Check all wiring in condenser control box and compressor terminal box for any loose connections and repair if needed.
- If repairs are major or needs parts that may incur a charge make sure and let the customer know before going any further with the tune-up. Explain to the customer that major repairs and or parts are not covered under the tune-up program.

Always remember that it is best to use good practice than to have a customer call you back a couple of days after the tune-up was completed because his/her unit is not working due to a loose wire or faulty contactor.

- 11. **Ambient Air Dry Bulb Temperature:** Measure the dry bulb temperature of the ambient air using the iManifold 903-M Thermistor Air Probe with 12' cord or iManifold 911-M Relative Humidity Probe. The measurement should be taken in a dry, shaded location near the condensing unit at least a foot above the ground. If the ambient air dry bulb temperature is between 70°F and 74.9°F, the ambient air wet bulb temperature must be at least 56°F to perform the tune-up; ambient air dry bulb temperatures 75°F and above do not require a wet bulb temperature check to perform a tune-up.
- 12. Ambient Air Wet Bulb Temperature: Only required if ambient air dry bulb temperature is between 70-75°F. Measure using iManifold 911-M Relative Humidity Probe.

**Information from Refrigerant Analyzer:** With the cooling system stabilized and running, use a digital refrigerant analyzer to measure and record the following information. If you have a multiple compressor system operating in series, enter only the high and low side conditions for the system. If you have a multiple compressor system operating in parallel, enter the conditions for only one of the compressors.

- 13. **Suction Pressure [PSI]:** Measured at the low-pressure side of the system extending from the outlet of the refrigerant control device, through the evaporator, and to the inlet valve of the compressor.
- 14. **Discharge Pressure [PSI]:** Measured at the high-pressure side of the system extending from the outlet of the compressor, through the condenser, and to the inlet of the refrigerant control device.

- 15. **Evaporator Temperature [°F]:** The temperature corresponding to the suction pressure that results in the phase change of the refrigerant from liquid to vapor. The evaporator temperature is calculated by the digital refrigerant analyzer using the suction pressure measurement.
- 16. Condenser Temperature [°F]: The temperature corresponding to the discharge pressure that results in the phase change of the refrigerant from a vapor to a liquid. The condenser temperature is calculated by the digital refrigerant analyzer using the discharge pressure measurement.
- 17. Vapor Line Temperature (VLT) [°F]: Measured by clamping the digital refrigerant analyzer temperature probe to the vapor line. The vapor line is also commonly referred to as the suction line.
- 18. Liquid Line Temperature (LLT) [°F]: Measured by clamping the digital refrigerant analyzer temperature probe to the liquid line.

#### Helpful Tips:

- Always use a wire brush to clean the surface of the copper line where the temperature probe is going to be clamped. A clean surface will always give a more accurate reading.
- ODA measurements should be taken in the shade and not in direct sunlight.

Superheat [°F]: The temperature corresponding to the number of degrees the

refrigerant vapor is above its boiling temperature as a liquid at that pressure. The digital refrigerant analyzer calculates the superheat based on other measurements input. Typically used to evaluate the refrigerant charge on cooling equipment using fixed orifice or capillary tube refrigerant control devices. For units with fixed orifice or capillary tube refrigerant metering devices, the iManifold will calculate and display a target superheat value in the main gauge page of the iManifold app.

**Subcooling [°F]:** The temperature corresponding to the number of degrees the liquid refrigerant has been cooled below its condensing temperature for that pressure. Typically used to evaluate the refrigerant charge on cooling equipment using TXV refrigerant control devices. For units with TXV refrigerant metering devices, the iManifold will calculate and display a target subcooling value in the main gauge page of the iManifold app.

#### **Helpful Tips:**

- When checking coils to determine if it is a Capillary tube, Fixed Orifice or Expansion Valve always make sure you remove the cover completely. There are some coils that have the expansion valves mounted on the side right over the coil and hard to see. These coils can be mistaken for a Capillary type metering device.
- When checking to see the type of metering device, if it's an Expansion Valve-type, proceed to check the Expansion Valve Sensing Bulb mounted on the suction. Make sure it is secured on properly and free of any corrosion. If loose or dirty clean by sanding down the bulb and the suction line and re-secure to suction line. Doing this beforehand will save you a lot time rather than having to come back and do it if pressures won't stabilize.

**Supply and Return Air Conditions:** Following the refrigerant charge check, the cooling system should still be stable. Drill one 9/16" diameter hole on the supply air side and one on the return air side of the cooling coil. The location of the holes should be such to allow the iManifold Hygrometer to be in contact with well-mixed air for both the supply and return measurements.

#### Helpful Tips:

- Do not take the supply and return air measurements at a return or supply grille.
- Do not allow the iManifold Hygrometers to come into direct contact with condensate or water droplets

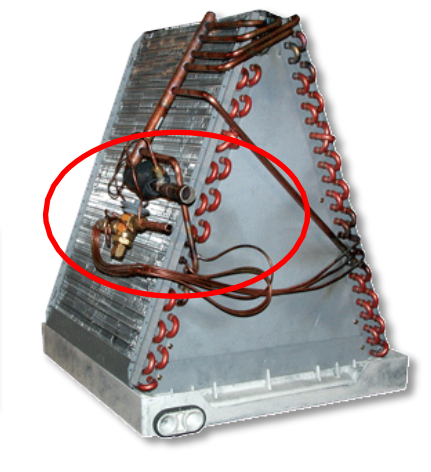

Instructions on how to use the iManifold Hygrometers is below:

#### 911-M Thermal Hygrometer

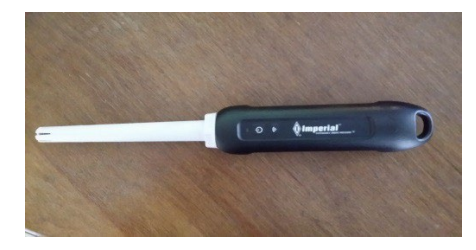

The thermal-hygrometer measures humidity, dry-bulb and wet-bulb temperature. With two humidity sticks and accurate airflow measurements, we can calculate the capacity of an air conditioning system.

#### Set-up

C.

a. Press the on-off button. b. Yellow light should be a steady blink if connected.

- If not connected and needs to be paired. Refer to help videos in iManifold application.
- d. Press and hold the button until yellow light stops flashing, to turn the unit off.

With the system in the cooling mode, measure and record the following supply and return air conditions across the cooling coil:

#### **Helpful Tips:**

- Get a piece of 3/4" copper 3" long, file one ends until you get it nice and sharp. On duct systems made of fiberglass duct board it is very easy to get your hygrometers dirty really quick and start getting false reading. Use the piece of copper to make the holes using a twisting motion while inserting it into the fiberglass, making a nice clean round hole in the duct. Remove the fiberglass from inside the piece of copper and set aside. Reinsert the copper into the hole using it as a sleeve to insert your hygrometer. The hygrometer never comes in contact with the fiberglass, staying clean at all times and getting better readings and last longer.
- Use the round piece of fiberglass that was cut out and remove from inside the copper to re-plug the holes. Silicone, polyurethane foam will also work as good.
- 19. Return Air Dry Bulb Temperature [°F]: Insert the iManifold Hygrometer into the hole drilled on the return air side of the ductwork. Allow the reading to stabilize and record the dry bulb temperature.
- 20. Return Air Wet Bulb Temperature [°F]: Insert the iManifold Hygrometer into the hole drilled on the return air side of the ductwork. Allow the reading to stabilize and record the wet bulb temperature.
- 21. Supply Air Dry Bulb Temperature [°F]: Insert the iManifold Hygrometer into the hole drilled on the supply air side of the coiling coil. Minimum of 2 feet past the coil for adequate air mixture. Allow the reading to stabilize and record the dry bulb temperature.
- 22. Supply Air Wet Bulb Temperature [°F]: Insert the iManifold Hygrometer into the hole drilled on the supply air side of the coiling coil. Allow the reading to stabilize and record the wet bulb temperature.

#### Helpful Tip:

The wet bulb temperature should **always** be lower than the dry bulb temperature.

#### **CORRECTIVE MEASURES**

**Note:** Always shut off the power to the A/C system when performing any corrective measure. Check the box corresponding to the corrective measure performed on the Corrective Measures Tab.

1. **Clean Condenser Coil:** Professionally cleaning the condenser is required regardless of how it appears. Clean the condenser first to allow it dry while performing other tasks. Program rules require the condenser to be dry of any condenser cleaning agents applied before starting the test out procedure.

#### Helpful Tip:

When washing out a Micro-Channel type condenser coil it can take in access of 20-30 minutes to completely dry, due to the channel being flat and not allowing water to easily run off. Blowing off the access water with a leaf blower or the blower port of a Wet & Dry Vac will significantly save you time.

2. Clean Blower Assembly: Access the blower motor compartment and professionally clean if required.

**Note:** Cleaning is required when the blower assembly is rated at 2 – 5 on the CoolSaver Program's cleanliness scale, meaning that, during the pre-inspection, it was not "very clean." Any blower with dust build-up must be cleaned.

#### **Practice Good Mechanical Integrity:**

- When the Blower assembly is pulled out for cleaning, the blower compartment is easily accessible. With a Wet & Dry Vac clean out all the dirt inside the blower compartment.
- Drain pan and drain line should also be easily accessible. Clean it with the Wet & Dry Vac, as well.
- 3. Clean Evaporator Coil: Access the evaporator coil and professionally clean if required.

**Note:** Cleaning is required when the blower assembly is rated at 2 – 5 on the CoolSaver Program's cleanliness scale, meaning that, during the pre-inspection, it was not "very clean." Any blower with dust build-up must be cleaned.

4. **Clean Filter:** Check the condition of the air filter then clean or replace, as needed. A clean filter must be installed before the final test is performed.

#### **Practice Good Customer Skills:**

- Talk to Customer about how often they change the filters and how they go about changing the filters.
- Educate the customer on the importance of a filter changing routine to the life & efficiency of the equipment.
- 5. Adjust Airflow: Check the air flow after all cleaning is complete. Adjust the airflow according to manufacturer's specifications or to achieve 350-425 CFM/ton. Additional changes to blower motor speed or duct work may be required to achieve proper air flow.

#### **Helpful Tips:**

- When lowering the speed on the blower motor to adjust air-blower, may sometimes not be enough, especially when returns are oversized. The easiest and most efficient way to adjust the CFMs on a system without creating any drain problems is to block-off the air intake at the blower housing.
- When Airflow needs to be increased with a correctly sized return and blower motor on high speed. Adding an extra supply grille outlet with a balancing damper to the main duct plenum will increase CFMs and the balancing damper will allow for proper adjustment of CFMs.
- Advise customer of the issue at hand and how the equipment is low on airflow. Educate customer on the fix and let them know there might be an incurred charge for the fix.
- Take this time to check all electrical connections at the air handler electrical and control box.

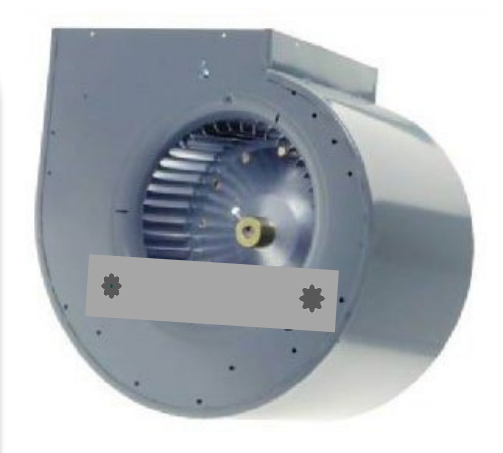

6. Adjust Refrigerant: Do not adjust refrigerant until all cleaning has been performed and any corrections to air flow have been completed. Utilize the provided target superheat for fixed metering devices (see Cool Saver on computer). You must allow the system to stabilize after each refrigerant charge adjustment (addition or removal) before rechecking the charge again to ensure it is correct. Follow the refrigerant charge adjustment procedure based on the type of refrigerant metering device as shown in Table 3.

**Measure Line-set:** Measure and record line-set height difference between the Condenser and Evaporator as well as the entire length of line-set.

#### Table 3: Refrigerant Charge Adjustment

| Refrigerant Metering Device                                                                                                    |                                                                                                    |
|----------------------------------------------------------------------------------------------------|----------------------------------------------------------------------------------------------------|
| Fixed Orifice or Capillary Tube                                                                                                    | TXV (Thermostatic Expansion Valve)                                                                                                    |
| 1. Check superheat                                                                                                    | 1. Check subcooling                                                                                                    |
| <ol> <li>Add/Remove refrigerant to bring superheat to<br/>manufacturer's recommended specification or<br/>within<br/>+/-5°F of the target value.</li> </ol> | <ol> <li>Add/Remove refrigerant to bring sub-cooling to<br/>manufacturer's recommended specification or<br/>within<br/>+/-5°F of the target value.</li> </ol> |
| <ol><li>Record any changes to the refrigerant charge on<br/>the corrective measures tab</li></ol>                                                           | 3. Record any changes to the refrigerant charge on the corrective measures tab                                                                                |

- 7. **Additional Measures:** Additional corrective measures recommended by the program but not required include the following:
  - Check thermostat operation
  - Check condensate removal
  - Check line set pressure drops
  - Seal leaky ducts
  - Repair kinked or crushed ducts
  - Install new split or packaged unit

- Install larger or additional return/supply grilles
- Remove excess flex duct length
- Install new indoor coil
- Replace transition to coil

#### **TEST OUT PROCEDURES**

**Test Out:** The Test Out (TO) procedure requires measurements that are used to determine the performance characteristics of the cooling system after all corrective measures have been implemented. The procedure will determine the system's new cooling capacity and energy efficiency ratio (EER) resulting from the corrective measures. Make sure the cooling system has stabilized before beginning the test out procedure.

Air Flow: Program requirements are to use the same air flow method and instruments as used during test in.

**Air Flow Power Consumption:** With the cooling system on, measure and record the blower voltage and current. If you have a three phase system, record the voltage L1-L2, L1-L3, L2-L3 and the current of each leg.

**Supply and Return Air Conditions:** Take the test out supply and return air conditions at the same location used during the test in procedure. **Do not allow the iManifold Hygrometers to come into direct contact with condensate or water droplets.** With the system in the cooling mode, measure and record the following supply and return air conditions across the cooling coil:

- 1. **Return Air Dry Bulb & Wet Bulb Temperatures [°F]:** Insert the iManifold Hygrometer 911-M into the hole drilled on the return air side of the coiling coil. Allow the reading to stabilize and record the dry bulb & wet bulb temperatures.
- 2. Supply Air Dry Bulb & Wet bulb Temperatures [°F]: Insert the iManifold Hygrometer 911-M into the hole drilled on the supply air side of the coiling coil. Allow the reading to stabilize and record the dry bulb & wet bulb temperatures.

**Condenser and Compressor Measurements:** Proceed to the location of the condenser and compressor. Record the following information:

- 1. **Compressor Volts:** With the system in cooling mode, measure the voltage of the circuit supplying the compressor and condenser fan using a digital multi-meter.
- 2. **Compressor Current:** With the system in cooling mode, measure the current of the circuit supplying the compressor and condenser fan using a digital multi-meter.
- 3. **Ambient Air Dry Bulb Temperature:** Measure the dry bulb temperature using the same guidelines and procedures as test-in.

**Information from Refrigerant Analyzer:** With the cooling system stabilized and running, use a digital refrigerant analyzer to measure and record the following information:

- 1. **Suction Pressure [PSI]:** Measured at the low-pressure side of the system extending from the outlet of the refrigerant control device, through the evaporator, and to the inlet valve of the compressor.
- 2. **Discharge Pressure [PSI]:** Measured at the high-pressure side of the system extending from the outlet of the compressor, through the condenser, and to the inlet of the refrigerant control device.
- 3. **Evaporator Temperature [°F]:** The temperature corresponding to the suction pressure that results in the phase change of the refrigerant from liquid to vapor. The evaporator temperature is calculated by the digital refrigerant analyzer using the suction pressure measurement.
- 4. **Condenser Temperature** [°F]: The temperature corresponding to the discharge pressure that results in the phase change of the refrigerant from a vapor to a liquid. The condenser temperature is calculated by the digital refrigerant analyzer using the discharge pressure measurement.
- 5. Vapor Line Temperature (VLT) [°F]: Measured by clamping the digital refrigerant analyzer temperature probe to the vapor line. The vapor line is also commonly referred to as the suction line.
- 6. Liquid Line Temperature (LLT) [°F]: Measured by clamping the digital refrigerant analyzer temperature probe to the liquid line. The liquid line is also commonly referred to as the discharge line.
- 7. **Superheat [°F]:** The temperature corresponding to the number of degrees the refrigerant vapor is above its boiling temperature as a liquid at that pressure. The digital refrigerant analyzer calculates the superheat based on other measurements input. Typically used to evaluate the refrigerant charge on cooling equipment using fixed orifice or capillary tube refrigerant control devices.
- 8. **Subcooling [°F]:** The temperature corresponding to the number of degrees the liquid refrigerant has been cooled below its condensing temperature for that pressure. Typically used to evaluate the refrigerant charge on cooling equipment using TXV refrigerant control devices.
- Technician Notes: If any measured performance value is determined abnormal, check instrument deployment and read value again. If verified that the abnormal value is actual, provide explanation for this abnormal value in the Technician Notes box.

#### Additional information to collect prior to submittal:

1. Technician Notes- Explanations for system operating out of normal range and additional system repairs

# **CLEAResult iManifold Modeled Tune-up Procedure**

A Modeled Tune-up verifies that the Blower is Clean, the Evaporator is Clean, the Condenser is clean, the Airflow is adjusted to the proper CFM/ton, and the Refrigerant is adjusted properly for optimal system performance.

- 1. Turn System on to make sure everything operates
- 2. Check refrigerant level versus superheat or sub cooling per charging charts
  - If refrigerant needed exceeds one pound, speak with customer concerning additional charges. If customer declines additional refrigerant perform M&V tune-up
- 3. Perform Professional Cleanings/Condenser/Evaporator/Blower
- 4. Clean / Change Filter
- 5. Set up project on the iManifold CoolSaver app.
- 6. Profile system
- 7. Deploy Dry Bulb/Wet Bulb Probes in Return and Supply. Do not record at this time.
- 8. Measure and record # of Returns and size of each
- 9. Measure airflow with Vane Anemometer or Static Pressure
- 10. Adjust/Verify Airflow to proper CFM/Ton
- 11. Record Blower Volts & Amps
- 12. Hook up iManifold refrigerant analyzer to the condenser.
- 13. Deploy Outdoor Dry Bulb/Wet Bulb Probe in shaded area
- 14. Adjust/Verify Refrigerant. Weigh in and out. Record
- 15. Allow system to stabilize after charge adjustment.
- 16. Record Condenser Volts & Amps into the app.
- 17. Verify system operation in the system performance tab make any necessary final adjustments if needed before Test-out snapshot.
- 18. Proceed to take a Test-out snapshot.
- 19. Review Test-out snapshot and address any warning flags before moving forward.
- 20. Reset the thermostat back to the customers set temperature setting.
- 21. Continue to complete the field review and customer tabs in the app.
- 22. Complete invoice tab, review tune-up with customer and have them sign the invoice.
- 23. Send completed tune-up data.
- 24. Provide customer with leave behind form
- 25. Provide customer with any recommendations for HVAC unit

### **Tune-up Technician Guide**

Performance Data Normal Parameters and Troubleshooting

#### Test In or Test Out capacity is greater than the system tonnage

- Re-check indicated tonnage in unit mod# or compressor mod#
- Re-check number of return air grilles, size and face velocity (airflow method #1)
- Re-check blower volts, amps and static pressures (airflow method #2)
- Re-check deployment of wet bulb/dry bulb sensors

#### Test In or Test Out latent capacity is negative

Helpful Tip:

Remember that all components must be in **stellar condition**. The CoolSaver Program will inspect for a professionally clean blower, evaporator coil and proper refrigerant charge.

Each modeled tune-up indicates that this unit is operating at its best capacity.

22

Re-check deployment of wet bulb/dry bulb sensors

#### Superheat is higher than normal

- System may be undercharged
- Liquid line may be excessively long, routed through hot attic or restricted at a filter/ dryer, metering device or line kink
- TXV failed to close due to loss of charge in sensing bulb

#### Superheat is lower than normal or zero

- Usually caused by low airflow across evaporator coil
- Check for blocked return air grilles, dirty air filter, dirty evaporator coil, undersized return air duct or grilles, closed supply air registers, worn blower drive belt, belt tension or incorrect blower motor speed selection
- System may be overcharged
- TXV failed to open or sensing bulb not attached to suction line securely

#### Subcooling is higher than normal

• Outdoor ambient temperature low, condenser coil wet or system overcharged

#### Subcooling is lower than normal

• High outdoor ambient temperature, condenser coil dirty or system undercharged

#### Lower EER or capacity result at Test Out

- Re-check deployment of wet bulb/dry bulb sensors
- Re-check number of return air grilles, size and face velocity (airflow method #1)
- Re-check blower volts, amps and static pressures (airflow method #2)
- Check that airflow increased as the result of cleaning the evaporator, air filter and any other airflow improvements
- Make sure that blower volts and amps were measured with consistent technique and location
- Make sure the system is operating at 100% capacity, all stages of cooling engaged

# **Performance Data Normal Parameters**

If system performance is outside the parameters below, note the reason for the variance.

#### Superheat

- 5 to 10°F within target
- Cannot be negative

#### Subcooling

- 3 to 5°F within manufacture recommendations
- Cannot be negative

#### Capacity

- Sensible and latent capacities should not be negative
- Total capacity should increase as a result of system cleaning and improvements
- Test Out capacity should approximate the indicated system tonnage

#### Airflow

- Test Out airflow should increase as a result of system cleaning and improvements
- System airflow should approximate 340 to 460 cfm per ton of rated cooling capacity

#### EER

- Test Out EER should increase as a result of system cleaning and improvements
- Test In and Test Out EER should not be substantially greater than the manufacturer's design specifications
- Must be greater than 1.00

#### **Refrigerant operating pressures**

- R22 (Low 58psig to 85psig) (High 170psig to 350psig)
- R410A (Low 102psig to 155psig) (High 275psig to 500psig)
- Wet bulb temperatures can never be greater than dry bulb temperatures
- Superheat and subcooling can never be negative
- Liquid line temperature should never be less than the ambient temperature
- Always allow a minimum of 5 minutes of system operation for stabilization before recording performance data. Also, never allow excessive operation that will result in the abnormal reduction of heat load in the conditioned space
- If system has been off and conditioned space temperature is excessive, allow system to operate until space temperature is below 80 degrees before performing Test In or Test Out

# **Instrument Deployment Reminders**

- Refer to sections below to eliminate deployment issues when instrument readings and TI or TO output fields violate the normal guidelines
- Check operation and calibration of instruments frequently as demonstrated in training

#### Digital Hygrometers (Wet bulb/Dry bulb)

- Dust cover is open and sensor mirrored surface is directed into the airflow
- Supply air preferred location is in plenum or supply duct as close to unit as possible but must maintain at least 10' distance from evaporator (but not within 4" of the plenum wall). When this location is not possible locate the nearest supply register to the unit and install so sensor extends into the register. Do not lay across the surface of the supply register
- Return air preferred location is in heat exchange blower cabinet for gas furnaces and return duct or plenum far enough from evaporator coil to prevent sensing moisture.
- Seal duct opening around sensor so ambient air is not pulled in around sensor & does not foul the reading
- Be careful not to record the displayed %RH from this instrument as though it were a temperature

#### Digital Manometer (Blower static pressure)

- Calibrate to atmospheric pressure before each measurement, with tubes disconnected and ports open by bumping the button with the white triangle
- Position probes to point into the airflow at blower inlet and outlet
- Record all decimal places; do not round the displayed value

#### Ammeter

- Position wire at a right angle between lines on the ammeter jaws
- Use the lowest range and record all decimal places; do not round the displayed value
- Avoid proximity to transformers, relay/contactor coils and motors
- Blower amps must be measured with blower panels on so air does not bypass the return duct system

#### Voltmeter

- Take measurements line-to-line on 3 phase equipment and line to ground on single phase equipment.
- Blower voltage and condensing unit voltage must be measured with panels in place so air does not bypass its normal intended pathway
- Use the lowest range and record all decimal places, do not round the displayed value

#### Digital Vane Anemometer

- Traverse rate of about 4 seconds per foot
- Position 3/8 to 1/2 inch from return grille surface and traverse only the louvered area
- Allow prop to stabilize speed in position before starting traverse
- Do not remove away from grille until traverse and timer are stopped

#### Refrigerant Analyzer Temperature Probes

- Avoid suction line within 6" of compressor and position away from direct sunlight
- Purge refrigerant analyzer lines
- Double check refrigerant setting
- Make sure liquid line sensor is not installed on similarly sized discharge line
- Dedicate ports to clamps (Port 1 vapor line/suction line) (Port 2 liquid line)

# Acronyms

| EVAP- Evaporator                    | GRD- Ground                                       |
|-------------------------------------|---------------------------------------------------|
| DP- Discharge Pressure              | RAWB- Return Air Wet Bulb                         |
| LLP- Liquid Line Pressure           | RADB- Return Air Dry Bulb                         |
| SP- Suction Pressure                | SAWB- Supply Air Wet Bulb                         |
| VLP- Vapor Line Pressure            | SADB- Supply Air Dry Bulb                         |
| Temp- Temperature                   | SEER- Sessional Energy Efficiency Ratio           |
| ET- Evaporator Temp                 | EER- Energy Efficiency Ratio                      |
| CT- Condenser Temp                  | PSC- Permanent Split Capacitor                    |
| T1/SLT/VLT- Suction/Vapor Line Temp | ECM- Electronic Commutated Motor                  |
| T2/LLT- Liquid Line Temp            | $\Delta T$ - Delta Temp (Change in Sensible Temp) |
| SH- Superheat                       | REP- Retail Electric Provider                     |
| SC- Subcooling                      | CFM- Cubic Feet per Minute                        |
| EEV- Electronic Expansion Valve     | L1- Line One L2- Line Two L3- Line Three          |
| TXV-Thermostatic Expansion Valve    | <b>QB-</b> QuickBase                              |
| FFU- Field Follow Up                | PCG- Package Unit                                 |
| ODA- Outside Ambient Temperature    | RTU- Roof Top Unit                                |
| WB- Wet Bulb                        | <- Less Than                                      |
| <b>DB</b> - Dry Bulb                | >- More Than                                      |
| RCA- Refrigerant Charge Adjustment  |                                                   |

# **CoolSaver Technical Support**

Roel Garza HVAC Specialist Ph: 956-342-4551 roel.garza@clearesult.com

# 2024 CoolSaver A/C Tune-up

# iManifold Toolkit & Application Manual

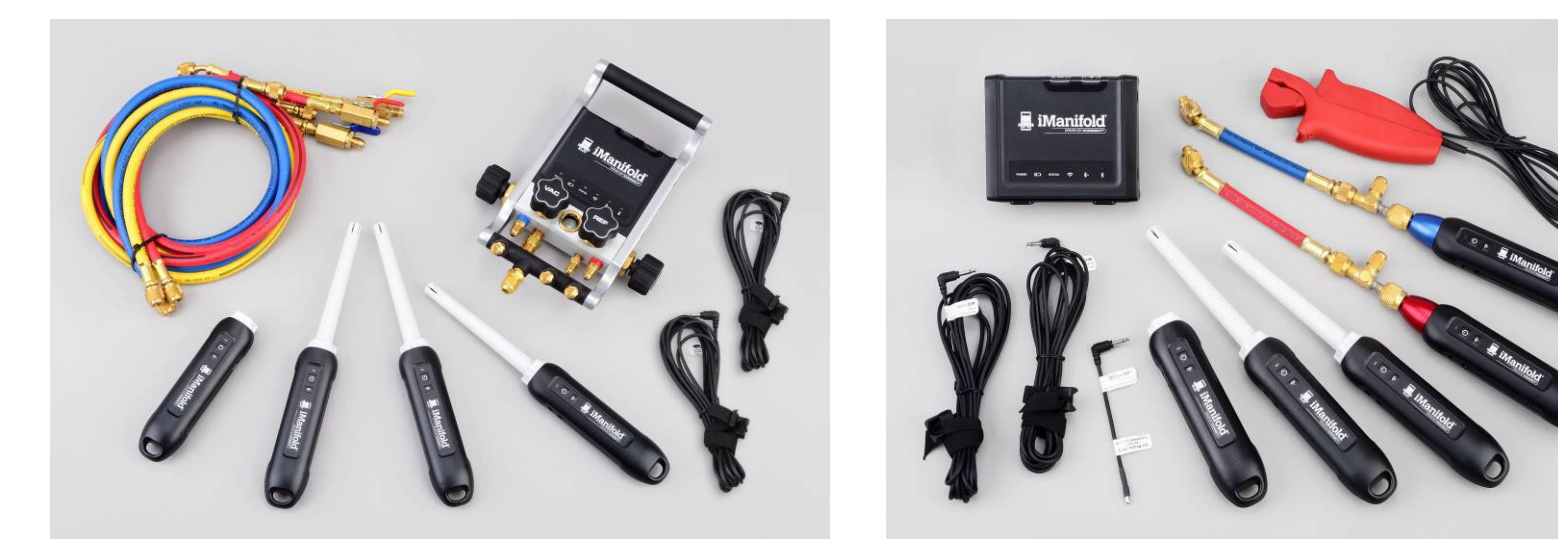

# **Table of Contents**

| Introduction                    | 4  |
|---------------------------------|----|
| Getting Started                 | 5  |
| Open iManifold App              | 5  |
| Login to the Cloud              | 6  |
| Access CLEAResult Plug-in_      | 7  |
| Select Existing Job or Start Ne | 8  |
| Project Setup                   | 9  |
| Project Status                  | 10 |
| Project Setup Info Box          | 11 |
| Site Information Screen         | 12 |
| Customer Info Data Entry        | 13 |
| Geotag Customer Address         | 14 |
| Customer Info Checked           | 15 |
| Equipment Info Data Entry       | 16 |
| Geotag Condenser                | 17 |

| Geotag Condenser Checked        | 18          |
|---------------------------------|-------------|
| Equipment Info Data Entry       | 19          |
| Equipment Info Checked          | 20          |
| Utility Info Data Entry         | 21          |
| Utility Info Checked            | 22          |
| Building Info Data Entry        | 23          |
| All Site Info Entered           | 24          |
| Site Info Checked               | 25          |
| Pre-Inspection Data Entry       | 26          |
| Pre-Inspection Checked          | 27          |
| Profile System                  | 28          |
| Profile System Checked          | 29          |
| Gather Technical Measurements_  | 30          |
| Go to User Input                | 31          |
| Vane Anemometer FPM User Inputs | s <u>33</u> |

# Table of Contents page 2

| Static Pressure User Inputs      | 34 |
|----------------------------------|----|
| Capture Live Data                | 35 |
| Take Test In Snapshot            | 36 |
| Review Test In Snapshot          | 37 |
| Correct Problem and Take Test In |    |
| Again                            | 38 |
| Test In Checked                  | 39 |
| Take Pre-Charge Snapshot         | 40 |
| Charge Adjustment Page           | 42 |
| Refrigerant Charge Adjustment    | 43 |
| Take Test Out Snapshot           | 44 |
| Measurements Complete            | 45 |
| Enter Corrective Measures &      |    |
| Supplemental Information         | 46 |

| Corrective Measures Checked       | 48 |
|-----------------------------------|----|
| Invoice & Customer Signature Page | 49 |
| Confirm Signature                 | 50 |
| Invoice Checked                   | 51 |
| Photo Documentation Page          | 52 |
| Take "Other" Photos               | 54 |
| Review Other Photos               | 55 |
| Enter Notes                       | 56 |
| Send Data                         | 57 |
| Confirm Submission                | 58 |
| Multi-Circuit System Notes        | 60 |

# Introduction

- The purpose of this document is to outline the workflow that a technician will follow to gather data and submit a project using the CLEAResult Plugin Application.
- The CLEAResult Application is intended to be used exclusively with the iManifold and associated probes and sensors, collectively called the "CoolSaver Toolkit".
- This presentation does not include actions required to download the iManifold application or sync probes and sensors.

# **Getting Started**

\$ 57%

600

ODA

SUBCOOLING

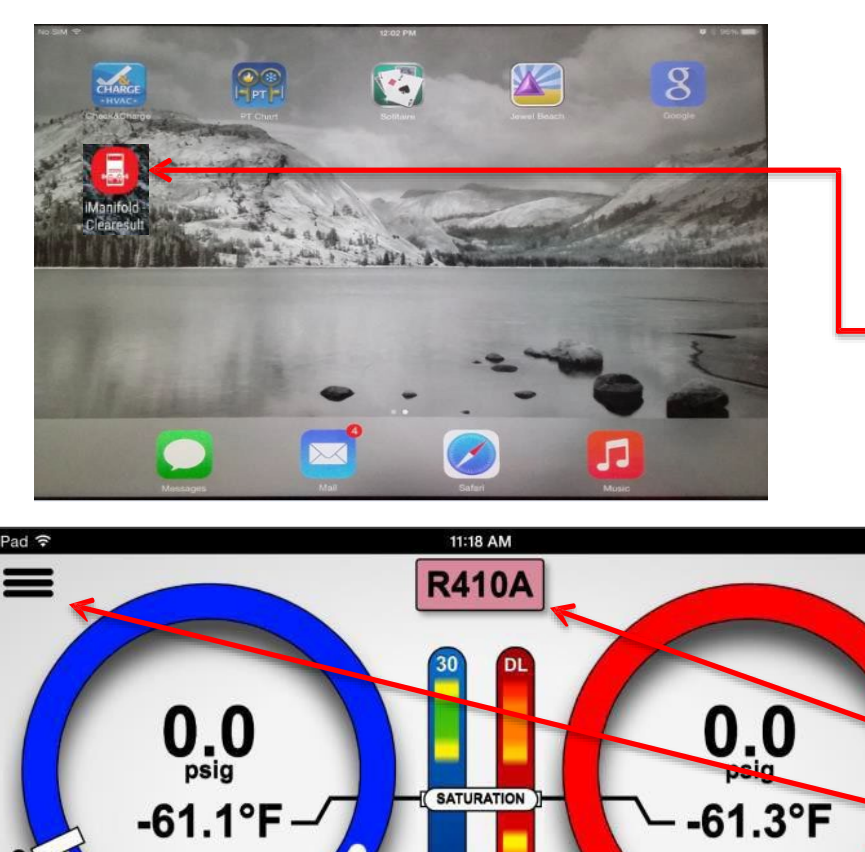

# How to get started:

- 1. Download the iManifold app from the
- Apple App Store or Google Play Store
- 2. Tap the iManifold app icon (

# Navigating inside the app:

- 1. Settings ( 🗱 ) gear icon
  - Connect to iManifold
  - Tech Connect
  - Tools (trouble shooting, multicircuit)
  - Settings
- 2. Refrigerant identification
- 3. Menu (🔳) icon
  - 1. Equipment Profiling
  - 2. User Inputs
  - 3. System Performance
  - 4. Reporting (new projects)

### **CLEAResult**<sup>®</sup>

SUPERHEAT

SLT

250

STEMPERATURES

LLT

-

DLT

# Account Login

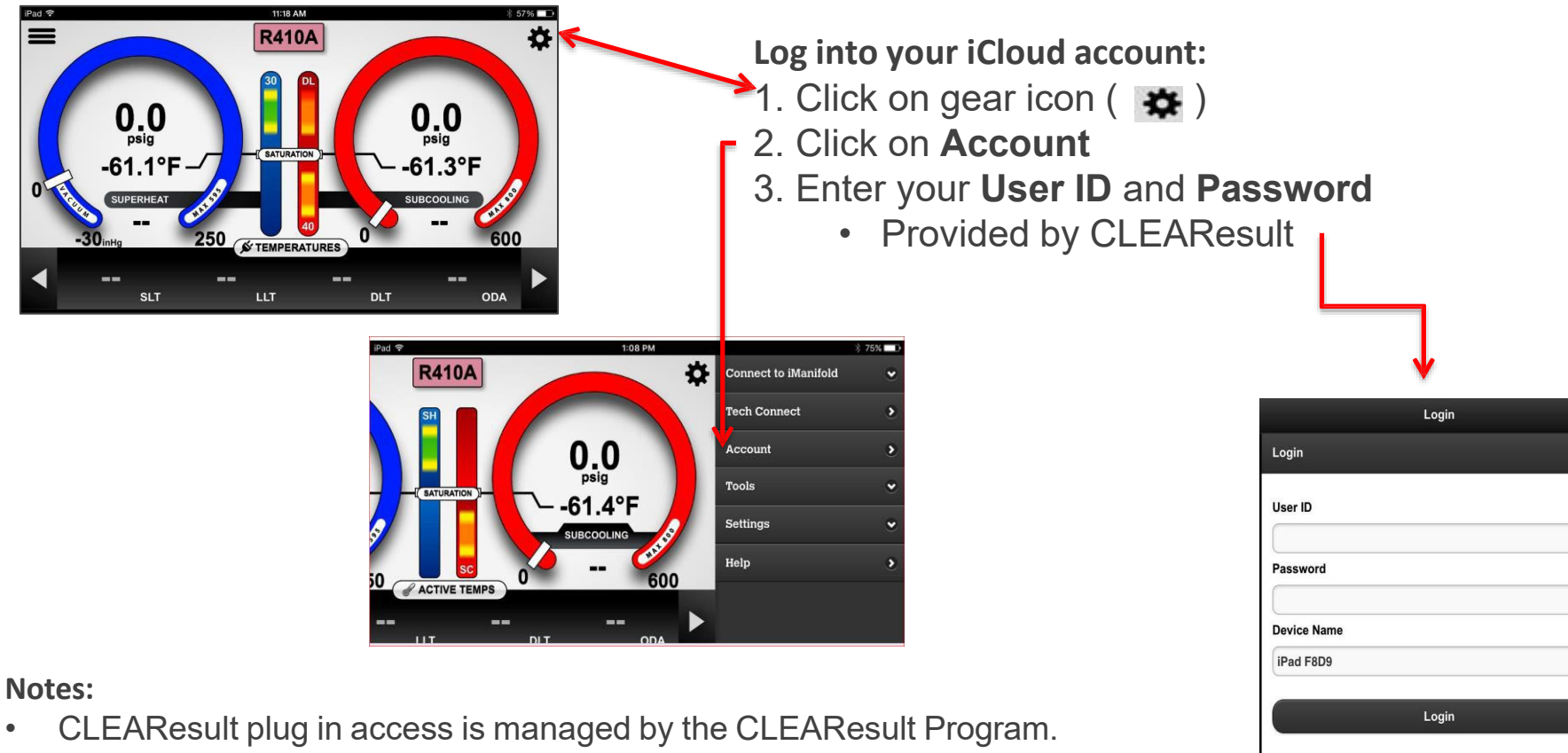

- Uninstalling the iManifold app will erase all data stored on the device and will require a user to re-log into their account again.
- If a user is past their quota of number of active login attempts, a user can . manage their devices from the Account screen under Settings.

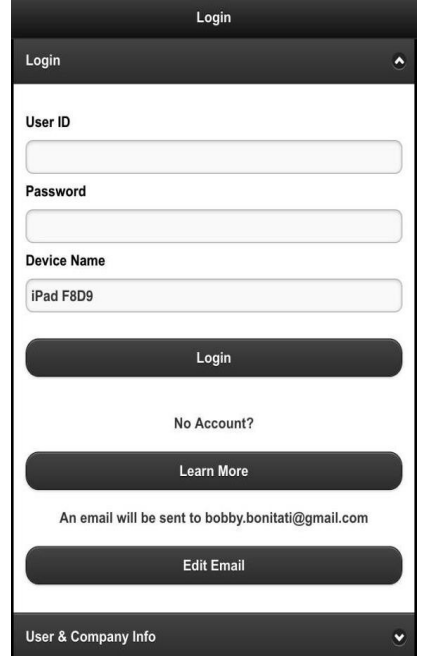

### **CLEAResult**<sup>®</sup>

# **Access CLEAResult Application**

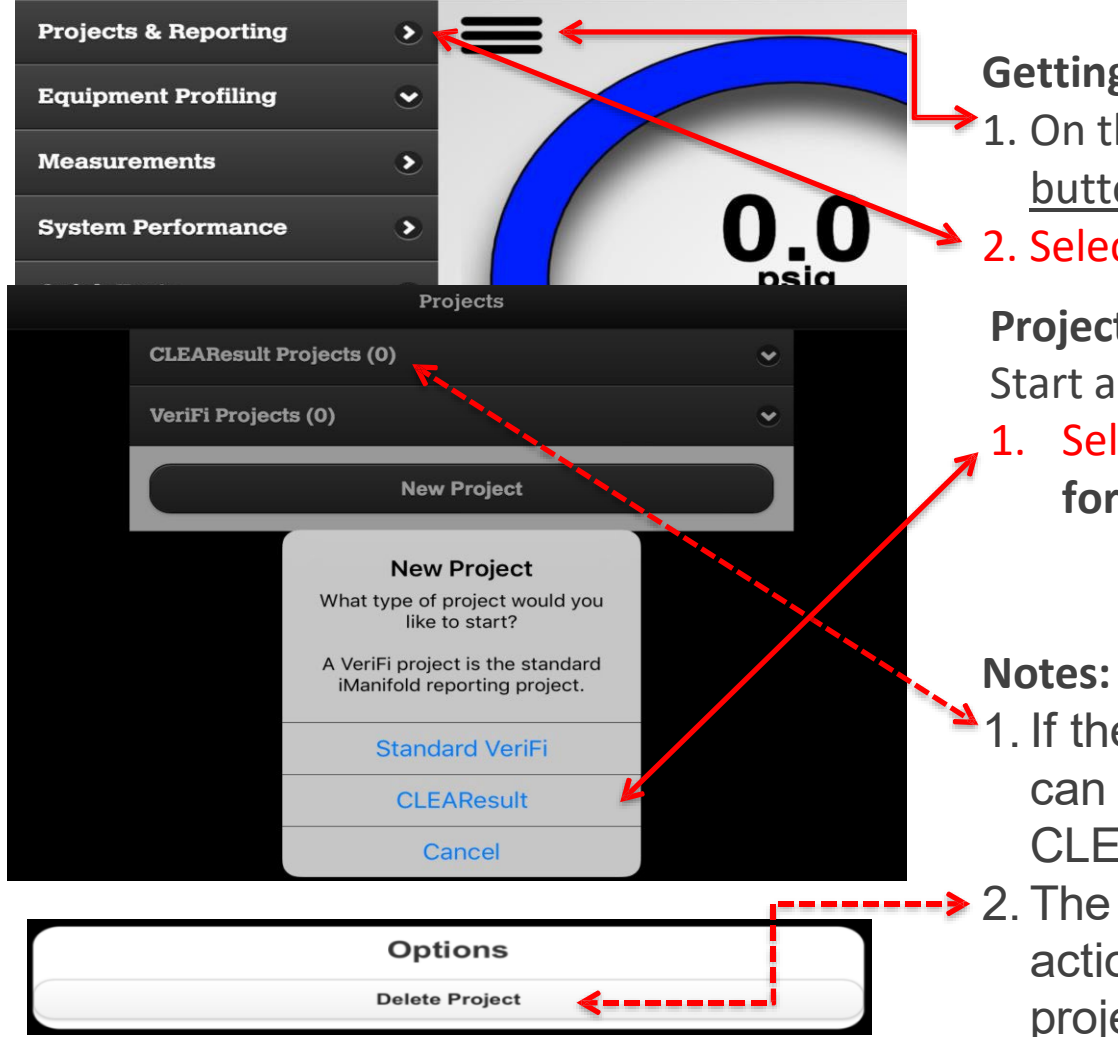

**Getting started:** 

- 1. On the Main Screen, tap the MENU button ( 💻 top left)
- 2. Select Projects & Reporting

# **Projects:**

Start a new project by

- Selecting New Project/CLEAResult
  - for a Utility funded project.

- 1. If there are existing projects, you can reopen them by tapping on the CLEAResult(0).
- -> 2. The \_\_\_\_ button allows further actions to be completed on that project.

# **Project Setup**

| New Project           |  |
|-----------------------|--|
| CoolSaver Sticker ID: |  |
|                       |  |
| Utility:              |  |
| Choose Utility 📀      |  |
| Type of Project:      |  |
| • Tune-up             |  |
| Specialized Tests:    |  |
| Duct Sealing          |  |
| Classification:       |  |
| • Residential         |  |
| Commercial            |  |
| Continue              |  |

## After selecting CLEAResult:

- 1. Enter a CoolSaver Sticker ID
  - This is the name that will show up in the Projects List for later reference and be on the Condenser Sticker.
- 2. Choose Utility
- 3. Choose Type of Project
  - Tune-Up/ER/ROB
- 4. Specialized Tests
  - Duct Sealing
- 5. Classification Res/Com refer to Resource Book
- 6. Enter an Enrollment ID
- 7. Tap Continue

# Action: To begin the Project workflow: Tap Pre-Inspection

# Notes about the Project Status screen:

- This is the Active screen that opens when the **Reporting** tab is selected from the **Main Screen**.
- This **Project Status** screen is *meant to be done in order* (from top to bottom).
- To view a list of projects or start a new project, tap the Exit **Projects** button.

| d  | Project Status      | ⊨ |
|----|---------------------|---|
|    | Project Information |   |
|    | Project Setup       |   |
| -> | × Pre-Inspection    |   |
|    | × System Setup      |   |
|    | Measurements        |   |
|    | Measurements        |   |
|    | Submission          |   |
|    | Site Information    |   |
|    | × Field Review      |   |
|    | × Invoice           |   |
|    | Photo Documentation |   |
|    | Notes               |   |
|    | Send Data           |   |

### **CLEAResult**<sup>®</sup>

# Action for Pre-Inspection:

# \*Verifiable Operable – unit must be in working order for a CLEAResult A/C tune-up

- 1. Rate Cleanliness 1-5 1 being clean 2 and above needs to be cleaned.
- 2. Photo's are required for all not being preformed due to Access or that cleaning may cause inoperable damage.
- 3. Upon completion of this section tap submit to proceed.

| Pre-Inspection                  |   | Filter                                                 |   |
|---------------------------------|---|--------------------------------------------------------|---|
| Verify Operable                 |   | Filter Cleanliness Score: *                            |   |
| Condenser                       |   | Rate Cleanliness                                       |   |
| Condenser Cleanliness Score: *  |   | Filter 1:                                              |   |
| Rate Cleanliness                | O | Take Photo                                             |   |
|                                 |   | Filter 2:                                              |   |
| Take Photo                      |   | Take Photo                                             | ) |
| Evaporator                      |   | Blower                                                 |   |
| Evaporator Cleanliness Score: * |   | Blower Cleanliness Score: *                            |   |
| Rate Cleanliness                | • | Rate Cleanliness                                       | ) |
| Take Photo                      |   | Blower Fan Speed: *                                    |   |
| Metering Device: *              |   | Select Speed                                           |   |
| Select A Value                  | Ø | Take Photo                                             | ) |
| Filter                          |   | Project Type                                           |   |
| Filter Cleanliness Score: *     |   | To select a project type your system must be operable. |   |
| Rate Cleanliness                | 0 | Submit                                                 |   |

### **CLEAResult**<sup>®</sup>
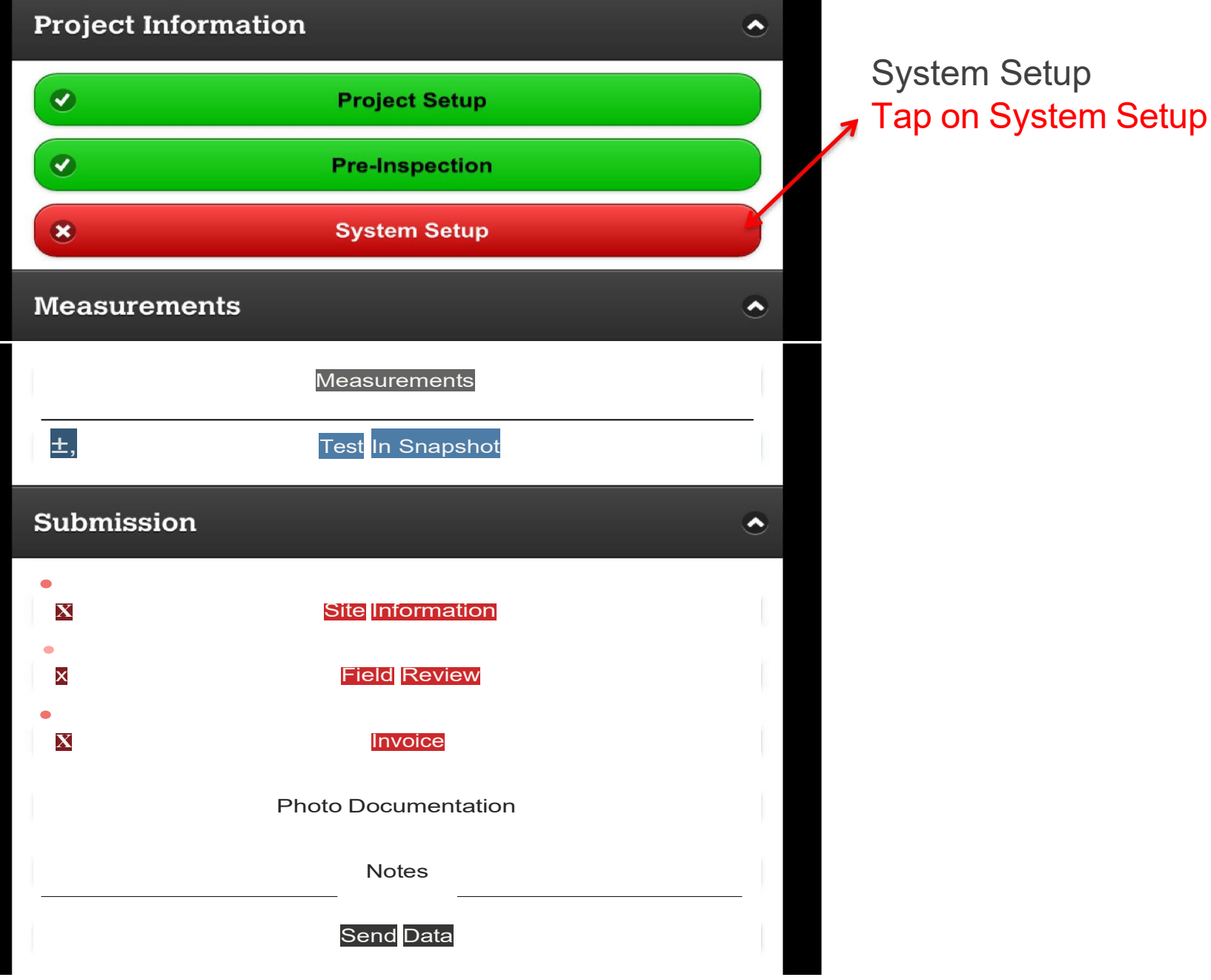

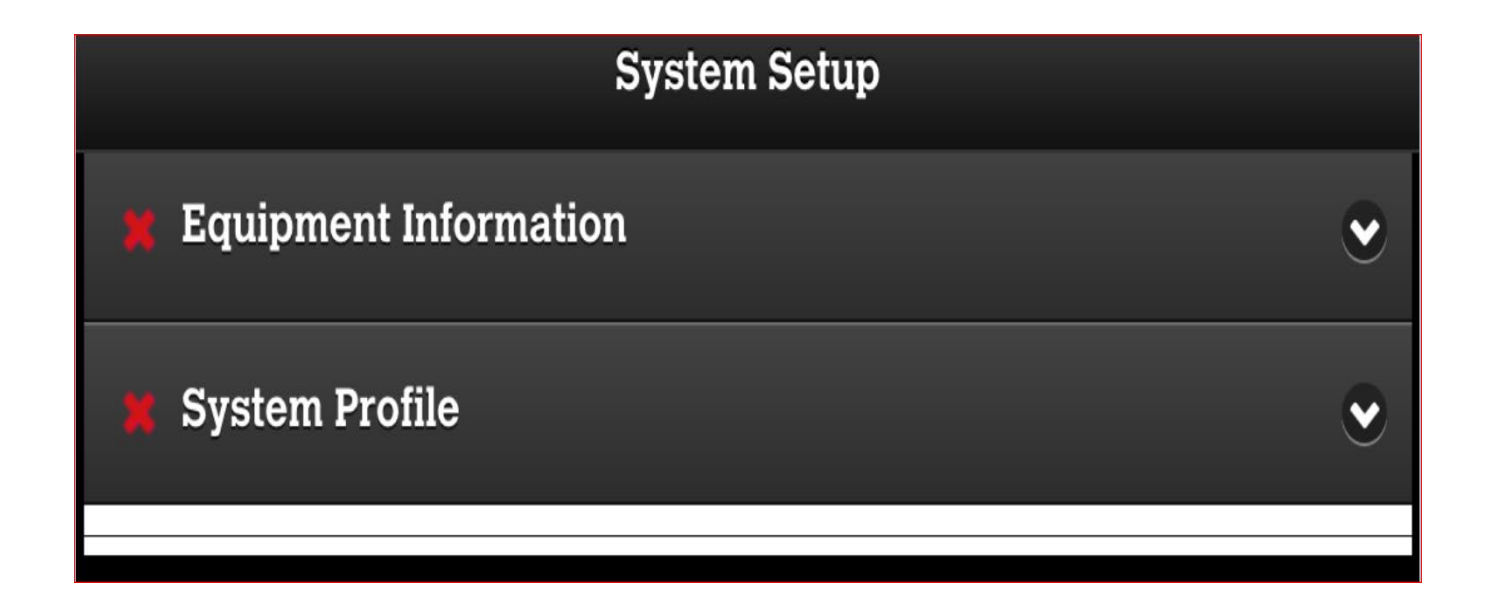

System Setup:

<u>Tap on Equipment Information – fill out the information completely tap submit and</u> this will bring you back to the System Setup page.

Then Tap System Profile - and fill out the information as well.

| Equipment Information    | Number Of Circuits: *        |
|--------------------------|------------------------------|
| System Configuration:    | Select Number                |
| Split Package            | Unit Location:*              |
| Line-set Length (ft) : * | Select A Location            |
|                          | Select Manufacturer: *       |
| Select A Value           | Please Select a Manufacturer |
| Blower Motor Type: *     |                              |
| Select A Type            | Air Handler Location: *      |
| Condenser                | Select A Location            |
| Compressor Type:*        | Air Handler Phase: "         |
| Select A Type            | Select A Phase               |
| Condenser Phase:*        | Air Handler Voltage: *       |
| Select A Phase           |                              |
| Condenser Voltage: *     | Select A Voltage             |
| Select A Voltage         |                              |
| Number Of Circuits: *    | Submit                       |
| Select Number            | 🙀 System Profile 🔹 👻         |

#### **CLEAResult**®

#### System Profile

| Svstem         | Profile  |
|----------------|----------|
| <i>cjcccnn</i> | 1 101110 |

| Refrigerant: *          | Refrigerant: *                 |
|-------------------------|--------------------------------|
| Select A Value          | R22                            |
| System Type: *          | System Type: *                 |
| Select A Value          | Air Conditioning               |
| Metering Device:*       | Metering Device: *             |
| Standard TXV            | Fixed Orifice                  |
| Head Pressure Controls: | Head Pressure Controls:        |
| None                    | None                           |
| Condenser Type: *       | Condenser Type: *              |
| Select A Value          | High Efficiency (13-16 SEER)   |
| Evaporator Type: *      | Evaporator Type: *             |
| Select A Value          | Standard Efficiency DTD = 35°F |
| Charge Method: *        | Charge Method:*                |
| Select A Type           | CLEAResult Target SH/SC        |

,,

А

| Metering Device:*                                                                           | Metering Device: *                                                                                                    |
|---------------------------------------------------------------------------------------------|----------------------------------------------------------------------------------------------------|
| Standard TXV                                                                                | Fixed Orifice                                                                                                    |
| Head Pressure Controls:                                                                     | Head Pressure Controls:                                                                                                    |
| None                                                                                        | None                                                                                                    |
| Condenser Type: *                                                                           | Condenser Type: *                                                                                                    |
| Select A Value                                                                              | High Efficiency (13-16 SEER)                                                                                                  |
| Evaporator Type: *                                                                          | Evaporator Type: *                                                                                                    |
| Select A Value                                                                              | Standard Efficiency DTD = 35°F                                                                                                |
| Charge Method:*                                                                             | Charge Method: *                                                                                                    |
| Select A Type                                                                               | CLEAResult Target SH/SC                                                                                                    |
| Superheat Target: *                                                                         | Superheat Target: *                                                                                                    |
|                                                                                             | ( <u>Auto</u> Calcula d                                                                                                    |
| Subcooling Target: *                                                                        | Subcooling Target: *                                                                                                    |
|                                                                                             | 15                                                                                                    |
| Submit                                                                                      | Submit                                                                                                    |
| Charge Method:* Select A Type Superheat Target: * Subcooling Target: * Subcooling Target: * | Charge Method: *<br>CLEAResult Target SH/SC<br>Superheat Target: *<br>(Auto Calcula d<br>Subcooling Target: *<br>15<br>Submit |

**CLEAResult**®

After both the System Setups have been completed and submitted, both of the tabs should have a green check mark beside them indicating they have been completed correctly. If there is missing information the application will prompt you to complete the information.

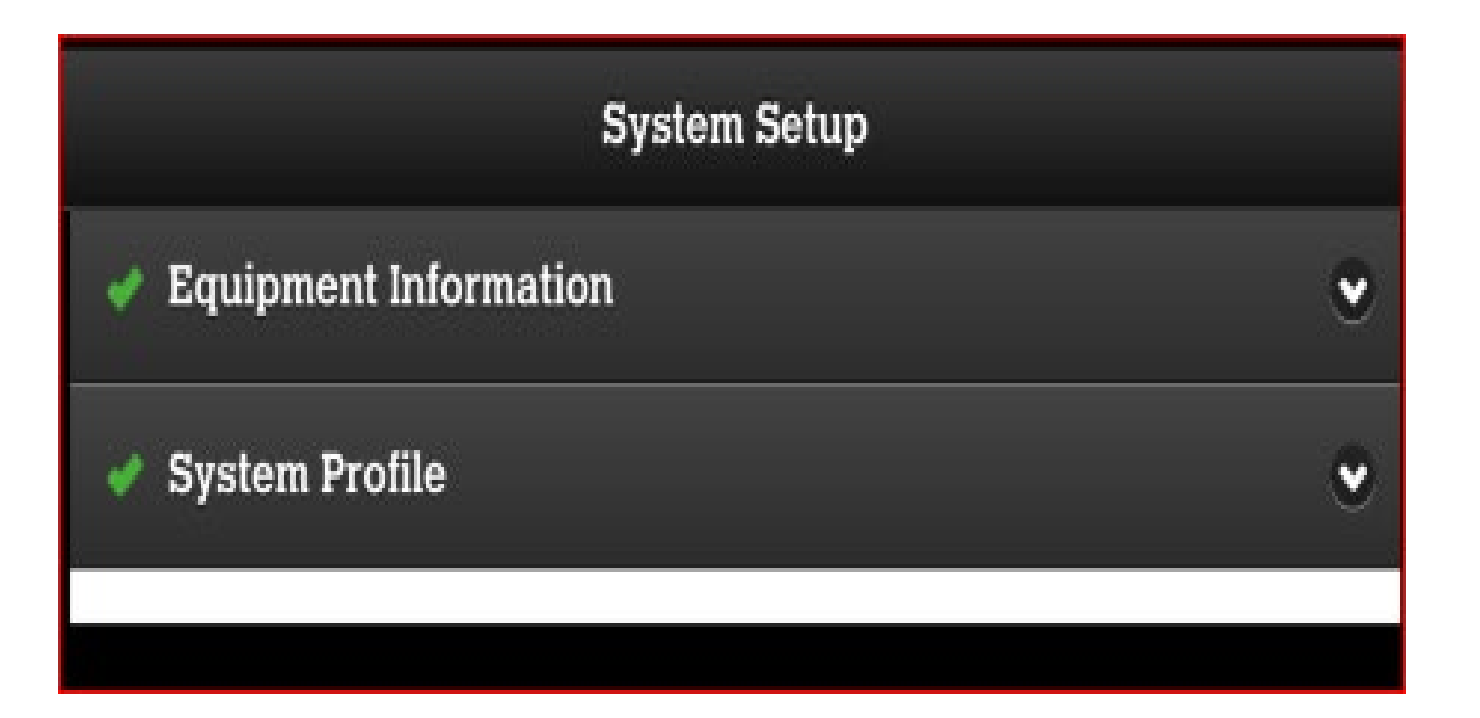

| Pad                                                | 10:05 AM                    |   |
|----------------------------------------------------|-----------------------------|---|
| 9 Back                                             | Measurements                |   |
| Pressures<br>Calculates saturation temperatur      | e                           | ٢ |
| Suction Pressure (psig)                            | High Pressure (psig)        |   |
| 70                                                 | 225                         |   |
|                                                    | Clear Values                |   |
| + Temperatures<br>Calculates superheat, subcooling | , and target zones          | ٠ |
| Suction Line Temp. (°F) (T2)                       | Discharge Line Temp. (°F)   |   |
| 55                                                 |                             |   |
| Liquid Line Temp. (°F) (T3)                        | Outdoor Air Temp. (°F) (T1) |   |
| 90                                                 | 75                          |   |
|                                                    | Outdoor Air Wet Bulb (°F)   |   |
|                                                    | 64                          |   |
|                                                    | Clear Values                |   |
| + Air Agross Evaporator                            |                             |   |
| Calculates target temperature sp                   | lit and target superheat    | ٠ |
| Return Air Dry Bulb (°F)                           | Supply Air Dry Bulb (°F)    |   |
| 74                                                 | 58                          |   |
| Return Air Wet Bulb (°F)                           | Supply Air Wet Bulb (°F)    |   |
| 64                                                 | 55                          |   |
|                                                    | Clear Values                |   |

## Measurements:

\*With proper communication these measurements should be populated via the ZigBee mesh network.

| ad ᅙ                                                                                                    | 10:06 AM                                                                | ∦ 78% 💷  |
|----------------------------------------------------------------------------------------------------|-------------------------------------------------------------------------|----------|
| ) Back                                                                                                    | Measurements                                                            | 🗸 Submit |
| + Air Across Evaporator<br>Calculates target temperature split and target superheat<br>+ Airflow & Nominal Tonnage<br>Calculates estimated airflow, capacity & dehumidification                         |                                                                         |          |
| Airflow Method                                                                                                    |                                                                         |          |
|                                                                                                    | Static Pressure                                                         | 0        |
| Mfg Table Airflow(cfm) 🕕                                                                                                    | Nominal Tonnage (tons)                                                  |          |
| 1345                                                                                                    | 4                                                                       |          |
|                                                                                                    | Clear Values                                                            |          |
|                                                                                                    |                                                                         |          |
|                                                                                                    |                                                                         |          |
| + Static Pressures                                                                                                    | wternal                                                                 | •        |
| + Static Pressures<br>Record return, supply and total e                                                                                                    | external                                                                | •        |
| + Static Pressures<br>Record return, supply and total e<br>Return Air (inH <sub>2</sub> O)                                                                                                    | external<br>Supply Air (inH <sub>2</sub> O)                             | •        |
| + Static Pressures<br>Record return, supply and total e<br>Return Air (inH <sub>2</sub> O)<br>0.35                                                                                                    | Supply Air (inH <sub>2</sub> O)                                         | •        |
| + Static Pressures<br>Record return, supply and total e<br>Return Air (inH <sub>2</sub> O)<br>0.35<br>Total External (inH <sub>2</sub> O)                                                               | Supply Air (inH <sub>2</sub> O)                                         | •        |
| + Static Pressures<br>Record return, supply and total e<br>Return Air (inH <sub>2</sub> O)<br>0.35<br>Total External (inH <sub>2</sub> O)<br>0.65                                                       | external<br>Supply Air (inH <sub>2</sub> O)                             | •        |
| + Static Pressures<br>Record return, supply and total e<br>Return Air (inH <sub>2</sub> O)<br>0.35<br>Total External (inH <sub>2</sub> O)<br>0.65                                                       | Supply Air (inH <sub>2</sub> O)                                         | •        |
| + Static Pressures<br>Record return, supply and total e<br>Return Air (inH <sub>2</sub> O)<br>0.35<br>Total External (inH <sub>2</sub> O)<br>0.65                                                       | external<br>Supply Air (inH <sub>2</sub> O)<br>0.3<br>Calculate Airtiow |          |
| + Static Pressures<br>Record return, supply and total e<br>Return Air (inH <sub>2</sub> O)<br>0.35<br>Total External (inH <sub>2</sub> O)<br>0.65                                                       | external<br>Supply Air (inH <sub>2</sub> O)<br>0.3<br>Calculate Airtiow |          |
| + Static Pressures<br>Record return, supply and total e<br>Return Air (inH <sub>2</sub> O)<br>0.35<br>Total External (inH <sub>2</sub> O)<br>0.65<br>•<br>•<br>• Electrical<br>Calculates watts and EER | external<br>Supply Air (inH <sub>2</sub> O)<br>0.3                      | ·        |

Airflow Method's

- 1. Static Pressure
- 2. Vane Anemometer
- 3. Temperature Rise (Furnace)
- 4. Temperature Rise (Electric)
- 5. True Flow Meter

With the iMperial manometer measurements will come in live with your ZigBee network.

With all other approved manometers, photos and manual entries will need to be done, for test in and out.

> Refer to training manual "Airflow Measurements Methods" section for operating instructions on manometers & vane anemometer.

| 2ad ' <b>?</b> '                                             | 3:29 PM                           | * 62% 💷 + |
|--------------------------------------------------------------|-----------------------------------|-----------|
| う Back                                                       | Measurements                      | ✔ Submit  |
| + Airflow & Nominal Toni<br>Calculates estimated airflow, ca | nage<br>pacity & dehumidification | ٠         |
| Airflow Method                                               |                                   |           |
|                                                              | Vane Anemometer                   | 0         |
| Grill 1 Length (in)                                          |                                   |           |
| 29.5                                                         |                                   |           |
| Grill 1 Width (in)                                           |                                   |           |
| 19.5                                                         |                                   |           |
| Grill 1 Avg. Air Speed (fpm)                                 |                                   |           |
| 175                                                          |                                   |           |
| Grill 2 Length (in)                                          |                                   |           |
| 29.5                                                         |                                   |           |
| Grill 2 Width (in)                                           |                                   |           |
| 18.75                                                        |                                   |           |
| Grill 2 Avg. Air Speed (fpm)                                 |                                   |           |
| 225                                                          |                                   |           |
| Θ                                                            | Add Grill                         |           |
| Θ                                                            | Remove Grill                      |           |
| •                                                            | Calculate Airflow                 |           |
| Vane Airflow(cfm) 🕕                                          | Nominal Tonnage (tons)            |           |
| 1563                                                         | 4                                 |           |
|                                                              | Clear Values                      |           |

With an approved Vane Anemometer \*Select – Vane Anemometer

Enter measurements less the frame for length and width. Make sure to measure all return grills that are attached to the system being tested. Then enter the FPM (Feet Per Minute), tap the Calculate Airflow button to get the total CFM up to 4 return grills.

# Electrical Measurements Condenser:

| iPad 🗢 1                                 | 10:12 AM           |
|------------------------------------------|--------------------|
| + Electrical<br>Calculates watts and EER | ٠                  |
| Configuration                            | Split              |
| Condenser                                |                    |
| Phase                                    | 1 Phase            |
| Nominal Voltage                          | 240V               |
| Voltage, L1 to GND (volts)               | Current, L1 (amps) |
| 120                                      | 16                 |
| Voltage, L2 to GND (volts)               | Current, L2 (amps) |
| 120                                      | 16                 |
| Power Factor                             |                    |
| 0.95                                     |                    |
| Clea                                     | ar Values          |
| Air Handler / Furnace (Blower)           |                    |
| <b>ち ご 『</b> "5"                         | ~ ~                |
| 1 2 3 4 5                                | 6 7 8 9 0 🗵        |
| - / : ; (                                | ) \$ & @ return    |
| #+= undo . ,                             | ?!! ' " #+=        |
| ABC                                      | ABC                |

- Single & Single Split are measured from line to ground and the amperage measurement is taken on each hot leg coming from the disconnect box.
- Three Phase measurements are from Line to Line with amperage measurements from each hot leg coming from the disconnect.

#### NOTE:

If you are at the indoor unit, you can skip to the Air Handler section to input electrical measurements.

# Electrical Measurements Indoor Fan Motor (IFM)

| ad ञ<br>Voltage, L2 to GND (volts) | 10:12 AM * 77% •<br>Current, L2 (amps) |
|------------------------------------|----------------------------------------|
| 120                                | 16                                     |
| Power Factor                       |                                        |
| 0.95                               |                                        |
|                                    | Clear Values                           |
| Air Handler / Furnace (Blower)     |                                        |
| Phase                              | 1 Phase                                |
| Nominal Voltage                    | 120V                                   |
| Voltage to GND (volts)             | Current (amps)                         |
| 120                                | 5.5                                    |
| Power Factor                       |                                        |
| 0.65                               |                                        |
|                                    | Clear Values                           |
| Clear All                          | Submit                                 |
| <b>් ් </b> "5"                    | ~ ~                                    |
| 1 2 3 4                            | 5 6 7 8 9 0 🗵                          |
| - / : ;                            | : ( ) \$ & @ return                    |
| #+= undo .                         | , ? ! ' " #+=                          |
| АВС ()                             | АВС                                    |

- Single & Single Split are measured from line to ground and the amperage measurement is taken on each hot leg coming from the load panel.
- Three Phase measurements are from Line to Line with amperage measurements from each hot leg coming from the load panel

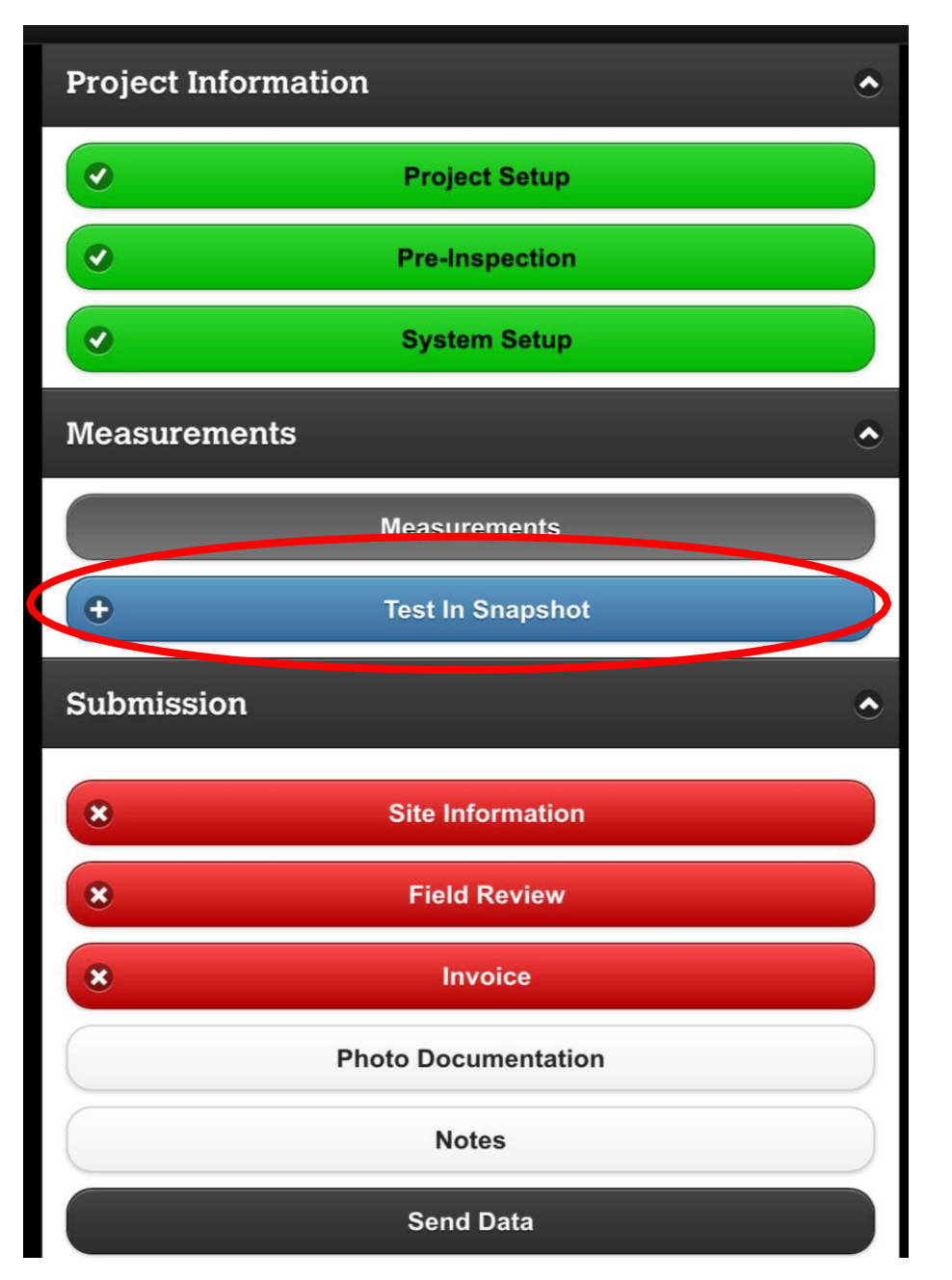

Once all of the measurements have been transmitted in and others manually entered, you are ready to take your Test In (TI) Snapshot. If you take the snapshot before this time the snapshot tab will turn red indicating a hard stop and will not continue until measurements have been entered correctly and a new TI has been taken. When the snapshot turns green make sure to review the Review Test In Snapshot. Anything in yellow will need repaired or adjusted to specifications. If it is limited and further adjustments can not be made before Test Out (TO), take photos and make sure an explanation is provided within the tune ups note section.

| Corrective Measures      |   |  |
|--------------------------|---|--|
| Cleaning & Modifications | ۲ |  |
| Airflow                  | ۲ |  |
| Submit                   |   |  |

These must be done before making a Refrigerant Charge Adjustment. Start by following the SOW and then tap the Cleaning & Modification and the Airflow buttons.

See the next slides for needed information

|                                                 | Select All Allswe                                                    |
|-------------------------------------------------|----------------------------------------------------------------------|
| 10:54 AM                                        | 1                                                                    |
| Corrective Measures                             | Condenser After Photo:                                               |
| Cleaning & Modifications                        | Take Photo                                                           |
| Condenser                                       |                                                                      |
| Did you clean the condenser? *                  | Evaporator                                                           |
| Select An Answer                                | Did you clean the evaporator? *                                      |
|                                                 | Select An Answer                                                     |
| Did you repair any bent fins? *                 | Evaporator After Photo:                                              |
| Select An Answer                                |                                                                      |
| Condenser After Photo:                          | Take Photo                                                           |
| Take Photo                                      | Additional services needed to access system for<br>cleaning declined |
| Evaporator                                      |                                                                      |
| Did you clean the evaporator? *                 | Filter                                                               |
| Select An Answer                                | Did you clean or replace the filter? *                               |
| Evaporator After Photo:                         | Select An Answer                                                     |
| Take Photo                                      | Filter After Photo:                                                  |
| Additional services needed to access system for | Take Photo                                                           |
| cleaning declined                               |                                                                      |

#### Corrective Measures

| _                                  |         |  |
|------------------------------------|---------|--|
| Condenser                          |         |  |
| Did you clean the condenser? *     |         |  |
| Yes                                |         |  |
| Did you repair any bent fins?*     |         |  |
| No                                 | $\odot$ |  |
| Condenser After Photo:             |         |  |
| Take P                             | hoto    |  |
| Evaporator                         |         |  |
| Did you clean the evaporator? *    |         |  |
| No                                 |         |  |
| Reason evaporator wasn't cleaned:* |         |  |
| <u>[r ra in i ng</u>               | Ţ       |  |
| Evaporator After Photo:            |         |  |
| 2/22/201610:SSam                   |         |  |

| Take Photo                                                                  |  |  |  |  |
|-----------------------------------------------------------------------------|--|--|--|--|
| Evaporator                                                                  |  |  |  |  |
| Did you clean the evaporator?*                                              |  |  |  |  |
| Νο                                                                          |  |  |  |  |
| Reason evaporator wasn't cleaned: *                                         |  |  |  |  |
| [ <u>Training</u>                                                           |  |  |  |  |
| Evaporator After Photo:                                                     |  |  |  |  |
| 2/22/2016 10:55am                                                           |  |  |  |  |
| <b>rJ</b> Additional services needed to access system for cleaning declined |  |  |  |  |
| Filter                                                                      |  |  |  |  |
| Did you clean or replace the filter?*                                       |  |  |  |  |
| Cleaned                                                                     |  |  |  |  |
| Filter After Photo:                                                         |  |  |  |  |
| Take Photo                                                                  |  |  |  |  |

#### **CLEAResult**®

| Airflow                                    | ٢ |  |  |  |
|--------------------------------------------|---|--|--|--|
| Blower                                     |   |  |  |  |
| Did you clean the blower? *                |   |  |  |  |
| Yes                                        | 0 |  |  |  |
| Original Blower Speed: Med                 |   |  |  |  |
| Did you change the blower speed? *         |   |  |  |  |
| Increased                                  | 0 |  |  |  |
| Choose Blower Speed: *                     |   |  |  |  |
| Hi                                         | 0 |  |  |  |
| Blower After Photo:                        |   |  |  |  |
| Take Photo                                 |   |  |  |  |
| Indoor Fan Motor Speed Adjustment Declined |   |  |  |  |
| Unable to Adjust Indoor Fan Motor Speed    |   |  |  |  |
| Submit                                     |   |  |  |  |

Make sure after all cleanings and corrective measures (Adjustments) have made and recorded, to tap on the Submit button to continue on to the Refrigerant Charge Adjustment portion of the Application.

# **Refrigerant Charge Adjustments**

RCA should be the last adjustment made!

- 1. Ensure the project follows the SOW.
- 2. Corrective Measures are complete and field explanations are entered.
- 3. The condenser is dry and the unit is stabilized.
- 4. Follow the Charging method selected & provide photo's as needed.

# Notes:

Superheat should be within +/-5\*. Subcooling should be within +/-3\* Indoor coil needs to be above 32\* after RCA After RCA complete tap the Charge Adjustment tab and enter the requested information. (See next slide) Do Not Add refrigerant if the indoor coil will be left below 32\*

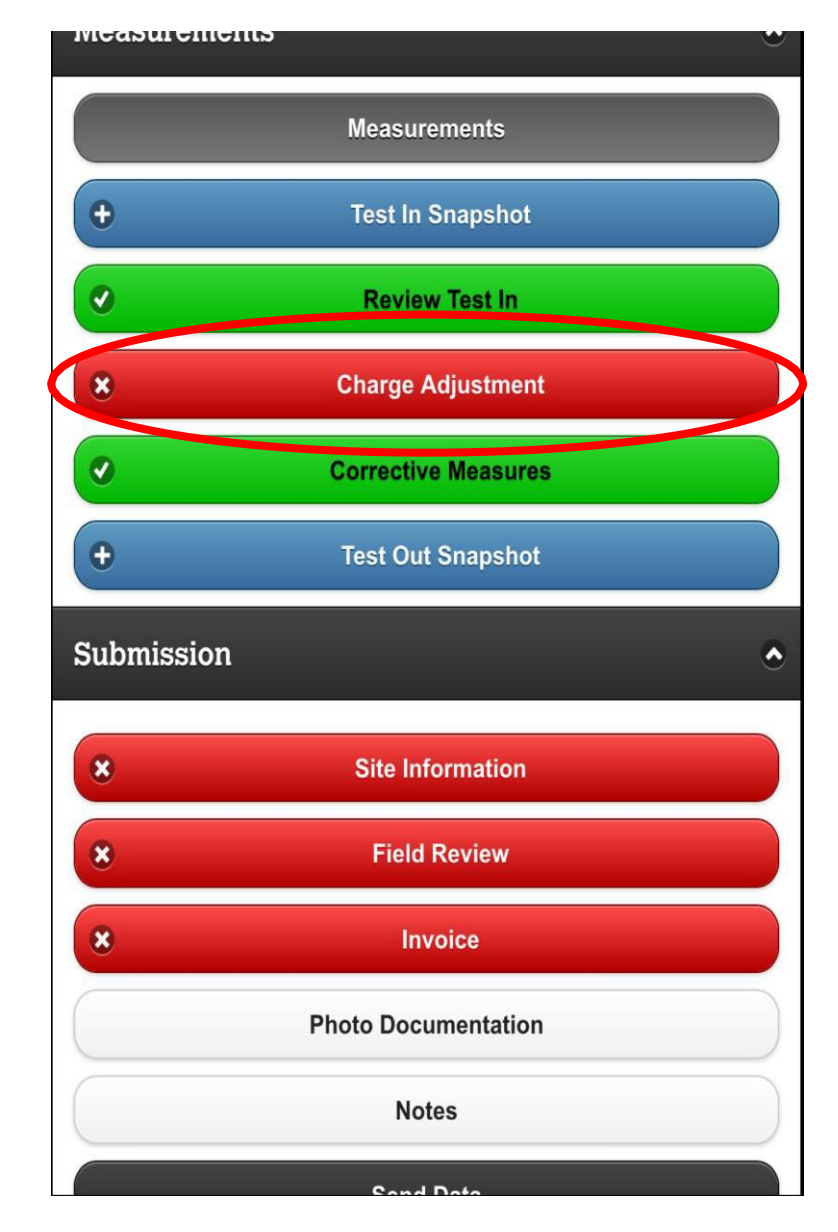

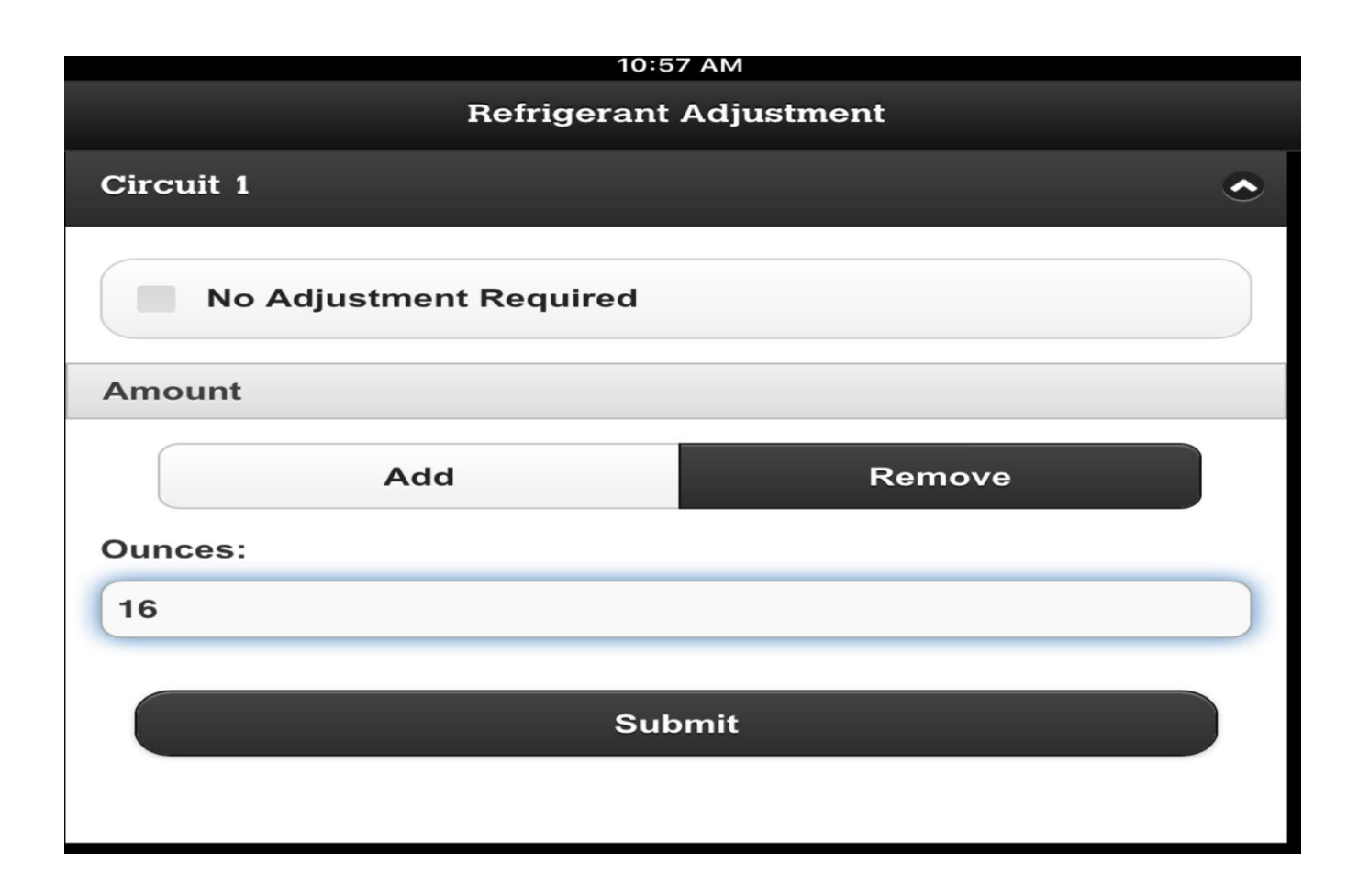

No Adjustment Required, Add or Remove then enter the total RCA in ounces and tap submit to move to the next step of the A/C tune up. This is an required field and is used in the calculation of savings in energy.

# Test Out Snapshot

After the Corrective Measures,

adjustments have been made and unit is stabilized.

TO Snapshot is next.

But first go into the measurements tab, put in AFM calculations (Static Pressure or Vane Anemometer measurements) and Electrical measurements for the Condenser and the Indoor Fan Motor (IFM) and tap the submit at the bottom of the measurement page.

This accepts the input measurements and should complete the measurement section to enable an accurate TO Snapshot.

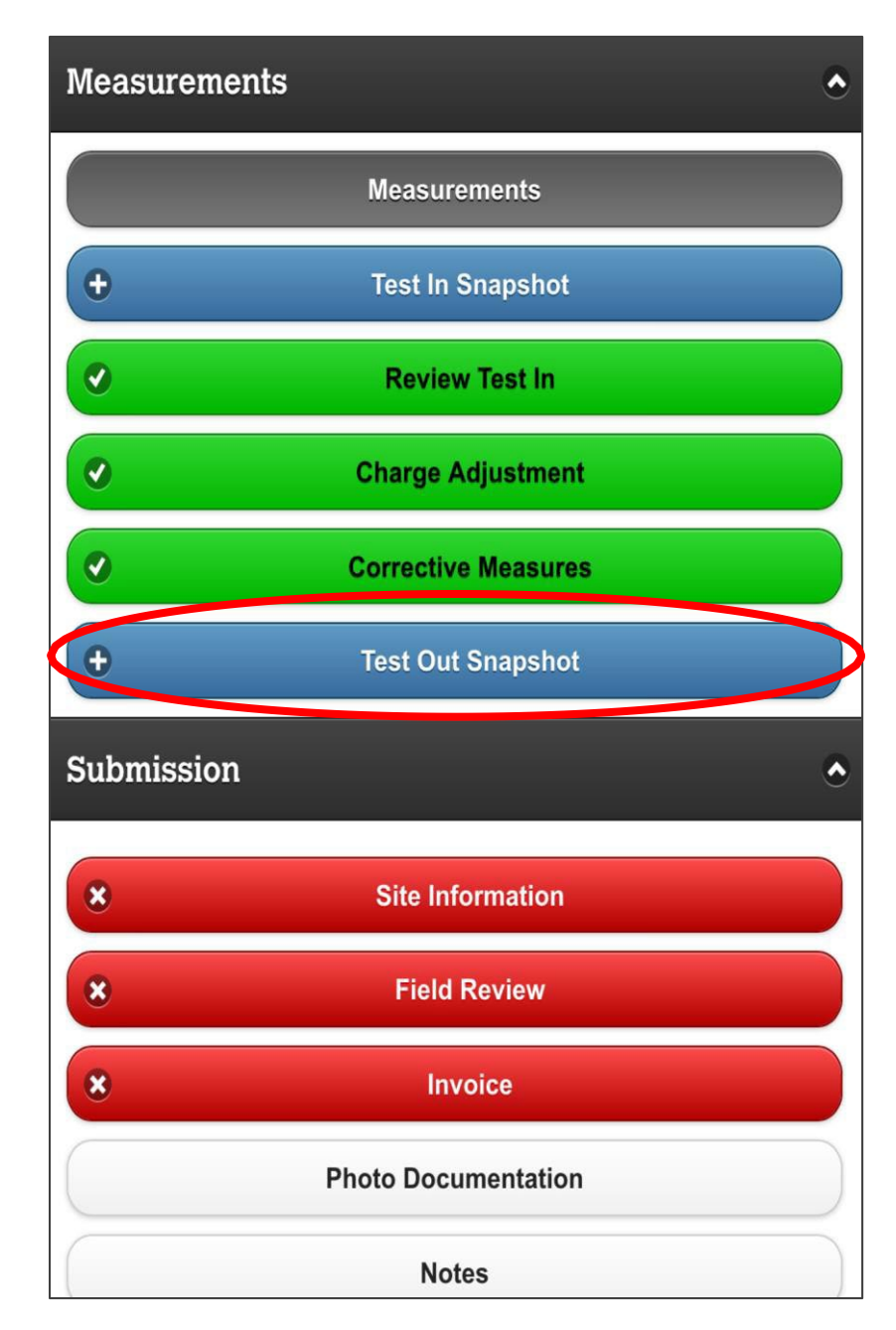

# **Review TO Snapshot**

Tap on the Review TO Snapshot & review the measurements. If there any in Red, this is a hard stop and will require entering the measurement again and retaking the TO Snapshot.

There may be some in Yellow, refer to above statement. If the measurement that is in yellow is accurate then an explanation will be required in the note section and possible a photo as well.

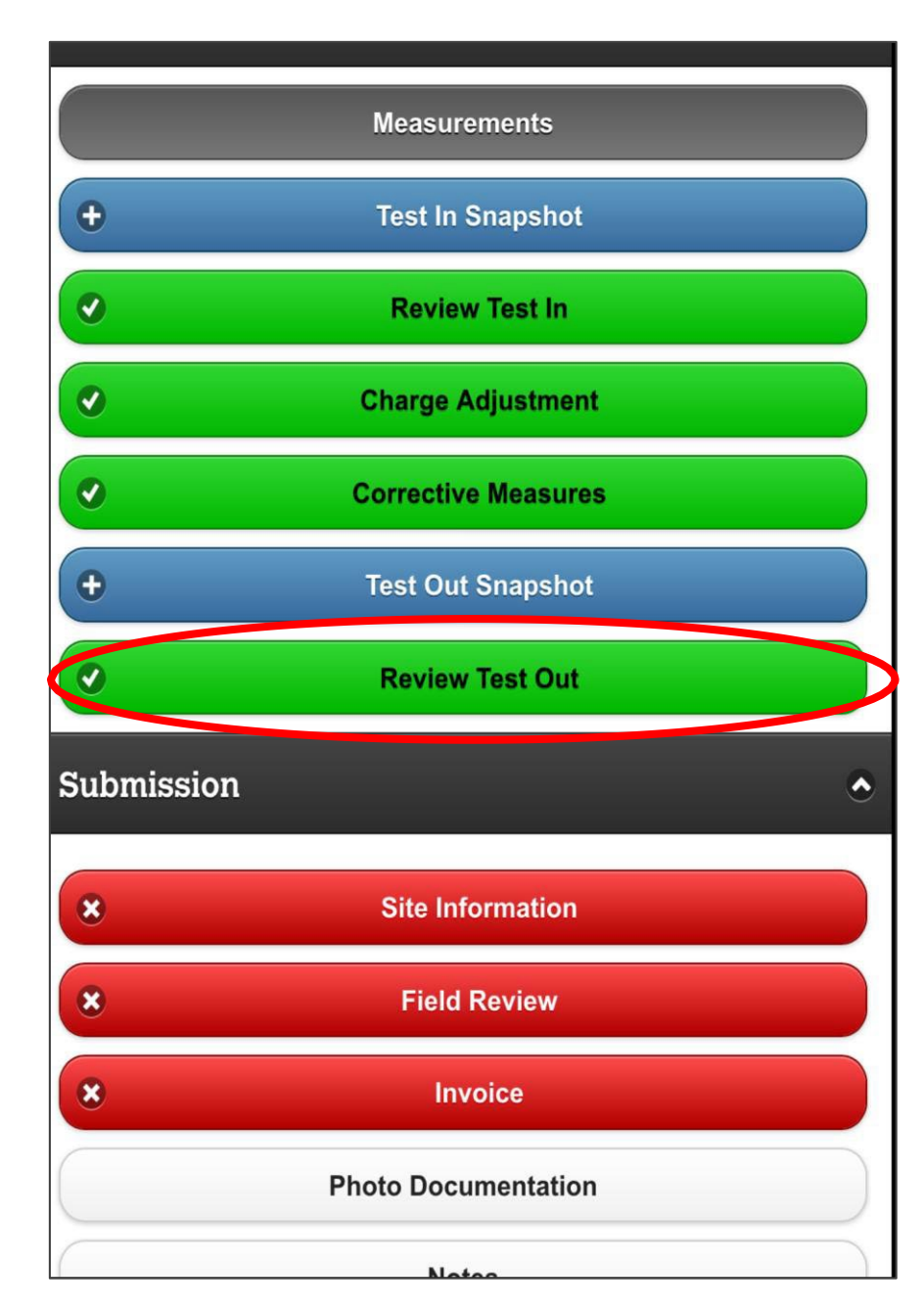

# **Review Test Out**

# Example

#### **System Information**

Nominal Tonnage: 4 tons

#### **External Static Pressure**

Return Air Static Pressure: 0.3 inH<sub>2</sub>O Supply Air Static Pressure: 0.3 inH<sub>2</sub>O

#### Airflow

Airflow (Input/Measured): 1438 cfm

#### Airflow Power Consumption

Blower Voltage: L1: 120 volts Blower Current: L1: 6 amps Blower Power 0.5 kW

#### **Condenser and Compressor Measurements**

Condenser Voltage: L1: 120 volts L2: 120 volts Condenser Current: L1: 15.5 amps L2: 15.4 amps Condenser Power 3.5 kW

| iPad ᅙ                                        | 7:14 PM 🛞 100%                          |  |  |
|-----------------------------------------------|-----------------------------------------|--|--|
| ♠ iManifold                                   | System Performance                      |  |  |
| Air Side Psychrometrics                       |                                         |  |  |
| Airflow & TESP                                | Evaporator Performance                  |  |  |
| Est. Airflow/Ton:426 SCFM / 448 ACFM          | A Temperature Split:17.0°F              |  |  |
| Est. Airflow:1,705 SCFM / 1,792 ACFM          | Target Temp. Split @ 400 cfm/ton:18.2°F |  |  |
| User Input Airflow:1,438 cfm                  | Deviation from Target:-1.2°F            |  |  |
| Total External Static:0.50 inH <sub>2</sub> O | Dehumidification                        |  |  |
| Nominal Airflow:1,600 cfm                     | Lbs/hour:11.86                          |  |  |
| Measured Capacity in BTU/h 🚯                  | Gallons/hour:1.42                       |  |  |
| Nominal:48,000(Measured:80.3%)                | System Electrical & Efficiency          |  |  |
| Adjusted Target:43,299                        | Condenser Watts:3,523                   |  |  |
| Total:38,550(89.0% Adjusted)                  | Air Handler Watts:468                   |  |  |
| Sensible:25,776(81.7% Nominal)                | Total Watts:3,991                       |  |  |
| Latent:12,774(77.7% Nominal)                  | EER:9.66                                |  |  |
| Calculated Tonnage:3.21                       |                                         |  |  |
| Nominal Tonnage:4                             |                                         |  |  |
| Additional Measurements                       |                                         |  |  |
| Sensible Heat Ratio:0.67                      |                                         |  |  |
| Bypass Factor:0.24                            |                                         |  |  |
| Enthalpy (h) In:26.86 BTU/lb                  |                                         |  |  |
| Enthalpy (h) Out:20.60 BTU/lb                 |                                         |  |  |
| Δh:-6.26 BTU/lb                               |                                         |  |  |
| Dewpoint In:54.0°F                            |                                         |  |  |
| Dewpoint Out:47.7°F                           |                                         |  |  |
| System References                             |                                         |  |  |
| Barometric Pressure:14.696 psi                | Latitude:35.5377                        |  |  |

System Performance Go back to: Main screen/Menu/System Performance

This page is a summary of your work!

| Site Information            |   |  |
|-----------------------------|---|--|
| X Customer Information      | ۲ |  |
|                             |   |  |
| Contact Information         |   |  |
| Customer Name *             |   |  |
|                             |   |  |
| Customer Contact *          |   |  |
|                             |   |  |
| E-mail*                     |   |  |
|                             |   |  |
| Phone Number * Extension    |   |  |
|                             |   |  |
| Service Address             |   |  |
| Service Address             | 1 |  |
| Geotag Address              |   |  |
| Street Address Line 1 *     |   |  |
|                             |   |  |
| Street Address Line 2       |   |  |
|                             |   |  |
| City *                      |   |  |
|                             |   |  |
| State *                     |   |  |
| Select a State              | 0 |  |
| 710.                        |   |  |
|                             |   |  |
|                             |   |  |
| Customer Address Different? |   |  |
|                             |   |  |

# Site Information

## **Action: For Customer Information:**

- 1. Enter all available customer information
- 2. Gather customer's email and phone #
- 3. For Service Address, either:
  - Geotag Address requires Wi-Fi or data

#### OR

- Type in information
- Select <u>Customer Address Different?</u>
  - If the customer's address is different than the address where service is being performed, check the box and provide additional information.

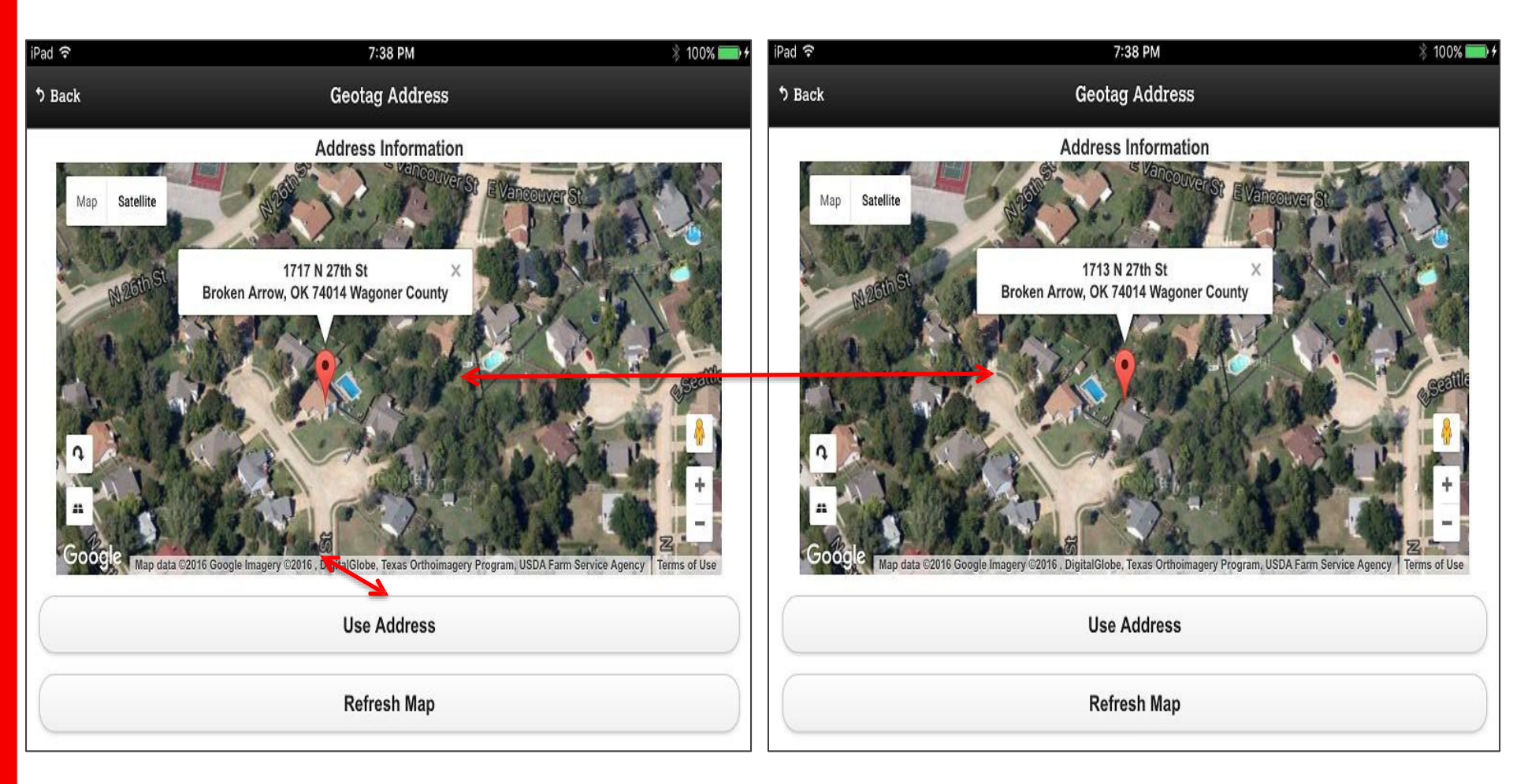

By knowing the address and when using the Geotag function (only available with Wi-Fi or Data enabled tablets or phones). Verifi the address is correct if it is, tap use address and if not move the pin drop on the map to the correct address in the box and then tap the use address tab.

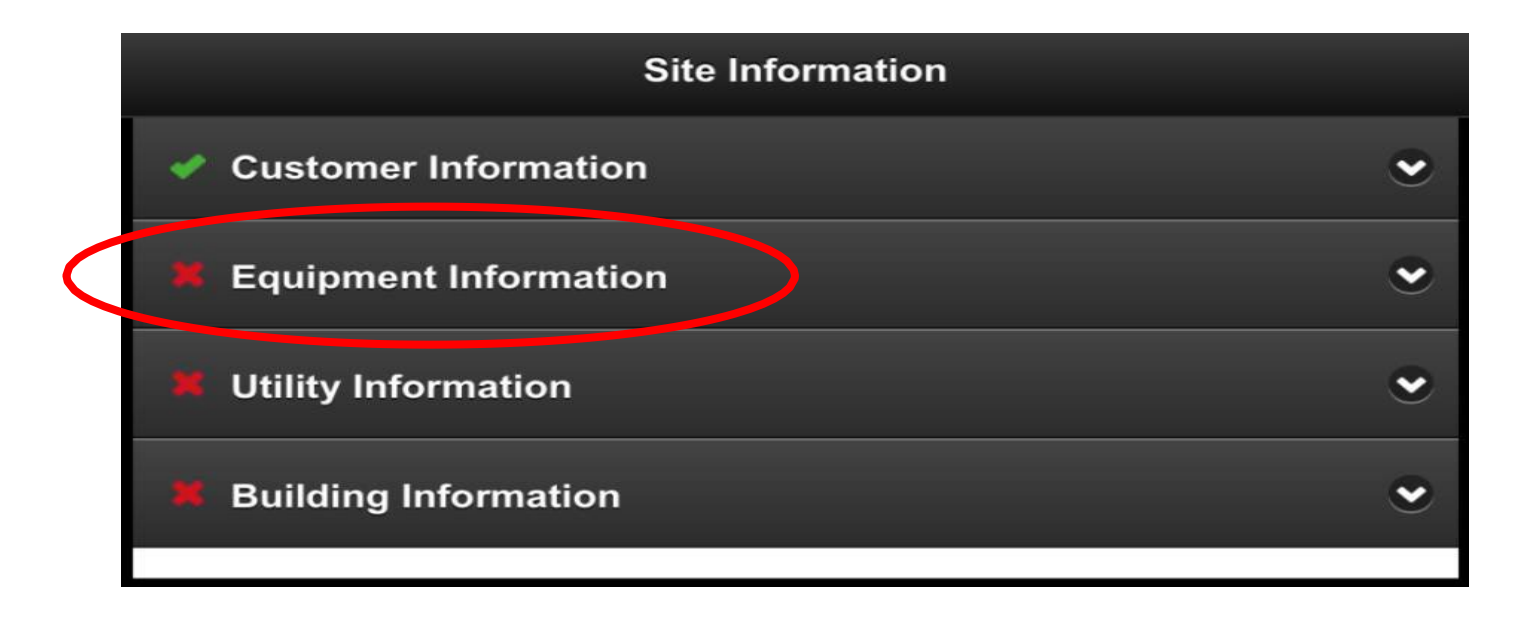

## Note:

After successful completion of each section, a green check mark will show up next to the completed item.

Continued action for Site Information: Tap Equipment Information

| ~ |
|---|
|   |
|   |
|   |
|   |
|   |
|   |

Action for Equipment Information: <u>Tap Geotag Condenser</u>

**Note:** The user may only Geotag the Condenser if using Wi-Fi or data. If no Wi-Fi or data, then service address will be used.

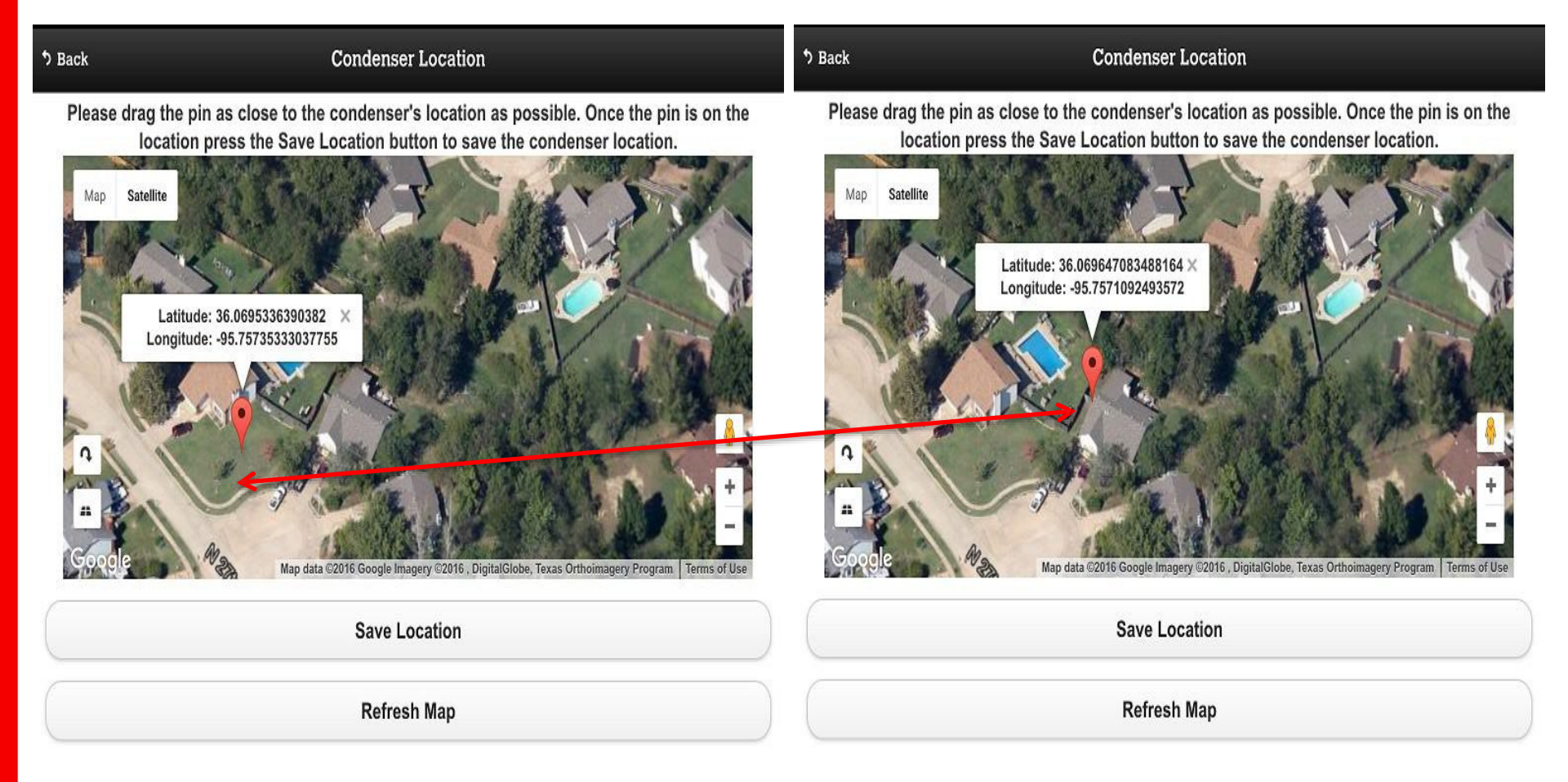

Drag the pin as close to the condenser as possible. Once the pin is on the correct location press the save location tab to save the Condenser location. Remember this function does not work unless you have Wi-Fi, or a Data plan with your tablet.

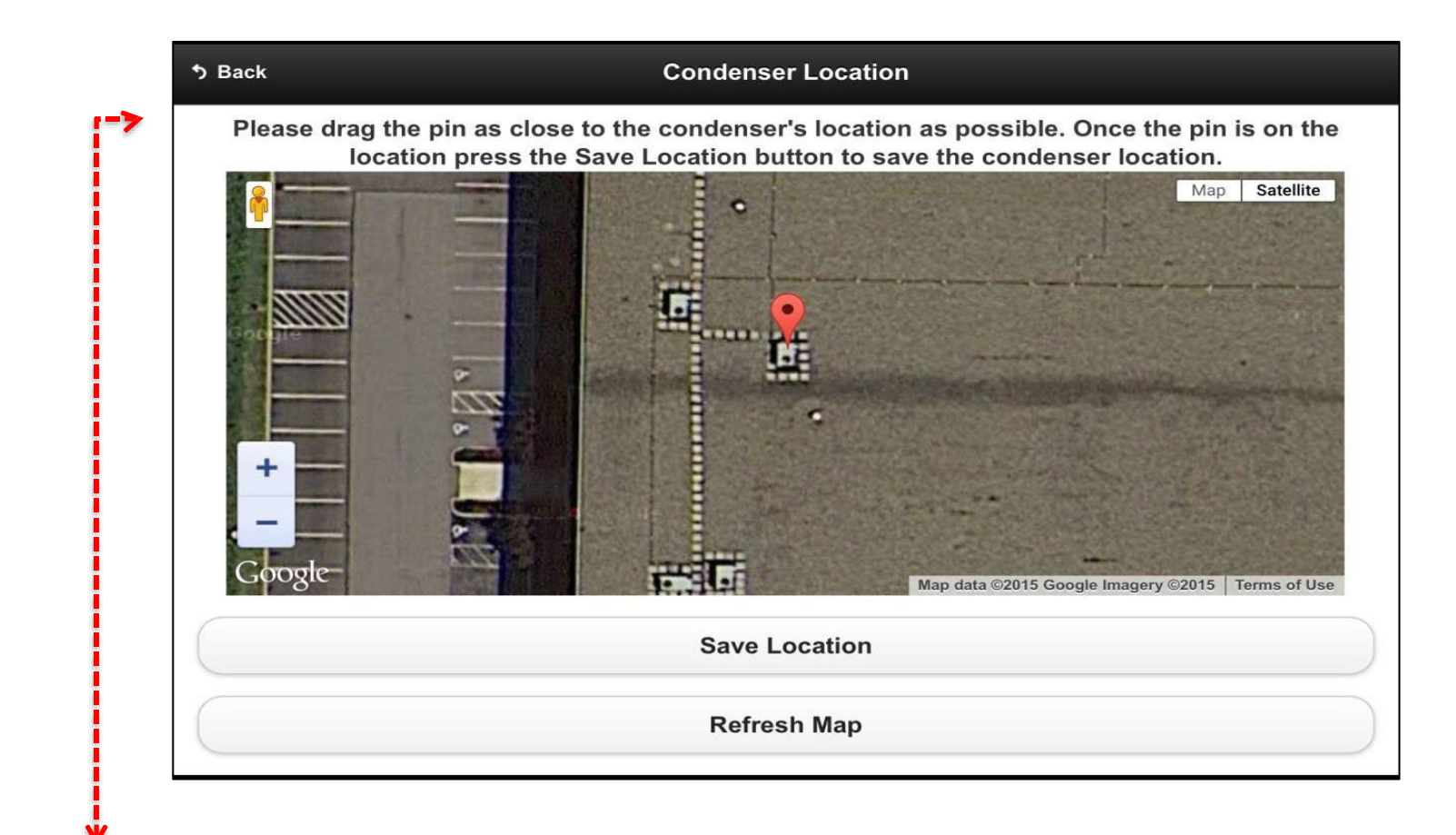

## **Action for Geotag Condenser Location:**

- 1. Drag pin to precise location of condenser
- 2. Tap Save Location

#### **Customer** Information

Equipment Information

| /                     |   |         |  |
|-----------------------|---|---------|--|
| System Configuration: |   |         |  |
| Split                 | ſ | Package |  |
| Utility Information   |   |         |  |

# **Continued action for Equipment Information:**

**Building** Information

1. <u>Select either Split or Package</u>

# **Equipment Information Data Entry**

|                                          |             |                                    | 7:43 PM<br>Site Informat         | tion                |            |       |                          |
|------------------------------------------|-------------|------------------------------------|----------------------------------|---------------------|------------|-------|--------------------------|
| <ul> <li>Customer Information</li> </ul> |             |                                    |                                  |                     | •          |       |                          |
|                                          | 📕 Equipr    | nent Informat                      | ion                              |                     |            | ٠     |                          |
|                                          | •           |                                    | Geotag Conc                      | lenser              |            |       |                          |
|                                          | Condense    | r Nameplate:<br>/23/2016 7:41      | * (required)<br>pm               |                     |            |       |                          |
|                                          | Model Nu    | mber: *                            |                                  |                     |            |       |                          |
|                                          | NUMBER      | ONE                                |                                  |                     |            |       |                          |
| First generation                         |             |                                    |                                  |                     |            |       |                          |
|                                          | Moc<br>(cor | lel & Serial Nu<br>ndenser tag ill | umber entered<br>legible or miss | from compre<br>ing) | essor      |       |                          |
|                                          |             | Tak                                | e Unit ID Stick                  | er Photo            |            |       |                          |
|                                          |             |                                    | Submit                           |                     |            |       |                          |
|                                          | 🐱 Litility  | Information                        |                                  |                     |            |       |                          |
|                                          | 5           |                                    |                                  |                     |            |       | $\wedge$                 |
| a w                                      | е           | r                                  | t y                              | u                   | i o        | р     | $\langle \times \rangle$ |
| а                                        | s d         | f                                  | g h                              | j                   | k          | I     | return                   |
| } z                                      | x           | c v                                | b                                | n m                 | ו <u>!</u> | ?     | ¢                        |
| 23                                       | Q           |                                    |                                  |                     |            | .?123 |                          |

# **Action for Equipment Information:**

- 1. Complete:
  - 1. Model & Serial #'s

\* If the Data material is not legible, the Compressor Model & Serial #'s are to be used. Then indicate this by checking the box indicating this.

2. Tap <u>Submit</u>

# **Utility Information**

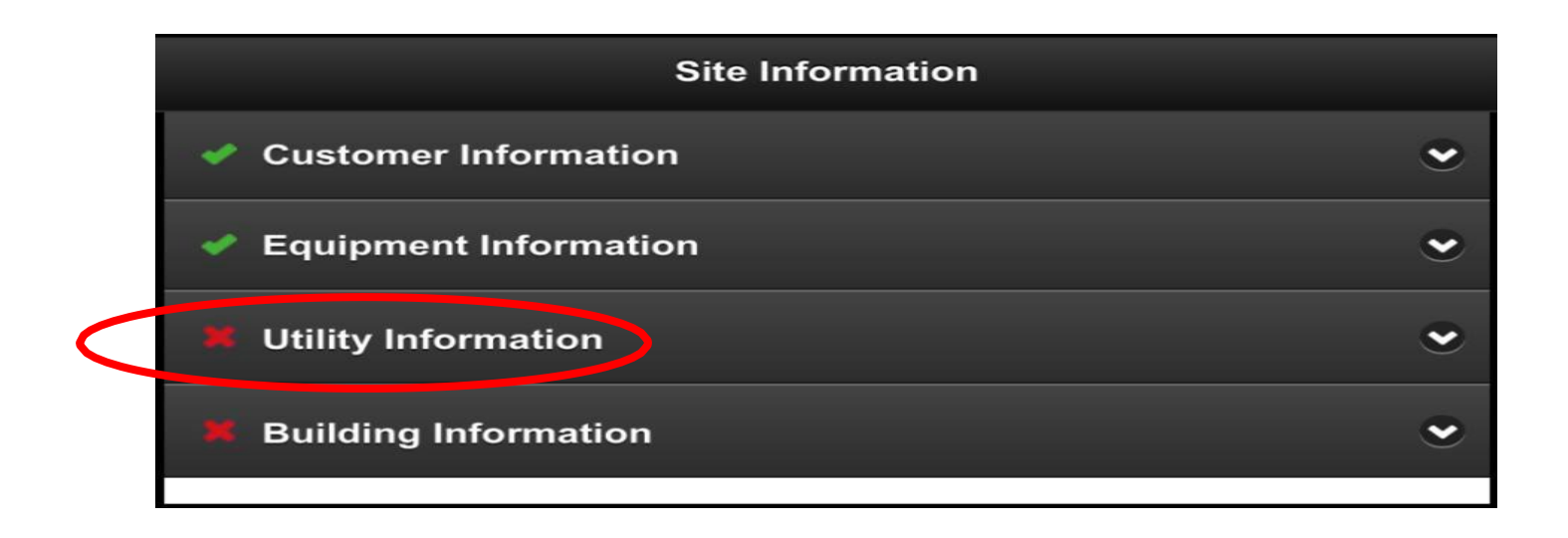

## **Continued action for Site Information:**

1. Tap Utility Information

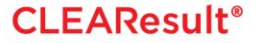

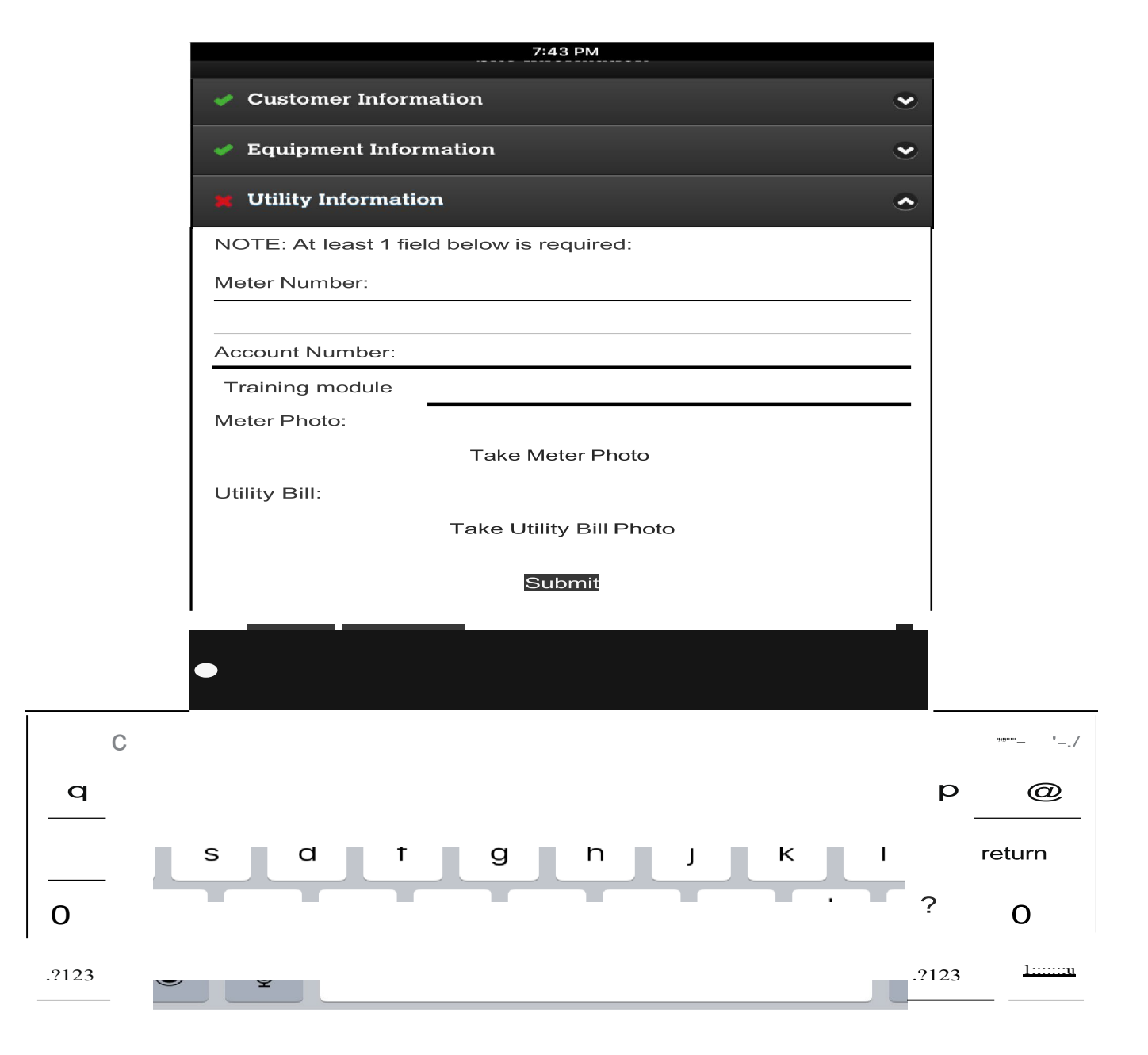

**CLEAResult**®

| Site Information                          |   |
|-------------------------------------------|---|
| Customer Information                      | ۲ |
| <ul> <li>Equipment Information</li> </ul> | ۲ |
| Utility Information                       | ۲ |
| <b>Building Information</b>               | ۲ |
| Building Type: *                          |   |
| Building Type 🧲                           | • |
| Building Photo:                           |   |
| Take Building Photo                       |   |
| Submit                                    |   |

#### Building Type Description

College Buildings used for academic or technical classroom instruction with summer and winter sessions

Convenience Buildings used for retail sale of food, gasoline, and other convenience goods

Fast Food Buildings used for preparation and sale of food and beverages with no inside seating (Example: Sonic)

Grocery Buildings used for retail or wholesale sales of food

Hospital Buildings used for emergency care with either short or long term patient occupancy

Hotel Multi-story buildings used to offer multiple accommodations for short-term residents

Large Office Buildings with multiple air conditioning units used for general, professional, or administrative office space (Ex: City Government, Banks, School and Church Administration)

Manufacturing Buildings containing machinery used for the mass production of a product

#### Site Information

#### Site Information

| ,,,.t Customer Information | .; Customer Information                           |
|----------------------------|---------------------------------------------------|
| Equipment Information      | .; Equipment IInformation                         |
| Utility In                 | .; Utility Information                            |
| Single-Family              | Building Information                              |
| Building Multi Ecmily      | Building Type: *8                                 |
| Building Ty1-              | Single-Family                                     |
| Building Type              | Building Type Detail (Optional):                  |
| Building Photo:            |                                                   |
| Take Building Photo        | Building Photo:<br>T a k e B u-il-d-in g P h o to |
| Submit                     | Submit                                            |

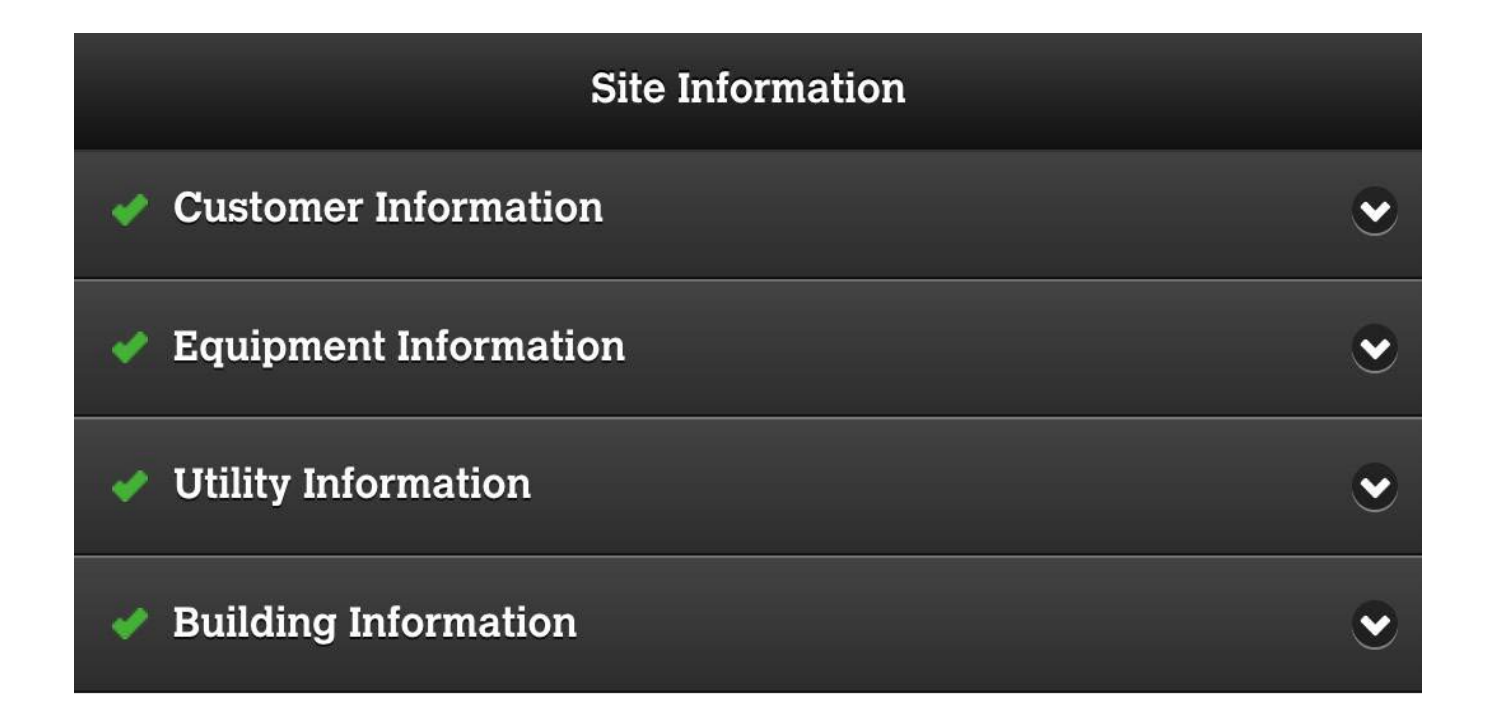

This completes the site information, and can be done while the Condenser is drying and stabilizing.

# Field Review Access this tab, by tapping on the FR tab.

This allows you to view the items that are not normal, and gives you the opportunity to go back and correct them and retake a TO Snapshot. If these are the actual measurements and they are outside of CLEAResults SOW, then the technician will have the responsibility to provide an explanation of why this A/C tune-up was left in this condition.

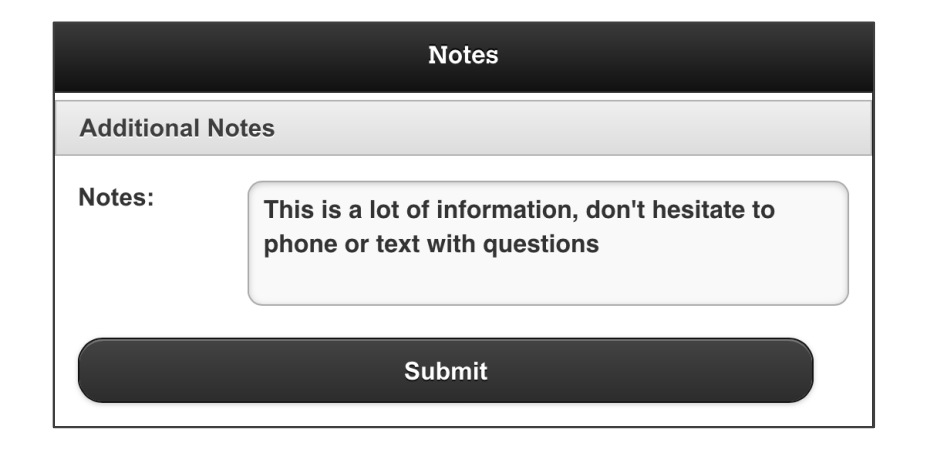

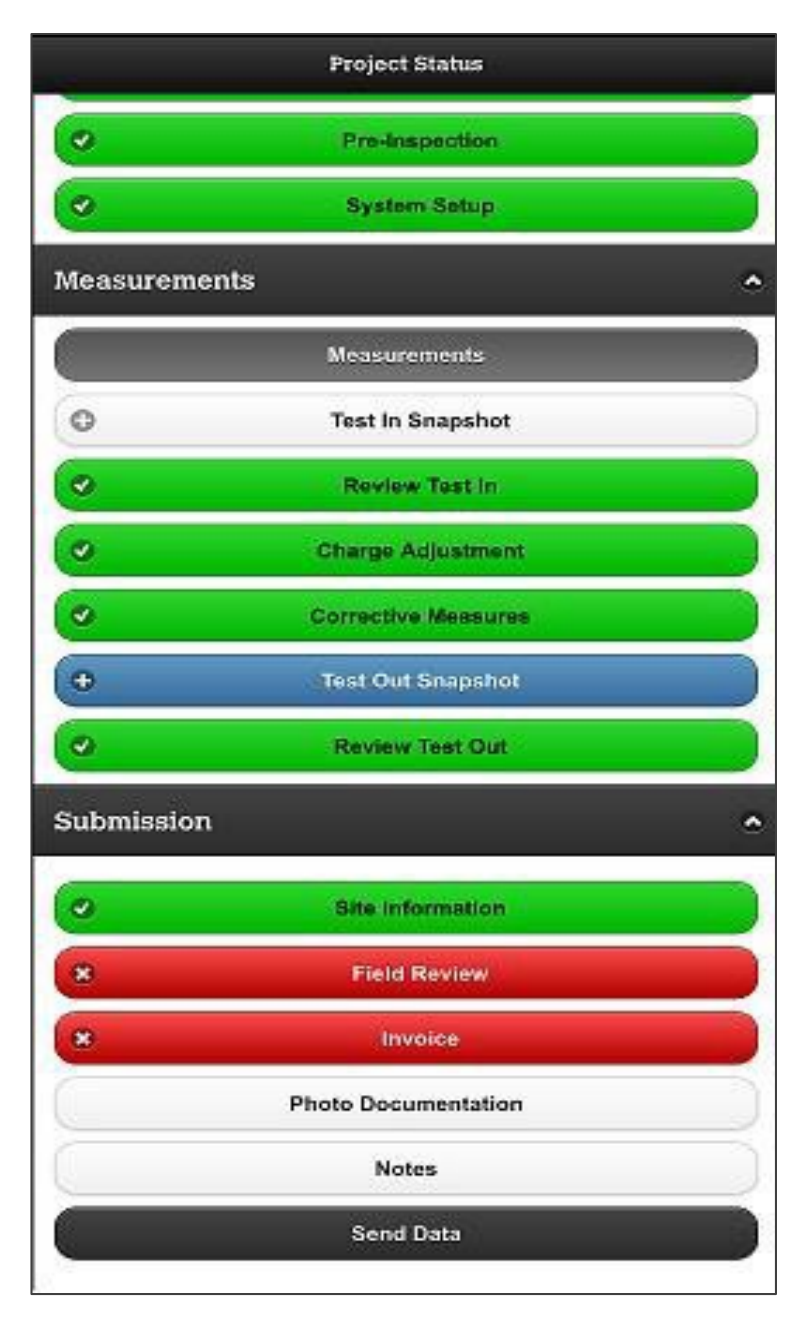
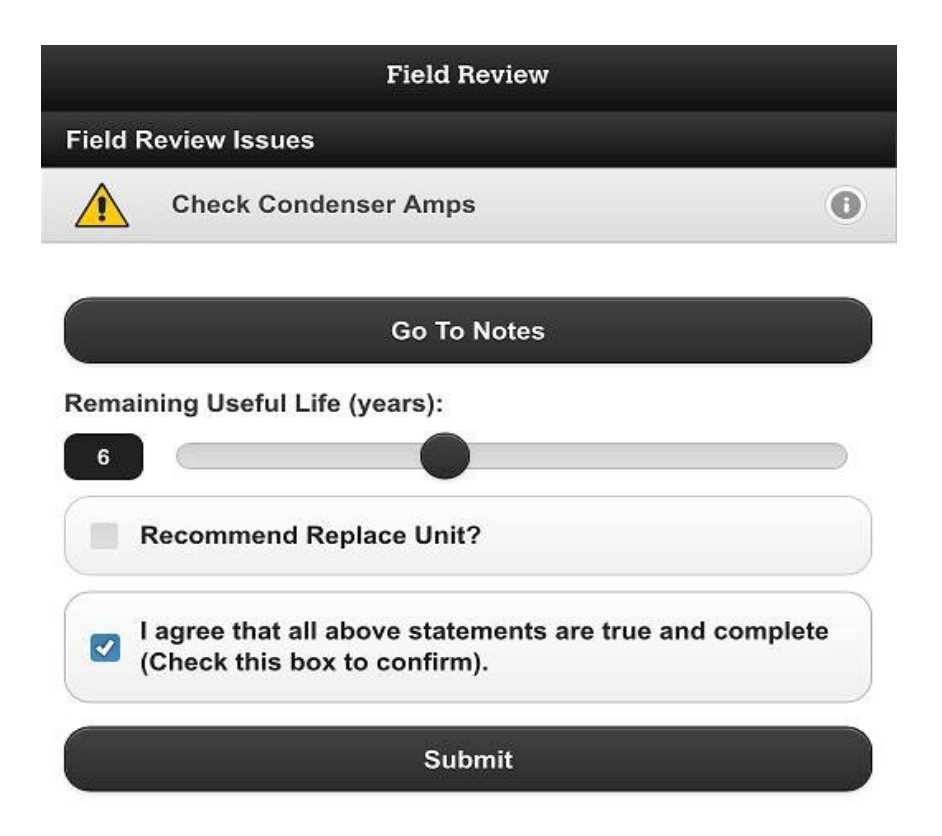

Put in other notes not already entered into the application, that are pertinent to the SOW and the Consumer.

The (I agree) box means that the A/C tune up is complete, accurate, with notes as needed that are complete and true.

Inaccurate, incomplete or false information will result in warnings, lost privileges up to and including termination from the program.

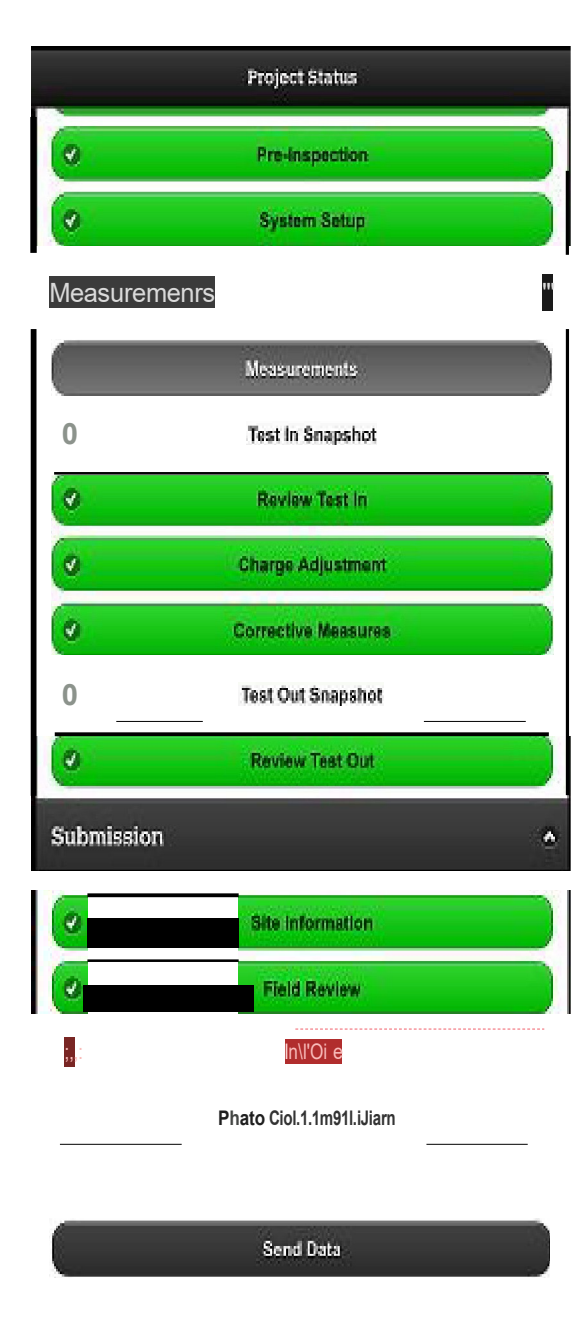

| <ul> <li>Cleaned Condenser</li> </ul>               |
|-----------------------------------------------------|
| " Rep11il'edSet'll Fins                             |
| ,, C ;rnM E't orator                                |
| ,, Cklailed Filler                                  |
| ,f Ckla.1ea IIIO'!'iei'                             |
| <ul> <li>Removed Refrigerant from System</li> </ul> |
| Receipt Section                                     |
| FuU Irn'l0ic Amo1ml.wfrai: •                        |
| 250                                                 |
| Total Incentive Amount: \$*                         |
| 175                                                 |
| Net Culs.tomerCost: \$7500                          |
|                                                     |
| Total Cost                                          |
| Total Cost                                          |
| Total Cost On File Capture                          |
| On File Capture                                     |

Submit

Pre-Inspection . "·•.1 •....'. II •• <sup>1</sup>.). Measure-men ts " Measurements Test In Snapshot 0 ø **Review Test In** 0 **Charge Adjustment 1.,t** -• ,..... 0 **Test Out Snapshot** 1 **Review Test Out** Sul'Imis:s:ion 0 Site Information 1 ¥. Invoice Photo-Oocumentation Send Data

P'fojecl Statu

**CLEAResult**®

# Make sure to Send your tunes to get PAID Time to put this to use Thanks for your attention

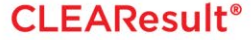

# I-Manifold Training

## Phone, Tablet & Wireless Probe Set-Up

### Turn on apple I pad

- Update apple product
  - Settings
    - o General
      - Software update (if update needed), and then reboot.
- New I-Pad Set up without Apple ID, and I-tunes account
  - This option by-passes credit card needed information
  - Main e-mail for the Apple ID Ex:(<u>youreID@gmail.com</u>) & (password)
  - Secondary e-mail for an ITunes account different than above Ex:(<u>youreID@Yahoo.com</u>), (and password)
    - Password can be the same for both

#### Go to the app. Store (icon with "A" inside a circle)

- Search for "I-manifold" (CoolSaver)
  - Download (cloud icon with down arrow may take a moment)
  - Open application (touch "iManifold" icon)
  - Register your Apple device (I Pad, I Phone, etc.)
    - Follow the prompts
    - Email recipients should be added at this time

#### Learn how to utilize the "iManifold" application

- Touch the "gear" symbol in upper right corner
  - Select "settings"
  - Select "help" (videos for the iManifold)
  - Select "view all videos"
    - General Information Videos (2 videos totaling 27 minutes)
    - Equipment profiling (1 video totaling 3.5 minutes)
      - Also click and read "show profiling help"
    - Wireless probes (2 videos totaling 28 minutes)
    - Estimated airflow (1 video totaling 16 minutes)
    - Trending (1 video totaling 15 minutes)
    - Bluetooth (2 videos totaling 3 minutes)
    - Trouble shooting (1 video totaling 4 minutes)
    - Differential pressures (1 video totaling 1 minute)
    - Refrigeration management (1 video totaling 2 minutes)
    - Miscellaneous Information (2 videos totaling 13 minutes) 14 short films .... Estimated viewing time 2 hours

#### Utilizing the I-manifold with the Application on your Tablet

- O Power up the I-manifold by pressing the "power button"
- Select "Settings" on the Tablet:
  - Enable "Blue Tooth" on the Tablet
- Connecting Tablet to Manifold
  - Push "Blue Tooth" button on I-manifold (Blue lights flash fast)
  - On tablet (in blue tooth settings) scan for Bluetooth devices click button and it pairs the device (the device serial number on your screen should match the serial number on the back of the I-Manifold)

#### Open I-Manifold App.

- $\circ$   $\$  Click the gear symbol in the right hand upper corner
  - Select "Connect to the I-manifold" (if multiple I-Manifolds have paired with your Tablet in the past, you must select the I-Manifold serial number that you are presently working with)
    - While "pairing", the I-Manifold application will search for any updates that may be available since the last time the application was utilized .... If prompted, select continue"

#### Pairing wireless probes (Temperature, Repeater, Transducer)

- $\circ$  Select gear symbol upper right area of home screen / settings / connect button
- I-Manifold should connect
- After connection, wireless probes will appear under settings
- Select wireless probes
- Probe depictions should appear *(follow the prompts)*
- $\circ$  On wireless probe beneath power button Press and release the wireless symbol as prompted
- When the probe is added successfully, *a "yes/no" prompt to add another device* will appear
- If other probes should be added, select *yes* and repeat the steps above until all wireless probes are added (*keeping the probes in order as they are added .... This will be important later*)
- When all the probes have been added, select no to the yes/no prompt
- A list of all probes (that have been added) will appear on the screen with a number by each one
- Place a small white sticker on each wireless probe and put the number indicated in the app on the sticker
- Notes regarding wireless "Transducers" for pressure readings
  - When wireless transducer probes are used, the main screen showing LLT, SLT, DLT, and ODA will have dashes .... These values will be unavailable to the I-Manifold unless wired probes are plugged into the back of the manifold ....
  - To connect the gauges to the corresponding transducer
    - Touch the "low pressure gauge" and pair it with the transducer that has the blue low pressure band
    - Touch the "high pressure gauge" and pair it with the transducer that has the red low pressure band

• To verify the circuit, tap the screen and wireless probe number is indicated

#### • Page 2

## Mapping the Dry bulb / Wet bulb probes (designating the return and supply)

- $\circ~$  Select Gear symbol / connect to manifold / under settings / wireless probes
- Select one of the wireless probes (from the list displayed on the screen)
- An additional screen *(with temp and humidity values)* will be displayed ....
- $\circ$   $\,$  Tap gear symbol to display the "options" screen for that probe
- Select "Map DB/RH" ...
- Select "Return Air" for this first probe
- Repeat the previous 3 steps to map the second probe for "Supply Air"
- Select "I-Manifold" (upper left corner) to return to home screen

## > At the I-Manifold "Home Screen", select the menu prompt in the upper left

- Select "User Inputs"
- Select "Air Across Evaporator"
- Move the switch marked "Wet Bulb or %RH" to WB .... Note that as you touch and release the switch, it will change from wet bulb (WB) to relative humidity (%RH) ... leaves this setting on WB ....
- Select I-manifold (*upper left screen*) and make certain that wireless probes are communicating temperature values to the lower part of the home screen ....

## Mapping the Repeating probe

- Push gear symbol
  - Wireless probes
    - Select Repeating & Temperature probe
    - Plug the thermal couple into the side of the repeater probe
      - $\circ\quad$  Click on the displayed temperature
      - O Select ODA
- Once you are connected to both wireless temperature probes and the repeating probe, you are ready to set the "Sampling Rate"
  - Select the gear symbol (upper right corner of home screen)
  - Select "Sampling Rate"
    - Set to medium as default

## Zeroing I-Manifold pressures –

- Push gear symbol
- Zeroing pressures at this point will consider any pressures trapped in the hoses or the manifold .... *therefore:* 
  - Open hoses or remove hoses from manifold, and open valves on I-manifold
  - Select zero pressures (a pop up box appears)
  - Select confirm (this zeros I-manifold for PSIG)

## Setting up your "Tech Connect" information

- Touch the gear symbol *(upper right corner of home screen)*
- Select "Tech Connect" Need valid e-mail on the sign in sheet to set up tech connect for CoolSaver technicians. When the tool is being used for your business if you want technical through Imperial you will need to have your own account.

#### Wireless Transducers

- o Select gear symbol
  - Select wireless probes
    - Select add
      - Turn transducer on / bump wireless button on wireless transducer repeatedly until it connects

### Each Circuit

- When wireless probes are used the main screen showing LLT, SLT, DLT, and ODA will have dashes and they are not available unless plugged in directly into the back of the I-Manifold
- Main screen press the low pressure gauge and select the wireless circuit number from the white symbol of the probe. Repeat for the high side pressure side.
- $\circ~$  To verify the circuit tap the screen and wireless probe number is indicated.

#### > Tools

- Select gear symbol
  - Tools
    - Trouble shooting (Turn on as "Default")
      - With "Trouble Shooting" turned on, a yellow triangle will appear on the home screen during the tune-up to indicate a problem .... This triangle can be "tapped" to view a screen describing the problem
    - Temperature differential ... applies to the wired probes
      - When turned on will indicate a temperature difference between T1/T2 and T3/T4
    - Flashlight turns on the "flashlight feature" of your device
    - Settings

#### Select gear symbol

- Settings
  - Account and User ID .... (User selected)
  - General Settings
    - o Auto Restore should be set to "on"
  - Manage refrigerants
    - Choosing "quick select" displays the refrigerant for quick selection on the home screen
  - Units of measure settings
    - PSIG/PSIA PSIG in default
    - Temperature F/C F in default
    - Vacuum in HG default
    - Air flow CFM in default
  - Help ... videos for the I-Manifold (details on page 1)
  - Accessories ... describes various available accessories
  - About this app
    - Policies and procedures regarding the I-Manifold

#### Menu line button lcon (top left corner of home screen)

- o Equipment profiling
- o User inputs
- System performance
- Reporting
- o Quick tests
- Trending

| TONS= | 1.5        | TOTAL EX    | (TERNAL     | STA <sup>®</sup> | TIC F | PRES | SSUF   | RE    | TON     | S=    | 2          | ТО    | TAL    | EXT  | ERN  | IAL   | STA            | TIC | PRE | SSU | RE |
|-------|------------|-------------|-------------|------------------|-------|------|--------|-------|---------|-------|------------|-------|--------|------|------|-------|----------------|-----|-----|-----|----|
|       |            | 0.1 0.2 0.  | 3 0.4 0.5   | 0.6              | 0.7   | 0.8  | 0.9    | 1     |         |       |            | 0.1   | 0.2    | 0.3  | 0.4  | 0.5   | 0.6            | 0.7 | 0.8 | 0.9 | 1  |
|       | Low        | 613 551 4   | 89 427 365  | 304              | 242   | 180  | 118    | 56    |         |       | Low        | 78    | 2 720  | 658  | 596  | 535   | 473            | 411 | 349 | 287 | 22 |
|       | Med-Low    | 726 664 6   | 603 541 479 | 417              | 355   | 293  | 232    | 170   |         |       | Med-Low    | 89    | 5 834  | 772  | 710  | 648   | 586            | 524 | 463 | 401 | 33 |
| Ē     | Med        | 840 778 7   | 16 654 592  | 531              | 469   | 407  | 345    | 283   | Ē       |       | Med        | 100   | 9 94   | 885  | 823  | 762   | 700            | 638 | 576 | 514 | 45 |
| SF    | Med-High   | 953 891 8   | 330 768 706 | 644              | 582   | 520  | 459    | 397   | SF      |       | Med-High   | 112   | 2 106: | 999  | 937  | 875   | 813            | 751 | 690 | 628 | 56 |
|       | High / ECM | 1067 1005 9 | 943 881 819 | 758              | 696   | 634  | 572    | 510   |         | ŀ     | ligh / ECN | 1 123 | 6 1174 | 1112 | 1050 | 989   | 927            | 865 | 803 | 741 | 67 |
|       |            |             | TONS=       | 2.               | 5     | ΓΟΤ/ | al e   | XT    | ERNA    | L ST  | ATIC       | PRE   | SSU    | IRE  |      |       |                |     |     |     |    |
|       |            |             |             |                  |       | 0.1  | 0.2    | 0.3   | 0.4 0.  | 5 0.  | 6 0.7      | 0.8   | 0.9    | 1    |      |       |                |     |     |     |    |
|       |            |             |             | Lov              | v     | 951  | 889    | 827   | 766 7   | 04 6  | 42 580     | 518   | 456    | 395  |      |       |                |     |     |     |    |
|       |            |             |             | Med-L            | .ow   | 1065 | 1003   | 941   | 879 8   | 17 7  | 55 694     | 632   | 570    | 508  |      |       |                |     |     |     |    |
|       |            |             |             | Me               | d     | 1178 | 1116 : | 1054  | 993 9   | 31 8  | 69 807     | 74    | 683    | 622  |      |       |                |     |     |     |    |
|       |            |             | SP          | Med-H            | ligh  | 1292 | 1230   | 1168  | 1106 10 | 44 9  | 82 921     | 859   | 797    | 735  |      |       |                |     |     |     |    |
|       |            |             | • • •       | High / I         | ECM   | 1405 | 1343 🔅 | 1281  | 1220 11 | 58 10 | 96 1034    | 972   | 910    | 848  |      |       | i              |     |     |     |    |
|       |            | TONS=       | 3           |                  | Т     | OT/  | AL E   | XT    | ERNA    | AL S  | ΤΑΤΙ       | C PI  | RES    | SUR  | E    |       |                |     |     |     |    |
|       |            |             |             | 0.1              | 0.2   | 0.3  | 0.4    | 0.5   | 5 0.6   | 0.7   | 0.8        | 0.9   | 1      | 1.1  | 1.2  | 1.3   | ł              |     |     |     |    |
|       |            |             | Low         | 1120             | 1058  | 996  | 935    | 5 8   | 73 811  | 749   | 687        | 625   | 564    | 502  | 440  | 37    | 78             |     |     |     |    |
|       |            |             | Med-Low     | 1234             | 1172  | 1110 | 1048   | 8 98  | 86 924  | 863   | 801        | 739   | 677    | 615  | 553  | 3 49  | <del>)</del> 2 |     |     |     |    |
|       |            |             | Med         | 1347             | 1285  | 1223 | 1162   | 2 110 | 00 1038 | 976   | 914        | 852   | 791    | 729  | 667  | 60    | )5             |     |     |     |    |
|       |            | P P         | Med-High    | 1461             | 1399  | 1337 | 1275   | 5 12  | 13 1151 | 1090  | 1028       | 966   | 904    | 842  | 780  | 71    | 16             |     |     |     |    |
|       |            | •/          | High / ECM  | 1574             | 1512  | 1450 | 1389   | 9 132 | 27 1265 | 1203  | 1141       | 1079  | 1018   | 956  | 894  | 1 83  | 32             |     |     |     |    |
|       |            | TONS=       | 3.5         |                  | Т     | ΌΤΑ  | AL E   | XT    | ERNA    | AL S  | ΤΑΤΙ       | C PI  | RES    | SUR  | E    |       |                |     |     |     |    |
|       |            |             |             | 0.1              | 0.2   | 0.3  | 0.4    | 0.5   | 5 0.6   | 0.7   | 0.8        | 0.9   | 1      | 1.1  | 1.2  | 1.3   | ;              |     |     |     |    |
|       |            |             | Low         | 1289             | 1227  | 1166 | 1104   | 4 104 | 42 980  | 918   | 856        | 795   | 733    | 671  | 609  | 54    | ¥7             |     |     |     |    |
|       |            |             | Med-Low     | 1403             | 1341  | 1279 | 1217   | 7 11  | 55 1094 | 1032  | 970        | 908   | 846    | 784  | 723  | 66    | 51             |     |     |     |    |
|       |            |             | Med         | 1516             | 1454  | 1393 | 1331   | 1 120 | 69 1207 | 1145  | 1083       | 1022  | 960    | 898  | 836  | 77    | 14             |     |     |     |    |
|       |            | P P         | Med-High    | 1630             | 1568  | 1506 | 1444   | 4 13  | 82 1321 | 1259  | 1197       | 1135  | 1073   | 1011 | 950  | 88    | 38             |     |     |     |    |
|       |            | •,          | High / ECM  | 1743             | 1681  | 1620 | 1558   | 8 149 | 96 1434 | 1372  | 1310       | 1249  | 1187   | 1125 | 1063 | 3 100 | )1             |     |     |     |    |
|       |            | TONS=       | 4           |                  | Т     | OT/  | AL E   | XT    | ERNA    | AL S  | ΤΑΤΙ       | C PI  | RES    | SUR  | E    |       |                |     |     |     |    |
|       |            |             |             | 0.3              | 0.4   | 0.5  | 0.6    | 0.7   | 7 0.8   | 0.9   | 1          | 1.1   | 1.2    | 1.3  | 1.4  | 1.5   | ;              |     |     |     |    |
|       |            |             | Low         | 1335             | 1273  | 1211 | 1149   | 9 10  | 87 1026 | 964   | 902        | 840   | 778    | 716  | 655  | 5 59  | )3             |     |     |     |    |
|       |            |             | Med-Low     | 1448             | 1386  | 1325 | 1263   | 3 120 | 01 1139 | 1077  | 1015       | 954   | 892    | 830  | 768  | 3 70  | )6             |     |     |     |    |
|       |            |             | Med         | 1562             | 1500  | 1438 | 1376   | 6 13  | 14 1253 | 1191  | 1129       | 1067  | 1005   | 943  | 882  | 82    | 20             |     |     |     |    |
|       |            | SP          | Med-High    | 1675             | 1613  | 1552 | 1490   | 0 142 | 28 1366 | 1304  | 1242       | 1181  | 1119   | 1057 | 995  | 93    | 33             |     |     |     |    |
|       |            | •••         | High / ECM  | 1789             | 1727  | 1665 | 1603   | 3 154 | 41 1480 | 1418  | 1356       | 1294  | 1232   | 1170 | 1109 | 104   | ¥7             |     |     |     |    |

| TONS= | 5          |      | Т    | ΟΤΑ  | L E  | <b>XTE</b> | RNA  | L ST | ΤΑΤΙ | C PI | RES  | SUR  | Ε    |      |
|-------|------------|------|------|------|------|------------|------|------|------|------|------|------|------|------|
|       |            | 0.3  | 0.4  | 0.5  | 0.6  | 0.7        | 0.8  | 0.9  | 1    | 1.1  | 1.2  | 1.3  | 1.4  | 1.5  |
|       | Low        | 1673 | 1611 | 1549 | 1487 | 1426       | 1364 | 1302 | 1240 | 1178 | 1116 | 1055 | 993  | 931  |
|       | Med-Low    | 1786 | 1725 | 1663 | 1601 | 1539       | 1477 | 1415 | 1354 | 1292 | 1230 | 1168 | 1106 | 1044 |
|       | Med        | 1900 | 1838 | 1776 | 1714 | 1653       | 1591 | 1529 | 1467 | 1405 | 1343 | 1282 | 1220 | 1158 |
| P P   | Med-High   | 2013 | 1952 | 1890 | 1828 | 1766       | 1704 | 1642 | 1581 | 1519 | 1457 | 1395 | 1333 | 1271 |
|       | High / ECM | 2127 | 2065 | 2003 | 1941 | 1880       | 1818 | 1756 | 1694 | 1632 | 1570 | 1509 | 1447 | 1385 |

| TONS= | 6          |      | Т    | ΟΤΑ  | L EX | XTE  | RNA  | L ST | ΤΑΤΙ | C PI | RES: | SUR  | Ε    |      |
|-------|------------|------|------|------|------|------|------|------|------|------|------|------|------|------|
|       |            | 0.3  | 0.4  | 0.5  | 0.6  | 0.7  | 0.8  | 0.9  | 1    | 1.1  | 1.2  | 1.3  | 1.4  | 1.5  |
|       | Low        | 2011 | 1949 | 1888 | 1826 | 1764 | 1702 | 1640 | 1578 | 1516 | 1455 | 1393 | 1331 | 1269 |
|       | Med-Low    | 2125 | 2063 | 2001 | 1939 | 1877 | 1815 | 1754 | 1692 | 1630 | 1568 | 1506 | 1444 | 1383 |
|       | Med        | 2238 | 2176 | 2114 | 2053 | 1991 | 1929 | 1867 | 1805 | 1743 | 1682 | 1620 | 1558 | 1496 |
| P P   | Med-High   | 2352 | 2290 | 2228 | 2166 | 2104 | 2042 | 1981 | 1919 | 1857 | 1795 | 1733 | 1671 | 1610 |
| •     | High / ECM | 2465 | 2403 | 2341 | 2280 | 2218 | 2156 | 2094 | 2032 | 1970 | 1909 | 1847 | 1785 | 1723 |

| TONS=  | 7.5        |      | Т    | ΟΤΑ  | L EX | XTE  | RNA  | L ST | ΤΑΤΙ | C P  | RES  | SUR  | Ε    |      |
|--------|------------|------|------|------|------|------|------|------|------|------|------|------|------|------|
|        |            | 0.4  | 0.5  | 0.6  | 0.7  | 0.8  | 0.9  | 1    | 1.1  | 1.2  | 1.3  | 1.4  | 1.5  | 1.6  |
|        | Low        | 2457 | 2395 | 2333 | 2271 | 2209 | 2148 | 2086 | 2024 | 1962 | 1900 | 1838 | 1776 | 1715 |
|        | Med-Low    | 2570 | 2508 | 2447 | 2385 | 2323 | 2261 | 2199 | 2137 | 2075 | 2014 | 1952 | 1890 | 1828 |
|        | Med        | 2684 | 2622 | 2560 | 2498 | 2436 | 2374 | 2313 | 2251 | 2189 | 2127 | 2065 | 2003 | 1942 |
| P<br>P | Med-High   | 2797 | 2735 | 2673 | 2612 | 2550 | 2488 | 2426 | 2364 | 2302 | 2241 | 2179 | 2117 | 2055 |
| •/     | High / ECM | 2911 | 2849 | 2787 | 2725 | 2663 | 2601 | 2540 | 2478 | 2416 | 2354 | 2292 | 2230 | 2169 |

| TONS= | 10         |      | Т    | ΟΤΑ  | L EX | <b>XTE</b> | RNA  | L ST | ΓΑΤΙ | C P  | RES: | SUR  | Ε    |      |
|-------|------------|------|------|------|------|------------|------|------|------|------|------|------|------|------|
|       |            | 0.5  | 0.6  | 0.7  | 0.8  | 0.9        | 1    | 1.1  | 1.2  | 1.3  | 1.4  | 1.5  | 1.6  | 1.7  |
|       | Low        | 3240 | 3179 | 3117 | 3055 | 2993       | 2931 | 2869 | 2808 | 2746 | 2684 | 2622 | 2560 | 2498 |
|       | Med-Low    | 3354 | 3292 | 3230 | 3168 | 3107       | 3045 | 2983 | 2921 | 2859 | 2797 | 2736 | 2674 | 2612 |
|       | Med        | 3467 | 3406 | 3344 | 3282 | 3220       | 3158 | 3096 | 3035 | 2973 | 2911 | 2849 | 2787 | 2725 |
| L L   | Med-High   | 3581 | 3519 | 3457 | 3395 | 3334       | 3272 | 3210 | 3148 | 3086 | 3024 | 2963 | 2901 | 2839 |
|       | High / ECM | 3694 | 3633 | 3571 | 3509 | 3447       | 3385 | 3323 | 3262 | 3200 | 3138 | 3076 | 3014 | 2952 |

| TONS= | 12.5       |      | Т    | ΟΤΑ  | L E  | XTE  | RNA  | L S  | ΓΑΤΙ | C P  | RES: | SUR  | E    |      |
|-------|------------|------|------|------|------|------|------|------|------|------|------|------|------|------|
|       |            | 0.5  | 0.6  | 0.7  | 0.8  | 0.9  | 1    | 1.1  | 1.2  | 1.3  | 1.4  | 1.5  | 1.6  | 1.7  |
|       | Low        | 4086 | 4024 | 3962 | 3900 | 3839 | 3777 | 3715 | 3653 | 3591 | 3529 | 3468 | 3406 | 3344 |
|       | Med-Low    | 4199 | 4138 | 4076 | 4014 | 3952 | 3890 | 3828 | 3767 | 3705 | 3643 | 3581 | 3519 | 3457 |
|       | Med        | 4313 | 4251 | 4189 | 4127 | 4066 | 4004 | 3942 | 3880 | 3818 | 3756 | 3695 | 3633 | 3571 |
| P P   | Med-High   | 4426 | 4365 | 4303 | 4241 | 4179 | 4117 | 4055 | 3994 | 3932 | 3870 | 3808 | 3746 | 3684 |
|       | High / ECM | 4540 | 4478 | 4416 | 4354 | 4293 | 4231 | 4169 | 4107 | 4045 | 3983 | 3922 | 3860 | 3798 |

| TONS= | 15                                      |                                            | Т                                          | ΟΤΑ                                                     | L EX                                             | <b>XTE</b>                               | RNA                                               | L ST                                                    | ΓΑΤΙ                               | C P                                                      | RES                                               | SUR                                               | Ε                                        |                                            |
|-------|-----------------------------------------|--------------------------------------------|--------------------------------------------|---------------------------------------------------------|--------------------------------------------------|------------------------------------------|---------------------------------------------------|---------------------------------------------------------|------------------------------------|----------------------------------------------------------|---------------------------------------------------|---------------------------------------------------|------------------------------------------|--------------------------------------------|
|       |                                         | 0.5                                        | 0.6                                        | 0.7                                                     | 0.8                                              | 0.9                                      | 1                                                 | 1.1                                                     | 1.2                                | 1.3                                                      | 1.4                                               | 1.5                                               | 1.6                                      | 1.7                                        |
|       | Low                                     | 4932                                       | 4870                                       | 4808                                                    | 4746                                             | 4684                                     | 4622                                              | 4561                                                    | 4499                               | 4437                                                     | 4375                                              | 4313                                              | 4251                                     | 4190                                       |
|       | Med-Low                                 | 5045                                       | 4983                                       | 4921                                                    | 4860                                             | 4798                                     | 4736                                              | 4674                                                    | 4612                               | 4550                                                     | 4489                                              | 4427                                              | 4365                                     | 4303                                       |
| Ē     | Med                                     | 5159                                       | 5097                                       | 5035                                                    | 4973                                             | 4911                                     | 4849                                              | 4788                                                    | 4726                               | 4664                                                     | 4602                                              | 4540                                              | 4478                                     | 4417                                       |
| P     | Med-High                                | 5272                                       | 5210                                       | 5148                                                    | 5087                                             | 5025                                     | 4963                                              | 4901                                                    | 4839                               | 4777                                                     | 4716                                              | 4654                                              | 4592                                     | 4530                                       |
| •     | High / ECM                              | 5386                                       | 5324                                       | 5262                                                    | 5200                                             | 5138                                     | 5076                                              | 5015                                                    | 4953                               | 4891                                                     | 4829                                              | 4767                                              | 4705                                     | 4644                                       |
|       |                                         |                                            |                                            |                                                         |                                                  |                                          |                                                   |                                                         |                                    |                                                          |                                                   |                                                   |                                          |                                            |
| TONS= | 20                                      |                                            | Т                                          | ΟΤΑ                                                     | L E                                              | <b>XTE</b>                               | RNA                                               | L S                                                     | ΓΑΤΙ                               | C P                                                      | RES                                               | SUR                                               | E                                        |                                            |
| TONS= | 20                                      | 0.6                                        | <b>T</b><br>0.7                            | OTA<br>0.8                                              | <b>NLEX</b><br>0.9                               | <b>XTE</b><br>1                          | <b>RNA</b><br>1.1                                 | L S<br>1.2                                              | <b>TAT</b><br>1.3                  | <b>C P</b><br>1.4                                        | <b>RES</b><br>1.5                                 | SUR<br>1.6                                        | E<br>1.7                                 | 1.8                                        |
| TONS= | <b>20</b>                               | <b>0.6</b><br>6561                         | <b>T</b><br>0.7<br>6499                    | <b>OTA</b><br>0.8<br>6437                               | <b>0.9</b><br>6375                               | <b>XTE</b><br>1<br>6314                  | <b>RNA</b><br>1.1<br>6252                         | <b>LS</b><br>1.2<br>6190                                | <b>1.3</b><br>6128                 | <b>C P</b><br>1.4<br>6066                                | <b>RES</b><br>1.5<br>6004                         | <b>SUR</b><br>1.6<br>5943                         | <b>E</b><br>1.7<br>5881                  | <b>1.8</b><br>5819                         |
| TONS= | 20<br>Low<br>Med-Low                    | <b>0.6</b><br>6561<br>6674                 | <b>0.7</b><br>6499<br>6613                 | <b>0.8</b><br>6437<br>6551                              | <b>0.9</b><br>6375<br>6489                       | <b>1</b><br>6314<br>6427                 | <b>RNA</b><br>1.1<br>6252<br>6365                 | <b>LS</b><br>1.2<br>6190<br>6303                        | <b>1.3</b><br>6128<br>6242         | <b>C P</b><br>1.4<br>6066<br>6180                        | <b>RES</b><br>1.5<br>6004<br>6118                 | <b>SUR</b><br>1.6<br>5943<br>6056                 | <b>E</b><br>1.7<br>5881<br>5994          | <b>1.8</b><br>5819<br>5932                 |
| TONS= | 20<br>Low<br>Med-Low<br>Med             | <b>0.6</b><br>6561<br>6674<br>6788         | <b>0.7</b><br>6499<br>6613<br>6726         | <b>0.8</b><br>6437<br>6551<br>6664                      | <b>0.9</b><br>6375<br>6489<br>6602               | <b>1</b><br>6314<br>6427<br>6541         | <b>1.1</b><br>6252<br>6365<br>6479                | <b>LS</b><br>1.2<br>6190<br>6303<br>6417                | <b>1.3</b><br>6128<br>6242<br>6355 | <b>C P</b><br>1.4<br>6066<br>6180<br>6293                | <b>RES</b><br>1.5<br>6004<br>6118<br>6231         | <b>SUR</b><br>1.6<br>5943<br>6056<br>6170         | <b>E</b><br>5881<br>5994<br>6108         | <b>1.8</b><br>5819<br>5932<br>6046         |
| SPEED | 20<br>Low<br>Med-Low<br>Med<br>Med-High | <b>0.6</b><br>6561<br>6674<br>6788<br>6901 | <b>0.7</b><br>6499<br>6613<br>6726<br>6840 | <b>OT</b><br><b>0.8</b><br>6437<br>6551<br>6664<br>6778 | <b>LE</b><br>0.9<br>6375<br>6489<br>6602<br>6716 | <b>1</b><br>6314<br>6427<br>6541<br>6654 | <b>RNA</b><br>1.1<br>6252<br>6365<br>6479<br>6592 | <b>LS</b><br><b>1.2</b><br>6190<br>6303<br>6417<br>6530 | <b>1.3</b> 6128 6242 6355 6469     | <b>C P</b><br><b>1.4</b><br>6066<br>6180<br>6293<br>6407 | <b>RES</b><br>1.5<br>6004<br>6118<br>6231<br>6345 | <b>SUR</b><br>1.6<br>5943<br>6056<br>6170<br>6283 | <b>E</b><br>5881<br>5994<br>6108<br>6221 | <b>1.8</b><br>5819<br>5932<br>6046<br>6159 |

| TONS= | 25         |      | Т    | ΟΤΑ  | L E  | <b>XTE</b> | RNA  | L ST | ΓΑΤΙ | C P  | RES  | SUR  | Ε    |      |
|-------|------------|------|------|------|------|------------|------|------|------|------|------|------|------|------|
|       |            | 0.6  | 0.7  | 0.8  | 0.9  | 1          | 1.1  | 1.2  | 1.3  | 1.4  | 1.5  | 1.6  | 1.7  | 1.8  |
|       | Low        | 8252 | 8190 | 8128 | 8067 | 8005       | 7943 | 7881 | 7819 | 7757 | 7696 | 7634 | 7572 | 7510 |
|       | Med-Low    | 8366 | 8304 | 8242 | 8180 | 8118       | 8056 | 7995 | 7933 | 7871 | 7809 | 7747 | 7685 | 7623 |
|       | Med        | 8479 | 8417 | 8355 | 8294 | 8232       | 8170 | 8108 | 8046 | 7984 | 7922 | 7861 | 7799 | 7737 |
| L C   | Med-High   | 8593 | 8531 | 8469 | 8407 | 8345       | 8283 | 8221 | 8160 | 8098 | 8036 | 7974 | 7912 | 7850 |
| •/    | High / ECM | 8706 | 8644 | 8582 | 8520 | 8459       | 8397 | 8335 | 8273 | 8211 | 8149 | 8088 | 8026 | 7964 |

# **Belt Drive / Three Phase Blower**

| TONS=    | 3   |      | Т    | ΟΤΑ  | L E) | KTEF | RNA  | L ST |      | C PI | RES  | SUR  | Ε    |      | TONS= | 4   |      | T    | ΟΤΑ  | L E) | KTE  | RNA  | L ST | ΤΑΤΙ | C PF | RES  | SUR  | E    |      |
|----------|-----|------|------|------|------|------|------|------|------|------|------|------|------|------|-------|-----|------|------|------|------|------|------|------|------|------|------|------|------|------|
|          |     | 0.1  | 0.2  | 0.3  | 0.4  | 0.5  | 0.6  | 0.7  | 0.8  | 0.9  | 1    | 1.1  | 1.2  | 1.3  |       |     | 0.5  | 0.6  | 0.7  | 0.8  | 0.9  | 1    | 1.1  | 1.2  | 1.3  | 1.4  | 1.5  | 1.6  | 1.7  |
|          | 0.5 | 1977 | 1901 | 1825 | 1748 | 1672 | 1596 | 1519 | 1443 | 1366 | 1290 | 1214 | 1137 | 1061 |       | 0.5 | 1884 | 1808 | 1731 | 1655 | 1579 | 1502 | 1426 | 1350 | 1273 | 1197 | 1120 | 1044 | 968  |
|          | 0.6 | 2015 | 1938 | 1862 | 1786 | 1709 | 1633 | 1557 | 1480 | 1404 | 1327 | 1251 | 1175 | 1098 |       | 0.6 | 1921 | 1845 | 1769 | 1692 | 1616 | 1540 | 1463 | 1387 | 1311 | 1234 | 1158 | 1081 | 1005 |
|          | 0.7 | 2052 | 1976 | 1899 | 1823 | 1747 | 1670 | 1594 | 1518 | 1441 | 1365 | 1288 | 1212 | 1136 |       | 0.7 | 1959 | 1882 | 1806 | 1730 | 1653 | 1577 | 1501 | 1424 | 1348 | 1272 | 1195 | 1119 | 1042 |
| 8        | 0.8 | 2089 | 2013 | 1937 | 1860 | 1784 | 1708 | 1631 | 1555 | 1479 | 1402 | 1326 | 1250 | 1173 | ~     | 0.8 | 1996 | 1920 | 1843 | 1767 | 1691 | 1614 | 1538 | 1462 | 1385 | 1309 | 1233 | 1156 | 1080 |
| /E       | 0.9 | 2127 | 2050 | 1974 | 1898 | 1821 | 1745 | 1669 | 1592 | 1516 | 1440 | 1363 | 1287 | 1211 | E     | 0.9 | 2033 | 1957 | 1881 | 1804 | 1728 | 1652 | 1575 | 1499 | 1423 | 1346 | 1270 | 1194 | 1117 |
| 3        | 1   | 2164 | 2088 | 2011 | 1935 | 1859 | 1782 | 1706 | 1630 | 1553 | 1477 | 1401 | 1324 | 1248 | 2     | 1   | 2071 | 1994 | 1918 | 1842 | 1765 | 1689 | 1613 | 1536 | 1460 | 1384 | 1307 | 1231 | 1155 |
| 0        | 1.1 | 2201 | 2125 | 2049 | 1972 | 1896 | 1820 | 1743 | 1667 | 1591 | 1514 | 1438 | 1362 | 1285 | 0     | 1.1 | 2108 | 2032 | 1955 | 1879 | 1803 | 1726 | 1650 | 1574 | 1497 | 1421 | 1345 | 1268 | 1192 |
| ЪЪ       | 1.2 | 2239 | 2162 | 2086 | 2010 | 1933 | 1857 | 1781 | 1704 | 1628 | 1552 | 1475 | 1399 | 1323 | Б     | 1.2 | 2146 | 2069 | 1993 | 1916 | 1840 | 1764 | 1687 | 1611 | 1535 | 1458 | 1382 | 1306 | 1229 |
| EB       | 1.3 | 2276 | 2200 | 2123 | 2047 | 1971 | 1894 | 1818 | 1742 | 1665 | 1589 | 1513 | 1436 | 1360 |       | 1.3 | 2183 | 2107 | 2030 | 1954 | 1877 | 1801 | 1725 | 1648 | 1572 | 1496 | 1419 | 1343 | 1267 |
| N        | 1.4 | 2314 | 2237 | 2161 | 2084 | 2008 | 1932 | 1855 | 1779 | 1703 | 1626 | 1550 | 1474 | 1397 | Ξ     | 1.4 | 2220 | 2144 | 2068 | 1991 | 1915 | 1838 | 1762 | 1686 | 1609 | 1533 | 1457 | 1380 | 1304 |
| í        | 1.5 | 2351 | 2275 | 2198 | 2122 | 2046 | 1969 | 1893 | 1816 | 1740 | 1664 | 1587 | 1511 | 1435 | б I   | 1.5 | 2258 | 2181 | 2105 | 2029 | 1952 | 1876 | 1800 | 1723 | 1647 | 1570 | 1494 | 1418 | 1341 |
| LC<br>LC | 1.6 | 2388 | 2312 | 2236 | 2159 | 2083 | 2007 | 1930 | 1854 | 1777 | 1701 | 1625 | 1548 | 1472 |       | 1.6 | 2295 | 2219 | 2142 | 2066 | 1990 | 1913 | 1837 | 1761 | 1684 | 1608 | 1531 | 1455 | 1379 |
| æ        | 1.7 | 2426 | 2349 | 2273 | 2197 | 2120 | 2044 | 1968 | 1891 | 1815 | 1738 | 1662 | 1586 | 1509 | 8     | 1.7 | 2332 | 2256 | 2180 | 2103 | 2027 | 1951 | 1874 | 1798 | 1722 | 1645 | 1569 | 1492 | 1416 |
|          | 1.8 | 2463 | 2387 | 2310 | 2234 | 2158 | 2081 | 2005 | 1929 | 1852 | 1776 | 1699 | 1623 | 1547 |       | 1.8 | 2370 | 2293 | 2217 | 2141 | 2064 | 1988 | 1912 | 1835 | 1759 | 1683 | 1606 | 1530 | 1453 |
|          | 1.9 | 2500 | 2424 | 2348 | 2271 | 2195 | 2119 | 2042 | 1966 | 1890 | 1813 | 1737 | 1661 | 1584 |       | 1.9 | 2407 | 2331 | 2254 | 2178 | 2102 | 2025 | 1949 | 1873 | 1796 | 1720 | 1644 | 1567 | 1491 |
|          | 2   | 2538 | 2461 | 2385 | 2309 | 2232 | 2156 | 2080 | 2003 | 1927 | 1851 | 1774 | 1698 | 1622 |       | 2   | 2444 | 2368 | 2292 | 2215 | 2139 | 2063 | 1986 | 1910 | 1834 | 1757 | 1681 | 1605 | 1528 |

| TONS=    | 5   |      | T    | ΟΤΑ  | L E) | KTE  | RNA  | L ST | ΓΑΤΙ | C PI | RES  | SUR  | Ε    |      | TONS= | 6   |      | T    | ΟΤΑ  | L E) | <b>(TE</b> | RNA  | L ST | ΓΑΤΙ | C PI | RESS | SUR  | E    |      |
|----------|-----|------|------|------|------|------|------|------|------|------|------|------|------|------|-------|-----|------|------|------|------|------------|------|------|------|------|------|------|------|------|
|          |     | 0.5  | 0.6  | 0.7  | 0.8  | 0.9  | 1    | 1.1  | 1.2  | 1.3  | 1.4  | 1.5  | 1.6  | 1.7  |       |     | 0.5  | 0.6  | 0.7  | 0.8  | 0.9        | 1    | 1.1  | 1.2  | 1.3  | 1.4  | 1.5  | 1.6  | 1.7  |
|          | 0.5 | 2096 | 2020 | 1943 | 1867 | 1791 | 1714 | 1638 | 1562 | 1485 | 1409 | 1333 | 1256 | 1180 |       | 0.7 | 2383 | 2307 | 2230 | 2154 | 2077       | 2001 | 1925 | 1848 | 1772 | 1696 | 1619 | 1543 | 1467 |
|          | 0.6 | 2133 | 2057 | 1981 | 1904 | 1828 | 1752 | 1675 | 1599 | 1523 | 1446 | 1370 | 1294 | 1217 |       | 0.8 | 2420 | 2344 | 2268 | 2191 | 2115       | 2039 | 1962 | 1886 | 1809 | 1733 | 1657 | 1580 | 1504 |
|          | 0.7 | 2171 | 2094 | 2024 | 1942 | 1865 | 1789 | 1713 | 1636 | 1560 | 1484 | 1407 | 1331 | 1255 |       | 0.9 | 2458 | 2381 | 2305 | 2229 | 2152       | 2076 | 2000 | 1923 | 1847 | 1770 | 1694 | 1618 | 1541 |
| 8        | 0.8 | 2208 | 2132 | 2055 | 1979 | 1903 | 1826 | 1750 | 1674 | 1597 | 1521 | 1445 | 1368 | 1292 | R     | 1   | 2495 | 2419 | 2342 | 2266 | 2190       | 2113 | 2037 | 1961 | 1884 | 1808 | 1731 | 1655 | 1579 |
| /E       | 0.9 | 2246 | 2169 | 2093 | 2016 | 1940 | 1864 | 1787 | 1711 | 1635 | 1558 | 1482 | 1406 | 1329 | /E    | 1.1 | 2532 | 2456 | 2380 | 2303 | 2227       | 2151 | 2074 | 1998 | 1922 | 1845 | 1769 | 1692 | 1616 |
| S S      | 1   | 2283 | 2207 | 2130 | 2054 | 1977 | 1901 | 1825 | 1748 | 1672 | 1596 | 1519 | 1443 | 1367 | S S   | 1.2 | 2570 | 2493 | 2417 | 2341 | 2264       | 2188 | 2112 | 2035 | 1959 | 1883 | 1806 | 1730 | 1654 |
| õ        | 1.1 | 2320 | 2244 | 2168 | 2091 | 2015 | 1938 | 1862 | 1786 | 1709 | 1633 | 1557 | 1480 | 1404 | O O   | 1.3 | 2607 | 2531 | 2454 | 2378 | 2302       | 2225 | 2149 | 2073 | 1996 | 1920 | 1844 | 1767 | 1691 |
| <u>н</u> | 1.2 | 2358 | 2281 | 2205 | 2129 | 2052 | 1976 | 1900 | 1823 | 1747 | 1670 | 1594 | 1518 | 1441 |       | 1.4 | 2644 | 2568 | 2492 | 2415 | 2339       | 2263 | 2186 | 2110 | 2034 | 1957 | 1881 | 1805 | 1728 |
| ER       | 1.3 | 2395 | 2319 | 2242 | 2166 | 2090 | 2013 | 1937 | 1861 | 1784 | 1708 | 1631 | 1555 | 1479 | ER    | 1.5 | 2682 | 2605 | 2529 | 2453 | 2376       | 2300 | 2224 | 2147 | 2071 | 1995 | 1918 | 1842 | 1766 |
| N        | 1.4 | 2432 | 2356 | 2280 | 2203 | 2127 | 2051 | 1974 | 1898 | 1822 | 1745 | 1669 | 1592 | 1516 | N     | 1.6 | 2719 | 2643 | 2566 | 2490 | 2414       | 2337 | 2261 | 2185 | 2108 | 2032 | 1956 | 1879 | 1803 |
| 6        | 1.5 | 2470 | 2393 | 2317 | 2241 | 2164 | 2088 | 2012 | 1935 | 1859 | 1783 | 1706 | 1630 | 1553 | 6     | 1.7 | 2757 | 2680 | 2604 | 2527 | 2451       | 2375 | 2298 | 2222 | 2146 | 2069 | 1993 | 1917 | 1840 |
|          | 1.6 | 2507 | 2431 | 2354 | 2278 | 2202 | 2125 | 2049 | 1973 | 1896 | 1820 | 1744 | 1667 | 1591 | L C   | 1.8 | 2794 | 2718 | 2641 | 2565 | 2488       | 2412 | 2336 | 2259 | 2183 | 2107 | 2030 | 1954 | 1878 |
| 8        | 1.7 | 2544 | 2468 | 2392 | 2315 | 2239 | 2163 | 2086 | 2010 | 1934 | 1857 | 1781 | 1705 | 1628 | 8     | 1.9 | 2831 | 2755 | 2679 | 2602 | 2526       | 2449 | 2373 | 2297 | 2220 | 2144 | 2068 | 1991 | 1915 |
|          | 1.8 | 2582 | 2505 | 2429 | 2353 | 2276 | 2200 | 2124 | 2047 | 1971 | 1895 | 1818 | 1742 | 1666 |       | 2   | 2869 | 2792 | 2716 | 2640 | 2563       | 2487 | 2411 | 2334 | 2258 | 2181 | 2105 | 2029 | 1952 |
|          | 1.9 | 2619 | 2543 | 2466 | 2390 | 2314 | 2237 | 2161 | 2085 | 2008 | 1932 | 1856 | 1779 | 1703 |       | 2.1 | 2906 | 2830 | 2753 | 2677 | 2601       | 2524 | 2448 | 2372 | 2295 | 2219 | 2142 | 2066 | 1990 |
|          | 2   | 2657 | 2580 | 2504 | 2427 | 2351 | 2275 | 2198 | 2122 | 2046 | 1969 | 1893 | 1817 | 1740 |       | 2.2 | 2943 | 2867 | 2791 | 2714 | 2638       | 2562 | 2485 | 2409 | 2333 | 2256 | 2180 | 2103 | 2027 |

| TONS=        | 7.5                                                                                                    |                                                                                                    | Т                                                                                                    | ΟΤΑ                                                                                                    | L EX                                                                                                    | KTE                                                                                                    | RNA                                                                                                    | L ST                                                                                                    | ΤΑΤΙ                                                                                                    | C PI                                                                                                    | RESS                                                                                                    | SUR                                                                                                    | Ε                                                                                                    |                                                                                                    | TONS=        | 10                                                                                                    |                                                                                                    | Т                                                                                                    | ΟΤΑ                                                                                                    | LEX                                                                                                    | (TEF                                                                                                    | RNA                                                                                                    | L ST                                                                                                    | ΤΑΤΙ                                                                                                    | C PI                                                                                                    | RES                                                                                                    | SUR                                                                                                    | Ε                                                                                                    |                                                                                                    |
|--------------|----------------------------------------------------------------------------------------------------|----------------------------------------------------------------------------------------------------|----------------------------------------------------------------------------------------------------|----------------------------------------------------------------------------------------------------|----------------------------------------------------------------------------------------------------|----------------------------------------------------------------------------------------------------|----------------------------------------------------------------------------------------------------|----------------------------------------------------------------------------------------------------|----------------------------------------------------------------------------------------------------|----------------------------------------------------------------------------------------------------|----------------------------------------------------------------------------------------------------|----------------------------------------------------------------------------------------------------|----------------------------------------------------------------------------------------------------|----------------------------------------------------------------------------------------------------|--------------|----------------------------------------------------------------------------------------------------|----------------------------------------------------------------------------------------------------|----------------------------------------------------------------------------------------------------|----------------------------------------------------------------------------------------------------|----------------------------------------------------------------------------------------------------|----------------------------------------------------------------------------------------------------|----------------------------------------------------------------------------------------------------|----------------------------------------------------------------------------------------------------|----------------------------------------------------------------------------------------------------|----------------------------------------------------------------------------------------------------|----------------------------------------------------------------------------------------------------|----------------------------------------------------------------------------------------------------|----------------------------------------------------------------------------------------------------|----------------------------------------------------------------------------------------------------|
|              |                                                                                                    | 0.5                                                                                                    | 0.6                                                                                                    | 0.7                                                                                                    | 0.8                                                                                                    | 0.9                                                                                                    | 1                                                                                                    | 1.1                                                                                                    | 1.2                                                                                                    | 1.3                                                                                                    | 1.4                                                                                                    | 1.5                                                                                                    | 1.6                                                                                                    | 1.7                                                                                                    |              |                                                                                                    | 0.5                                                                                                    | 0.6                                                                                                    | 0.7                                                                                                    | 0.8                                                                                                    | 0.9                                                                                                    | 1                                                                                                    | 1.1                                                                                                    | 1.2                                                                                                    | 1.3                                                                                                    | 1.4                                                                                                    | 1.5                                                                                                    | 1.6                                                                                                    | 1.7                                                                                                    |
|              | 1                                                                                                    | 2813                                                                                                    | 2737                                                                                                    | 2660                                                                                                    | 2584                                                                                                    | 2508                                                                                                    | 2431                                                                                                    | 2355                                                                                                    | 2279                                                                                                    | 2202                                                                                                    | 2126                                                                                                    | 2050                                                                                                    | 1973                                                                                                    | 1897                                                                                                    |              | 1                                                                                                    | 3343                                                                                                    | 3267                                                                                                    | 3191                                                                                                    | 3114                                                                                                    | 3038                                                                                                    | 2962                                                                                                    | 2885                                                                                                    | 2809                                                                                                    | 2733                                                                                                    | 2656                                                                                                    | 2580                                                                                                    | 2504                                                                                                    | 2427                                                                                                    |
|              | 1.1                                                                                                    | 2850                                                                                                    | 2774                                                                                                    | 2698                                                                                                    | 2621                                                                                                    | 2545                                                                                                    | 2469                                                                                                    | 2392                                                                                                    | 2316                                                                                                    | 2240                                                                                                    | 2163                                                                                                    | 2087                                                                                                    | 2011                                                                                                    | 1934                                                                                                    |              | 1.2                                                                                                    | 3418                                                                                                    | 3342                                                                                                    | 3265                                                                                                    | 3189                                                                                                    | 3113                                                                                                    | 3036                                                                                                    | 2960                                                                                                    | 2884                                                                                                    | 2807                                                                                                    | 2731                                                                                                    | 2655                                                                                                    | 2578                                                                                                    | 2502                                                                                                    |
|              | 1.2                                                                                                    | 2888                                                                                                    | 2812                                                                                                    | 2735                                                                                                    | 2659                                                                                                    | 2582                                                                                                    | 2506                                                                                                    | 2430                                                                                                    | 2353                                                                                                    | 2277                                                                                                    | 2201                                                                                                    | 2124                                                                                                    | 2048                                                                                                    | 1972                                                                                                    |              | 1.4                                                                                                    | 3493                                                                                                    | 3416                                                                                                    | 3340                                                                                                    | 3264                                                                                                    | 3187                                                                                                    | 3111                                                                                                    | 3035                                                                                                    | 2958                                                                                                    | 2882                                                                                                    | 2806                                                                                                    | 2729                                                                                                    | 2653                                                                                                    | 2577                                                                                                    |
|              | 1.3                                                                                                    | 2925                                                                                                    | 2849                                                                                                    | 2773                                                                                                    | 2696                                                                                                    | 2620                                                                                                    | 2543                                                                                                    | 2467                                                                                                    | 2391                                                                                                    | 2314                                                                                                    | 2238                                                                                                    | 2162                                                                                                    | 2085                                                                                                    | 2009                                                                                                    |              | 1.6                                                                                                    | 3568                                                                                                    | 3491                                                                                                    | 3415                                                                                                    | 3338                                                                                                    | 3262                                                                                                    | 3186                                                                                                    | 3109                                                                                                    | 3033                                                                                                    | 2957                                                                                                    | 2880                                                                                                    | 2804                                                                                                    | 2728                                                                                                    | 2651                                                                                                    |
|              | 1.4                                                                                                    | 2963                                                                                                    | 2886                                                                                                    | 2810                                                                                                    | 2734                                                                                                    | 2657                                                                                                    | 2581                                                                                                    | 2504                                                                                                    | 2428                                                                                                    | 2352                                                                                                    | 2275                                                                                                    | 2199                                                                                                    | 2123                                                                                                    | 2046                                                                                                    |              | 1.8                                                                                                    | 3642                                                                                                    | 3566                                                                                                    | 3490                                                                                                    | 3413                                                                                                    | 3337                                                                                                    | 3261                                                                                                    | 3184                                                                                                    | 3108                                                                                                    | 3031                                                                                                    | 2955                                                                                                    | 2879                                                                                                    | 2802                                                                                                    | 2726                                                                                                    |
|              | 1.5                                                                                                    | 3000                                                                                                    | 2924                                                                                                    | 2847                                                                                                    | 2771                                                                                                    | 2695                                                                                                    | 2618                                                                                                    | 2542                                                                                                    | 2465                                                                                                    | 2389                                                                                                    | 2313                                                                                                    | 2236                                                                                                    | 2160                                                                                                    | 2084                                                                                                    |              | 2                                                                                                    | 3717                                                                                                    | 3641                                                                                                    | 3564                                                                                                    | 3488                                                                                                    | 3412                                                                                                    | 3335                                                                                                    | 3259                                                                                                    | 3183                                                                                                    | 3106                                                                                                    | 3030                                                                                                    | 2953                                                                                                    | 2877                                                                                                    | 2801                                                                                                    |
| ER .         | 1.6                                                                                                    | 3037                                                                                                    | 2961                                                                                                    | 2885                                                                                                    | 2808                                                                                                    | 2732                                                                                                    | 2656                                                                                                    | 2579                                                                                                    | 2503                                                                                                    | 2427                                                                                                    | 2350                                                                                                    | 2274                                                                                                    | 2197                                                                                                    | 2121                                                                                                    | ER           | 2.2                                                                                                    | 3792                                                                                                    | 3715                                                                                                    | 3639                                                                                                    | 3563                                                                                                    | 3486                                                                                                    | 3410                                                                                                    | 3334                                                                                                    | 3257                                                                                                    | 3181                                                                                                    | 3105                                                                                                    | 3028                                                                                                    | 2952                                                                                                    | 2876                                                                                                    |
| Ž            | 1.7                                                                                                    | 3075                                                                                                    | 2998                                                                                                    | 2922                                                                                                    | 2846                                                                                                    | 2769                                                                                                    | 2693                                                                                                    | 2617                                                                                                    | 2540                                                                                                    | 2464                                                                                                    | 2388                                                                                                    | 2311                                                                                                    | 2235                                                                                                    | 2158                                                                                                    | N            | 2.4                                                                                                    | 3866                                                                                                    | 3790                                                                                                    | 3714                                                                                                    | 3637                                                                                                    | 3561                                                                                                    | 3485                                                                                                    | 3408                                                                                                    | 3332                                                                                                    | 3256                                                                                                    | 3179                                                                                                    | 3103                                                                                                    | 3027                                                                                                    | 2950                                                                                                    |
| б            | 1.8                                                                                                    | 3112                                                                                                    | 3036                                                                                                    | 2959                                                                                                    | 2883                                                                                                    | 2807                                                                                                    | 2730                                                                                                    | 2654                                                                                                    | 2578                                                                                                    | 2501                                                                                                    | 2425                                                                                                    | 2349                                                                                                    | 2272                                                                                                    | 2196                                                                                                    | б            | 2.6                                                                                                    | 3941                                                                                                    | 3865                                                                                                    | 3788                                                                                                    | 3712                                                                                                    | 3636                                                                                                    | 3559                                                                                                    | 3483                                                                                                    | 3407                                                                                                    | 3330                                                                                                    | 3254                                                                                                    | 3178                                                                                                    | 3101                                                                                                    | 3025                                                                                                    |
| Ы            | 1.9                                                                                                    | 3149                                                                                                    | 3073                                                                                                    | 2997                                                                                                    | 2920                                                                                                    | 2844                                                                                                    | 2768                                                                                                    | 2691                                                                                                    | 2615                                                                                                    | 2539                                                                                                    | 2462                                                                                                    | 2386                                                                                                    | 2310                                                                                                    | 2233                                                                                                    | P(           | 2.8                                                                                                    | 4016                                                                                                    | 3940                                                                                                    | 3863                                                                                                    | 3787                                                                                                    | 3711                                                                                                    | 3634                                                                                                    | 3558                                                                                                    | 3481                                                                                                    | 3405                                                                                                    | 3329                                                                                                    | 3252                                                                                                    | 3176                                                                                                    | 3100                                                                                                    |
| R            | 2                                                                                                    | 3187                                                                                                    | 3110                                                                                                    | 3034                                                                                                    | 2958                                                                                                    | 2881                                                                                                    | 2805                                                                                                    | 2729                                                                                                    | 2652                                                                                                    | 2576                                                                                                    | 2500                                                                                                    | 2423                                                                                                    | 2347                                                                                                    | 2271                                                                                                    | R            | 3                                                                                                    | 4091                                                                                                    | 4014                                                                                                    | 3938                                                                                                    | 3862                                                                                                    | 3785                                                                                                    | 3709                                                                                                    | 3633                                                                                                    | 3556                                                                                                    | 3480                                                                                                    | 3403                                                                                                    | 3327                                                                                                    | 3251                                                                                                    | 3174                                                                                                    |
| N N          | 2.1                                                                                                    | 3224                                                                                                    | 3148                                                                                                    | 3071                                                                                                    | 2995                                                                                                    | 2919                                                                                                    | 2842                                                                                                    | 2766                                                                                                    | 2690                                                                                                    | 2613                                                                                                    | 2537                                                                                                    | 2461                                                                                                    | 2384                                                                                                    | 2308                                                                                                    | ΛE           | 3.2                                                                                                    | 4165                                                                                                    | 4089                                                                                                    | 4013                                                                                                    | 3936                                                                                                    | 3860                                                                                                    | 3784                                                                                                    | 3707                                                                                                    | 3631                                                                                                    | 3555                                                                                                    | 3478                                                                                                    | 3402                                                                                                    | 3326                                                                                                    | 3249                                                                                                    |
| S            | 2.2                                                                                                    | 3261                                                                                                    | 3185                                                                                                    | 3109                                                                                                    | 3032                                                                                                    | 2956                                                                                                    | 2880                                                                                                    | 2803                                                                                                    | 2727                                                                                                    | 2651                                                                                                    | 2574                                                                                                    | 2498                                                                                                    | 2422                                                                                                    | 2345                                                                                                    | S            | 3.4                                                                                                    | 4240                                                                                                    | 4164                                                                                                    | 4087                                                                                                    | 4011                                                                                                    | 3935                                                                                                    | 3858                                                                                                    | 3782                                                                                                    | 3706                                                                                                    | 3629                                                                                                    | 3553                                                                                                    | 3477                                                                                                    | 3400                                                                                                    | 3324                                                                                                    |
| 2            | 2.3                                                                                                    | 3299                                                                                                    | 3222                                                                                                    | 3146                                                                                                    | 3070                                                                                                    | 2993                                                                                                    | 2917                                                                                                    | 2841                                                                                                    | 2764                                                                                                    | 2688                                                                                                    | 2612                                                                                                    | 2535                                                                                                    | 2459                                                                                                    | 2383                                                                                                    | ΓC           | 3.6                                                                                                    | 4315                                                                                                    | 4238                                                                                                    | 4162                                                                                                    | 4086                                                                                                    | 4009                                                                                                    | 3933                                                                                                    | 3857                                                                                                    | 3780                                                                                                    | 3704                                                                                                    | 3628                                                                                                    | 3551                                                                                                    | 3475                                                                                                    | 3399                                                                                                    |
| B            | 2.4                                                                                                    | 3336                                                                                                    | 3260                                                                                                    | 3184                                                                                                    | 3107                                                                                                    | 3031                                                                                                    | 2954                                                                                                    | 2878                                                                                                    | 2802                                                                                                    | 2725                                                                                                    | 2649                                                                                                    | 2573                                                                                                    | 2496                                                                                                    | 2420                                                                                                    | BI           | 3.8                                                                                                    | 4390                                                                                                    | 4313                                                                                                    | 4237                                                                                                    | 4160                                                                                                    | 4084                                                                                                    | 4008                                                                                                    | 3931                                                                                                    | 3855                                                                                                    | 3779                                                                                                    | 3702                                                                                                    | 3626                                                                                                    | 3550                                                                                                    | 3473                                                                                                    |
|              | 2.5                                                                                                    | 3374                                                                                                    | 3297                                                                                                    | 3221                                                                                                    | 3145                                                                                                    | 3068                                                                                                    | 2992                                                                                                    | 2915                                                                                                    | 2839                                                                                                    | 2763                                                                                                    | 2686                                                                                                    | 2610                                                                                                    | 2534                                                                                                    | 2457                                                                                                    |              | 4                                                                                                    | 4464                                                                                                    | 4388                                                                                                    | 4312                                                                                                    | 4235                                                                                                    | 4159                                                                                                    | 4083                                                                                                    | 4006                                                                                                    | 3930                                                                                                    | 3853                                                                                                    | 3777                                                                                                    | 3701                                                                                                    | 3624                                                                                                    | 3548                                                                                                    |
|              | 2.6                                                                                                    | 3411                                                                                                    | 3335                                                                                                    | 3258                                                                                                    | 3182                                                                                                    | 3106                                                                                                    | 3029                                                                                                    | 2953                                                                                                    | 2876                                                                                                    | 2800                                                                                                    | 2724                                                                                                    | 2647                                                                                                    | 2571                                                                                                    | 2495                                                                                                    |              | 4.2                                                                                                    | 4539                                                                                                    | 4463                                                                                                    | 4386                                                                                                    | 4310                                                                                                    | 4234                                                                                                    | 4157                                                                                                    | 4081                                                                                                    | 4005                                                                                                    | 3928                                                                                                    | 3852                                                                                                    | 3775                                                                                                    | 3699                                                                                                    | 3623                                                                                                    |
|              | 2.7                                                                                                    | 3448                                                                                                    | 3372                                                                                                    | 3296                                                                                                    | 3219                                                                                                    | 3143                                                                                                    | 3067                                                                                                    | 2990                                                                                                    | 2914                                                                                                    | 2837                                                                                                    | 2761                                                                                                    | 2685                                                                                                    | 2608                                                                                                    | 2532                                                                                                    |              | 4.4                                                                                                    | 4614                                                                                                    | 4537                                                                                                    | 4461                                                                                                    | 4385                                                                                                    | 4308                                                                                                    | 4232                                                                                                    | 4156                                                                                                    | 4079                                                                                                    | 4003                                                                                                    | 3927                                                                                                    | 3850                                                                                                    | 3774                                                                                                    | 3698                                                                                                    |
|              | 2.8                                                                                                    | 3486                                                                                                    | 3409                                                                                                    | 3333                                                                                                    | 3257                                                                                                    | 3180                                                                                                    | 3104                                                                                                    | 3028                                                                                                    | 2951                                                                                                    | 2875                                                                                                    | 2799                                                                                                    | 2722                                                                                                    | 2646                                                                                                    | 2569                                                                                                    |              | 4.6                                                                                                    | 4688                                                                                                    | 4612                                                                                                    | 4536                                                                                                    | 4459                                                                                                    | 4383                                                                                                    | 4307                                                                                                    | 4230                                                                                                    | 4154                                                                                                    | 4078                                                                                                    | 4001                                                                                                    | 3925                                                                                                    | 3849                                                                                                    | 3772                                                                                                    |
|              | 2.0                                                                                                    | 25.22                                                                                                    | 2447                                                                                                    | 2270                                                                                                    | 2204                                                                                                    | 2240                                                                                                    | 24.44                                                                                                    | 2005                                                                                                    | 2000                                                                                                    | 2012                                                                                                    | 2020                                                                                                    | 2760                                                                                                    | 2002                                                                                                    | 2007                                                                                                    |              |                                                                                                    | 4700                                                                                                    | 4007                                                                                                    | 4640                                                                                                    | 4524                                                                                                    | 4450                                                                                                    | 4204                                                                                                    | 4205                                                                                                    | 4220                                                                                                    | 44.50                                                                                                    | 4070                                                                                                    | 4000                                                                                                    | 2022                                                                                                    | 20.47                                                                                                    |
|              | 2.9                                                                                                    | 3523                                                                                                    | 3447                                                                                                    | 3370                                                                                                    | 3294                                                                                                    | 3218                                                                                                    | 3141                                                                                                    | 3065                                                                                                    | 2989                                                                                                    | 2912                                                                                                    | 2836                                                                                                    | 2760                                                                                                    | 2683                                                                                                    | 2607                                                                                                    |              | 4.8                                                                                                    | 4763                                                                                                    | 4687                                                                                                    | 4610                                                                                                    | 4534                                                                                                    | 4458                                                                                                    | 4381                                                                                                    | 4305                                                                                                    | 4229                                                                                                    | 4152                                                                                                    | 4076                                                                                                    | 4000                                                                                                    | 3923                                                                                                    | 3847                                                                                                    |
|              | 2.9<br>3                                                                                                    | 3523<br>3560                                                                                                    | 3447<br>3484                                                                                                    | 3370<br>3408                                                                                                    | 3294<br>3331                                                                                                    | 3218<br>3255                                                                                                    | 3141<br>3179                                                                                                    | 3065<br>3102                                                                                                    | 2989<br>3026                                                                                                    | 2912<br>2950                                                                                                    | 2836<br>2873                                                                                                    | 2760<br>2797                                                                                                    | 2683<br>2721                                                                                                    | 2607<br>2644                                                                                                    |              | 4.8<br>5                                                                                                  | 4763<br>4838                                                                                                    | 4687<br>4762                                                                                                    | 4610<br>4685                                                                                                    | 4534<br>4609                                                                                                    | 4458<br>4532                                                                                                    | 4381<br>4456                                                                                                    | 4305<br>4380                                                                                                    | 4229<br>4303                                                                                                    | 4152<br>4227                                                                                                    | 4076<br>4151                                                                                                    | 4000<br>4074                                                                                                    | 3923<br>3998                                                                                                    | 3847<br>3922                                                                                                    |
| TONG         | 2.9 3<br>3 3                                                                                                    | 3523<br>3560                                                                                                    | 3447<br>3484                                                                                                    | 3370<br>3408                                                                                                    | 3294<br>3331                                                                                                    | 3218<br>3255                                                                                                    | 3141<br>3179                                                                                                    | 3065<br>3102                                                                                                    | 2989<br>3026                                                                                                    | 2912<br>2950                                                                                                    | 2836<br>2873                                                                                                    | 2760<br>2797                                                                                                    | 2683<br>2721                                                                                                    | 2607<br>2644                                                                                                    | TONG         | 4.8                                                                                                    | 4763<br>4838                                                                                                    | 4687<br>4762                                                                                                    | 4610<br>4685                                                                                                    | 4534<br>4609                                                                                                    | 4458<br>4532                                                                                                    | 4381<br>4456                                                                                                    | 4305<br>4380                                                                                                    | 4229<br>4303                                                                                                    | 4152<br>4227                                                                                                    | 4076<br>4151                                                                                                    | 4000<br>4074                                                                                                    | 3923<br>3998                                                                                                    | 3847<br>3922                                                                                                    |
| TONS=        | 2.9<br>3                                                                                                    | 3523                                                                                                    | 3447 3484                                                                                                    | 3370<br>3408                                                                                                    | 3294<br>3331<br>ALE                                                                                                    | 3218<br>3255                                                                                                    | 3141<br>3179                                                                                                    | 3065<br>3102                                                                                                    | 2989<br>3026<br><b>TAT</b>                                                                                                    | 2912<br>2950                                                                                                    | 2836<br>2873                                                                                                    | 2760<br>2797<br>SUR                                                                                                    | 2683<br>2721<br>E                                                                                                    | 2607                                                                                                    | TONS=        | 4.8<br>5<br>15                                                                                            | 4763 4838                                                                                                    | 4687                                                                                                    | 4610<br>4685                                                                                                    | 4534<br>4609                                                                                                    | 4458<br>4532<br><b>XTE</b>                                                                                                    | 4381<br>4456<br>RNA                                                                                                    | 4305<br>4380                                                                                                    | 4229<br>4303<br><b>TAT</b>                                                                                                    | 4152<br>4227                                                                                                    | 4076<br>4151<br><b>RES</b>                                                                                                    | 4000<br>4074<br>SUR                                                                                                    | 3923<br>3998<br>E                                                                                                    | 3847                                                                                                    |
| TONS=        | 2.9<br>3                                                                                                    | 3523<br>3560<br>0.5                                                                                                    | 3447<br>3484<br>•<br>•                                                                                                    | 3370<br>3408<br>TOT<br>0.7                                                                                                    | 3294<br>3331<br>ALE<br>0.8                                                                                                    | 3218<br>3255<br>XTE<br>0.9                                                                                                    | 3141<br>3179<br>RN/<br>1                                                                                                    | 3065<br>3102<br>ALS<br>1.1                                                                                                    | 2989<br>3026<br><b>TAT</b><br>1.2                                                                                                    | 2912<br>2950                                                                                                    | 2836<br>2873<br>RES<br>1.4                                                                                                    | 2760<br>2797<br>SUR<br>1.5                                                                                                    | 2683<br>2721<br>E<br>1.6                                                                                                    | 2607<br>2644<br><b>1.7</b><br>2221                                                                                                    | TONS=        | 4.8<br>5<br>15                                                                                            | 4763<br>4838<br>0.5                                                                                                    | 4687<br>4762<br>0.6                                                                                                    | 4610<br>4685                                                                                                    | 4534<br>4609<br>ALE<br>0.8                                                                                                    | 4458<br>4532<br><b>XTE</b><br>0.9                                                                                                    | 4381<br>4456<br><b>RNA</b><br>1                                                                                                    | 4305<br>4380                                                                                                    | 4229<br>4303<br><b>TAT</b><br>1.2                                                                                                    | 4152<br>4227<br>IC P<br>1.3                                                                                                    | 4076<br>4151<br>RES<br>1.4                                                                                                    | 4000<br>4074<br>SUR<br>1.5<br>4014                                                                                                    | 3923<br>3998<br>E<br>1.6                                                                                                    | 3847<br>3922<br><b>1.7</b>                                                                                                    |
| TONS=        | 2.9<br>3<br>12.5                                                                                                    | 3523<br>3560<br>0.5<br>424<br>432                                                                                                    | 3447<br>3484<br>•<br>•<br>•<br>•<br>•<br>•<br>•                                                                                                    | 3370<br>3408<br><b>TOT</b><br>0.7<br>1 409<br>6 416                                                                                                    | 3294<br>3331<br>ALE<br>0.8<br>5 4013                                                                                                    | 3218<br>3255<br><b>XTE</b><br>0.9<br>3 3942                                                                                                    | 3141<br>3179<br><b>RN/</b><br>1<br>2 3865<br>7 3940                                                                                                    | 3065<br>3102<br>ALS<br>1.1<br>5 3789<br>3864                                                                                                    | 2989<br>3026<br><b>TAT</b><br>1.2<br>3713<br>3788                                                                                                    | 2912<br>2950<br>ICP<br>1.3<br>3636<br>3711                                                                                                    | 2836<br>2873<br>RES<br>1.4<br>3560<br>3635                                                                                                    | 2760<br>2797<br>SUR<br>1.5<br>3484<br>3558                                                                                                    | 2683<br>2721<br>E<br>1.6<br>3407<br>3482                                                                                                    | 2607<br>2644<br><b>1.7</b><br>3331<br>3406                                                                                                    | TONS=        | 4.8<br>5<br>15                                                                                            | 4763<br>4838<br>0.5<br>4777<br>4852                                                                                                    | 4687<br>4762<br>0.6<br>7 470                                                                                                    | 4610<br>4685<br><b>OT/</b><br>0.7<br>1 4625<br>5 4700                                                                                                    | 4534<br>4609<br>ALE<br>0.8<br>4548                                                                                                    | 4458<br>4532<br><b>XTE</b><br>0.9<br>4472<br>4547                                                                                           | 4381<br>4456<br><b>RNA</b><br>1<br>4396<br>4470                                                                                                    | 4305<br>4380<br><b>L S</b><br>1.1<br>4319<br>4394                                                                                           | 4229<br>4303<br><b>TAT</b><br>1.2<br>4243<br>4318                                                                                                    | 4152<br>4227<br>IC P<br>1.3<br>4167<br>4241                                                                                                    | 4076<br>4151<br><b>RES</b><br>1.4<br>4090<br>4165                                                                                                    | 4000<br>4074<br>SUR<br>1.5<br>4014<br>4089                                                                                                    | 3923<br>3998<br><b>E</b><br>1.6<br>3938<br>4012                                                                                                    | 3847<br>3922<br><b>1.7</b><br>3861<br>3936                                                                                                    |
| TONS=        | 2.9<br>3<br>12.5<br>2<br>2.2<br>2.4                                                                                                   | 3523<br>3560<br>0.5<br>2 424<br>432<br>439                                                                                                    | 3447<br>3484<br>0.6<br>7 417<br>2 424<br>7 432                                                                                                    | 3370<br>3408<br><b>TOT</b><br>0.7<br>1 409<br>6 416<br>0 424                                                                                                    | 3294<br>3331<br><b>ALE</b><br>0.8<br>5 4013<br>9 409<br>4 416                                                                                                    | 3218<br>3255<br><b>XTE</b><br>0.9<br>8 3942<br>3 4017<br>8 4091                                                                                                    | 3141<br>3179<br><b>RN/</b><br>2 3865<br>7 3940<br>4015                                                                                                    | 3065<br>3102<br>ALS<br>1.1<br>3789<br>3864<br>3939                                                                                                    | 2989<br>3026<br><b>TAT</b><br>1.2<br>3713<br>3788<br>3862                                                                                                 | 2912<br>2950<br>ICP<br>1.3<br>3636<br>3711<br>3786                                                                                                    | 2836<br>2873<br>RES:<br>1.4<br>3560<br>3635<br>3710                                                                                                    | 2760<br>2797<br>SUR<br>1.5<br>3484<br>3558<br>3633                                                                                                    | 2683<br>2721<br><b>E</b><br>1.6<br>3407<br>3482<br>3557                                                                                                    | 2607<br>2644<br><b>1.7</b><br>3331<br>3406<br>3480                                                                                                 | TONS=        | 4.8<br>5<br>15                                                                                            | 4763<br>4838<br>0.5<br>4777<br>4852<br>4852<br>4927                                                                                                    | 4687<br>4762<br><b>0.6</b><br>7 470<br>2 4770<br>7 485                                                                                                    | 4610<br>4685<br><b>OT/</b><br>0.7<br>1 4625<br>5 4700<br>1 4774                                                                                                    | 4534<br>4609<br><b>ALE</b><br>0.8<br>4548<br>4623<br>4698                                                                                                    | 4458<br>4532<br><b>XTE</b><br>0.9<br>4472<br>4547<br>4522                                                                                   | 4381<br>4456<br><b>RNA</b><br>1<br>4396<br>4470<br>4545                                                                                                 | 4305<br>4380<br><b>L S</b><br>1.1<br>4319<br>4394<br>4469                                                                                   | 4229<br>4303<br><b>TAT</b><br>1.2<br>4243<br>4318<br>4392                                                                                                    | 4152<br>4227<br>IC P<br>1.3<br>4167<br>4241<br>4316                                                                                                | 4076<br>4151<br><b>RES</b><br>1.4<br>4090<br>4165<br>4240                                                                                                    | 4000<br>4074<br><b>SUR</b><br>1.5<br>4014<br>4089<br>4163                                                                                                    | 3923<br>3998<br><b>E</b><br>1.6<br>3938<br>4012<br>4087                                                                                                   | 3847<br>3922<br><b>1.7</b><br>3861<br>3936<br>4011                                                                                                    |
| TONS=        | 2.9<br>3<br>12.5<br>2.2<br>2.4<br>2.4<br>2.6                                                                                          | 3523<br>3560<br>0.5<br>2 424<br>2 432<br>439<br>6 447                                                                                                    | 3447<br>3484<br>0.6<br>7 417<br>2 424<br>7 432<br>1 439                                                                                                    | 3370<br>3408<br><b>TOT</b><br>1 409<br>6 416<br>0 424<br>5 431                                                                                                    | 3294<br>3331<br><b>ALE</b><br>0.8<br>5 4013<br>9 409<br>4 416<br>9 424                                                                                                    | 3218<br>3255<br><b>XTE</b><br>0.9<br>8 3942<br>3 4017<br>8 4091<br>2 4166                                                                                                    | 3141<br>3179<br><b>RN/</b><br>2 3865<br>7 3940<br>1 4015<br>5 4090                                                                                                    | 3065<br>3102<br>ALS<br>3789<br>3864<br>3939<br>4013                                                                                                    | 2989<br>3026<br><b>TAT</b><br>1.2<br>3713<br>3788<br>3862<br>3862<br>3937                                                                                 | 2912<br>2950<br><b>ICP</b><br>1.3<br>3636<br>3711<br>3786<br>3861                                                                                                    | 2836<br>2873<br>RESS<br>1.4<br>3560<br>3635<br>3710<br>3784                                                                                                    | 2760<br>2797<br>SUR<br>1.5<br>3484<br>3558<br>3633<br>3708                                                                                                    | 2683<br>2721<br><b>E</b><br>1.6<br>3407<br>3482<br>3557<br>3632                                                                                                    | 2607<br>2644<br><b>1.7</b><br>3331<br>3406<br>3480<br>3555                                                                                         | TONS=        | 4.8<br>5<br>15<br>2.7<br>2.7<br>2.7                                                                       | 4763<br>4838<br>0.5<br>4777<br>4852<br>4927<br>5002                                                                                                    | 4687<br>4762<br>0.6<br>7 4702<br>2 4770<br>7 485<br>2 492                                                                                                    | 4610<br>4685<br><b>OT/</b><br>0.7<br>4625<br>4700<br>1 4774<br>4849                                                                                                    | 4534<br>4609<br><b>ALE</b><br>0.8<br>4548<br>4623<br>4698<br>4773                                                                                                    | 4458<br>4532<br><b>XTE</b><br>0.9<br>4472<br>4547<br>4622<br>4696                                                                           | 4381<br>4456<br><b>RNA</b><br>1<br>4396<br>4470<br>4545<br>4620                                                                                         | 4305<br>4380<br><b>L S</b><br>1.1<br>4319<br>4394<br>4469<br>4544                                                                           | 4229<br>4303<br><b>TAT</b><br>1.2<br>4243<br>4318<br>4392<br>4467                                                                                                  | 4152<br>4227<br><b>IC P</b><br>1.3<br>4167<br>4241<br>4316<br>4391                                                                                 | 4076<br>4151<br><b>RES</b><br>1.4<br>4090<br>4165<br>4240<br>4315                                                                                                    | 4000<br>4074<br><b>SUR</b><br>1.5<br>4014<br>4089<br>4163<br>4238                                                                                                    | 3923<br>3998<br><b>E</b><br>1.6<br>3938<br>4012<br>4087<br>4162                                                                                           | 3847<br>3922<br><b>1.7</b><br>3861<br>3936<br>4011<br>4085                                                                                                    |
| TONS=        | 2.9<br>3<br>2<br>2.2<br>2.4<br>2.6<br>2.8                                                                                             | 3523<br>3560<br>0.5<br>424<br>432<br>439<br>447<br>447<br>447<br>8 454                                                                                                    | 3447<br>3484<br>0.6<br>7 417<br>2 424<br>7 432<br>1 439<br>6 447                                                                                                    | 3370<br>3408<br><b>TOT</b><br>1 409<br>6 416<br>0 424<br>5 431<br>70 439                                                                                                    | 3294<br>3331<br><b>ALE</b><br>0.8<br>5 4013<br>9 409<br>4 416<br>9 424<br>3 431                                                                                                    | 3218<br>3255<br><b>XTE</b><br>0.9<br>3 3942<br>3 4017<br>3 4091<br>3 4091<br>7 4241                                                                                                    | 3141<br>3179<br><b>RN/</b><br>2 3865<br>7 3940<br>1 4015<br>5 4090<br>1 4164                                                                                                    | 3065<br>3102<br>ALS<br>3789<br>3864<br>3939<br>4013<br>4088                                                                                                    | 2989<br>3026<br><b>TAT</b><br>3713<br>3788<br>3862<br>3937<br>4012                                                                                        | 2912<br>2950<br><b>IC P</b><br>1.3<br>3636<br>3711<br>3786<br>3861<br>3935                                                                                                    | 2836<br>2873<br><b>RES</b><br>3560<br>3635<br>3710<br>3784<br>3859                                                                                                    | 2760<br>2797<br>SUR<br>1.5<br>3484<br>3558<br>3633<br>3708<br>3783                                                                                                    | 2683<br>2721<br><b>E</b><br>1.6<br>3407<br>3482<br>3557<br>3632<br>3706                                                                                                 | 2607<br>2644<br><b>1.7</b><br>3331<br>3406<br>3480<br>3555<br>3630                                                                                 | TONS=        | 4.8<br>5<br>15<br>2.1<br>2.1<br>2.1<br>2.1<br>2.1<br>2.1<br>2.1<br>2.1<br>2.1<br>2.1                      | 4763<br>4838<br>0.5<br>4777<br>4852<br>4777<br>5002<br>5076                                                                                                    | 4687<br>4762<br>0.6<br>7 4702<br>2 4770<br>7 485<br>2 4922<br>5 500                                                                                                    | 4610<br>4685<br><b>OT</b><br>0.7<br>1 4625<br>5 4700<br>1 4774<br>5 4849<br>0 4924                                                                                         | 4534<br>4609<br><b>ALE</b><br>0.8<br>4548<br>4623<br>4698<br>4773<br>4847                                                                                                    | 4458<br>4532<br><b>XTE</b><br>0.9<br>4472<br>4547<br>4622<br>4696<br>4771                                                                   | 4381<br>4456<br><b>RNA</b><br>1<br>4396<br>4470<br>4545<br>4620<br>4695                                                                                 | 4305<br>4380<br><b>L S</b><br>1.1<br>4319<br>4394<br>4469<br>4544<br>4618                                                                   | 4229<br>4303<br><b>TAT</b><br>1.2<br>4243<br>4318<br>4392<br>4467<br>4542                                                                                          | 4152<br>4227<br><b>IC P</b><br>1.3<br>4167<br>4241<br>4316<br>4391<br>4466                                                                         | 4076<br>4151<br><b>RES</b><br>1.4<br>4090<br>4165<br>4240<br>4315<br>4389                                                                                                    | 4000<br>4074<br><b>SUR</b><br>1.5<br>4014<br>4089<br>4163<br>4238<br>4313                                                                                                    | 3923<br>3998<br><b>E</b><br>1.6<br>3938<br>4012<br>4087<br>4162<br>4237                                                                                   | 3847<br>3922<br><b>1.7</b><br>3861<br>3936<br>4011<br>4085<br>4160                                                                                                 |
| TONS=        | 2.9<br>3<br>2<br>2.2<br>2.4<br>2.6<br>2.8<br>3                                                                                        | 3523<br>3560<br>0.5<br>424<br>432<br>439<br>447<br>447<br>447<br>454<br>462                                                                                                    | 3447<br>3484<br>0.6<br>7 417<br>2 424<br>7 432<br>1 439<br>6 447<br>1 454                                                                                                    | 3370<br>3408<br><b>TOT</b><br>1 409<br>6 416<br>0 424<br>95 431<br>70 439<br>15 446                                                                                                    | 3294<br>3331<br><b>ALE</b><br>0.8<br>5 4013<br>9 4093<br>4 4163<br>9 4243<br>3 431                                                                                                    | 3218<br>3255<br><b>EXTE</b><br>0.9<br>3 3942<br>3 4017<br>3 4091<br>2 4166<br>7 4241<br>7 4241                                                                                                    | 3141<br>3179<br><b>RN/</b><br>2 3865<br>7 3940<br>1 4015<br>5 4090<br>1 4164<br>5 4235                                                                                                    | 3065<br>3102<br>ALS<br>3789<br>3864<br>3939<br>4013<br>4013<br>4088<br>4163                                                                                                    | 2989<br>3026<br><b>TAT</b><br>1.2<br>3713<br>3788<br>3862<br>3937<br>4012<br>4086                                                                         | 2912<br>2950<br><b>ICP</b><br>1.3<br>3636<br>3711<br>3786<br>3861<br>3935<br>4010                                                                                                    | 2836<br>2873<br><b>RES</b><br>3560<br>3635<br>3710<br>3784<br>3859<br>3934                                                                                                    | 2760<br>2797<br><b>SUR</b><br>1.5<br>3484<br>3558<br>3633<br>3708<br>3783<br>3857                                                                                                 | 2683<br>2721<br><b>E</b><br>3407<br>3482<br>3557<br>3632<br>3706<br>3781                                                                                                | 2607<br>2644<br><b>1.7</b><br>3331<br>3406<br>3480<br>3555<br>3630<br>3705                                                                         | TONS=        | 4.8<br>5<br>15<br>2.1<br>2.1<br>2.1<br>2.1                                                                | 4763<br>4838<br>0.5<br>4777<br>4852<br>4777<br>4852<br>4927<br>5002<br>5076<br>5151                                                                                                    | 4687<br>4762<br>0.6<br>7 470<br>2 4770<br>2 4770<br>7 485<br>2 492<br>5 500<br>1 507                                                                                                    | 4610<br>4685<br><b>OT/</b><br>0.7<br>1 4625<br>5 4700<br>1 4774<br>5 4849<br>0 4924<br>5 4998                                                                              | 4534<br>4609<br><b>ALE</b><br>0.8<br>4548<br>4623<br>4698<br>4773<br>4847<br>4922                                                                                                    | 4458<br>4532<br><b>XTE</b><br>0.9<br>4472<br>4547<br>4622<br>4696<br>4771<br>4846                                                           | 4381<br>4456<br><b>RNA</b><br>1<br>4396<br>4470<br>4545<br>4620<br>4695<br>4769                                                                         | 4305<br>4380<br><b>L S</b><br>1.1<br>4319<br>4394<br>4469<br>4544<br>4618<br>4693                                                           | 4229<br>4303<br><b>TAT</b><br>1.2<br>4243<br>4318<br>4392<br>4467<br>4542<br>4617                                                                                  | 4152<br>4227<br><b>IC P</b><br>1.3<br>4167<br>4241<br>4316<br>4391<br>4466<br>4540                                                                 | 4076<br>4151<br><b>RES</b><br>1.4<br>4090<br>4165<br>4240<br>4315<br>4389<br>4464                                                                                                    | 4000<br>4074<br><b>SUR</b><br>1.5<br>4014<br>4089<br>4163<br>4238<br>4313<br>4388                                                                                                    | 3923<br>3998<br><b>E</b><br>1.6<br>3938<br>4012<br>4087<br>4162<br>4237<br>4311                                                                           | 3847<br>3922<br><b>1.7</b><br>3861<br>3936<br>4011<br>4085<br>4160<br>4235                                                                                         |
| TONS=        | 2.9<br>3<br>2<br>2.2<br>2.4<br>2.6<br>2.8<br>3<br>3.2                                                                                 | 3523<br>3560<br>0.5<br>424<br>432<br>439<br>447<br>439<br>447<br>454<br>462<br>469                                                                                             | 3447<br>3484<br><b>0.6</b><br>7 417<br>2 424<br>7 432<br>1 439<br>6 447<br>1 454<br>6 461                                                                                                    | 3370<br>3408<br><b>TOT</b><br>1 409<br>6 416<br>0 424<br>9 439<br>15 446<br>9 454                                                                                                    | 3294<br>3331<br><b>ALE</b><br>0.8<br>5 401<br>9 409<br>4 416<br>9 424<br>3 431<br>8 439<br>3 446                                                                                                    | 3218<br>3255<br><b>XTE</b><br>0.9<br>8 3942<br>3 4017<br>3 4091<br>2 4166<br>7 4241<br>2 4315<br>7 4390                                                                                                    | 3141<br>3179<br><b>RN/</b><br>2 3865<br>7 3940<br>1 4015<br>5 4090<br>1 4164<br>5 4235<br>0 4314                                                                                                    | 3065<br>3102<br>ALS<br>3789<br>3864<br>3939<br>4013<br>4013<br>4088<br>4163<br>4163                                                                                                    | 2989<br>3026<br><b>TAT</b><br>3713<br>3713<br>3788<br>3862<br>3937<br>4012<br>4086<br>4161                                                                | 2912<br>2950<br><b>I.C P</b><br><b>1.3</b><br>3636<br>3711<br>3786<br>3861<br>3935<br>4010<br>4085                                                                                                    | 2836<br>2873<br><b>RES</b><br><b>1.4</b><br>3560<br>3635<br>3710<br>3784<br>3859<br>3934<br>4008                                                                                                    | 2760<br>2797<br><b>SUR</b><br>1.5<br>3484<br>3558<br>3633<br>3708<br>3783<br>3783<br>3857<br>3932                                                                                 | 2683<br>2721<br><b>E</b><br><b>1.6</b><br>3407<br>3482<br>3557<br>3632<br>3706<br>3781<br>3856                                                                          | 2607<br>2644<br>1.7<br>3331<br>3406<br>3480<br>3555<br>3630<br>3705<br>3779                                                                        | TONS=        | 4.8<br>5<br>15<br>2.2<br>2.1<br>2.1<br>2.1<br>3.1                                                         | 4763<br>4838<br>0.5<br>4777<br>4852<br>4927<br>5002<br>5076<br>5151<br>5226                                                                                                    | 4687<br>4762<br>0.6<br>7 470<br>2 4770<br>7 485<br>2 492<br>5 5000<br>1 507<br>5 514                                                                                                    | 4610<br>4685<br><b>OT/</b><br>0.7<br>4625<br>4700<br>4424<br>54849<br>4924<br>54998<br>5073                                                                                | 4534<br>4609<br><b>ALE</b><br>0.8<br>4548<br>4698<br>4773<br>4847<br>4922<br>4997                                                                                                    | 4458<br>4532<br><b>XTE</b><br>0.9<br>4472<br>4547<br>4622<br>4696<br>4771<br>4846                                                           | 4381<br>4456<br><b>RNA</b><br>1<br>4396<br>4470<br>4545<br>4620<br>4695<br>4769<br>4844                                                                 | 4305<br>4380<br><b>1.1</b><br>4319<br>4394<br>4469<br>4544<br>4618<br>4693<br>4768                                                          | 4229<br>4303<br><b>TAT</b><br>4243<br>4318<br>4392<br>4467<br>4542<br>4617<br>4691                                                                                 | 4152<br>4227<br><b>IC P</b><br>1.3<br>4167<br>4241<br>4316<br>4391<br>4466<br>4540<br>4615                                                         | 4076<br>4151<br><b>RES</b><br>1.4<br>4090<br>4165<br>4240<br>4315<br>4389<br>4464<br>4539                                                                                                    | 4000<br>4074<br><b>SUR</b><br>1.5<br>4014<br>4089<br>4163<br>4238<br>4313<br>4388<br>4462                                                                                                    | 3923<br>3998<br><b>E</b><br><b>1.6</b><br>3938<br>4012<br>4087<br>4162<br>4237<br>4311<br>4386                                                            | 3847<br>3922<br><b>1.7</b><br>3861<br>3936<br>4011<br>4085<br>4160<br>4235<br>4310                                                                                 |
| TONS=        | 2.9<br>3<br>2<br>2.2<br>2.4<br>2.6<br>2.8<br>3<br>3.2<br>3.2<br>3.4                                                                   | 3523<br>3560<br>0.5<br>424<br>439<br>447<br>447<br>447<br>469<br>469<br>469                                                                                                    | 3447<br>3484<br>0.6<br>7 417<br>2 424<br>7 432<br>1 439<br>6 447<br>1 454<br>6 461<br>0 469                                                                                                    | 3370<br>3408<br><b>TOT</b><br>1 409<br>6 416<br>0 424<br>5 431<br>70 439<br>45 446<br>9 454<br>4 461                                                                                                    | 3294<br>3331<br>ALE<br>0.8<br>5 4013<br>9 409<br>4 4163<br>9 424<br>3 431<br>8 439<br>3 446<br>8 454                                                                                                    | 3218<br>3255<br><b>XTE</b><br>0.9<br>3 3942<br>3 4017<br>3 4091<br>2 4166<br>7 4241<br>2 4315<br>7 4390<br>1 4465                                                                                                    | 3141<br>3179<br><b>RN/</b><br>2 3865<br>7 3940<br>1 4015<br>5 4090<br>1 4164<br>5 4235<br>0 4314<br>5 4385                                                                                                    | 3065<br>3102<br><b>ALS</b><br>3789<br>3864<br>3939<br>4013<br>4088<br>4163<br>4088<br>4163<br>44238                                                                                                    | 2989<br>3026<br><b>TAT</b><br>3713<br>3788<br>3862<br>3937<br>4012<br>4086<br>4161<br>4236                                                                | 2912<br>2950<br><b>I.3</b><br>3636<br>3711<br>3786<br>3861<br>3935<br>4010<br>4085<br>4160                                                                                                    | 2836<br>2873<br><b>RES</b><br><b>1.4</b><br>3560<br>3635<br>3710<br>3784<br>3859<br>3934<br>4008<br>4083                                                                                                    | 2760<br>2797<br>SUR<br>1.5<br>3484<br>3558<br>3633<br>3708<br>3783<br>3783<br>3857<br>3932<br>4007                                                                                | 2683<br>2721<br><b>E</b><br><b>1.6</b><br>3407<br>3482<br>3557<br>3632<br>3706<br>3781<br>3856<br>3930                                                                  | 2607<br>2644<br>1.7<br>3331<br>3406<br>3480<br>3555<br>3630<br>3779<br>3854                                                                        | TONS=        | 4.8<br>5<br>15<br>2.3<br>2.1<br>2.1<br>2.1<br>3.1<br>3.1<br>3.1                                           | 4763<br>4838<br>0.5<br>4777<br>4852<br>4777<br>4852<br>4927<br>5002<br>5076<br>5076<br>5151<br>5226<br>5301                                                                                                    | 4687<br>4762<br>0.6<br>7 4702<br>2 4770<br>7 485<br>2 492<br>5 500<br>1 507<br>5 514<br>5 514<br>5 522                                                                                                    | 4610<br>4685<br><b>0.7</b><br>1 4625<br>5 4700<br>1 4774<br>5 4849<br>0 4924<br>5 4998<br>5 5073<br>4 5148                                                                 | 4534<br>4609<br><b>ALE</b><br>0.8<br>4548<br>4623<br>4698<br>4773<br>4847<br>4922<br>4997<br>5072                                                                                           | 4458<br>4532<br><b>XTE</b><br>0.9<br>4472<br>4547<br>4622<br>4696<br>4771<br>4846<br>4920<br>4995                                           | 4381<br>4456<br><b>RNA</b><br>1<br>4396<br>4470<br>4545<br>4620<br>4695<br>4769<br>4844<br>4919                                                         | 4305<br>4380<br><b>I.1</b><br>4319<br>4394<br>4469<br>4544<br>4618<br>4693<br>4768<br>4842                                                  | 4229<br>4303<br><b>TAT</b><br>4243<br>4318<br>4392<br>4467<br>4542<br>4617<br>4691<br>4766                                                                         | 4152<br>4227<br><b>IC P</b><br><b>1.3</b><br>4167<br>4241<br>4316<br>4391<br>4466<br>4540<br>4615<br>4690                                          | 4076<br>4151<br><b>RES</b><br>1.4<br>4090<br>4165<br>4240<br>4315<br>4389<br>4464<br>4539<br>4613                                                                                                | 4000<br>4074<br><b>SUR</b><br>1.5<br>4014<br>4089<br>4163<br>4238<br>4313<br>4388<br>4313<br>4388<br>4462<br>4537                                                                                         | 3923<br>3998<br><b>E</b><br><b>1.6</b><br>3938<br>4012<br>4087<br>4162<br>4237<br>4311<br>4386<br>4461                                                    | 3847<br>3922<br><b>1.7</b><br>3861<br>3936<br>4011<br>4085<br>4160<br>4235<br>4310<br>4384                                                                         |
| TONS=        | 2.9<br>3<br>2<br>2.2<br>2.4<br>2.6<br>2.8<br>3<br>3.2<br>3.2<br>3.4<br>3.6                                                            | 3523<br>3560<br>0.5<br>424<br>432<br>439<br>447<br>447<br>447<br>469<br>469<br>469<br>469<br>469<br>469<br>469                                                                 | 3447<br>3484<br>0.6<br>7 417<br>2 424<br>7 432<br>1 439<br>6 447<br>1 454<br>6 461<br>0 469<br>5 476                                                                                                    | 3370<br>3408<br><b>TOT</b><br>1 409<br>6 416<br>0 424<br>5 431<br>70 439<br>15 446<br>9 454<br>44 461<br>59 469                                                                                                    | 3294<br>3331<br><b>ALE</b><br>0.8<br>5 4013<br>9 409<br>4 4166<br>9 424<br>3 431<br>8 439<br>3 446<br>8 454<br>2 461                                                                                                    | 3218<br>3255<br><b>XTE</b><br>0.9<br>3942<br>3 4017<br>3 4091<br>3 4091<br>2 4166<br>4241<br>2 4315<br>7 4390<br>7 4390<br>1 4465<br>6 4540                                                                                                    | 3141<br>3179<br><b>RN/</b><br>2 3865<br>7 3940<br>1 4015<br>5 4090<br>1 4164<br>5 4235<br>0 4314<br>5 4385<br>0 4463                                                                                                    | 3065<br>3102<br><b>ALS</b><br><b>1.1</b><br>3789<br>3864<br>3939<br>4013<br>4013<br>4088<br>4163<br>4163<br>4163<br>4238<br>4428<br>4312<br>4387                                                                                                    | 2989<br>3026<br><b>TAT</b><br>3713<br>3713<br>3788<br>3862<br>3937<br>4012<br>4086<br>4161<br>4236<br>4311                                                | 2912<br>2950<br><b>1.3</b><br>3636<br>3711<br>3786<br>3861<br>3935<br>4010<br>4085<br>4160<br>4234                                                                                                    | 2836<br>2873<br><b>RESS</b><br><b>1.4</b><br>3560<br>3635<br>3710<br>3784<br>3859<br>3934<br>4008<br>4083<br>4158                                                                                                    | 2760<br>2797<br><b>SUR</b><br>1.5<br>3484<br>3558<br>3633<br>3708<br>3783<br>3783<br>3783<br>3783<br>3783<br>3783<br>37                                                           | 2683<br>2721<br><b>I.6</b><br>3407<br>3482<br>3557<br>3632<br>3706<br>3781<br>3856<br>3930<br>4005                                                                      | 2607<br>2644<br><b>1.7</b><br>3331<br>3406<br>3480<br>3555<br>3630<br>3705<br>3779<br>3854<br>3929                                                 | TONS=        | 4.8<br>5<br>15<br>2.1<br>2.1<br>2.1<br>2.1<br>3.3<br>3.3<br>3.1<br>3.1                                    | 4763<br>4838<br>0.5<br>4777<br>4852<br>4777<br>4852<br>4927<br>5002<br>5076<br>5151<br>5226<br>5301<br>5375                                                                                                    | 4687<br>4762<br>0.6<br>7 4702<br>2 4770<br>7 485<br>2 4922<br>2 4922<br>5 500<br>1 507<br>5 514<br>1 522<br>5 529                                                                                                    | 4610<br>4685<br><b>0.7</b><br>4625<br>4700<br>4774<br>4774<br>4849<br>4924<br>54998<br>5073<br>45148<br>5223                                                               | 4534<br>4609<br><b>ALE</b><br>4548<br>4548<br>4623<br>4698<br>4773<br>4847<br>4922<br>4997<br>5072<br>5072                                                                                  | 4458<br>4532<br>0.9<br>4472<br>4547<br>4622<br>4696<br>4771<br>4846<br>4920<br>4995<br>5070                                                 | 4381<br>4456<br><b>RNA</b><br>4396<br>4470<br>4545<br>4620<br>4695<br>4769<br>4844<br>4919<br>4994                                                      | 4305<br>4380<br>1.1<br>4319<br>4394<br>4469<br>4544<br>4618<br>4693<br>4768<br>4842<br>4917                                                 | 4229<br>4303<br><b>TAT</b><br>4243<br>4318<br>4392<br>4467<br>4542<br>4617<br>4691<br>4766<br>4841                                                                 | 4152<br>4227<br><b>1.3</b><br>4167<br>4241<br>4316<br>4391<br>4466<br>4391<br>4466<br>4540<br>4615<br>4690<br>4764                                 | 4076<br>4151<br><b>RES</b><br>1.4<br>4090<br>4165<br>4240<br>4315<br>4389<br>4464<br>4539<br>4613<br>4688                                                                                        | 4000<br>4074<br><b>SUR</b><br>1.5<br>4014<br>4089<br>4163<br>4238<br>4313<br>4388<br>4313<br>4388<br>4462<br>4537<br>4612                                                                                 | 3923<br>3998<br><b>E</b><br><b>1.6</b><br>3938<br>4012<br>4087<br>4162<br>4237<br>4311<br>4386<br>4461<br>4385                                            | 3847<br>3922<br><b>1.7</b><br>3861<br>3936<br>4011<br>4085<br>4160<br>4235<br>4310<br>4384<br>4459                                                                 |
| TONS=        | 2.9<br>3<br>2<br>2.2<br>2.4<br>2.6<br>2.8<br>3<br>3.2<br>3.4<br>3.6<br>3.8                                                            | 3523<br>3560<br>0.5<br>2 424<br>4 432<br>4 432<br>4 439<br>5 447<br>4 454<br>4 462<br>2 469<br>2 469<br>4 477<br>3 484<br>4 477                                                | 3447<br>3484<br>0.6<br>7 417<br>2 424<br>7 432<br>1 439<br>6 447<br>1 454<br>6 461<br>0 469<br>5 476<br>0 484                                                                                                    | 3370<br>3408<br><b>TOT</b><br>1 409<br>6 416<br>0 424<br>9 45<br>431<br>0 439<br>5 446<br>9 454<br>44 461<br>9 469<br>13 476                                                                                                    | 3294<br>3331<br><b>ALE</b><br>0.8<br>5 4013<br>9 409<br>4 4163<br>9 424<br>3 431<br>8 439<br>3 446<br>8 454<br>2 461<br>7 469                                                                                                    | 3218<br>3255<br><b>0.9</b><br>3 3942<br>3 4017<br>8 4091<br>2 4166<br>2 4166<br>2 4167<br>7 4241<br>2 4315<br>7 4390<br>1 4465<br>6 4540                                                                                                    | 3141<br>3179<br><b>RN/</b><br>2 3865<br>7 3940<br>4015<br>5 4090<br>1 4164<br>5 4235<br>0 4314<br>5 4385<br>0 4465<br>5 4385                                                                                                    | 3065<br>3102<br><b>ALS</b><br><b>1.1</b><br>3789<br>3864<br>3939<br>4013<br>4013<br>4088<br>4163<br>4163<br>4238<br>4428<br>4312<br>4387<br>4387<br>4462                                                                                                    | 2989<br>3026<br><b>TAT</b><br>3713<br>3788<br>3862<br>3937<br>4012<br>4086<br>4161<br>4236<br>4311<br>4385                                                | 2912<br>2950<br><b>1.3</b><br>3636<br>3711<br>3786<br>3861<br>3935<br>4010<br>4085<br>4160<br>4234<br>4309                                                                                                    | 2836<br>2873<br><b>RESS</b><br><b>1.4</b><br>3560<br>3635<br>3710<br>3784<br>3859<br>3934<br>4008<br>4083<br>4083<br>4158<br>4233                                                                                       | 2760<br>2797<br><b>SUR</b><br>1.5<br>3484<br>3558<br>3633<br>3708<br>3783<br>3708<br>3783<br>3783<br>3708<br>3783<br>3708<br>3783<br>3708<br>3783<br>3708<br>3783<br>3708<br>3708 | 2683<br>2721<br><b>I.6</b><br>3407<br>3482<br>3557<br>3632<br>3706<br>3781<br>3856<br>3930<br>4005<br>4080                                                              | 2607<br>2644<br><b>1.7</b><br>3331<br>3406<br>3480<br>3555<br>3630<br>3775<br>3630<br>3779<br>3854<br>3929<br>4004                                 | FOWER        | 4.8<br>5<br>15<br>2.1<br>2.1<br>2.1<br>2.1<br>3.3<br>3.3<br>3.3<br>3.1<br>3.1                             | 4763<br>4838<br>0.5<br>4777<br>4852<br>4777<br>4852<br>4927<br>5002<br>5076<br>5076<br>5151<br>5226<br>5375<br>5375<br>5375<br>5450                                                                                                    | 4687<br>4762<br>0.6<br>7 4702<br>2 4770<br>7 4853<br>2 4922<br>5 5000<br>1 5077<br>5 5144<br>1 5222<br>5 5299<br>5 537                                                                                                    | 4610<br>4685<br>0.7<br>4625<br>5 4700<br>1 4774<br>5 4849<br>0 4924<br>5 4998<br>9 5073<br>4 5148<br>9 5223<br>4 5297                                                      | 4534<br>4609<br><b>ALE</b><br>0.8<br>4548<br>4623<br>4698<br>4773<br>4847<br>4922<br>4997<br>5072<br>5072<br>5146                                                                           | 4458<br>4532<br><b>XTE</b><br>4532<br>4547<br>4622<br>4696<br>4771<br>4846<br>4920<br>4995<br>5070<br>5145                                  | 4381<br>4456<br><b>RNA</b><br>4396<br>4470<br>4545<br>4620<br>4695<br>4769<br>4844<br>4919<br>4994<br>5068                                              | 4305<br>4380<br><b>1.1</b><br>4319<br>4394<br>4469<br>4544<br>4618<br>4693<br>4768<br>4842<br>4917<br>4992                                  | 4229<br>4303<br><b>TAT</b><br>4243<br>4318<br>4392<br>4467<br>4542<br>4617<br>4691<br>4766<br>4841<br>4916                                                         | 4152<br>4227<br><b>1.3</b><br>4167<br>4241<br>4316<br>4391<br>4466<br>4540<br>4615<br>4690<br>4764<br>4839                                         | 4076<br>4151<br><b>RES</b><br>1.4<br>4090<br>4165<br>4240<br>4315<br>4389<br>4464<br>4539<br>4613<br>4688<br>4763                                                                                | 4000<br>4074<br><b>SUR</b><br>1.5<br>4014<br>4089<br>4163<br>4238<br>4313<br>4388<br>4462<br>4537<br>4612<br>4687                                                                                         | 3923<br>3998<br><b>E</b><br><b>1.6</b><br>3938<br>4012<br>4087<br>4162<br>4237<br>4311<br>4386<br>4461<br>4535<br>4610                                    | 3847<br>3922<br>1.7<br>3861<br>3936<br>4011<br>4085<br>4160<br>4235<br>4310<br>4384<br>4459<br>4534                                                                |
| TONS=        | 2.9<br>3<br>2<br>2.2<br>2.4<br>2.6<br>2.8<br>3<br>3.2<br>3.4<br>3.6<br>3.8<br>4                                                       | 3523<br>3560<br>0.5<br>2 424<br>2 432<br>2 4432<br>4 439<br>3 4477<br>3 484<br>4 477<br>3 484<br>4 492                                                                         | 3447<br>3484<br>0.6<br>7 417<br>2 424<br>7 432<br>1 439<br>6 447<br>1 454<br>6 461<br>0 469<br>5 476<br>0 484<br>5 491                                                                                                    | 3370<br>3408<br><b>TOT</b><br>1 409<br>6 416<br>0 424<br>5 431<br>70 439<br>45 446<br>9 454<br>44 461<br>9 469<br>13 476<br>8 484                                                                                                    | 3294<br>3331<br><b>ALE</b><br>0.8<br>5 4013<br>9 4093<br>4 4163<br>9 4243<br>3 431<br>8 4393<br>3 446<br>8 454<br>2 4613<br>7 469<br>2 476                                                                                                    | 3218<br>3255<br><b>XTE</b><br>0.9<br>3 3942<br>3 4017<br>3 4091<br>2 4166<br>2 4166<br>7 4241<br>2 4315<br>7 4390<br>1 4465<br>6 4540<br>1 4614<br>5 4685                                                                                                    | 3141<br>3179<br><b>RN/</b><br>2 3865<br>7 3940<br>1 4015<br>5 4090<br>1 4164<br>5 4385<br>0 4314<br>5 4385<br>0 4463<br>0 4463<br>4 4538                                                                                                    | 3065<br>3102<br><b>ALS</b><br><b>1.1</b><br>3789<br>3864<br>3939<br>4013<br>4013<br>4088<br>4163<br>4088<br>4163<br>4088<br>4163<br>4312<br>34387<br>34362<br>34362<br>34362                                                                                                    | 2989<br>3026<br><b>TAT</b><br>1.2<br>3713<br>3788<br>3862<br>3937<br>4012<br>4086<br>4086<br>4161<br>4236<br>7 4311<br>4385<br>4460                       | 2912<br>2950<br><b>IC P</b><br>1.3<br>3636<br>3711<br>3786<br>3861<br>3935<br>4010<br>4085<br>4160<br>4234<br>4309<br>4384                                                                                                    | 2836<br>2873<br><b>RES</b><br><b>1.4</b><br>3560<br>3635<br>3710<br>3784<br>3859<br>3934<br>4008<br>4083<br>4083<br>4083<br>4083<br>4083<br>4083<br>40                                                                  | 2760<br>2797<br><b>SUR</b><br>1.5<br>3484<br>3558<br>3633<br>3708<br>3783<br>3708<br>3783<br>3857<br>3932<br>4007<br>4082<br>4007<br>4082<br>4156<br>4231                         | 2683<br>2721<br><b>1.6</b><br>3407<br>3482<br>3557<br>3632<br>3706<br>3781<br>3856<br>3930<br>4005<br>4080<br>4155                                                      | 2607<br>2644<br>3331<br>3406<br>3480<br>3555<br>3630<br>3779<br>3854<br>3929<br>4004<br>4078                                                       | R POWER      | 4.8<br>5<br>15<br>2.1<br>2.1<br>2.1<br>2.1<br>3.1<br>3.1<br>3.1<br>3.1<br>3.1<br>3.1                      | 4763<br>4838<br>0.5<br>4777<br>4852<br>4777<br>4852<br>4927<br>5002<br>5076<br>5076<br>5151<br>5226<br>5375<br>5375<br>5450<br>5450<br>5525                                                                                                    | 4687<br>4762<br><b>0.6</b><br>7 4702<br>2 4770<br>7 4855<br>2 4922<br>5 5000<br>5 5142<br>5 5295<br>5 5295<br>5 537<br>5 544                                                                                                    | 4610<br>4685<br>0.7<br>4685<br>4685<br>4625<br>4700<br>4424<br>4499<br>4924<br>4998<br>5073<br>495223<br>45223<br>45223<br>45223<br>45223<br>45227<br>85372                | 4534<br>4609<br><b>ALE</b><br>0.8<br>4548<br>4623<br>4698<br>4773<br>4847<br>4922<br>4997<br>5072<br>5072<br>5146<br>7 5221<br>5296                                                         | 4458<br>4532<br><b>XTE</b><br>4537<br>4547<br>4622<br>4696<br>4771<br>4846<br>4995<br>5070<br>5145<br>5219                                  | 4381<br>4456<br><b>RNA</b><br>4396<br>4470<br>4545<br>4620<br>4695<br>4769<br>4844<br>4919<br>4994<br>5068<br>5143                                      | 4305<br>4380<br>1.1<br>4319<br>4394<br>4469<br>4544<br>4618<br>4693<br>4768<br>4842<br>4917<br>4992<br>5067                                 | 4229<br>4303<br><b>TAT</b><br>4243<br>4318<br>4392<br>4467<br>4542<br>4617<br>4691<br>4766<br>4841<br>4766<br>4841<br>4916<br>4990                                 | 4152<br>4227<br><b>I.3</b><br>4167<br>4241<br>4316<br>4391<br>4466<br>4540<br>4615<br>4690<br>4764<br>4839<br>4914                                 | 4076<br>4151<br><b>RES</b><br>1.4<br>4090<br>4165<br>4240<br>4315<br>4389<br>4464<br>4539<br>4613<br>4688<br>4763<br>4838                                                                        | 4000<br>4074<br><b>SUR</b><br>1.5<br>4014<br>4089<br>4163<br>4238<br>4313<br>4388<br>4462<br>4537<br>4612<br>4687<br>4612                                                                                 | 3923<br>3998<br><b>E</b><br><b>1.6</b><br>3938<br>4012<br>4087<br>4162<br>4237<br>4311<br>4386<br>4461<br>4535<br>4610<br>4685                            | 3847<br>3922<br>1.7<br>3861<br>3936<br>4011<br>4085<br>4160<br>4235<br>4310<br>4384<br>4459<br>4534<br>4609                                                        |
| VER POWER    | 2.9<br>3<br>2<br>2.2<br>2.4<br>2.6<br>2.8<br>3<br>3.2<br>3.4<br>3.6<br>3.8<br>4<br>4.2                                                | 3523<br>3560<br>0.5<br>0.5<br>2 424<br>4 432<br>4 432<br>4 432<br>4 432<br>4 434<br>4 444<br>4 454<br>4 464<br>4 454<br>4 469<br>4 477<br>4 499<br>2 506                       | 3447<br>3484<br>0.6<br>7 417<br>7 417<br>7 432<br>2 424<br>424<br>439<br>6 447<br>1 454<br>6 461<br>1 454<br>6 461<br>1 455<br>5 476<br>6 447<br>0 465<br>5 476<br>0 482<br>5 491<br>9 9 9                                                                                                    | 3370<br>3408<br><b>TOT</b><br>1 409<br>6 416<br>0 424<br>5 431<br>70 439<br>5 446<br>9 454<br>44 461<br>9 469<br>13 476<br>8 484<br>9 491                                                                                                    | 3294<br>3331<br>0.8<br>5 4013<br>9 409<br>4 4163<br>9 424<br>3 431<br>3 446<br>8 439<br>3 446<br>8 454<br>2 461<br>7 469<br>2 476<br>7 484                                                                                                    | 3218<br>3255<br><b>XTE</b><br>0.9<br>3 3942<br>3 4017<br>3 4091<br>2 4166<br>2 4166<br>2 4166<br>7 4241<br>7 4241<br>1 4465<br>6 4540<br>1 4614<br>5 4685<br>0 4764                                                                                                    | 3141<br>3179<br><b>RN/</b><br>2 3865<br>7 3940<br>4 4015<br>5 4090<br>4 405<br>5 4090<br>4 4164<br>5 4235<br>0 4314<br>5 4385<br>0 4463<br>4 4538<br>9 4613<br>4 4683                                                                                                    | 3065<br>3102<br><b>ALS</b><br><b>1.1</b><br>3789<br>3864<br>3939<br>4013<br>4088<br>4013<br>4088<br>4163<br>4088<br>4163<br>4088<br>4163<br>4088<br>4163<br>4088<br>4163<br>4088<br>4163<br>4088<br>4163<br>4088<br>4163<br>4088<br>4163<br>4088<br>4163<br>4088<br>4163<br>4088<br>4065<br>4016<br>4056<br>40566<br>40566<br>40566<br>40566<br>40566<br>40566<br>40566<br>40566<br>40566<br>40566<br>40566<br>40566<br>4056     | 2989<br>3026<br><b>TAT</b><br>1.2<br>3713<br>3788<br>3862<br>3937<br>4012<br>4086<br>4012<br>4086<br>4161<br>4236<br>4311<br>4385<br>4460<br>4535         | 2912<br>2950<br><b>IC P</b><br>1.3<br>3636<br>3711<br>3786<br>3861<br>3935<br>3861<br>4010<br>4085<br>4160<br>4085<br>4160<br>4085<br>4010<br>4085<br>4010<br>4085<br>4010<br>4085<br>4010<br>4024<br>4024<br>4025<br>4024<br>4025<br>4025<br>4025<br>402 | 2836<br>2873<br><b>RES</b><br><b>1.4</b><br>3560<br>3635<br>3710<br>3784<br>3859<br>3934<br>4008<br>4083<br>4008<br>4083<br>4083<br>4008<br>4083<br>4008<br>3934<br>3934<br>3934<br>3934<br>3934<br>3934<br>3934<br>393 | 2760<br>2797<br><b>SUR</b><br>1.5<br>3484<br>3558<br>3633<br>3708<br>3783<br>3857<br>3932<br>4007<br>4082<br>4156<br>4231<br>4306                                                 | 2683<br>2721<br><b>1.6</b><br>3407<br>3482<br>3557<br>3632<br>3706<br>3781<br>3856<br>3930<br>4005<br>4080<br>4155<br>4229                                              | 2607<br>2644<br><b>1.7</b><br>3331<br>3406<br>3480<br>3555<br>3630<br>3705<br>3779<br>3854<br>3929<br>4004<br>4078<br>4153                         | VER POWER    | 4.8<br>5<br>15<br>2.3<br>2.1<br>2.1<br>2.1<br>3.1<br>3.1<br>3.1<br>3.1<br>3.1<br>3.1<br>4.1               | 4763<br>4838<br>0.5<br>44777<br>44852<br>44927<br>5002<br>5076<br>5076                                                                                                    | 4687<br>4762<br><b>0.6</b><br>7<br>4702<br>4702<br>47 | 4610<br>4685<br><b>OT/</b><br>1 4625<br>5 4700<br>1 4774<br>5 4849<br>0 4924<br>5 4998<br>9 5073<br>4 5148<br>9 5223<br>4 5297<br>8 5372<br>3 5447                         | 4534<br>4609<br><b>0.8</b><br>4548<br>4623<br>4698<br>4773<br>4847<br>4922<br>4997<br>5072<br>5072<br>5146<br>5221<br>5296<br>75370                                                         | 4458<br>4532<br><b>XTE</b><br>0.9<br>4472<br>4547<br>4622<br>4696<br>4771<br>4846<br>4920<br>5070<br>5145<br>5219<br>5294                   | 4381<br>4456<br><b>RNA</b><br>1<br>4396<br>4470<br>4545<br>4620<br>4695<br>4769<br>4844<br>4919<br>4994<br>5068<br>5143<br>5218                         | 4305<br>4380<br>1.1<br>4319<br>4394<br>4469<br>4544<br>4618<br>4693<br>4768<br>4917<br>4992<br>5067<br>5141                                 | 4229<br>4303<br><b>TAT</b><br>4243<br>4318<br>4392<br>4467<br>4542<br>4617<br>4691<br>4766<br>4841<br>4916<br>4990<br>5065                                         | 4152<br>4227<br><b>1.3</b><br>4167<br>4241<br>4316<br>4391<br>4466<br>4540<br>4615<br>4690<br>4764<br>4839<br>4914<br>4989                         | 4076<br>4151<br><b>RES</b><br>1.4<br>4090<br>4165<br>4240<br>4315<br>4389<br>4464<br>4539<br>4613<br>4688<br>4763<br>4838<br>4763                                                                | 4000<br>4074<br><b>SUR</b><br>1.5<br>4014<br>4089<br>4163<br>4238<br>4313<br>4388<br>4462<br>4537<br>4612<br>4687<br>4612<br>4687<br>4761<br>4836                                                         | 3923<br>3998<br><b>E</b><br><b>1.6</b><br>3938<br>4012<br>4087<br>4162<br>4237<br>4311<br>4386<br>4461<br>4535<br>4610<br>4685<br>4760                    | 3847<br>3922<br>1.7<br>3861<br>3936<br>4011<br>4085<br>4310<br>4235<br>4310<br>4384<br>4459<br>4534<br>4669<br>4683                                                |
| DWER POWER   | 2.9<br>3<br>2<br>2.2<br>2.4<br>2.6<br>2.8<br>3<br>3.2<br>3.4<br>3.6<br>3.8<br>4<br>4.2<br>4.4                                         | 3523<br>3560<br>0.5<br>2 424<br>2 432<br>2 432<br>2 432<br>3 447<br>4 439<br>3 447<br>4 439<br>4 454<br>4 499<br>2 506<br>4 514                                                | 3447<br>3484<br>0.66<br>7 4177<br>2 424<br>424<br>424<br>432<br>6 447<br>1 439<br>6 447<br>1 439<br>6 447<br>1 439<br>5 476<br>6 461<br>0 469<br>5 476<br>6 461<br>0 482<br>5 476<br>0 482<br>5 491<br>9 499<br>9 499                                                                                                    | 3370<br>3408<br><b>0.7</b><br>1 409<br>6 416<br>0 424<br>5 431<br>70 439<br>15 446<br>9 459<br>44 461<br>9 469<br>13 476<br>8 484<br>13 491<br>18 499                                                                                                    | 3294           3331           AL E           0.8           5         4011           9         4099           4         4166           9         424:4           3         3 431           3         3 446           9         424:2           4         4162           7         469           2         476           7         484           1         491                                                                                                    | 3218<br>3255<br><b>XTE</b><br>0.9<br>3 3942<br>3 4017<br>7 4243<br>2 4166<br>2 4166<br>2 4166<br>7 4243<br>7 4390<br>7 4390<br>7 450<br>7 450<br>7 450<br>7 450<br>7 450<br>7 450<br>7 450<br>7 450<br>7 450<br>7 450<br>7 450<br>7 450<br>7 450<br>7 450<br>7 450<br>7 5<br>7 5<br>7 5<br>7 5<br>7 5<br>7 5<br>7 5<br>7 5<br>7 5<br>7 5                                                                                                    | 3141<br>3179<br><b>ERNA</b><br>1<br>2 386552<br>394(0<br>409(0<br>409(0<br>40)(0<br>409(0<br>409(0<br>409(0<br>409(0<br>409(0<br>409(0<br>409(0<br>409(0<br>409(0<br>409(0<br>409(0<br>409(0<br>40)(0<br>409(0<br>40)(0<br>40)(0<br>40)(0<br>40)(0<br>40)(0<br>40)(0<br>40)(0<br>40)(0<br>40)(0<br>40)(0<br>40)(0<br>40)(0<br>40)(0<br>40)(0<br>40)(0<br>40)(0<br>40)(0<br>40)(0<br>40)(0<br>40)(0<br>40)(0<br>40)(0<br>40)(0<br>40)(0<br>40)(0<br>40)(0<br>40)(0<br>40)(0<br>40)(0)(0)(0)(0)(0)(0)(0)(0)(0)(0)(0)(0)(0                                                                                                    | 3065<br>3102<br><b>ALS</b><br><b>1.1</b><br>3789<br>3864<br>3939<br>4013<br>4088<br>4013<br>4088<br>4163<br>4088<br>4163<br>4088<br>4163<br>4088<br>4163<br>4088<br>4163<br>4088<br>4163<br>4088<br>4163<br>4088<br>4163<br>4088<br>4163<br>4088<br>4163<br>4088<br>4163<br>4088<br>4163<br>4088<br>4065<br>4075<br>4075 | 2989<br>3026<br><b>TAT</b><br>1.2<br>3713<br>3788<br>3862<br>3937<br>4012<br>4086<br>4012<br>4086<br>4161<br>4236<br>4311<br>4385<br>4460<br>4535<br>4610 | 2912<br>2950<br><b>1.3</b><br>36366<br>3711<br>3786<br>3861<br>3935<br>4010<br>4085<br>4160<br>4234<br>4309<br>4384<br>4458<br>4458                                                                                                    | 2836<br>2873<br><b>RES</b><br><b>1.4</b><br>3560<br>3635<br>3710<br>3784<br>3859<br>3934<br>4008<br>4083<br>4008<br>4083<br>4083<br>4008<br>4083<br>44158<br>4233<br>4307<br>34382<br>4457                              | 2760<br>2797<br><b>5UR</b><br>1.5<br>3484<br>3558<br>3633<br>3708<br>3783<br>3783<br>3783<br>3857<br>3932<br>4007<br>4082<br>4156<br>4231<br>4306<br>4380                         | 2683<br>2721<br><b>1.6</b><br>3407<br>3482<br>3557<br>3632<br>3706<br>3781<br>3856<br>3930<br>4005<br>4080<br>4155<br>4229<br>4304                                      | 2607<br>2644<br>3331<br>3406<br>3480<br>3555<br>3630<br>3705<br>3779<br>3854<br>3929<br>4004<br>4078<br>4153<br>4228                               | DWER POWER   | 4.8<br>5<br>15<br>2.1<br>2.1<br>2.1<br>2.1<br>2.1<br>3.1<br>3.1<br>3.1<br>3.1<br>3.1<br>4.1<br>4.1<br>4.1 | 4763<br>4838<br>0.5<br>44777<br>44852<br>44927<br>5502<br>5502<br>5502<br>5555<br>55555<br>55555<br>5555<br>5555<br>55555<br>5555<br>5                                                                                                    | 4687<br>4762<br>7<br>4762<br>7<br>4762<br>4762<br>4772<br>4772<br>4777<br>4777<br>4772<br>4777<br>4777<br>4777<br>4777<br>4777<br>4777<br>4777<br>4777        | 4610<br>4685<br><b>OT/</b><br><b>0.7</b><br>1 4625<br>5 4700<br>1 4774<br>5 4849<br>0 4924<br>5 4998<br>9 5073<br>4 5148<br>9 5223<br>4 5297<br>8 5372<br>3 5447<br>8 5522 | 4534<br>4609<br>0.8<br>4548<br>4623<br>4698<br>4773<br>4847<br>4922<br>4997<br>5072<br>5072<br>5072<br>5146<br>5221<br>5296<br>5370<br>5370<br>5370<br>5370<br>5370<br>5370<br>5370<br>5370 | 4458<br>4532<br>0.9<br>4472<br>4547<br>4622<br>4696<br>4771<br>4846<br>4920<br>5070<br>5145<br>5219<br>5294<br>5366                         | 4381<br>4456<br><b>RNA</b><br>1<br>4396<br>4470<br>4545<br>4620<br>4695<br>4769<br>4844<br>4919<br>4994<br>5068<br>5143<br>5218<br>5292                 | 4305<br>4380<br>1.1<br>4319<br>4394<br>4469<br>4544<br>4618<br>4693<br>4768<br>4842<br>4917<br>4992<br>5067<br>5141<br>5216                 | 4229<br>4303<br><b>TAT</b><br>4243<br>4318<br>4392<br>4467<br>4542<br>4617<br>4691<br>4766<br>4841<br>4916<br>4990<br>5065<br>5140                                 | 4152<br>4227<br><b>1.3</b><br>4167<br>4241<br>4316<br>4391<br>4466<br>4540<br>4615<br>4690<br>4764<br>4839<br>4914<br>4989<br>5063                 | 4076<br>4151<br><b>RES</b><br>1.4<br>4090<br>4165<br>4240<br>4315<br>4389<br>4464<br>4539<br>4613<br>4688<br>4763<br>4688<br>4763<br>4838<br>4912<br>4987                                        | 4000<br>4074<br><b>SUR</b><br>1.5<br>4014<br>4089<br>4163<br>4238<br>4313<br>4388<br>4462<br>4537<br>4612<br>4687<br>4612<br>4687<br>4761<br>4836<br>4911                                                 | 3923<br>3998<br><b>E</b><br><b>1.6</b><br>3938<br>4012<br>4087<br>4162<br>4237<br>4311<br>4386<br>4461<br>4535<br>4610<br>4685<br>4760<br>4834            | 3847<br>3922<br>3861<br>3936<br>4011<br>4085<br>4160<br>4235<br>4310<br>4384<br>4459<br>4534<br>4609<br>4683<br>4758                                               |
| TONS=        | 2.9<br>3<br>3<br>2<br>2.2<br>2.4<br>2.4<br>2.6<br>2.8<br>3<br>3.2<br>3.4<br>3.4<br>3.6<br>3.8<br>4<br>4.2<br>4.4<br>4.6<br>4.6<br>3.8 | 3523<br>3560<br>0.5<br>2 424<br>2 432<br>4 432<br>4 432<br>4 439<br>4 447<br>4 439<br>2 469<br>4 447<br>4 499<br>2 506<br>4 514<br>5 514<br>5 514                              | 3447<br>3484<br>0.66<br>7 4177<br>2 424<br>424<br>7 4322<br>424<br>432<br>6 447<br>1 439<br>6 447<br>1 439<br>6 447<br>1 439<br>5 476<br>6 461<br>0 465<br>5 476<br>6 461<br>0 465<br>5 476<br>0 488<br>5 499<br>9 499<br>4 500<br>9 514                                                                                                    | 3370<br>3408<br><b>TOT</b><br>1 409<br>6 416<br>0 424<br>5 431<br>70 439<br>15 446<br>9 459<br>44 461<br>9 469<br>13 476<br>8 484<br>13 491<br>18 499<br>12 506                                                                                                    | 3294           3331           AL E           0.8           5         4011           9         4092           4         4166           9         424:           33         3411           7         469           7         469           7         484           1         491           6         499                                                                                                    | 3218<br>3255<br>0.9<br>334017<br>34007<br>24166<br>244092<br>24166<br>244092<br>24166<br>244092<br>24166<br>244092<br>24166<br>244092<br>2440924<br>244092<br>244092<br>244092<br>244092<br>244092<br>244092<br>244092<br>244092<br>244092<br>244092<br>244092<br>244092<br>244092<br>244092<br>244092<br>244092<br>244092<br>244092<br>244092<br>244092<br>244092<br>244092<br>244092<br>244092<br>244092<br>244092<br>244092<br>2440000000000                                                                                                    | 3141<br>3179<br><b>RNA</b><br>1<br>2 386557<br>3940<br>1 4015<br>5 4090<br>1 4164<br>5 4090<br>1 4164<br>5 4090<br>1 4465<br>8 4090<br>1 4465<br>8 4090<br>1 4465<br>8 4090<br>1 4465<br>8 4090<br>1 4465<br>8 4090<br>1 4465<br>8 4090<br>1 4465<br>8 4090<br>1 4465<br>8 4090<br>1 4465<br>8 4090<br>1 4465<br>1 4465<br>1 446 | 3065<br>3102<br><b>ALS</b><br><b>1.1</b><br>3789<br>3864<br>3939<br>4013<br>4088<br>4013<br>4088<br>4163<br>4238<br>4462<br>3437<br>34462<br>3437<br>4462<br>34367<br>4611<br>24686<br>74611                                                                                                    | 2989<br>3026<br><b>TAT</b><br>1.2<br>3713<br>3788<br>3862<br>3937<br>4012<br>4086<br>4161<br>4236<br>4311<br>4385<br>4460<br>4535<br>4610<br>4535<br>4610 | 2912<br>2950<br>1.3<br>36366<br>3711<br>3786<br>3861<br>3935<br>4010<br>4085<br>4160<br>4234<br>4309<br>4388<br>4458<br>4458                                                                                                    | 2836<br>2873<br><b>RES</b><br><b>1.4</b><br>3560<br>3635<br>3710<br>3784<br>3859<br>3934<br>4008<br>4083<br>4083<br>4083<br>4083<br>4083<br>4083<br>40                                                                  | 2760<br>2797<br><b>SUR</b><br>1.5<br>3484<br>3558<br>3633<br>3708<br>3783<br>3783<br>3783<br>3783<br>3783<br>3783<br>37                                                           | 2683<br>2721<br><b>1.6</b><br>3407<br>3482<br>3557<br>3632<br>3706<br>3781<br>3856<br>3930<br>4005<br>4080<br>4005<br>4080<br>4155<br>4229<br>4304<br>4379              | 2607<br>2644<br><b>1.7</b><br>3331<br>3406<br>3480<br>3555<br>3630<br>3705<br>3779<br>3854<br>3929<br>4004<br>4078<br>4153<br>4228<br>4302         | TOWER POWER  | 4.8<br>5<br>15<br>2.2<br>2.0<br>2.0<br>2.0<br>2.0<br>2.0<br>2.0<br>2.0<br>2.0<br>2.0                      | 4763<br>4838<br>0.5<br>2 4777<br>2 4852<br>2 4777<br>2 4852<br>2 5002<br>5 507<br>5 5151<br>5 522<br>6 507<br>5 525<br>5 555<br>5 5555<br>5 5555<br>5 5555<br>5 5555<br>5 5555<br>5 5555<br>5 5555<br>5 5555<br>5 55555<br>5 5555<br>5 5555<br>5 5555<br>5 55555<br>5 55555<br>5 55555<br>5 5555<br>5 5555<br>5 | 4687<br>4762<br>7<br>4762<br>7<br>4762<br>4762<br>4762<br>4762<br>4762<br>4762<br>4762<br>4762<br>4762<br>5000<br>5144<br>522<br>5377<br>5144<br>522<br>5377<br>5344<br>5529<br>5537<br>5544<br>5599<br>567<br>5524<br>5599<br>567<br>5524<br>5599<br>567<br>552<br>5529<br>5529<br>552<br>5529<br>552<br>5529<br>552<br>552                                                                                                    | 4610<br>4685<br><b>OT/</b><br>1 4625<br>5 4700<br>1 4774<br>5 4849<br>0 4924<br>5 4998<br>9 5073<br>4 5148<br>9 5223<br>4 5297<br>8 5372<br>3 5447<br>8 5522<br>3 5596     | 4534<br>4609<br>• <b>ALE</b><br>• <b>0.8</b><br>4548<br>4623<br>4698<br>4773<br>4847<br>4922<br>4997<br>5072<br>5072<br>5072<br>5072<br>5072<br>5072<br>5072<br>507                         | 4458<br>4532<br>0.9<br>4472<br>4547<br>4622<br>4696<br>4771<br>4846<br>4920<br>5070<br>5145<br>5219<br>5294<br>5366<br>5346                 | 4381<br>4456<br><b>RNA</b><br>1<br>4396<br>4470<br>4545<br>4620<br>4695<br>4769<br>4844<br>4919<br>4994<br>5068<br>5143<br>5218<br>5292<br>5367         | 4305<br>4380<br>1.1<br>4319<br>4394<br>4469<br>4544<br>4693<br>4768<br>4842<br>4917<br>5067<br>5141<br>5216<br>5291                         | 4229<br>4303<br><b>TAT</b><br>4243<br>4318<br>4392<br>4467<br>4542<br>4617<br>4691<br>4766<br>4841<br>4916<br>4990<br>5065<br>5140<br>5014                         | 4152<br>4227<br>1.3<br>4167<br>4241<br>4316<br>4391<br>4466<br>4540<br>4655<br>4690<br>4764<br>4839<br>4914<br>4989<br>5063<br>5138                | 4076<br>4151<br><b>RES</b><br><b>1.4</b><br>4090<br>4165<br>4240<br>4315<br>4389<br>4464<br>4539<br>4463<br>4688<br>4763<br>4688<br>4763<br>4688<br>4763<br>4838<br>4912<br>4987<br>5062         | 4000<br>4074<br><b>SUR</b><br>1.5<br>4014<br>4089<br>4163<br>4238<br>4313<br>4388<br>4462<br>4537<br>4612<br>4687<br>4537<br>4612<br>4687<br>4537<br>4612<br>4687<br>4537<br>4612<br>4836<br>4911<br>4985 | 3923<br>3998<br><b>1.6</b><br>3938<br>4012<br>4087<br>4162<br>4237<br>4311<br>4386<br>4461<br>4535<br>4610<br>4685<br>4760<br>4834<br>4909                | 3847<br>3922<br>3861<br>3936<br>4011<br>4085<br>4160<br>4235<br>4310<br>4384<br>4459<br>4534<br>4459<br>4534<br>4459<br>4534<br>4459<br>4534<br>458<br>4534<br>459 |
| BLOWER POWER | 2.9<br>3<br>3<br>2<br>2.2<br>2.4<br>2.6<br>2.8<br>3<br>3.2<br>3.4<br>3.6<br>3.8<br>4<br>4.2<br>4.4<br>4.4<br>4.6<br>4.8               | 3523<br>3560<br>2 424<br>4 432<br>2 424<br>4 432<br>5 447<br>3 454<br>5 447<br>4 439<br>6 447<br>7 484<br>4 499<br>6 451<br>4 499<br>6 514<br>7 521<br>7 521<br>7 521<br>7 521 | 3447<br>3484<br>0.66<br>7 417<br>7 417<br>7 432<br>424<br>432<br>6 447<br>1 439<br>6 447<br>1 454<br>6 461<br>0 465<br>5 476<br>0 488<br>5 476<br>0 488<br>5 499<br>9 499<br>9 514<br>3 521<br>5 514<br>5 515<br>5 515<br>5 | 3370<br>3408<br><b>TOT</b><br>1 409<br>6 416<br>0 424<br>5 431<br>70 439<br>15 446<br>9 454<br>44 461<br>9 469<br>13 476<br>8 484<br>13 491<br>13 491<br>13 491<br>13 491<br>13 491<br>13 491<br>13 491<br>13 491<br>13 491<br>13 491<br>13 491<br>13 491<br>13 491<br>13 491<br>13 491<br>13 491<br>14 491<br>14 4914 | 3294           3331           ALE           0.8           5         401/           9         409/           4         416/           9         424.           3         3           3         3         446           7         469         2         461/           7         469         2         461/         1         91         1         506         99         1         506         1         1         1         1         1         1         1         1         1         1         506         1         507         1         507         1         507         1         507         1         507         1         507         1         507         1         507         1         507         1         507         1         507         1         507         1         507         1         507         1         507         1         507         1         507         1         507         1         507         1         507         1         1         506         1         1         506         1         1 <th< th=""><th>3218<br/>3255<br/>3255<br/>3342<br/>34407<br/>34407<br/>34407<br/>24419<br/>24419<br/>2444</th><th>3141<br/>3179<br/><b>RNA</b><br/>1<br/>2 386557<br/>7 3940<br/>1 4015<br/>5 4090<br/>1 4164<br/>5 4090<br/>1 4164<br/>5 4090<br/>1 4164<br/>5 4335<br/>9 4613<br/>9 4663<br/>9 4663<br/>9 4663<br/>3 4893<br/>3 4912</th><th>3065<br/>3102<br/><b>ALS</b><br/><b>1.1</b><br/>3789<br/>3864<br/>3939<br/>4013<br/>4088<br/>4088<br/>4163<br/>44238<br/>44238<br/>4462<br/>3437<br/>34462<br/>3437<br/>3466<br/>44238<br/>4462<br/>3437<br/>4461<br/>24686<br/>74611<br/>24686<br/>74761<br/>24686<br/>74761<br/>24686<br/>74761<br/>24686<br/>74761<br/>24686<br/>74761<br/>24686<br/>74761<br/>74611<br/>24686<br/>74761<br/>74611<br/>746111<br/>746111<br/>74611<br/>74611<br/>74611<br/>746111<br/>746111<br/>74611</th><th>2989<br/>3026<br/><b>TAT</b><br/>1.2<br/>3713<br/>3788<br/>3862<br/>3937<br/>4012<br/>4086<br/>4161<br/>4236<br/>4460<br/>4535<br/>4610<br/>4684<br/>4535<br/>4610<br/>4684</th><th>2912<br/>2950<br/>1.3<br/>3636<br/>3711<br/>3786<br/>3861<br/>3935<br/>4010<br/>4085<br/>4166<br/>4234<br/>4309<br/>4384<br/>44583<br/>46083<br/>46083</th><th>2836<br/>2873<br/><b>RES</b><br/><b>1.4</b><br/>3560<br/>3635<br/>3710<br/>3784<br/>3859<br/>3934<br/>4008<br/>4083<br/>4083<br/>4083<br/>4083<br/>4083<br/>4083<br/>40</th><th>2760<br/>2797<br/><b>SUR</b><br/>1.5<br/>3484<br/>3558<br/>3633<br/>3708<br/>3783<br/>3783<br/>3783<br/>3783<br/>3783<br/>3783<br/>37</th><th>2683<br/>2721<br/><b>E</b><br/>1.6<br/>3407<br/>3482<br/>3557<br/>3632<br/>3706<br/>3781<br/>3856<br/>3930<br/>4005<br/>4080<br/>4005<br/>4080<br/>4155<br/>4229<br/>4304<br/>4379<br/>4304</th><th>2607<br/>2644<br/><b>1.7</b><br/>3331<br/>3406<br/>3480<br/>3555<br/>3630<br/>3705<br/>3779<br/>3854<br/>3929<br/>4004<br/>4078<br/>4153<br/>4228<br/>4302<br/>4377</th><th>BLOWER POWER</th><th>4.8<br/>5<br/>15<br/>2.2<br/>2.4<br/>2.4<br/>3.3<br/>3.4<br/>3.4<br/>4.4<br/>4.4<br/>4.4</th><th>4763<br/>4838<br/>0.5<br/>2 4777<br/>2 4852<br/>2 4777<br/>2 4852<br/>3 5002<br/>5 507<br/>4 5226<br/>5 507<br/>5 555<br/>5 5555<br/>5 5555<br/>5 5555<br/>5 5555<br/>5 5555<br/>5 5555<br/>5 5555<br/>5 5555<br/>5 5555<br/>5 5555<br/>5 5555<br/>5 5555<br/>5 5555<br/>5 55555<br/>5 55555<br/>5 55555<br/>5 55555<br/>5 555555</th><th>4687<br/>4762<br/>7<br/>4762<br/>7<br/>4762<br/>4762<br/>4762<br/>4762<br/>4762<br/>4762<br/>4762<br/>4762<br/>4762<br/>4762<br/>4762<br/>4762<br/>4559<br/>4559<br/>4559<br/>5677<br/>4574<br/>4559<br/>5677<br/>4574<br/>5762<br/>5777<br/>5777<br/>577<br/>5777<br/>5777<br/>5</th><th>4610<br/>4685<br/>0.7<br/>1 4625<br/>5 4700<br/>1 4774<br/>5 4849<br/>0 4924<br/>5 4998<br/>9 5073<br/>4 5148<br/>9 5223<br/>4 5297<br/>8 5372<br/>3 5447<br/>8 5522<br/>3 5596<br/>7 5671</th><th>4534<br/>4609<br/><b>ALE</b><br/>0.8<br/>4548<br/>4623<br/>4698<br/>4773<br/>4847<br/>49222<br/>5072<br/>5072<br/>5072<br/>5072<br/>5072<br/>5072<br/>5072<br/>5</th><th>4458<br/>4532<br/>0.9<br/>4472<br/>4547<br/>4622<br/>4696<br/>4771<br/>4846<br/>4920<br/>5070<br/>5145<br/>5219<br/>5294<br/>5369<br/>5444<br/>5369<br/>5444</th><th>4381<br/>4456<br/><b>RNA</b><br/>1<br/>4396<br/>4470<br/>4545<br/>4620<br/>4695<br/>4769<br/>4844<br/>4919<br/>4994<br/>5068<br/>5143<br/>5218<br/>5292<br/>5367<br/>5445</th><th>4305<br/>4380<br/>1.1<br/>4319<br/>4394<br/>4469<br/>4544<br/>4683<br/>4768<br/>4693<br/>4768<br/>4842<br/>4917<br/>5067<br/>5141<br/>5216<br/>5291<br/>5366</th><th>4229<br/>4303<br/><b>TAT</b><br/>4243<br/>4318<br/>4392<br/>4467<br/>4542<br/>4617<br/>4691<br/>4766<br/>4841<br/>4766<br/>4841<br/>4916<br/>4990<br/>5065<br/>5140<br/>5214<br/>5214</th><th>4152<br/>4227<br/>1.3<br/>4167<br/>4241<br/>4316<br/>4391<br/>4466<br/>4540<br/>4540<br/>455<br/>4690<br/>4764<br/>4839<br/>4914<br/>4989<br/>5063<br/>5138<br/>5213</th><th>4076<br/>4151<br/><b>RES</b><br/><b>1.4</b><br/>4090<br/>4165<br/>4240<br/>4315<br/>4389<br/>4464<br/>4539<br/>4463<br/>4688<br/>4763<br/>4688<br/>4763<br/>4688<br/>4763<br/>4838<br/>4912<br/>4987<br/>5062<br/>5137</th><th>4000<br/>4074<br/><b>SUR</b><br/>1.5<br/>4014<br/>4089<br/>4163<br/>4238<br/>4313<br/>4388<br/>4462<br/>4537<br/>4612<br/>4687<br/>4612<br/>4687<br/>4761<br/>4836<br/>4911<br/>4985<br/>5060<br/>5500</th><th>3923<br/>3998<br/><b>1.6</b><br/>3938<br/>4012<br/>4087<br/>4162<br/>4237<br/>4311<br/>4386<br/>4461<br/>4535<br/>4610<br/>4834<br/>465<br/>4760<br/>4834<br/>4909<br/>4984</th><th>3847<br/>3922<br/>3861<br/>3936<br/>4011<br/>4085<br/>4160<br/>4235<br/>4310<br/>4384<br/>4459<br/>4534<br/>4609<br/>4683<br/>4758<br/>4833<br/>4758</th></th<> | 3218<br>3255<br>3255<br>3342<br>34407<br>34407<br>34407<br>24419<br>24419<br>2444 | 3141<br>3179<br><b>RNA</b><br>1<br>2 386557<br>7 3940<br>1 4015<br>5 4090<br>1 4164<br>5 4090<br>1 4164<br>5 4090<br>1 4164<br>5 4335<br>9 4613<br>9 4663<br>9 4663<br>9 4663<br>3 4893<br>3 4912                                                                                                    | 3065<br>3102<br><b>ALS</b><br><b>1.1</b><br>3789<br>3864<br>3939<br>4013<br>4088<br>4088<br>4163<br>44238<br>44238<br>4462<br>3437<br>34462<br>3437<br>3466<br>44238<br>4462<br>3437<br>4461<br>24686<br>74611<br>24686<br>74761<br>24686<br>74761<br>24686<br>74761<br>24686<br>74761<br>24686<br>74761<br>24686<br>74761<br>74611<br>24686<br>74761<br>74611<br>746111<br>746111<br>74611<br>74611<br>74611<br>746111<br>746111<br>74611                                                                                                 | 2989<br>3026<br><b>TAT</b><br>1.2<br>3713<br>3788<br>3862<br>3937<br>4012<br>4086<br>4161<br>4236<br>4460<br>4535<br>4610<br>4684<br>4535<br>4610<br>4684 | 2912<br>2950<br>1.3<br>3636<br>3711<br>3786<br>3861<br>3935<br>4010<br>4085<br>4166<br>4234<br>4309<br>4384<br>44583<br>46083<br>46083                                                                                                    | 2836<br>2873<br><b>RES</b><br><b>1.4</b><br>3560<br>3635<br>3710<br>3784<br>3859<br>3934<br>4008<br>4083<br>4083<br>4083<br>4083<br>4083<br>4083<br>40                                                                  | 2760<br>2797<br><b>SUR</b><br>1.5<br>3484<br>3558<br>3633<br>3708<br>3783<br>3783<br>3783<br>3783<br>3783<br>3783<br>37                                                           | 2683<br>2721<br><b>E</b><br>1.6<br>3407<br>3482<br>3557<br>3632<br>3706<br>3781<br>3856<br>3930<br>4005<br>4080<br>4005<br>4080<br>4155<br>4229<br>4304<br>4379<br>4304 | 2607<br>2644<br><b>1.7</b><br>3331<br>3406<br>3480<br>3555<br>3630<br>3705<br>3779<br>3854<br>3929<br>4004<br>4078<br>4153<br>4228<br>4302<br>4377 | BLOWER POWER | 4.8<br>5<br>15<br>2.2<br>2.4<br>2.4<br>3.3<br>3.4<br>3.4<br>4.4<br>4.4<br>4.4                             | 4763<br>4838<br>0.5<br>2 4777<br>2 4852<br>2 4777<br>2 4852<br>3 5002<br>5 507<br>4 5226<br>5 507<br>5 555<br>5 5555<br>5 5555<br>5 5555<br>5 5555<br>5 5555<br>5 5555<br>5 5555<br>5 5555<br>5 5555<br>5 5555<br>5 5555<br>5 5555<br>5 5555<br>5 55555<br>5 55555<br>5 55555<br>5 55555<br>5 555555            | 4687<br>4762<br>7<br>4762<br>7<br>4762<br>4762<br>4762<br>4762<br>4762<br>4762<br>4762<br>4762<br>4762<br>4762<br>4762<br>4762<br>4559<br>4559<br>4559<br>5677<br>4574<br>4559<br>5677<br>4574<br>5762<br>5777<br>5777<br>577<br>5777<br>5777<br>5    | 4610<br>4685<br>0.7<br>1 4625<br>5 4700<br>1 4774<br>5 4849<br>0 4924<br>5 4998<br>9 5073<br>4 5148<br>9 5223<br>4 5297<br>8 5372<br>3 5447<br>8 5522<br>3 5596<br>7 5671  | 4534<br>4609<br><b>ALE</b><br>0.8<br>4548<br>4623<br>4698<br>4773<br>4847<br>49222<br>5072<br>5072<br>5072<br>5072<br>5072<br>5072<br>5072<br>5                                             | 4458<br>4532<br>0.9<br>4472<br>4547<br>4622<br>4696<br>4771<br>4846<br>4920<br>5070<br>5145<br>5219<br>5294<br>5369<br>5444<br>5369<br>5444 | 4381<br>4456<br><b>RNA</b><br>1<br>4396<br>4470<br>4545<br>4620<br>4695<br>4769<br>4844<br>4919<br>4994<br>5068<br>5143<br>5218<br>5292<br>5367<br>5445 | 4305<br>4380<br>1.1<br>4319<br>4394<br>4469<br>4544<br>4683<br>4768<br>4693<br>4768<br>4842<br>4917<br>5067<br>5141<br>5216<br>5291<br>5366 | 4229<br>4303<br><b>TAT</b><br>4243<br>4318<br>4392<br>4467<br>4542<br>4617<br>4691<br>4766<br>4841<br>4766<br>4841<br>4916<br>4990<br>5065<br>5140<br>5214<br>5214 | 4152<br>4227<br>1.3<br>4167<br>4241<br>4316<br>4391<br>4466<br>4540<br>4540<br>455<br>4690<br>4764<br>4839<br>4914<br>4989<br>5063<br>5138<br>5213 | 4076<br>4151<br><b>RES</b><br><b>1.4</b><br>4090<br>4165<br>4240<br>4315<br>4389<br>4464<br>4539<br>4463<br>4688<br>4763<br>4688<br>4763<br>4688<br>4763<br>4838<br>4912<br>4987<br>5062<br>5137 | 4000<br>4074<br><b>SUR</b><br>1.5<br>4014<br>4089<br>4163<br>4238<br>4313<br>4388<br>4462<br>4537<br>4612<br>4687<br>4612<br>4687<br>4761<br>4836<br>4911<br>4985<br>5060<br>5500                         | 3923<br>3998<br><b>1.6</b><br>3938<br>4012<br>4087<br>4162<br>4237<br>4311<br>4386<br>4461<br>4535<br>4610<br>4834<br>465<br>4760<br>4834<br>4909<br>4984 | 3847<br>3922<br>3861<br>3936<br>4011<br>4085<br>4160<br>4235<br>4310<br>4384<br>4459<br>4534<br>4609<br>4683<br>4758<br>4833<br>4758                               |

5820 5744 5668 5591

5968 5892

6043 5967

5819 5742 5666

5817 5741

**5.2** 5973

**5.4** 6048

**5.6** 6123

**5.8** 6197

5439 5362 5286 5210

5513 5437

5663 5586 5510

5588 5512 5435 5359

5738 5661 5585

5208 5132

**5.2** 5443 5367 5290 5214

5440 5363 5287

5514 5438 5362

5589 5513

5289 5212

**5.4** 5518

**5.6** 5592

**5.8** 5667

5742

4985 4908 4832 4756 4679

4982 4905 4829

5059 4983 4907

5284 5207 5131

5133 5056

4603 4527

4827 4751

4902 4826

4980 4904

| TONS= | 20  |      | T    | ОТА  | L E) | KTEF | RNA  | L ST | ΤΑΤΙ | C PF | RESS | SUR  | E    |      | TONS=  | 25  |      | T    | ΟΤΑ  | L EX | TEF  | RNA  | l St | ΑΤΙ  | C PF | RESS | SURI | E    |      |
|-------|-----|------|------|------|------|------|------|------|------|------|------|------|------|------|--------|-----|------|------|------|------|------|------|------|------|------|------|------|------|------|
|       |     | 0.6  | 0.7  | 0.8  | 0.9  | 1    | 1.1  | 1.2  | 1.3  | 1.4  | 1.5  | 1.6  | 1.7  | 1.8  |        |     | 0.6  | 0.7  | 0.8  | 0.9  | 1    | 1.1  | 1.2  | 1.3  | 1.4  | 1.5  | 1.6  | 1.7  | 1.8  |
|       | 3   | 6135 | 6059 | 5983 | 5906 | 5830 | 5754 | 5677 | 5601 | 5524 | 5448 | 5372 | 5295 | 5219 |        | 2   | 6822 | 6746 | 6669 | 6593 | 6517 | 6440 | 6364 | 6288 | 6211 | 6135 | 6059 | 5982 | 5906 |
|       | 3.2 | 6210 | 6134 | 6057 | 5981 | 5905 | 5828 | 5752 | 5676 | 5599 | 5523 | 5446 | 5370 | 5294 |        | 2.4 | 6972 | 6895 | 6819 | 6743 | 6666 | 6590 | 6513 | 6437 | 6361 | 6284 | 6208 | 6132 | 6055 |
|       | 3.4 | 6285 | 6208 | 6132 | 6056 | 5979 | 5903 | 5827 | 5750 | 5674 | 5598 | 5521 | 5445 | 5369 |        | 2.8 | 7121 | 7045 | 6968 | 6892 | 6816 | 6739 | 6663 | 6587 | 6510 | 6434 | 6358 | 6281 | 6205 |
|       | 3.6 | 6359 | 6283 | 6207 | 6130 | 6054 | 5978 | 5901 | 5825 | 5749 | 5672 | 5596 | 5520 | 5443 |        | 3.2 | 7270 | 7194 | 7118 | 7041 | 6965 | 6889 | 6812 | 6736 | 6660 | 6583 | 6507 | 6431 | 6354 |
|       | 3.8 | 6434 | 6358 | 6281 | 6205 | 6129 | 6052 | 5976 | 5900 | 5823 | 5747 | 5671 | 5594 | 5518 |        | 3.6 | 7420 | 7344 | 7267 | 7191 | 7115 | 7038 | 6962 | 6885 | 6809 | 6733 | 6656 | 6580 | 6504 |
| ~     | 4   | 6509 | 6433 | 6356 | 6280 | 6203 | 6127 | 6051 | 5974 | 5898 | 5822 | 5745 | 5669 | 5593 | ~      | 4   | 7569 | 7493 | 7417 | 7340 | 7264 | 7188 | 7111 | 7035 | 6959 | 6882 | 6806 | 6730 | 6653 |
| Ë     | 4.2 | 6584 | 6507 | 6431 | 6355 | 6278 | 6202 | 6126 | 6049 | 5973 | 5896 | 5820 | 5744 | 5667 | Ē      | 4.4 | 7719 | 7642 | 7566 | 7490 | 7413 | 7337 | 7261 | 7184 | 7108 | 7032 | 6955 | 6879 | 6803 |
| ≥     | 4.4 | 6658 | 6582 | 6506 | 6429 | 6353 | 6277 | 6200 | 6124 | 6048 | 5971 | 5895 | 5818 | 5742 | ≥      | 4.8 | 7868 | 7792 | 7716 | 7639 | 7563 | 7487 | 7410 | 7334 | 7257 | 7181 | 7105 | 7028 | 6952 |
| Ю     | 4.6 | 6733 | 6657 | 6580 | 6504 | 6428 | 6351 | 6275 | 6199 | 6122 | 6046 | 5970 | 5893 | 5817 | Ō      | 5.2 | 8018 | 7941 | 7865 | 7789 | 7712 | 7636 | 7560 | 7483 | 7407 | 7331 | 7254 | 7178 | 7102 |
|       | 4.8 | 6808 | 6731 | 6655 | 6579 | 6502 | 6426 | 6350 | 6273 | 6197 | 6121 | 6044 | 5968 | 5892 | ā.     | 5.6 | 8167 | 8091 | 8014 | 7938 | 7862 | 7785 | 7709 | 7633 | 7556 | 7480 | 7404 | 7327 | 7251 |
| R     | 5   | 6883 | 6806 | 6730 | 6653 | 6577 | 6501 | 6424 | 6348 | 6272 | 6195 | 6119 | 6043 | 5966 | R      | 6   | 8317 | 8240 | 8164 | 8088 | 8011 | 7935 | 7859 | 7782 | 7706 | 7629 | 7553 | 7477 | 7400 |
| VE    | 5.2 | 6957 | 6881 | 6805 | 6728 | 6652 | 6575 | 6499 | 6423 | 6346 | 6270 | 6194 | 6117 | 6041 | VE     | 6.4 | 8466 | 8390 | 8313 | 8237 | 8161 | 8084 | 8008 | 7932 | 7855 | 7779 | 7703 | 7626 | 7550 |
| S     | 5.4 | 7032 | 6956 | 6879 | 6803 | 6727 | 6650 | 6574 | 6498 | 6421 | 6345 | 6268 | 6192 | 6116 | $\sim$ | 6.8 | 8616 | 8539 | 8463 | 8386 | 8310 | 8234 | 8157 | 8081 | 8005 | 7928 | 7852 | 7776 | 7699 |
| 2     | 5.6 | 7107 | 7030 | 6954 | 6878 | 6801 | 6725 | 6649 | 6572 | 6496 | 6420 | 6343 | 6267 | 6190 | ΓC     | 7.2 | 8765 | 8689 | 8612 | 8536 | 8460 | 8383 | 8307 | 8231 | 8154 | 8078 | 8001 | 7925 | 7849 |
| BI    | 5.8 | 7181 | 7105 | 7029 | 6952 | 6876 | 6800 | 6723 | 6647 | 6571 | 6494 | 6418 | 6342 | 6265 | B      | 7.6 | 8914 | 8838 | 8762 | 8685 | 8609 | 8533 | 8456 | 8380 | 8304 | 8227 | 8151 | 8075 | 7998 |
|       | 6   | 7256 | 7180 | 7103 | 7027 | 6951 | 6874 | 6798 | 6722 | 6645 | 6569 | 6493 | 6416 | 6340 |        | 8   | 9064 | 8988 | 8911 | 8835 | 8759 | 8682 | 8606 | 8529 | 8453 | 8377 | 8300 | 8224 | 8148 |
|       | 6.2 | 7331 | 7255 | 7178 | 7102 | 7025 | 6949 | 6873 | 6796 | 6720 | 6644 | 6567 | 6491 | 6415 |        | 8.4 | 9213 | 9137 | 9061 | 8984 | 8908 | 8832 | 8755 | 8679 | 8603 | 8526 | 8450 | 8374 | 8297 |
|       | 6.4 | 7406 | 7329 | 7253 | 7177 | 7100 | 7024 | 6948 | 6871 | 6795 | 6718 | 6642 | 6566 | 6489 |        | 8.8 | 9363 | 9286 | 9210 | 9134 | 9057 | 8981 | 8905 | 8828 | 8752 | 8676 | 8599 | 8523 | 8447 |
| -     | 6.6 | 7480 | 7404 | 7328 | 7251 | 7175 | 7099 | 7022 | 6946 | 6870 | 6793 | 6717 | 6640 | 6564 |        | 9.2 | 9512 | 9436 | 9360 | 9283 | 9207 | 9131 | 9054 | 8978 | 8901 | 8825 | 8749 | 8672 | 8596 |
|       | 6.8 | 7555 | 7479 | 7402 | 7326 | 7250 | 7173 | 7097 | 7021 | 6944 | 6868 | 6792 | 6715 | 6639 |        | 9.6 | 9662 | 9585 | 9509 | 9433 | 9356 | 9280 | 9204 | 9127 | 9051 | 8975 | 8898 | 8822 | 8746 |
|       | 7   | 7630 | 7553 | 7477 | 7401 | 7324 | 7248 | 7172 | 7095 | 7019 | 6943 | 6866 | 6790 | 6714 |        | 10  | 9811 | 9735 | 9658 | 9582 | 9506 | 9429 | 9353 | 9277 | 9200 | 9124 | 9048 | 8971 | 8895 |

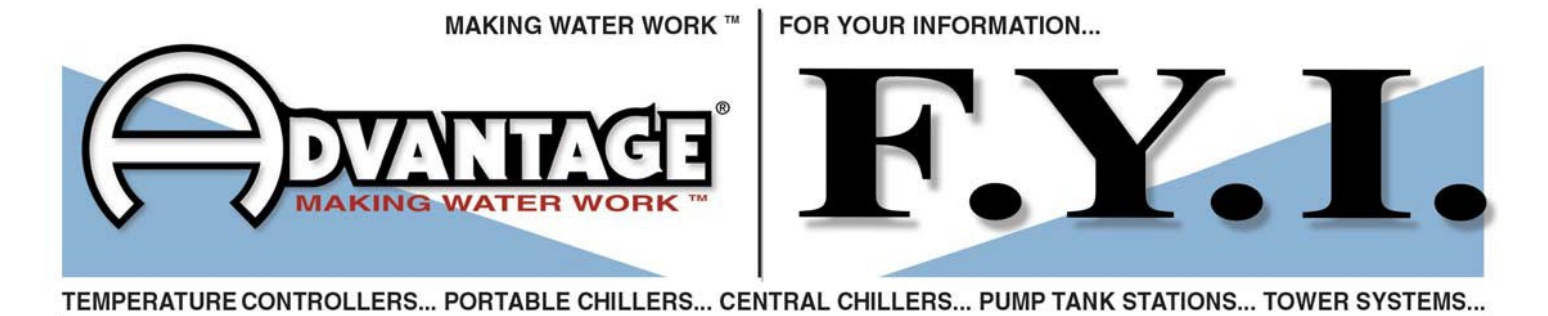

#### SUBJECT: TEMPERATURE - PRESSURE CHART FOR R-22, R-410A, R-407C, R-134A & R-404A REFRIGERANTS

FYI #289 9/17/2009

| Temperature |       |      | R      | efrigera | nt     |        | Tempe | rature | Refrigerant |        |        |        |        |  |
|-------------|-------|------|--------|----------|--------|--------|-------|--------|-------------|--------|--------|--------|--------|--|
| °F          | °C    | R-22 | R-410a | R-407c   | R-134a | R-404a | °F    | °C     | R-22        | R-410a | R-407c | R-134a | R-404a |  |
| -60         | -51.1 | 11.9 | 0.9    | 16.0     | 21.6   | -      | 27    | -2.8   | 51.2        | 91.6   | 44.7   | 23.7   | 66.3   |  |
| -55         | -48.3 | 9.2  | 1.8    | 13.7     | 20.2   | -      | 28    | -2.2   | 52.4        | 93.5   | 45.9   | 24.5   | 67.    |  |
| -50         | -45.6 | 6.1  | 4.3    | 11.1     | 18.6   | -      | 29    | -1.7   | 53.7        | 95.5   | 47.1   | 25.3   | 69.3   |  |
| -45         | -42.8 | 2.7  | 7.0    | 8.1      | 16.7   | -      | 30    | -1.1   | 54.9        | 97.5   | 48.4   | 26.1   | 70.    |  |
| -40         | -40.0 | 0.6  | 10.1   | 4.8      | 14.7   | 4.9    | 31    | -0.6   | 56.2        | 99.5   | 49.6   | 26.9   | 72.    |  |
| -35         | -37.2 | 2.6  | 13.5   | 1.1      | 12.3   | 7.5    | 32    | 0.0    | 57.5        | 101.6  | 50.9   | 27.8   | 73.    |  |
| -30         | -34.4 | 4.9  | 17.2   | 1.5      | 9.7    | 10.3   | 33    | 0.6    | 58.8        | 103.6  | 52.1   | 28.6   | 75.3   |  |
| -25         | -31.7 | 7.5  | 21.4   | 3.7      | 6.8    | 13.5   | 34    | 1.1    | 60.2        | 105.7  | 53.4   | 29.5   | 76.    |  |
| -20         | -28.9 | 10.2 | 25.9   | 6.2      | 3.6    | 16.8   | 35    | 1.7    | 61.5        | 107.9  | 54.8   | 30.4   | 78.    |  |
| -18         | -27.8 | 11.4 | 27.8   | 7.2      | 2.2    | 18.3   | 36    | 2.2    | 62.9        | 110.0  | 56.1   | 31.3   | 80.    |  |
| -16         | -26.7 | 12.6 | 29.7   | 8.4      | 0.7    | 19.8   | 37    | 2.8    | 64.3        | 112.2  | 57.5   | 32.2   | 81.    |  |
| -14         | -25.6 | 13.9 | 31.8   | 9.5      | 0.4    | 21.3   | 38    | 3.3    | 65.7        | 114.4  | 58.9   | 33.1   | 83.    |  |
| -12         | -24.4 | 15.2 | 33.9   | 10.7     | 1.2    | 22.9   | 39    | 3.9    | 67.1        | 116.7  | 60.3   | 34.1   | 85.3   |  |
| -10         | -23.3 | 16.5 | 36.1   | 11.9     | 2.0    | 24.6   | 40    | 4.4    | 68.6        | 118.9  | 31.7   | 35.0   | 86.9   |  |
| -8          | -22.2 | 17.9 | 38.4   | 13.2     | 2.8    | 26.3   | 41    | 5.0    | 70.0        | 121.2  | 63.1   | 36.0   | 88.    |  |
| -6          | -21.1 | 19.4 | 40.7   | 14.6     | 3.7    | 28.0   | 42    | 5.6    | 71.5        | 123.6  | 64.6   | 37.0   | 90.4   |  |
| -4          | -20.0 | 20.9 | 43.1   | 15.9     | 4.6    | 29.8   | 43    | 6.1    | 73.0        | 125.9  | 66.1   | 38.0   | 92.    |  |
| -2          | -18.9 | 22.4 | 45.6   | 17.4     | 5.5    | 31.7   | 44    | 6.7    | 74.5        | 128.3  | 67.6   | 39.0   | 94.    |  |
| 0           | -17.8 | 24.0 | 48.2   | 18.9     | 6.5    | 33.7   | 45    | 7.2    | 76.1        | 130.7  | 69.1   | 40.0   | 95.    |  |
| 1           | -17.2 | 24.8 | 49.5   | 19.6     | 7.0    | 34.7   | 46    | 7.8    | 77.6        | 133.2  | 70.6   | 14.1   | 97.    |  |
| 2           | -16.7 | 25.7 | 50.9   | 20.4     | 7.5    | 35.7   | 47    | 8.3    | 79.2        | 135.6  | 72.2   | 42.2   | 99.    |  |
| 3           | -16.1 | 26.5 | 52.2   | 21.2     | 8.0    | 36.7   | 48    | 8.9    | 80.8        | 138.2  | 73.8   | 43.2   | 101.4  |  |
| 4           | -15.6 | 27.4 | 53.6   | 22.0     | 8.6    | 37.7   | 49    | 9.4    | 82.4        | 140.7  | 75.4   | 44.3   | 103.   |  |
| 5           | -15.0 | 28.3 | 55.0   | 22.8     | 9.1    | 38.8   | 50    | 10.0   | 84.1        | 143.3  | 77.1   | 45.4   | 105.   |  |
| 6           | -14.4 | 29.1 | 56.4   | 23.7     | 9.7    | 39.8   | 55    | 12.8   | 92.6        | 156.6  | 106.0  | 51.2   | 115.   |  |
| 7           | -13.9 | 30.0 | 57.9   | 24.5     | 10.2   | 40.9   | 60    | 15.6   | 101.6       | 170.7  | 116.2  | 57.4   | 126.   |  |
| 8           | -13.3 | 31.0 | 59.3   | 25.4     | 10.8   | 42.0   | 65    | 18.3   | 111.3       | 185.7  | 127.0  | 64.0   | 137.   |  |
| 9           | -12.8 | 31.9 | 60.8   | 26.2     | 11.4   | 43.1   | 70    | 21.1   | 121.5       | 201.5  | 138.5  | 71.1   | 149.   |  |
| 10          | -12.2 | 32.8 | 62.3   | 27.1     | 12.0   | 44.3   | 75    | 23.9   | 132.2       | 218.2  | 150.6  | 78.6   | 161.   |  |
| 11          | -11.7 | 33.8 | 63.9   | 28.0     | 12.6   | 45.4   | 80    | 26.7   | 143.7       | 235.9  | 163.5  | 86.7   | 175.   |  |
| 12          | -11.1 | 34.8 | 65.4   | 29.0     | 13.2   | 46.6   | 85    | 29.4   | 155.7       | 254.6  | 177.0  | 95.2   | 189.   |  |
| 13          | -10.6 | 35.8 | 67.0   | 29.9     | 13.8   | 47.8   | 90    | 32.2   | 168.4       | 274.3  | 191.3  | 104.3  | 204.   |  |
| 14          | -10.0 | 36.8 | 68.6   | 30.9     | 14.4   | 49.0   | 95    | 35.0   | 181.9       | 295.0  | 206.4  | 113.9  | 220.3  |  |
| 15          | -9.4  | 37.8 | 70.2   | 31.8     | 15.1   | 50.2   | 100   | 37.8   | 196.0       | 316.9  | 222.3  | 124.1  | 236.   |  |
| 16          | -8.9  | 38.8 | 71.9   | 32.8     | 15.7   | 51.5   | 105   | 40.6   | 210.8       | 339.9  | 239.0  | 134.9  | 254.   |  |
| 17          | -8.3  | 39.9 | 73.5   | 33.8     | 16.4   | 52.7   | 110   | 43.3   | 226.4       | 364.1  | 256.5  | 146.3  | 272.   |  |
| 18          | -7.8  | 40.9 | 75.2   | 34.8     | 17.1   | 54.0   | 115   | 46.1   | 242.8       | 389.6  | 274.9  | 158.4  | 291.   |  |
| 19          | -7.2  | 42.0 | 77.0   | 35.9     | 17.7   | 55.3   | 120   | 48.9   | 260.0       | 416.4  | 294.2  | 171.1  | 312.   |  |
| 20          | -6.7  | 43.1 | 78.7   | 36.9     | 18.4   | 56.6   | 125   | 51.7   | 278.1       | 444.5  | 314.5  | 184.5  | 333.   |  |
| 21          | -6.1  | 44.2 | 80.5   | 38.0     | 19.2   | 57.9   | 130   | 54.4   | 297.0       | 474.0  | 335.7  | 198.7  | 355.   |  |
| 22          | -5.6  | 45.3 | 82.3   | 39.1     | 19.9   | 59.3   | 135   | 57.2   | 316.7       | 505.0  | 357.8  | 213.5  | 379.   |  |
| 23          | -5.0  | 46.5 | 84.1   | 40.2     | 20.6   | 60.6   | 140   | 60.0   | 337.4       | 537.6  | 380.9  | 229.2  | 403.   |  |
| 24          | -4.4  | 47.6 | 85.9   | 41.3     | 21.4   | 62.0   | 145   | 62.8   | 359.1       | 571.7  | 405.1  | 245.6  | 429.   |  |
| 25          | -3.9  | 48.8 | 87.8   | 42.4     | 22.1   | 63.4   | 150   | 65.6   | 381.7       | 607.6  | 430.3  | 262.8  | 456.   |  |
| 26          | -3.3  | 50.0 | 89.7   | 43.6     | 22.9   | 64.8   | 155   | 68.3   | 405.4       | 645.2  | 456.6  | 281.0  | 484.   |  |

Italics indicates vacuum (inches of mercury)

Standard font indicates pressure (pounds per inch gauge)

ADVANTAGE Engineer

ADVANTAGE Engineering, Inc. 525 East Stop 18 Road Greenwood, IN 46142 317-887-0729 fax: 317-881-1277 web site: www.AdvantageEngineering.com email: sales@AdvantageEngineering.com © 2009 ADVANTAGE ENGINEERING, INC.

## Target Superheat Chart

Return Air Wet-Bulb Temperature (F)

|          |     |     |     |     |     |     |     |      |      |      | ne   |            | i wet- | DUID       | rempe | Tature | (г)  |      |      |      |      |      |      |      |      |      |      |
|----------|-----|-----|-----|-----|-----|-----|-----|------|------|------|------|------------|--------|------------|-------|--------|------|------|------|------|------|------|------|------|------|------|------|
|          | 50  | 51  | 52  | 53  | 54  | 55  | 56  | 57   | 58   | 59   | 60   | 61         | 62     | 63         | 64    | 65     | 66   | 67   | 68   | 69   | 70   | 71   | 72   | 73   | 74   | 75   | 76   |
| 70       | 5.3 | 5.4 | 5.5 | 5.5 | 6.4 | 8.1 | 9.7 | 11.2 | 12.7 | 14.2 | 15.7 | 17.0       | 18.4   | 19.7       | 20.9  | 22.3   | 23.9 | 25.4 | 27.0 | 28.5 | 30.0 | 31.5 | 33.0 | 34.4 | 35.9 | 37.3 | 38.7 |
| 71       | 5.3 | 5.4 | 5.5 | 5.5 | 5.6 | 7.3 | 8.9 | 10.5 | 12.1 | 13.6 | 15.0 | 16.4       | 17.8   | 19.1       | 20.3  | 21.7   | 23.3 | 24.9 | 26.4 | 28.0 | 29.5 | 31.0 | 32.5 | 34.0 | 35.4 | 36.9 | 38.3 |
| 72       | 5.3 | 5.4 | 5.5 | 5.5 | 5.6 | 6.4 | 8.1 | 9.8  | 11.4 | 12.9 | 14.4 | 15.8       | 17.2   | 18.5       | 19.7  | 21.2   | 22.8 | 24.3 | 25.9 | 27.4 | 29.0 | 30.5 | 32.0 | 33.5 | 35.0 | 36.5 | 37.9 |
| 73       | 5.3 | 5.4 | 5.5 | 5.5 | 5.6 | 5.6 | 7.3 | 9.0  | 10.7 | 12.2 | 13.7 | 15.2       | 16.6   | 17.9       | 19.2  | 20.6   | 22.2 | 23.8 | 25.4 | 26.9 | 28.5 | 30.0 | 31.5 | 33.1 | 34.6 | 36.0 | 37.5 |
| 74       | 5.3 | 5.4 | 5.5 | 5.5 | 5.6 | 5.6 | 6.5 | 8.2  | 9.9  | 11.5 | 13.1 | 14.5       | 15.9   | 17.3       | 18.6  | 20.0   | 21.6 | 23.2 | 24.8 | 26.4 | 28.0 | 29.5 | 31.1 | 32.6 | 34.1 | 35.6 | 37.1 |
| 75       | 5.3 | 5.4 | 5.5 | 5.5 | 5.6 | 5.6 | 5.6 | 7.4  | 9.2  | 10.8 | 12.4 | 13.9       | 15.3   | 16.7       | 18.0  | 19.4   | 21.1 | 22.7 | 24.3 | 25.9 | 27.5 | 29.1 | 30.6 | 32.2 | 33.7 | 35.2 | 36.7 |
| 76       | 5.3 | 5.4 | 5.5 | 5.5 | 5.6 | 5.6 | 5.6 | 6.6  | 8.4  | 10.1 | 11.7 | 13.2       | 14.7   | 16.1       | 17.4  | 18.9   | 20.5 | 22.1 | 23.8 | 25.4 | 27.0 | 28.6 | 30.1 | 31.7 | 33.3 | 34.8 | 36.3 |
| 77       | 5.3 | 5.4 | 5.5 | 5.5 | 5.6 | 5.6 | 5.6 | 5.7  | 7.5  | 9.3  | 11.0 | 12.5       | 14.0   | 15.4       | 16.8  | 18.3   | 20.0 | 21.6 | 23.2 | 24.9 | 26.5 | 28.1 | 29.7 | 31.3 | 32.8 | 34.4 | 36.0 |
| 78       | 5.3 | 5.4 | 5.5 | 5.5 | 5.6 | 5.6 | 5.6 | 5.7  | 6.7  | 8.5  | 10.2 | 11.8       | 13.4   | 14.8       | 16.2  | 17.7   | 19.4 | 21.1 | 22.7 | 24.4 | 26.0 | 27.6 | 29.2 | 30.8 | 32.4 | 34.0 | 35.6 |
| 79       | 53  | 54  | 55  | 55  | 56  | 56  | 56  | 57   | 59   | 77   | 95   | 11 1       | 12.7   | 14.2       | 15.6  | 17 1   | 18.8 | 20.5 | 22.2 | 23.8 | 25.5 | 27.1 | 28.8 | 30.4 | 32.0 | 33.6 | 35.2 |
| 80       | 53  | 5.4 | 5.5 | 5.5 | 5.6 | 5.6 | 5.6 | 5.7  | 5.9  | 69   | 87   | 10.4       | 12.0   | 13.5       | 15.0  | 16.6   | 18.3 | 20.0 | 21.7 | 23.3 | 25.0 | 26.7 | 28.3 | 29.9 | 31.6 | 33.2 | 34.8 |
| 81       | 53  | 5.4 | 5.5 | 5.5 | 5.6 | 5.6 | 5.6 | 5.7  | 5.9  | 6.0  | 79   | 97         | 11 3   | 12.9       | 14.3  | 16.0   | 17.7 | 19.4 | 21.1 | 22.8 | 24.5 | 26.2 | 27.9 | 29.5 | 31.2 | 32.8 | 34.4 |
| 82       | 53  | 5.4 | 5.5 | 5.5 | 5.6 | 5.6 | 5.6 | 5.7  | 5.9  | 5.2  | 71   | 89         | 10.6   | 12.2       | 13.7  | 15.4   | 17.2 | 18.9 | 20.6 | 22.3 | 24.0 | 25.7 | 27.4 | 29.1 | 30.7 | 32.0 | 34.0 |
| 92       | 5.2 | 5.4 | 5.5 | 5.5 | 5.6 | 5.6 | 5.6 | 5.7  | 5.0  | 5.2  | 63   | 8.5        | 0.0    | 11.6       | 12.1  | 14.0   | 16.6 | 19.0 | 20.0 | 21.0 | 24.0 | 25.7 | 26.9 | 28.6 | 20.2 | 32.4 | 22.7 |
| 83       | 5.5 | 5.4 | 5.5 | 5.5 | 5.0 | 5.0 | 5.0 | 5.7  | 5.5  | 5.2  | 0.5  | 7.4        | 0.2    | 10.0       | 12 5  | 14.5   | 16.0 | 17.0 | 10.6 | 21.0 | 23.5 | 23.2 | 20.5 | 20.0 | 20.0 | 21.6 | 22.2 |
| 04<br>0E | 5.5 | 5.4 | 5.5 | 5.5 | 5.0 | 5.0 | 5.0 | 5.7  | 5.9  | 5.2  | 5.5  | 7.4        | 9.2    | 10.9       | 12.5  | 14.5   | 10.1 | 17.0 | 19.0 | 21.5 | 25.0 | 24.0 | 20.5 | 20.2 | 29.9 | 21.0 | 22.0 |
| 85       | 5.5 | 5.4 | 5.5 | 5.5 | 5.0 | 5.0 | 5.0 | 5.7  | 5.5  | 5.2  | 5.5  | 0.0<br>E 0 | 7.0    | 10.5       | 11.9  | 12.7   | 15.5 | 16.7 | 19.0 | 20.8 | 22.0 | 24.3 | 20.0 | 27.0 | 29.5 | 20.9 | 22.5 |
| 00       | 5.5 | 5.4 | 5.5 | 5.5 | 5.0 | 5.0 | 5.0 | 5.7  | 5.9  | 5.2  | 5.5  | 5.0        | 7.0    | 9.0        | 11.5  | 13.2   | 13.0 | 16.7 | 10.5 | 20.5 | 22.1 | 25.0 | 25.0 | 27.5 | 29.1 | 20.0 | 32.0 |
| 07       | 5.5 | 5.4 | 5.5 | 5.5 | 5.0 | 5.0 | 5.0 | 5.7  | 5.9  | 5.2  | 5.5  | 5.0        | 6.2    | 0.9<br>0.2 | 10.0  | 12.0   | 14.4 | 10.2 | 17.5 | 19.0 | 21.0 | 23.4 | 23.1 | 20.9 | 20.7 | 20.4 | 32.Z |
| 00       | 5.5 | 5.4 | 5.5 | 5.5 | 5.0 | 5.0 | 5.0 | 5.7  | 5.9  | 5.2  | 5.5  | 5.0        | 0.5    | 0.2        | 10.0  | 11.0   | 12.9 | 15.7 | 17.5 | 19.5 | 21.1 | 22.9 | 24.7 | 20.5 | 20.5 | 20.1 | 21.0 |
| 89       | 5.5 | 5.4 | 5.5 | 5.5 | 5.0 | 5.0 | 5.0 | 5.7  | 5.9  | 5.2  | 5.5  | 5.0        | 5.5    | 7.5        | 9.4   | 11.5   | 13.5 | 15.1 | 17.0 | 10.0 | 20.0 | 22.4 | 24.5 | 20.1 | 27.9 | 29.7 | 31.5 |
| 90       | 5.3 | 5.4 | 5.5 | 5.5 | 5.6 | 5.6 | 5.6 | 5.7  | 5.9  | 5.2  | 5.5  | 5.0        | 5.5    | 0.8        | 8.8   | 10.9   | 12.8 | 14.6 | 16.5 | 18.3 | 20.1 | 22.0 | 23.8 | 25.6 | 27.5 | 29.3 | 31.1 |
| 91       | 5.3 | 5.4 | 5.5 | 5.5 | 5.6 | 5.6 | 5.6 | 5.7  | 5.9  | 5.2  | 5.5  | 5.0        | 5.5    | 6.1        | 8.1   | 10.3   | 12.2 | 14.1 | 15.9 | 17.8 | 19.7 | 21.5 | 23.4 | 25.2 | 27.1 | 28.9 | 30.8 |
| 92       | 5.3 | 5.4 | 5.5 | 5.5 | 5.6 | 5.6 | 5.6 | 5.7  | 5.9  | 5.2  | 5.5  | 5.0        | 5.5    | 5.4        | 7.5   | 9.8    | 11./ | 13.5 | 15.4 | 17.3 | 19.2 | 21.1 | 22.9 | 24.8 | 26.7 | 28.5 | 30.4 |
| 93       | 5.3 | 5.4 | 5.5 | 5.5 | 5.6 | 5.6 | 5.6 | 5.7  | 5.9  | 5.2  | 5.5  | 5.0        | 5.5    | 5.4        | 6.8   | 9.2    | 11.1 | 13.0 | 14.9 | 16.8 | 18.7 | 20.6 | 22.5 | 24.4 | 26.3 | 28.2 | 30.1 |
| 94       | 5.3 | 5.4 | 5.5 | 5.5 | 5.6 | 5.6 | 5.6 | 5.7  | 5.9  | 5.2  | 5.5  | 5.0        | 5.5    | 5.4        | 6.2   | 8.7    | 10.6 | 12.5 | 14.4 | 16.3 | 18.2 | 20.2 | 22.1 | 24.0 | 25.9 | 27.8 | 29.7 |
| 95       | 5.3 | 5.4 | 5.5 | 5.5 | 5.6 | 5.6 | 5.6 | 5.7  | 5.9  | 5.2  | 5.5  | 5.0        | 5.5    | 5.4        | 5.6   | 8.1    | 10.0 | 12.0 | 13.9 | 15.8 | 17.8 | 19.7 | 21.6 | 23.6 | 25.5 | 27.4 | 29.4 |
| 96       | 5.3 | 5.4 | 5.5 | 5.5 | 5.6 | 5.6 | 5.6 | 5.7  | 5.9  | 5.2  | 5.5  | 5.0        | 5.5    | 5.4        | 5.6   | 7.5    | 9.5  | 11.4 | 13.4 | 15.3 | 17.3 | 19.2 | 21.2 | 23.2 | 25.1 | 27.1 | 29.0 |
| 97       | 5.3 | 5.4 | 5.5 | 5.5 | 5.6 | 5.6 | 5.6 | 5.7  | 5.9  | 5.2  | 5.5  | 5.0        | 5.5    | 5.4        | 5.6   | 7.0    | 8.9  | 10.9 | 12.9 | 14.9 | 16.8 | 18.8 | 20.8 | 22.7 | 24.7 | 26.7 | 28.7 |
| 98       | 5.3 | 5.4 | 5.5 | 5.5 | 5.6 | 5.6 | 5.6 | 5.7  | 5.9  | 5.2  | 5.5  | 5.0        | 5.5    | 5.4        | 5.6   | 6.4    | 8.4  | 10.4 | 12.4 | 14.4 | 16.4 | 18.3 | 20.3 | 22.3 | 24.3 | 26.3 | 28.3 |
| 99       | 5.3 | 5.4 | 5.5 | 5.5 | 5.6 | 5.6 | 5.6 | 5.7  | 5.9  | 5.2  | 5.5  | 5.0        | 5.5    | 5.4        | 5.6   | 5.8    | 7.9  | 9.9  | 11.9 | 13.9 | 15.9 | 17.9 | 19.9 | 21.9 | 24.0 | 26.0 | 28.0 |
| 100      | 5.3 | 5.4 | 5.5 | 5.5 | 5.6 | 5.6 | 5.6 | 5.7  | 5.9  | 5.2  | 5.5  | 5.0        | 5.5    | 5.4        | 5.6   | 5.3    | 7.3  | 9.3  | 11.4 | 13.4 | 15.4 | 17.5 | 19.5 | 21.5 | 23.6 | 25.6 | 27.7 |
| 101      | 5.3 | 5.4 | 5.5 | 5.5 | 5.6 | 5.6 | 5.6 | 5.7  | 5.9  | 5.2  | 5.5  | 5.0        | 5.5    | 5.4        | 5.6   | 5.3    | 6.8  | 8.8  | 10.9 | 12.9 | 15.0 | 17.0 | 19.1 | 21.1 | 23.2 | 25.3 | 27.3 |
| 102      | 5.3 | 5.4 | 5.5 | 5.5 | 5.6 | 5.6 | 5.6 | 5.7  | 5.9  | 5.2  | 5.5  | 5.0        | 5.5    | 5.4        | 5.6   | 5.3    | 6.2  | 8.3  | 10.4 | 12.4 | 14.5 | 16.6 | 18.6 | 20.7 | 22.8 | 24.9 | 27.0 |
| 103      | 5.3 | 5.4 | 5.5 | 5.5 | 5.6 | 5.6 | 5.6 | 5.7  | 5.9  | 5.2  | 5.5  | 5.0        | 5.5    | 5.4        | 5.6   | 5.3    | 5.7  | 7.8  | 9.9  | 11.9 | 14.0 | 16.1 | 18.2 | 20.3 | 22.4 | 24.5 | 26.7 |
| 104      | 5.3 | 5.4 | 5.5 | 5.5 | 5.6 | 5.6 | 5.6 | 5.7  | 5.9  | 5.2  | 5.5  | 5.0        | 5.5    | 5.4        | 5.6   | 5.3    | 5.2  | 7.2  | 9.3  | 11.5 | 13.6 | 15.7 | 17.8 | 19.9 | 22.1 | 24.2 | 26.3 |
| 105      | 5.3 | 5.4 | 5.5 | 5.5 | 5.6 | 5.6 | 5.6 | 5.7  | 5.9  | 5.2  | 5.5  | 5.0        | 5.5    | 5.4        | 5.6   | 5.3    | 5.2  | 6.7  | 8.8  | 11.0 | 13.1 | 15.2 | 17.4 | 19.5 | 21.7 | 23.8 | 26.0 |
| 106      | 5.3 | 5.4 | 5.5 | 5.5 | 5.6 | 5.6 | 5.6 | 5.7  | 5.9  | 5.2  | 5.5  | 5.0        | 5.5    | 5.4        | 5.6   | 5.3    | 5.2  | 6.2  | 8.3  | 10.5 | 12.6 | 14.8 | 17.0 | 19.1 | 21.3 | 23.5 | 25.7 |
| 107      | 5.3 | 5.4 | 5.5 | 5.5 | 5.6 | 5.6 | 5.6 | 5.7  | 5.9  | 5.2  | 5.5  | 5.0        | 5.5    | 5.4        | 5.6   | 5.3    | 5.2  | 5.7  | 7.9  | 10.0 | 12.2 | 14.4 | 16.6 | 18.7 | 21.0 | 23.2 | 25.4 |
| 108      | 5.3 | 5.4 | 5.5 | 5.5 | 5.6 | 5.6 | 5.6 | 5.7  | 5.9  | 5.2  | 5.5  | 5.0        | 5.5    | 5.4        | 5.6   | 5.3    | 5.2  | 5.2  | 7.4  | 9.5  | 11.7 | 13.9 | 16.1 | 18.4 | 20.6 | 22.8 | 25.1 |
| 109      | 5.3 | 5.4 | 5.5 | 5.5 | 5.6 | 5.6 | 5.6 | 5.7  | 5.9  | 5.2  | 5.5  | 5.0        | 5.5    | 5.4        | 5.6   | 5.3    | 5.2  | 5.2  | 6.9  | 9.1  | 11.3 | 13.5 | 15.7 | 18.0 | 20.2 | 22.5 | 24.7 |
| 110      | 5.3 | 5.4 | 5.5 | 5.5 | 5.6 | 5.6 | 5.6 | 5.7  | 5.9  | 5.2  | 5.5  | 5.0        | 5.5    | 5.4        | 5.6   | 5.3    | 5.2  | 5.2  | 6.4  | 8.6  | 10.8 | 13.1 | 15.3 | 17.6 | 19.9 | 22.1 | 24.4 |
| 111      | 5.3 | 5.4 | 5.5 | 5.5 | 5.6 | 5.6 | 5.6 | 5.7  | 5.9  | 5.2  | 5.5  | 5.0        | 5.5    | 5.4        | 5.6   | 5.3    | 5.2  | 5.2  | 5.9  | 8.1  | 10.4 | 12.6 | 14.9 | 17.2 | 19.5 | 21.8 | 24.1 |
| 112      | 5.3 | 5.4 | 5.5 | 5.5 | 5.6 | 5.6 | 5.6 | 5.7  | 5.9  | 5.2  | 5.5  | 5.0        | 5.5    | 5.4        | 5.6   | 5.3    | 5.2  | 5.2  | 5.4  | 7.6  | 9.9  | 12.2 | 14.5 | 16.8 | 19.1 | 21.5 | 23.8 |
| 113      | 5.3 | 5.4 | 5.5 | 5.5 | 5.6 | 5.6 | 5.6 | 5.7  | 5.9  | 5.2  | 5.5  | 5.0        | 5.5    | 5.4        | 5.6   | 5.3    | 5.2  | 5.2  | 5.4  | 7.2  | 9.5  | 11.8 | 14.1 | 16.4 | 18.8 | 21.1 | 23.5 |
| 114      | 5.3 | 5.4 | 5.5 | 5.5 | 5.6 | 5.6 | 5.6 | 5.7  | 5.9  | 5.2  | 5.5  | 5.0        | 5.5    | 5.4        | 5.6   | 5.3    | 5.2  | 5.2  | 5.4  | 6.7  | 9.0  | 11.4 | 13.7 | 16.1 | 18.4 | 20.8 | 23.2 |
| 115      | 5.3 | 5.4 | 5.5 | 5.5 | 5.6 | 5.6 | 5.6 | 5.7  | 5.9  | 5.2  | 5.5  | 5.0        | 5.5    | 5.4        | 5.6   | 5.3    | 5.2  | 5.2  | 5.4  | 6.2  | 8.6  | 10.9 | 13.3 | 15.7 | 18.1 | 20.5 | 22.9 |
|          |     |     |     |     |     |     |     |      |      |      |      |            |        |            |       |        |      |      |      |      |      |      |      |      |      |      |      |

| Wet Bulb          | Tenths of a Degree Fahrenheit |       |       |          |          |          |          |       |       |       |  |
|-------------------|-------------------------------|-------|-------|----------|----------|----------|----------|-------|-------|-------|--|
| Temperature<br>∘⊨ | 0                             | 0.1   | 0.2   | 0.3      | 0.4      | 0.5      | 0.6      | 0.7   | 0.8   | 0.9   |  |
| 35                | 13 01                         | 13 05 | 13 1  | 13 14    | 13 18    | 13 23    | 13 27    | 13 31 | 13 35 | 13.4  |  |
| 36                | 13.44                         | 13.48 | 13.53 | 13.57    | 13.61    | 13.66    | 13.7     | 13.75 | 13.79 | 13.83 |  |
| 37                | 13.87                         | 13.91 | 13.96 | 14       | 14.05    | 14.09    | 14.14    | 14.18 | 14.23 | 14.27 |  |
| 38                | 14.32                         | 14.37 | 14.41 | 14.46    | 14.5     | 14.55    | 14.59    | 14.64 | 14.68 | 14.73 |  |
| 39                | 14.77                         | 14.82 | 14.86 | 14.91    | 14.95    | 15       | 15.05    | 15.09 | 15.14 | 15.18 |  |
| 40                | 15.23                         | 15.28 | 15.32 | 15.37    | 15.42    | 15.46    | 15.51    | 15.56 | 15.6  | 15.65 |  |
| 41                | 15.7                          | 15.75 | 15.8  | 15.84    | 15.89    | 15.94    | 15.99    | 16.03 | 16.08 | 16.13 |  |
| 42                | 16.17                         | 16.22 | 16.27 | 16.32    | 16.36    | 16.41    | 16.46    | 16.51 | 16.56 | 16.61 |  |
| 43                | 16.66                         | 16.71 | 16.76 | 16.81    | 16.86    | 16.91    | 16.96    | 1/    | 17.05 | 17.1  |  |
| 44                | 17.15                         | 17.2  | 17.25 | 17.3     | 17.35    | 17.4     | 17.45    | 17.5  | 17.55 | 17.0  |  |
| 45                | 17.65                         | 1/./  | 17.75 | 17.8     | 17.85    | 17.91    | 17.96    | 18.01 | 18.06 | 18.11 |  |
| 46                | 18.16                         | 18.21 | 18.20 | 18.32    | 18.37    | 18.42    | 18.47    | 18.52 | 18.58 | 18.63 |  |
| 47                | 10.00                         | 10.73 | 10.79 | 10.04    | 10.69    | 10.95    | 19       | 19.05 | 19.1  | 19.10 |  |
| 40                | 19.21                         | 19.20 | 19.32 | 19.37    | 19.43    | 20.03    | 20.08    | 20.14 | 20 19 | 20.25 |  |
| 50                | 20.3                          | 20.36 | 20.41 | 20.47    | 20.52    | 20.58    | 20.64    | 20.69 | 20.75 | 20.8  |  |
| 51                | 20.86                         | 20.00 | 20.41 | 21.03    | 21.02    | 20.00    | 20.04    | 21.05 | 21.32 | 21.38 |  |
| 52                | 21.44                         | 21.5  | 21.56 | 21.62    | 21.67    | 21.73    | 21.79    | 21.85 | 21.91 | 21.97 |  |
| 53                | 22.02                         | 22.08 | 22.14 | 22.2     | 22.26    | 22.32    | 22.38    | 22.44 | 22.5  | 22.56 |  |
| 54                | 22.62                         | 22.68 | 22.74 | 22.8     | 22.86    | 22.92    | 22.98    | 23.04 | 23.1  | 23.16 |  |
| 55                | 23.22                         | 23.28 | 23.34 | 23.41    | 23.47    | 23.53    | 23.59    | 23.65 | 23.72 | 23.78 |  |
| 56                | 23.84                         | 23.9  | 23.97 | 24.03    | 24.1     | 24.16    | 24.22    | 24.29 | 24.35 | 24.42 |  |
| 57                | 24.48                         | 24.54 | 24.61 | 24.67    | 24.74    | 24.8     | 24.86    | 24.93 | 24.99 | 25.06 |  |
| 58                | 25.12                         | 25.19 | 25.25 | 25.32    | 25.38    | 25.45    | 25.52    | 25.58 | 25.65 | 25.71 |  |
| 59                | 25.78                         | 25.85 | 25.92 | 25.98    | 26.05    | 26.12    | 26.19    | 26.26 | 26.32 | 26.39 |  |
| 60                | 26.46                         | 26.53 | 26.6  | 26.67    | 26.74    | 26.81    | 26.87    | 26.94 | 27.01 | 27.08 |  |
| 61                | 27.15                         | 27.22 | 27.29 | 27.36    | 27.43    | 27.5     | 27.57    | 27.64 | 27.71 | 27.78 |  |
| 62<br>62          | 27.85                         | 27.92 | 27.99 | 28.07    | 28.14    | 28.21    | 28.28    | 28.35 | 28.43 | 28.5  |  |
| 64                | 20.57                         | 20.04 | 20.72 | 20.79    | 20.07    | 20.94    | 29.01    | 29.09 | 29.10 | 29.24 |  |
| 65                | 30.06                         | 30.14 | 30.21 | 30.20    | 30.37    | 30.45    | 30.52    | 30.6  | 30.68 | 30.75 |  |
| 66                | 30.83                         | 30.91 | 30.99 | 31.07    | 31 15    | 31 23    | 31.3     | 31.38 | 31 46 | 31.54 |  |
| 67                | 31.62                         | 31.7  | 31 78 | 31.86    | 31.94    | 32.02    | 32.1     | 32.18 | 32.26 | 32 34 |  |
| 68                | 32.42                         | 32.5  | 32.59 | 32.67    | 32.75    | 32.84    | 32.92    | 33    | 33.08 | 33.17 |  |
| 69                | 33.25                         | 33.33 | 33.42 | 33.5     | 33.59    | 33.67    | 33.75    | 33.84 | 33.92 | 34.01 |  |
| 70                | 34.09                         | 34.18 | 34.26 | 34.35    | 34.43    | 34.52    | 34.61    | 34.69 | 34.78 | 34.86 |  |
| 71                | 34.95                         | 35.04 | 35.13 | 35.21    | 35.3     | 35.39    | 35.48    | 35.57 | 35.65 | 35.74 |  |
| 72                | 35.83                         | 35.92 | 36.01 | 36.1     | 36.19    | 36.29    | 36.38    | 36.47 | 36.56 | 36.65 |  |
| 73                | 36.74                         | 36.83 | 36.92 | 37.02    | 37.11    | 37.2     | 37.29    | 37.38 | 37.48 | 37.57 |  |
| 74                | 37.66                         | 37.76 | 37.85 | 37.95    | 38.04    | 38.14    | 38.23    | 38.33 | 38.42 | 38.52 |  |
| 75                | 38.61                         | 38.71 | 38.8  | 38.9     | 38.99    | 39.09    | 39.19    | 39.28 | 39.38 | 39.47 |  |
| 76<br>77          | 39.57                         | 39.67 | 39.77 | 39.87    | 39.97    | 40.07    | 40.17    | 40.27 | 40.37 | 40.47 |  |
| 79                | 40.57                         | 40.07 | 40.77 | 40.07    | 40.97    | 41.00    | 41.10    | 41.20 | 41.30 | 41.40 |  |
| 79                | 42.62                         | 42 73 | 42.83 | 42.94    | 43 05    | 43 16    | 43 26    | 43 37 | 43 48 | 43 58 |  |
| 80                | 43.69                         | 43.8  | 43.91 | 44 02    | 44 13    | 44 24    | 44.34    | 44 45 | 44.56 | 44 67 |  |
| 81                | 44 78                         | 44 89 | 45    | 45 12    | 45 23    | 45.34    | 45 45    | 45 56 | 45.68 | 45 79 |  |
| 82                | 45.9                          | 46.01 | 46.13 | 46.24    | 46.36    | 46.47    | 46.58    | 46.7  | 46.81 | 46.93 |  |
| 83                | 47.04                         | 47.16 | 47.28 | 47.39    | 47.51    | 47.63    | 47.75    | 47.87 | 47.98 | 48.1  |  |
| 84                | 48.22                         | 48.34 | 48.46 | 48.58    | 48.7     | 48.83    | 48.95    | 49.07 | 49.19 | 49.31 |  |
| 85                | 49.43                         | 49.55 | 49.68 | 49.8     | 49.92    | 50.05    | 50.17    | 50.29 | 50.41 | 50.54 |  |
|                   |                               |       |       | Enthalpy | in BTU p | er Pound | of Dry A | ir    |       |       |  |

Wet Bulb Temperature to Enthalpy Conversion Table

# Superheat / Sub-Cooling / Air-Flow Correlation Chart

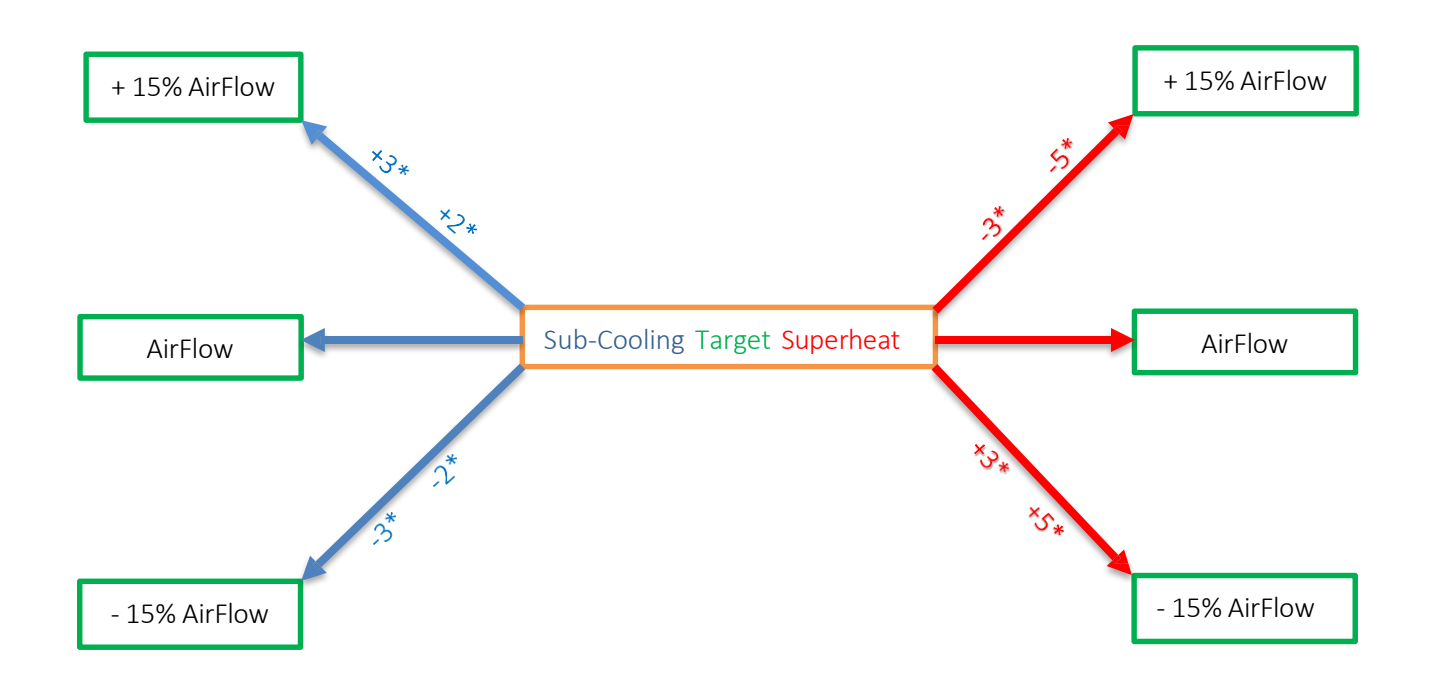

#### Airflow/Sub-Cooling Correlation

- 1. Airflow Right on target, sub-cooling should be right on target or fluctuating +/- right at target
  - i. When the system is moving the correct amount of airflow there is no need to flood or starve the evaporator coil. The TXV if working properly will meter the correct amount of refrigerant into the coil.
- 2. Airflow -15% from target, sub-cooling should be left at -3\* or fluctuating between target and -3\*
  - i. When the system is at the -15% airflow this clearly means there is not enough air flowing through the evaporator coil allowing it to get colder than designed.
  - ii. The TXV will modulate to meter the correct amount of refrigerant into the evaporator coil maintaining a constant coil temp that correlates to the amount of air flowing through the coil. If left at +3\* above target this means the TXV has to close more than designed to maintain the correct amount of refrigerant flowing into the coil causing inaccurate pressure readings.
  - iii. If the system is lacking airflow with too much refrigerant, chances are it will cause compressor slugging and pressures are going to be off.
- 3. Airflow +15% from target, sub-cooling should be left at +3\* or fluctuating between target and +3\*
  - i. When the system is at the +15% airflow this clearly means there is too much air flowing though the evaporator coil not allowing it to get cold enough.
  - ii. The TXV will modulate to meter the correct amount of refrigerant into the evaporator coil maintaining a constant coil temp that correlates to the amount of air flowing through the coil. If left at -3\* below target this means the TXV has to open more than designed to compensate for the lack of refrigerant and maintain the correct amount of refrigerant flowing into the coil causing inaccurate pressure readings.
  - iii. If the system is moving too much airflow with not enough refrigerant, chances are the evaporator coil is starving and pressures are going to be off.

#### Airflow/Superheat Correlation

- 1. Airflow Right on target, superheat should be right on target or fluctuating +/- right at target
  - i. When the system is moving the correct amount of airflow there is no need to flood or starve the evaporator coil. The fixed orifice will meter the correct amount of refrigerant into the coil.
  - ii. Keep in mind that a fixed orifice does not modulate open or closed
- 2. Airflow -15% from target, superheat should be left at +5\* or fluctuating between target and +5\*
  - i. When the system is at -15% airflow this clearly means there is not enough air flowing through the evaporator coil allowing it to get colder than designed if superheat is not adjusted accordingly.
  - ii. A Fixed orifice is a simple fixed device with no moving parts. It cannot vary the amount of refrigerant flowing into the evaporator the way an expansion valve can. The correct charge in the system is going to depend on the indoor WB and ODA to calculate a target superheat.
  - iii. If the system is lacking airflow with too much refrigerant, chances are you are over flooding the evaporator and probably causing liquid to get back to the compressor
- 3. Airflow +15% from target, superheat should be left at -5\* or fluctuating between target and -5\*
  - i. When the system is at +15% airflow this clearly means there is too much air flowing through the evaporator coil not allowing the evaporator coil to get cold enough if superheat is not adjusted accordingly.
  - ii. A Fixed orifice is a simple fixed device with no moving parts. It cannot vary the amount of refrigerant flowing into the evaporator the way an expansion valve can. The correct charge in the system is going to depend on the indoor WB and ODA to calculate a target superheat.
  - iii. If the system is moving too much airflow and not enough refrigerant you are starving the evaporator not allowing it to get cold enough.

Note: When superheat and/or sub-cooling do not correlate to the amount of airflow moving through the evaporator coil this will have an effect on Delta-T and Delta-H also having an effect on Capacity

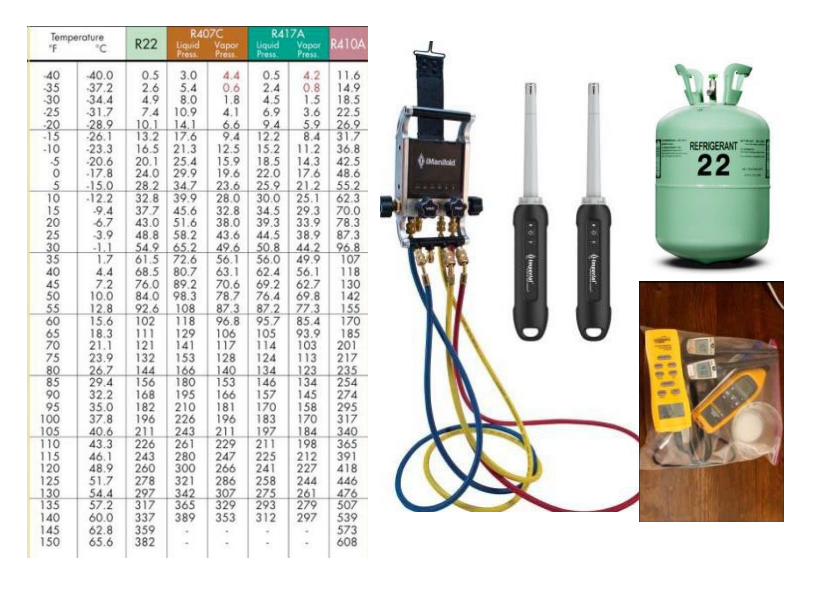

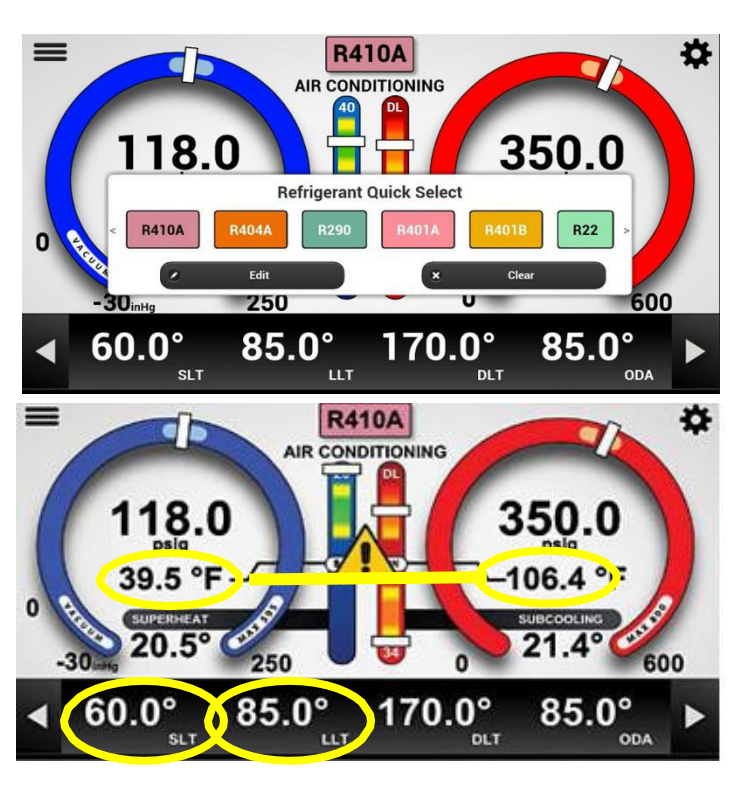

## iManifold Pressure Testing for Accuracy

Testing your iManifold device for accuracy periodically is very important.

Turn on your iManifold device and make sure your tablet is connected. Make sure to purge all refrigerant from the hoses, close off the low side and high side service valves at the end of the hoses. Connect the yellow charging hose to the refrigerant tank being used for pressure testing. (Be sure to correctly choose the refrigerant type on the tab at the top of the saturation bars of the app). Take T1(SLT) and T2(LLT) wired probes and tape them to the side of the refrigerant tank, and make sure they are on the liquid portion of the refrigerant. Open the Lo, Hi & Ref valves on the iManifold. Fully open the valve on the refrigerant tank to allow refrigerant vapor to flow through all the hoses. Allow 2-3 minutes for all thermistors to adjust. Determine the temperature of the refrigerant tank and refer to the PT chart to determine its corresponding pressure. Once you find the corresponding pressure on the PT chart for the type of refrigerant you are using, compare that pressure to the pressures on the iManifold. Low side and High side pressures should be at the same pressure and correspond to the PT Chart. Evap Temp, Cond Temp, T1 (SLT) & T2 (LLT) should all be at the same temperature as the refrigerant and correspond to the temperature and pressures on the PT Chart. In a large zip lock bag Add salt and water in a small container to create a consistent RH in the bag. Insert your hygrometers and wait several hours or overnight All instruments should display the same temperature and RH in the 73% to 75% range depending on temperature. Checking your iManifolds for accuracy should be a part of every technicians routine.

Formulas

**Unit Capacity BTU =** 4.5 x <u>CFM x</u> <u> $\Delta h =$  BTU (Real Time)</u>

As the owner an AC System, not only do you want to know that your AC system is producing the 10 tons of cooling you paid for, but you want to know that it produces that cooling at the efficiency you paid for.

**EER** = BTU/watts (10 ton, 120,000 BTU unit using 12,000 watts = 10 EER)

- Volts x amps x pf =watts
- 240V x 52.5A x.95pf = 12,000 watts or 12 kW

#### kW vs kWh = 10 ton unit running for 1 hour

#### Work Problem 1 (Test In)

| Calculating real Time BTU |
|---------------------------|
|---------------------------|

| RADB                  | RAWB                               | R/A Enthalpy        |  |
|-----------------------|------------------------------------|---------------------|--|
| SADB                  | SAWB                               | S/A Enthalpy        |  |
| Subtract the Supply a | ir enthalpy from return enthalpy = | Enthalpy Difference |  |
| Enthalpy Diff         | _ X 4.5 X CFM= BTU                 | (Real Time)         |  |
| Calculating real time | EER                                |                     |  |
| VoltsX Amps           | sX Power Factor <u>.95</u> = Wa    | tts or Kw           |  |
| Actual BTU            | Divide by Actual Kw                | = Actual EER        |  |
| Work Problem 1        | . (Test Out)                       |                     |  |
| Calculating real Time | BTU                                |                     |  |
| RADB                  | RAWB                               | R/A Enthalpy        |  |
| SADB                  | SAWB                               | S/A Enthalpy        |  |
| Subtract the Supply a | ir enthalpy from return enthalpy = | Enthalpy Difference |  |
| Enthalpy Diff         | X 4.5 X CFM= BTU                   | (Real Time)         |  |
| Calculating real time | EER                                |                     |  |
| VoltsX Amps           | sX Power Factor <u>.95</u> = Wa    | tts or Kw           |  |
| Actual BTU            | Divide by Actual Kw                | = Actual EER        |  |

## Work Problem 2 (Test In)

#### Calculating real Time BTU

| RADB                             | RAWB                                  | R/A Enthalpy |
|----------------------------------|---------------------------------------|--------------|
| SADB                             | SAWB                                  | S/A Enthalpy |
| Subtract the Supply air enthalpy | from return enthalpy = Enthalpy       | / Difference |
| Enthalpy Diff X 4.5 X            | CFM= BTU                              | (Real Time)  |
| Calculating real time EER        |                                       |              |
| VoltsX AmpsX                     | Power Factor <u>.95</u> = Watts or Kw | ·            |
| Actual BTUDivid                  | de by Actual Kw                       | = Actual EER |

### Work Problem 2 (Test Out)

| Calculating real Time BTU        |                                        |              |  |  |  |  |  |  |
|----------------------------------|----------------------------------------|--------------|--|--|--|--|--|--|
| RADB                             | RAWB                                   | R/A Enthalpy |  |  |  |  |  |  |
| SADB                             | SAWB                                   | S/A Enthalpy |  |  |  |  |  |  |
| Subtract the Supply air enthalpy | from returnenthalpy = Enthalpy         | v Difference |  |  |  |  |  |  |
| Enthalpy Diff X 4.5 X            | CFM= BTU                               | (Real Time)  |  |  |  |  |  |  |
| Calculating real time EER        |                                        |              |  |  |  |  |  |  |
| VoltsX AmpsX                     | (Power Factor <u>.95</u> = Watts or Kw |              |  |  |  |  |  |  |
| Actual BTUDivi                   | de by Actual Kw                        | = Actual EER |  |  |  |  |  |  |
|                                  |                                        |              |  |  |  |  |  |  |

## Work Problem 3 (Test In)

#### Calculating real Time BTU

| RADB                             | RAWB                                  | R/A Enthalpy  |
|----------------------------------|---------------------------------------|---------------|
| SADB                             | SAWB                                  | S/A Enthalpy  |
| Subtract the Supply air enthalpy | from return enthalpy = Enthalpy       | / Difference  |
| Enthalpy Diff X 4.5 X            | CFM= BTU                              | (Real Time)   |
| Calculating real time EER        |                                       |               |
| VoltsX AmpsX                     | Power Factor <u>.95</u> = Watts or Kw | /             |
| Actual BTUDivid                  | de by Actual Kw                       | _= Actual EER |

### Work Problem 3 (Test Out)

| RADB RAWB R/A Enthalpy                                                      | Calculating real Time BTU |  |  |  |  |  |  |  |  |
|-----------------------------------------------------------------------------|---------------------------|--|--|--|--|--|--|--|--|
|                                                                             |                           |  |  |  |  |  |  |  |  |
| SADB SAWB S/A Enthalpy                                                      |                           |  |  |  |  |  |  |  |  |
| Subtract the Supply air enthalpy from return enthalpy = Enthalpy Difference |                           |  |  |  |  |  |  |  |  |
| Enthalpy DiffX 4.5 X CFM= BTU(Real Time)                                    |                           |  |  |  |  |  |  |  |  |
| Calculating real time EER                                                   |                           |  |  |  |  |  |  |  |  |
| VoltsX AmpsX Power Factor <u>.95</u> = Watts or Kw                          |                           |  |  |  |  |  |  |  |  |
| Actual BTUDivide by Actual Kw= Actual EER                                   |                           |  |  |  |  |  |  |  |  |

## Work Problem 4 (Test In)

| Calculating real Time BTU (3 phase)                                         |                                        |                   |        |  |  |  |  |  |  |
|-----------------------------------------------------------------------------|----------------------------------------|-------------------|--------|--|--|--|--|--|--|
| RADB                                                                        | RAWB                                   | R/A Enthalpy      |        |  |  |  |  |  |  |
| SADB                                                                        | SAWB                                   | S/A Enthalpy      |        |  |  |  |  |  |  |
| Subtract the Supply air enthalpy from return enthalpy = Enthalpy Difference |                                        |                   |        |  |  |  |  |  |  |
| Enthalpy Diff X 4.5 X                                                       | CFM= BTU                               | _(Real Time)      |        |  |  |  |  |  |  |
| Calculating real time EER                                                   |                                        |                   |        |  |  |  |  |  |  |
| VoltsX AmpsX                                                                | (Power Factor <u>.95</u> = Watts or Kw |                   |        |  |  |  |  |  |  |
| Actual BTUDivi                                                              | de by Actual Kw                        | = EER/ X 3= Actua | al EER |  |  |  |  |  |  |

## Work Problem 4 (Test Out)

| Calculating real Time BTU (3 phase) |                                          |              |                    |  |  |  |  |  |
|-------------------------------------|------------------------------------------|--------------|--------------------|--|--|--|--|--|
| RADB                                | RAWB                                     | R/A Enthalpy |                    |  |  |  |  |  |
| SADB                                | SAWB                                     | S/A Enthalpy |                    |  |  |  |  |  |
| Subtract the Supply air enthalp     | y from returnenthalpy = Enthalp          | y Difference |                    |  |  |  |  |  |
| Enthalpy Diff X 4.5                 | X CFM= BTU                               | (Real Time)  |                    |  |  |  |  |  |
| Calculating real time EER           |                                          |              |                    |  |  |  |  |  |
| VoltsX Amps                         | _X Power Factor <u>.95</u> = Watts or Kv | V            |                    |  |  |  |  |  |
| Actual BTUDiv                       | vide by Actual Kw                        | _= EER       | _/ X 3= Actual EER |  |  |  |  |  |
|                                     |                                          |              |                    |  |  |  |  |  |

#### **ESP - External Static Pressure**

**Perhaps one of the most frequently ignored factors in setting up a duct system is the external static duct pressure (ESP).** Blowers move air throughout the system and are designed to overcome restrictions in the system external to the equipment such as system components and ductwork. They are rated for a given CFM at maximum External Static Pressure on high speed. PSC Motors are generally rated for 0.5" WC. ECM Motors are generally 0.8" WC to 1.0" WC (But typically 0.5" WC).

**External Static Pressure** is the measurement of all the resistance in the duct system that the fan has to work against. Examples are filters, grills, A/C coils and the ductwork. It is the sum of the suction pressure (negative) and discharge pressure (positive) created by the equipment blower.

External Static pressure is measured using a manometer and is expressed in inches of water column (i.e., #" WC). Readings are taken on a forced air furnace at the inlet of the furnace blower after the filter and exiting the discharge of the furnace blower before the evaporator coil. For an RTU and air handlers, measurements are taken at the inlet of the blower after the filter and the discharge or outlet of the RTU or air handler.

"If you know the ESP you can determine the CFM."

**The CFM of a motor is directly related** to the external static pressure. The higher the ESP, the lower the CFM. The lower the ESP, the higher the CFM. High ESP readings indicate that there is excessive resistance in the system. This may be caused by dirty filters, a dirty evaporator coil, closed dampers, restricted supply or return grills or undersized duct. If you know the ESP you can determine the CFM.

**The fan performance chart** shows the relationship between ESP and CFM and is a vital tool in troubleshooting air side problems and calculating CFM.

#### How much ESP does the fan have to overcome?

Refer to diagram 1 for this example. The system fan has to create a negative pressure of -0.19" WC to pull air into the blower. 0.03" WC is lost across the return grill, 0.08" WC is lost through the return duct system and 0.08" WC is lost across the filter for a total of 0.19" WC. The system fan has to create a positive pressure of +0.39° WC to push air into the conditioned space.  $0.25^{\circ}$  WC is

lost across the A/C coil (when wet), 0.1" WC is lost through the supply duct system and 0.03" WC is lost across the supply register for a total of 0.39" WC. The total pressure drop of the system equals **O.Sa**<sup>•</sup> WC. This means that the fan has to be able to overcome at least 0.58" WC of ESP at design CFM for the system to operate properly.

If the fan cannot overcome this ESP at the given CFM from the blower performance curve, then the fan needs to be increased or the resistance of the system lowered.

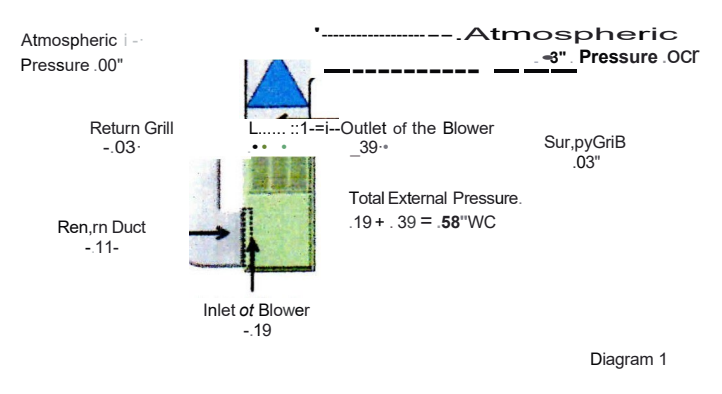

#### System Pressure Drops

#### Example:

What is the actual CFM of the RUUD URGL 06\*M furnace with the fan set on Medium High and an ESP of 0.4" WC?

#### Answer:

The blower performance curve shows that the blower is moving 960 CMF.

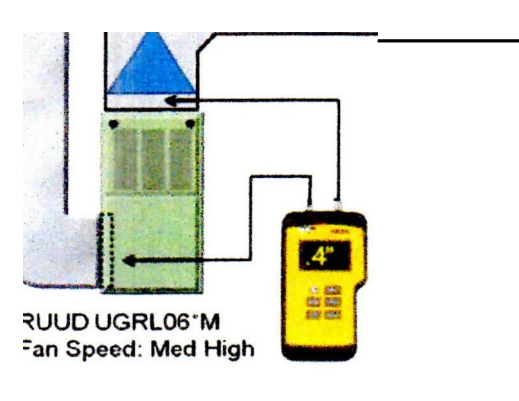

| MODEL | BLOWER<br>SIZE           | MOTOR<br>H.P.      | BLOWER                                | CFM [Us] AIR DELIVERY<br>EXTERNAL STATIC PRESSURE INCHES WATER COLUMN IkPal |           |                                             |                             |                       |                                                                |                                                             |
|-------|--------------------------|--------------------|---------------------------------------|-----------------------------------------------------------------------------|-----------|---------------------------------------------|-----------------------------|-----------------------|----------------------------------------------------------------|-------------------------------------------------------------|
| AGAL- | lmml                     | IWJ                | SPEED                                 | 0.1 [.02)                                                                   | 0.2 (.051 | <b>0.3</b> 1.07)                            | 0.4 (.10)                   | 0.51.121              | 0.6 (.151                                                      | 0.7 (.171                                                   |
| 0-H.1 | 11x7<br>1219, ;eJ        | <i>Vi</i><br>[3i3J | OW<br>MED- 0<br>MED-HI<br>HIGH        | 805  <u>J</u> SQ <br>; 1Ju1s3e<br>60 Jf42J                                  |           |                                             |                             | !!5 3  <br>i6J<br>'   | #45 <sub>0</sub> 1 <sub>3</sub> 3441<br>95•) 1181<br>1 0 1538) | 60512851<br>690 325<br>soo1m1<br>1-0eow1 I                  |
| %·M   | 11,7<br><b>1</b> 279 781 | 12<br>13,3)        | <i>W'I</i><br>,IEO-LD<br>MEO-<br>HIGH | i7013€-3]<br>eso1J1s1                                                       |           |                                             |                             | 30-lj<br>359]<br>36,1 | 6051285]<br>£8,) Ji:l<br>tuo .191                              | 57 1269]<br>67 3 6J<br>335,39J[<br>985 165]                 |
| 0,•Ү  | 12.i<br>!31JS × 7£1      | 3-<br>1ss91        | OW<br>MED-LO<br>!ED-HI<br>HIGH        | 11()515221<br>290 609<br>.:soi69BI<br>,OS18C5I                              |           |                                             |                             | <b>4661</b><br>64 1   | <i>miit</i> '<br><sub>3/JO 61</sub> .                          | <b>go</b> g <u>e</u> ! <u>67</u> 1<br>25<515921<br>JC,0 661 |
| OM,1  | 110<br>1279x,E-J         | 1(2<br>[373)       | LO'N<br>MW-LO<br>MED-HI<br>HIGH       | iSO1368-)<br>880 J15)<br>9D[514 <br>3 0[613)                                |           |                                             |                             |                       |                                                                | s:s 1201J<br>65S[309J<br>925 i389]<br>%5[Jn                 |
| 0Q·Z  | 12,. i<br>[305,≤2 91     | 3:4<br>J559j       | 01,,1<br>MED-LO<br>MED-H'<br>413H     | 21515821<br>;jfLi 11c1<br>1720 211<br>21 <i>Ii</i> 19G11                    |           | 0 €.<br>620 iE4<br>( <i>Ji</i> )() 944      | 4[b<br>6;},J<br>955 j       |                       |                                                                | 02<[J9&1<br>255,1592/<br>745(823                            |
| !Z    | 2x 1<br>1305 ( 279)      | 3,-I<br>(55)       | OW<br>MED-LO<br>MEO-1<br>H!5H         | m [6eo1<br>1jQ(1 [7G]]<br>1,10 ,01<br>20101949                              |           | 161)[ i<br>05[f,63<br>6W liG-1<br>9C•) [e97 | 155 !<br>3,5<br>5;i)<br>655 |                       |                                                                | U. [195j<br>24 [585)<br>410[665<br>610f 6Q                  |

## **BLOWER PERFORMANCEDATA-RGRL MODELS**

**In conclusion, by understanding and using ESP** and the proper blower performance, chart technicians can verify unit CFM and the system operation. If the measured ESP is greater than 0.5" WC, or if the measured ESP is beyond the maximum allowable of the blower performance curve this MAY indicate a restrictive system due to undersized duct, dirty components and/or closed branch ducts. If measured ESP is within the allowable range as listed in the blower performance curve then the CFM can be determined.

# Measuring Static in Horizontal Systems

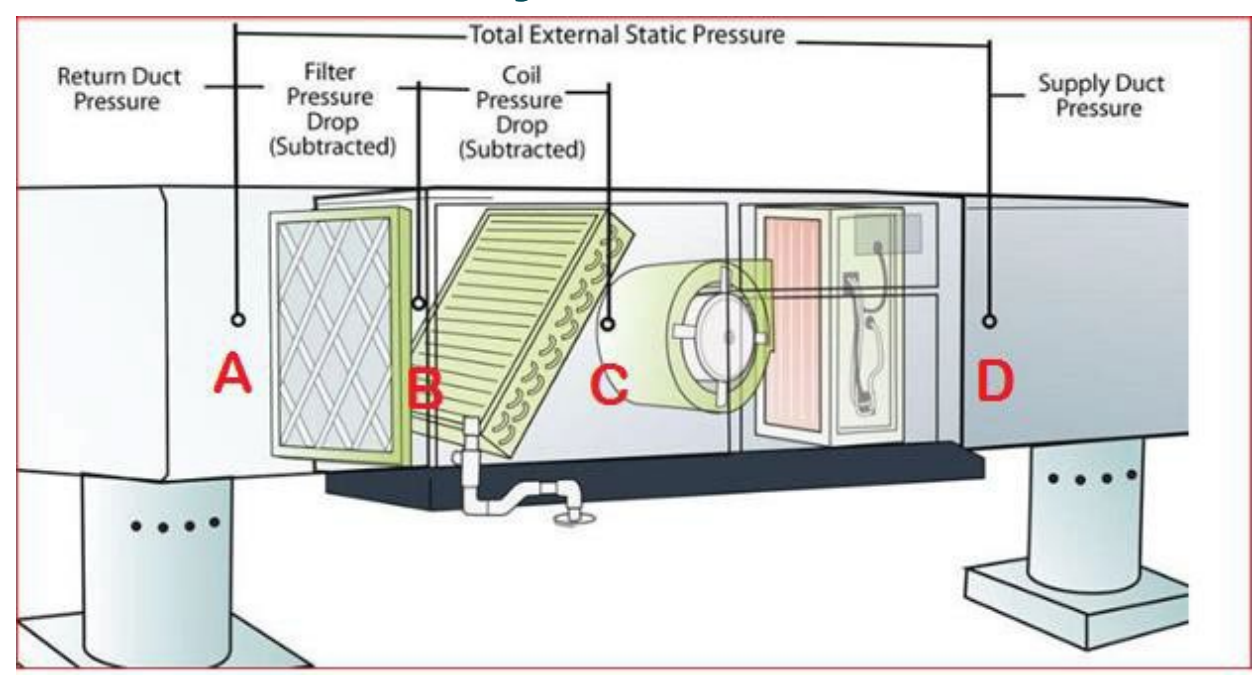

- 1) When taking Total external static pressure (A-D) you must subtract the pressure drop from filter (A-B) and pressure drop across the evap coil (B-C).
- 2) When taking static pressure across the blower, it should be taken at the blower section (C-D).

# Measuring Static in Up Flow Systems

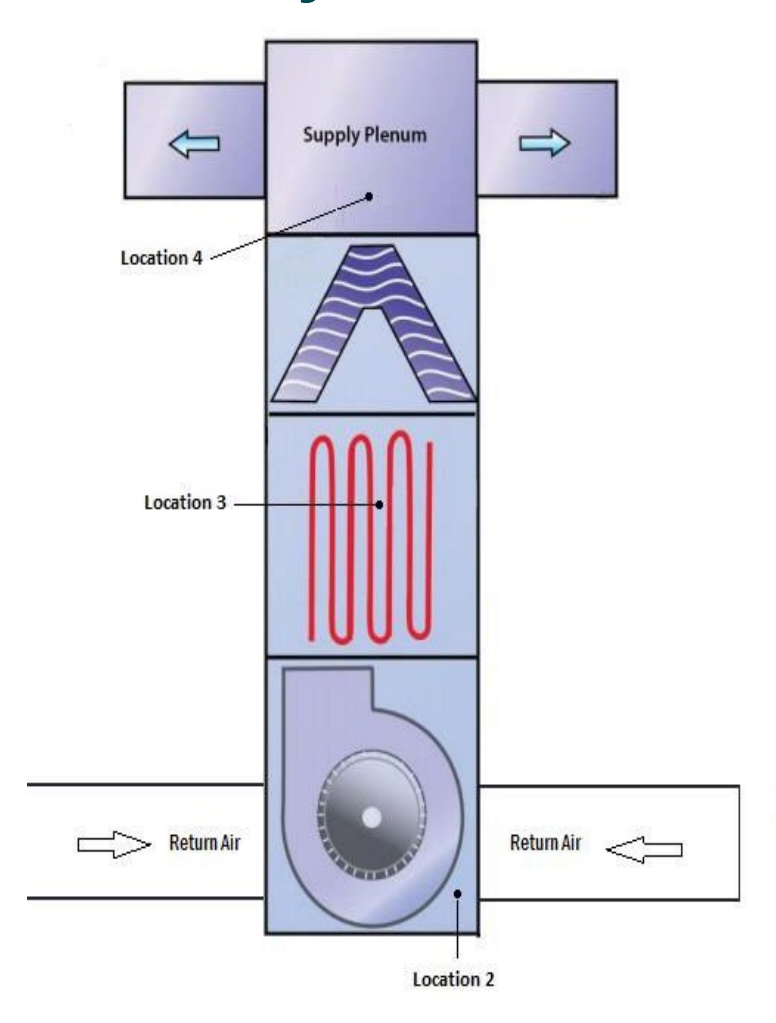

# Measuring static in package unit

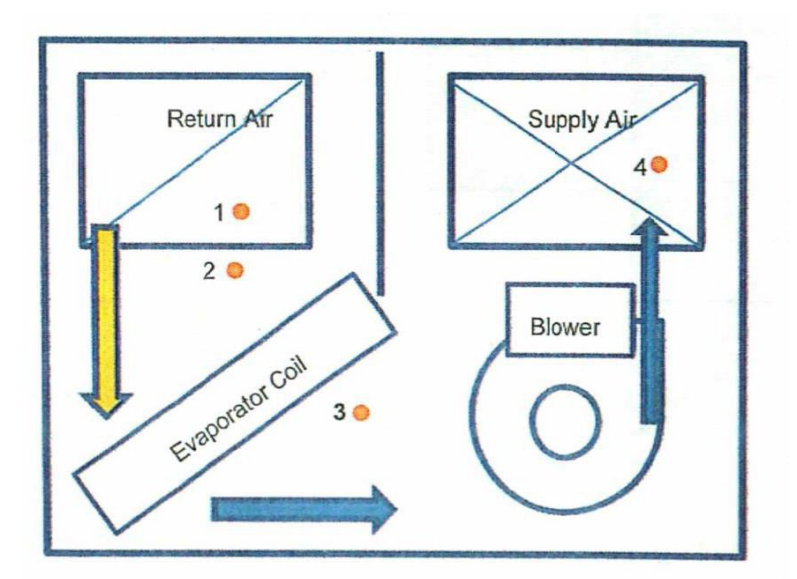

# **Proper TXV Sensing bulb Mounting**

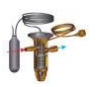

**Sensing Bulb Location** – *What is the correct position for the TXV sensing bulb?* 

The placement of the remote sensing bulb of the TXV onto the suction line is critical to proper TXV performance. A lot of "hunting", "flooding", "starving" and other problems can be corrected by making sure the TXV is properly located on the suction line of the evaporator coil. Too often, the TXV is mis-diagnosed as being bad simply because it was not responding correctly. Contractors figure that because the coil comes with a TXV *factory installed* that they have nothing to do. In most cases, manufacturers will install the TXV on the coil but leave the sensing bulb installation to the installer based on how they run their line set, etc. Same holds true when the sensing bulb is mounted on the suction line inside the cabinet and is not insulated. When the sensing bulb is in the airstream and not insulated it is exposed to supply temperature. Lets look at sensing bulb mounted surface vs exposed surface. In the illustration below shows the amount of bulb surface that is actually making contact to the suction line and the amount of surface exposed to supply temperature.

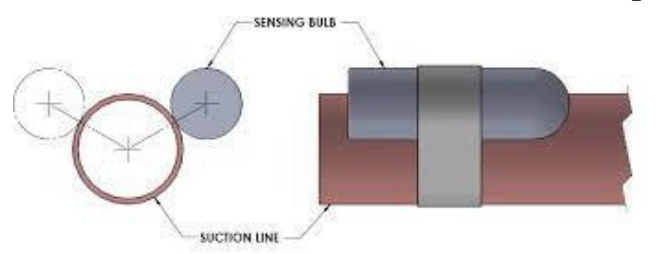

5% of bulb surface is in contact with the suction line the other 95% of bulb surface is exposed to supply plenum temperature.

If the bulb is fighting against 2 temperatures it is causing the TXV to hunt for a position causing subcooling and superheat to fluctuate. If the sub-cooling and superheat is fluctuating it is very hard to get a correct charge. Regardless of where the sensing bulb is located it should always be properly insulated.

#### The important points to follow in regards to the TXV Sensing bulb are:

- Clean the suction line near the outlet of the evaporator. Even on new installs, this is very important.
- The **<u>entire length</u>** of the sensing bulb must be in contact with the cleaned portion of the suction line. It must be *clamped* to the suction line to maintain good contact.
- Use the proper bulb clamps to mount the sensing bulb (Do not use tape or plastic tie straps)
- The sensing bulb should always be **properly insulated** regardless of its location.

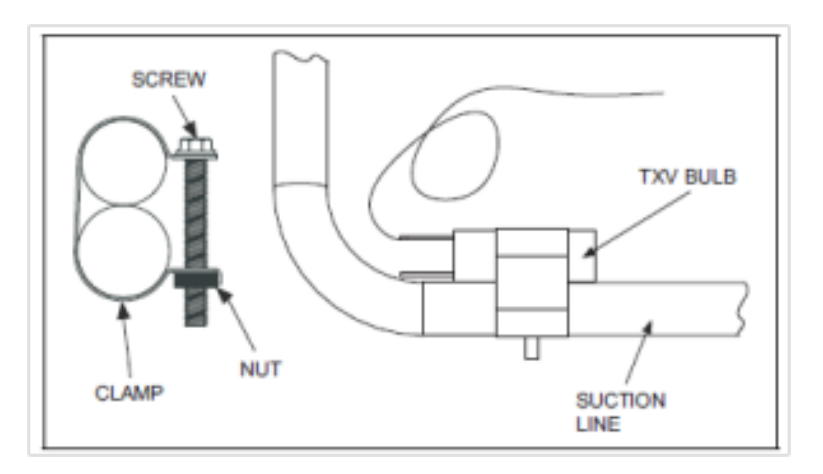

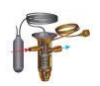

## **Proper TXV Sensing bulb Mounting**

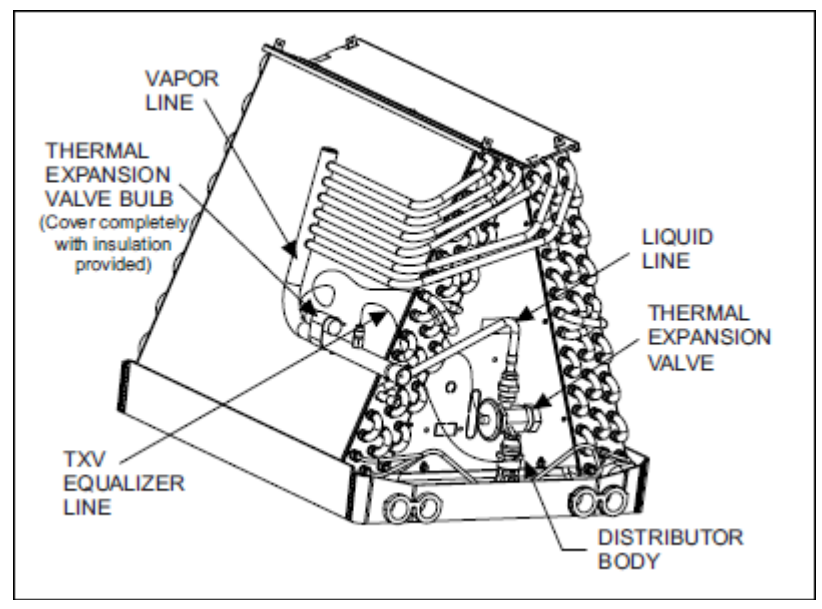

- The sensing bulb should be <u>placed several inches **upstream**</u> of the external equalizer connection.
- The sensing bulb should be attached at 12 o'clock on any suction line of 7/8-inch diameter or smaller. On lines larger than 7/8-inch diameter, the bulb should be placed at either 4 or 8 o'clock. The bulb should never be placed at 6 o'clock.
- Always insulate the **entire** sensing bulb after installation.
- A sensing bulb can be installed on a vertical suction line if necessary, but never with the tail end down.
- When putting the bulb on a vertical line always TAIL END UP! And when clamped to a horizontal suction line always TAIL END DOWN. The reason for keeping the tail end up on vertical lines and down on horizontal lines is to assure that the liquid refrigerant charge in the bulb <u>stays in the bulb</u> and allows it to react better and quicker to changes in the suction line temperature. Even when clamping the bulb at the 3 or 9 o'clock positions on larger horizontal lines, rotate bulb so the tail is always down to prevent liquid from migrating to txv diaphragm.

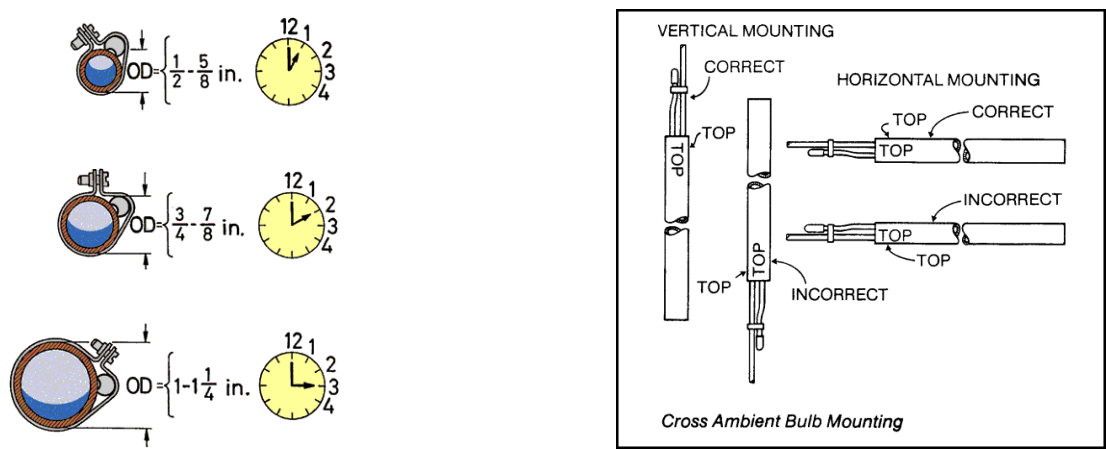

A lot of TXV's are misdiagnosed and replaced because of refrigerant flow control issues and all that really is wrong with the TXV is the "installation". Keep these little steps in mind when diagnosing TXV's problems.

# Identifying Common TXV Issues When Having Problems Adjusting Refrigerant Charge

In this presentation I will be covering what I think is one of the most over looked part and service procedures when it comes to adjusting refrigerant charge. **"TXV remote sensing bulb"** 

The placement, cleanliness, location and insulation of the remote sensing bulb of the TXV onto the suction line is critical to proper TXV performance. A lot of "hunting", "overfeeding", "flooding" and other problems such as having a hard time adjusting refrigerant charge can be corrected by making sure the TXV remote sensing bulb is properly clean, located, fastened and insulated onto the suction line of the evaporator coil.

At least 40% of the times a TXV is diagnosed to be bad turns out to be that the sensing bulb was not properly mounted on to the suction line.

Here are 4 key points to look at on a TXV system

- 1. Where is the TXV remote sensing bulb located?
- 2. Is the remote sensing bulb properly fastened?
- 3. Is the remote sensing bulb clean?
- 4. Is the remote sensing bulb properly insulated?

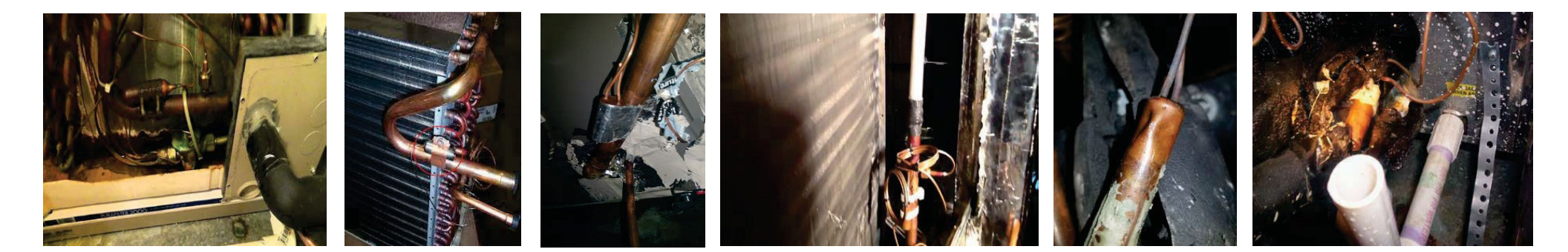

# **TXV Bulb Location**

Countless times I have come across sensing bulbs inside the air-handler cabinet <u>uninsulated</u> mounted onto the suction line. Bulbs were clean and fastened properly, but the TXV would not stop hunting. Most manufactures will tell you the bulb does not need to be insulated if located inside the cabinet. I have experienced too much TXV hunting due to no insulation on the bulb.

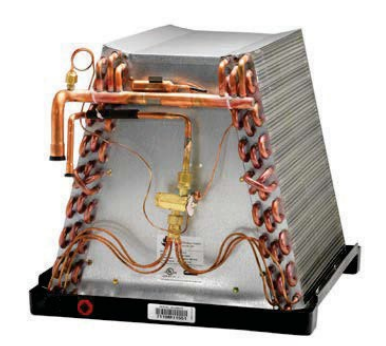

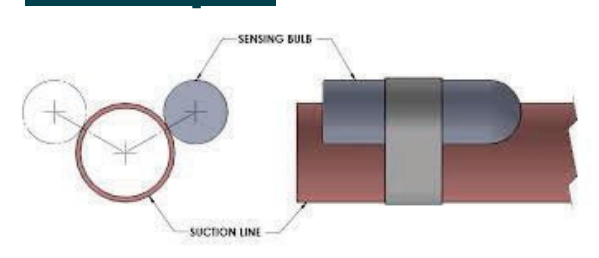

5% of bulb surface is in contact with the suction line the other 95% of bulb surface is exposed to supply plenum temperature.

# **Elaboration**

Example

If the bulb is fighting against 2 temperatures it is causing the TXV to hunt for a position causing sub-cooling to fluctuate giving the tech a hard time to adjust sub-cooling properly. If the sub-cooling is fluctuating it is very hard to get a correct charge.

# **TXV Sensing Bulb Proper Fastening**

A lot of the times when a techs has problems adjusting charge it is not due to a faulty TXV, it is because the TXV sensing bulb was not fastened properly even though it was properly insulated the bulb was loose causing overfeeding of the evaporator and flooding of the compressor.

# **Example**

The photos to the right show a perfect example of blubs that were properly insulated but were not properly fastened. One of the photos the bulb is attached with silver duct tape on the other the bulb is attached with plastic tie straps.

# **Elaboration**

Performance of TXV depends on the correct location and installation of its remote sensing bulb. A TXV sensing bulb that is not properly located or fastened will not read accurate line temperature and will not adjust the TXV correctly. Overfeeding and flooding will not allow you to adjust superheat and sub-cooling correctly and can cause major damage to the compressor.

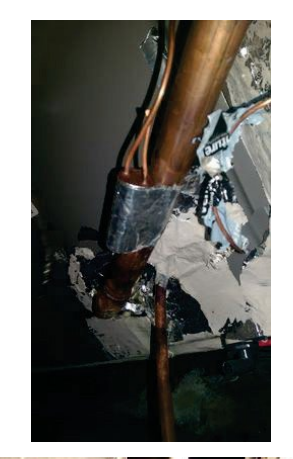

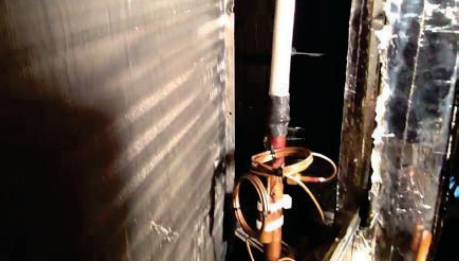

# Dirty TXV BULB

Numerus times I have come across sensing bulbs that are dirty and not fastened properly. A dirty TXV bulb will give you problems major problems.

# **Example**

The photo an the right is of a sensing bulb that was properly insulated and located in the right place but very dirty and not reading line temperature correctly

# **Elaboration**

A dirty TXV sensing bulb will not sense suction line temperature correctly regardless of where its located and will cause the TXV to drive fully open overfeeding the evaporator and flooding the compressor. Overfeeding the evaporator will cause low superheat and low sub-cooling and can also cause damage to the compressor.
# **Insulating the TXV Sensing Bulb**

Many times I have come across TXV sensing bulbs that are not properly insulated or the electrical tape used to hold the insulation in place is coming off because not enough tape was used.

Using the correct insulation, enough of it and proper insulating procedure is crucial to maintaining proper insulated TXV sensing bulb.

When you look at the sensing bulb and how it is affixed to the suction line, the first thing you will probably notice is that there is a lot of bulb not actually touching the pipe. In fact probably about 95+ %. Since the heat absorbed by the bulb from the suction line comes from conduction, only having a small percentage of the bulb in contact limits how much heat can actually flow. Air, on the other hand surrounds the rest of the bulb and will have a greater influence on it, regardless if its inside or outside of the cabinet.

A sensing bulb that is properly insulated removes the influence of the air so that the great majority of heat flow into the bulb comes from the suction line. However, remember the point about how little of the bulb is actually in contact with the copper line? For conduction alone to achieve sufficient heat transfer from the suction line to the bulb will require a properly insulated bulb.

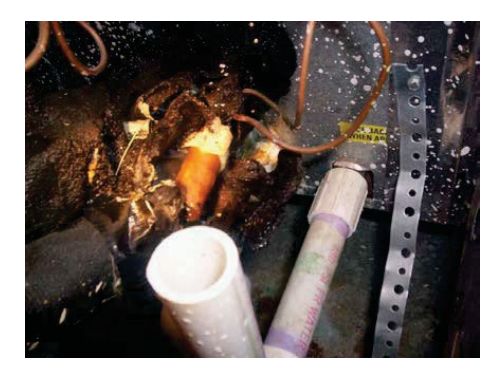

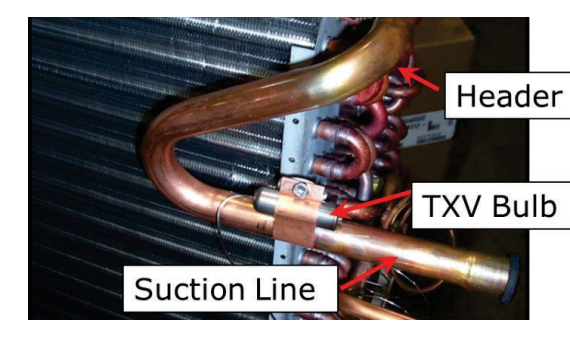

## **Elaboration**

Most technicians have a habit of overlooking the condition of the TXV sensing bulb knowing that the sensing bulb is crucial to the performance of the TXV. Every technician that I have worked with that has trouble adjusting sub-cooling realizes that they could have saved 20-30 minutes if they would have taken the time to service the TXV sensing bulb.

Technicians will frustrate themselves for 20-30 minutes trying to adjust sub-cooling with out even looking at the conditions of the sensing bulb. After 20-30 minutes of adding and removing refrigerant they call in for technical support, my first response is to guide them to the TXV sensing bulb.

A sensing bulb that is properly insulated does not mean that the bulb is properly fastened or that it is very clean and making good contact with the suction line. Never assume that the previous contractor fastened or cleaned the bulb correctly.

In the past year I have worked with contractors and techs on implementing some TXV sensing bulb best practice procedures as part of their corrective measures and have seen a big improvement on their charge adjustment time on TXV systems

Getting into the habit of servicing the TXV sensing bulb while doing corrective measures will defiantly improve TXV performance and cut back on headaches and charge adjustment time!

## **TXV Sensing Bulb Best Practices**

1. Remove the sensing bulb regardless if it looks properly insulated or fastened. (A properly insulated bulb does not mean that it is clean and making good contact)

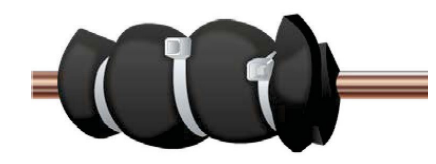

2. Clean the sensing bulb and the suction line with abrasive emery cloth and wipe clean with a cloth. (It is important that both the copper and the bulb are clean to get good contact between both)

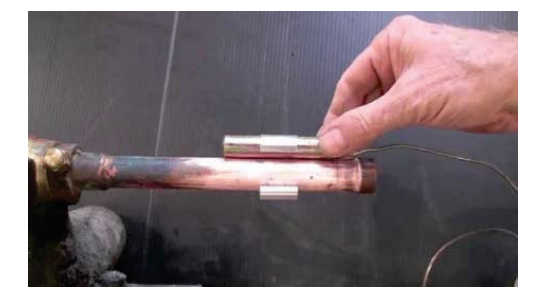

## **TXV Sensing Bulb Best Practices**

3. Remount the sensing bulb onto the suction line at one of the recommended points using the correct mounting clamps. (If no clamps are available, some stainless steel hose clamps will work just as well) "Do not use tape or plastic tie straps"

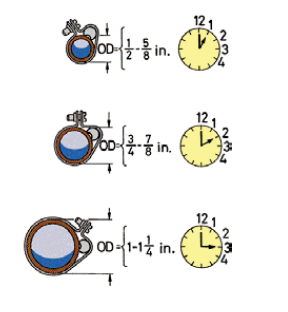

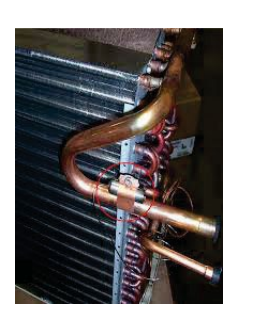

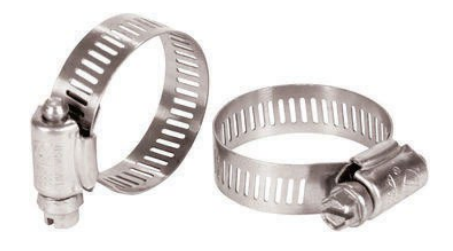

4. Properly insulate the TXV sensing bulb using foam or cork insulation tape. Wrap the entire sensing bulb past the ends so that the ends are covered as well then wrap the entire insulation with black duct tape.

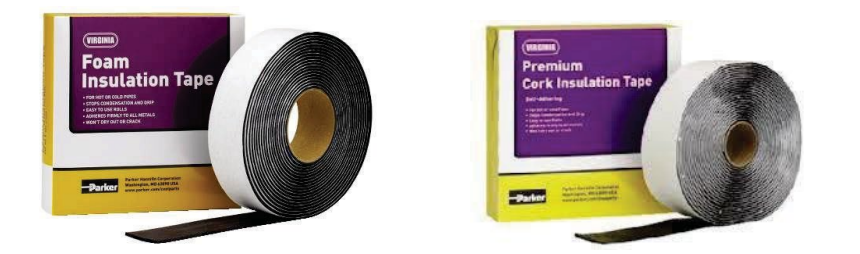

## **Closing**

This process takes only about 5-8 minutes and will save you a lot of time in the process of adjusting refrigerant charge. I have been implementing these TXV Sensing Bulb Best Practices in the field while doing tech shadowing and it has really improved the techs time when it comes to adjusting refrigerant charge.

## **Modeled Step by Step**

The Molded approach is verifying the: the blower, evaporator, and condenser are clean, and airflow has been adjusted to proper CFM/ton prior to the refrigerant charge being targeted, verified and/or adjusted.

## Verification:

- 1. Record customer's thermostat setting (off/on and temp) in notes. Drop setting 5\* below customers set-point to allow enough time to perform Test-in
- 2. Turn System on to make sure everything operates.
- 3. Perform preliminary inspection of equipment, if visible damage or repairs are foreseen notify the customer of any potential charges not covered by the program.

## **Corrective Measures:**

- 4. Turn system off and start to perform all the corrective measures
  - **Clean Condenser Coil:** Professionally cleaning the condenser is required regardless of how it appears. Clean the condenser first to allow it dry while performing other tasks. Program rules require the condenser to be dry of any condenser cleaning agents applied before starting the test out procedure.

• **Clean Blower Assembly**: Access the blower motor compartment and professionally clean if required. **Note:** Cleaning is required when the blower assembly is rated at 2 – 5 on the CoolSaver Program's cleanliness scale, meaning that, during the pre-inspection, it was not "very clean." Any blower with dust build-up must be cleaned.

## • Clean Evaporator Coil: Access the evaporator coil and professionally clean if required.

**Note:** Cleaning is required when the blower assembly is rated at 2 - 5 on the CoolSaver Program's cleanliness scale, meaning that, during the pre-inspection, it was not "very clean." Any blower with dust build-up must be cleaned

- **Clean Filter:** Check the condition of the air filter then clean or replace, as needed. A clean filter must be installed before the final test is performed.
- Adjust Airflow: Check the air flow after all cleaning is complete. Adjust the airflow according to manufacturer's specifications or to achieve +/- 15% from target CFM/ton. Additional changes to blower motor speed may be required to achieve proper air flow. Collect the electrical measurements from the blower motor and Input new airflow measurements into the "Airflow & Nominal tonnage section
- Adjust Refrigerant: Turn system on and allow to stabilize, adjust refrigerant charge according to superheat and sub-cooling targets. (Do not adjust refrigerant charge unless airflow has been properly corrected and is within acceptable range)
- **Charge Adjustment tab**: Record charge adjustment in the **"Charge adjustment tab"** make sure to input refrigerant amount in ounces.
- After all corrective measures and refrigerant charge adjustments have been achieved allow for the system to stabilize.
- Record electrical measurements from the condenser. Input the condenser and air handler electrical data recorded into the electrical section in the **Test-out measurements** tab.

## **Modeled Step by Step**

### Test-out:

- 5. Once the system has stabilized go to the System Performance Tab and review all the data and how the system is performing.
- 6. Take a Test-out Snapshot and review the review the test-out page by going to the Review Test-out Tab.
- 7. Address any yellow or red flags in the review test-out page before moving forward.
  - Yellow Flag means some of the targets are out of range.
  - Red flag means a hard stop, missing information or data
- 8. If all issues in the review test-out page have been addressed and taken care of the system can now be turned off and thermostat setpoint can be reverted to its original customer setpoint.

### Submission:

- 9. Site Information Tab; go to sight information tab and complete the customer information, equipment information, utility information and the building information and submit.
- 10. Field Review; go to the field review tab and address any issues or this is where you may input notes for issues that were not able to be corrected (Do not put notes for issues that can be corrected but chosen not to correct). If no issues were found check off the "I Agree that all above statements are true and complete" box and all sections have been completed go ahead and submit field review page.

**Note:** If this is a retest for a previously submitted tune-up, check-off the **"Is this a re-test"** box in the field review page.

#### Invoice:

11. Review invoice page with customer, fill in the amounts and have the customer sign the invoice on the device, accept the signature then submit.

#### **Photo Documentation:**

12. Any additional photos that need to be taken and submitted will need to be submitted through the "Photo Documentation" section using the appropriate field.

#### Notes:

13. The "Notes" section is where you will be attaching additional notes that need to be relayed to the engineers that review projects.

#### Send Data:

14. Tap "Send Data" to submit the project for processing.

*Note:* When project is submitted a submission confirmation box will pop-up on the screen with the following information.

- Measure number
- Equipment number
- Customer number
  - Recommendation is to take a screenshot of the pop-up box showing the project information.

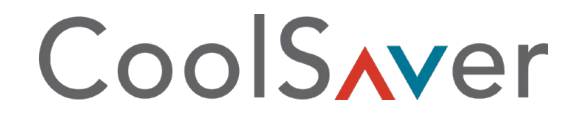

Modeled Step by Step

## Measure and Verification (M&V) Step by Step

M&V method is the complete test-in, test-out method of verifying the initial capacity and efficiency; the blower, evaporator and condenser are clean; the airflow is correct; the refrigerant level has been targeted and/or adjusted and is within range; then the actual savings can be calculated.

## Test-in:

- 1. Record customer's thermostat setting (off/on and temp) in notes. Drop setting 5\* below customers set-point to allow enough time to perform Test-in
- 2. Turn System on to make sure everything operates.
- 3. Perform preliminary inspection of equipment, if visible damage or repairs are foreseen notify the customer of any potential charges not covered by the program.
- 4. Go to menu on the top left and select Projects and Reporting.
- 5. Select new project "Clearesult" project (Select "Clearesult Projects" if it's an existing project that has not been submitted)
- 6. Start new project setup on your tablet (Apple or Android device). Be sure to name project and enter project data accordingly.
- 7. Hook-up iManifold or iConnect to the condenser and connect via Bluetooth to tablet.
- 8. Place all temperature probes at the recommended locations in the supply air duct or grill and return plenum or grill. (Refer to Proper Probe Placement on page 1. In the training manual)
  - Supply probe needs to be at least 10' from the evaporator coil. If the probe is too close to the evaporator coil it will sense too much moisture from the evaporator and will affect wet bulb readings causing inaccurate system capacity and EER.
  - Return probe needs to be at return air grill or the return plenum depending on return duct design. Probes in return plenum will often read inaccurate temps due to plenum not being properly sealed or sensing too much moisture from the coil
  - Outdoor probe (ODA) needs to be away from the condenser to avoid sensing the warm air from the condenser. ODA probe needs to be in a shaded well-ventilated area to avoid sensing direct sunlight or radiant heat radiating from the wall of the building.
- 9. Select Pre-inspection; verify equipment is operable and rate cleanliness for every component and submit.
- 10. Select System Setup; Enter equipment information and Profile the system
- 11. Proceed to the air handler and perform the Test-in Airflow measurements using methods 1 or 2 and the electrical measurements for the blower motor. (Remember these are the Test-in measurements, do not make any corrections yet)
- 12. Select Test-In measurements to input Airflow measurements in the Airflow & nominal Tonnage section.
- 13. Allow the system to run for at least 5-10 minutes to have plenty of time to stabilize.
- 14. Once system is stabilized according to the stabilizer indicator record condenser electrical measurements.
- 15. Go into the Test-in measurements tab and Input condenser and air handler electrical measurements into the electrical section.
- 16. Perform a run capacitor capacitance test on the capacitor for the compressor and input into the run capacitor capacitance test section of the Test-in Measurements tab and submit. (The airflow & nominal tonnage and the electrical sections are the only 2 sections that are manual input)

## Measure and Verification (M&V) Step by Step

17. Take a test-in Snapshot; Review the Test-in Snapshot and make sure all the data is good Test-in data.

### What is good Test-in Data?

Good test-in data is actual data coming off the system itself. Making sure all strap on sensors are properly fastened to the copper lines and are not loose or dangling off the side of the lines. Make sure the lines are clean and that there's no debris between sensor and copper line. As a best practice use some a wire brush or abrasive emery cloth to clean the lines before strapping on the sensors. The ODA sensor is not sensing warm air coming off the condenser, radiant heat from the building or sensing direct sunlight. Indoor temperature probes are properly placed to where they are sensing good air temperature in the supply and return sections of the system. For example; if the unit is up in the attic and the return grill is close to the attic access, make sure the attic access is closed when ready to Test-in or Test-out to make sure its not picking up heat from the attic.

Technicians have no control on how the system is operating before the tune-up but that does not mean that accurate data can not be recorded. For example; if the system is showing a very high superheat at test-in, indications of low refrigerant charge but pressures look to be normal and suction line temp is showing to be very high. Check the suction sensor, it might be too loose or dirty not sensing the correct temperature.

Another example; pressures look to be normal, but the liquid line temp is showing to be lower than the ODA temperature, check the ODA probe placement it might be sensing direct sunlight, radiant heat or condenser air temperature.

Collecting good accurate test-in Data is essential to the overall performance of the systems tune-up.

#### **Corrective Measures:**

18. Turn system off and start to perform all the corrective measures

• **Clean Condenser Coil:** Professionally cleaning the condenser is required regardless of how it appears. Clean the condenser first to allow it dry while performing other tasks. Program rules require the condenser to be dry of any condenser cleaning agents applied before starting the test out procedure.

• **Clean Blower Assembly**: Access the blower motor compartment and professionally clean if required. **Note:** Cleaning is required when the blower assembly is rated at 2 – 5 on the CoolSaver Program's cleanliness scale, meaning that, during the pre-inspection, it was not "very clean." Any blower with dust build-up must be cleaned.

• Clean Evaporator Coil: Access the evaporator coil and professionally clean if required.

**Note:** Cleaning is required when the blower assembly is rated at 2 - 5 on the CoolSaver Program's cleanliness scale, meaning that, during the pre-inspection, it was not "very clean." Any blower with dust build-up must be cleaned

• **Clean Filter:** Check the condition of the air filter then clean or replace, as needed. A clean filter must be installed before the final test is performed.

## Measure and Verification (M&V) Step by Step

- Adjust Airflow: Check the air flow after all cleaning is complete. Adjust the airflow according to manufacturer's specifications or to achieve +/- 15% from target CFM/ton. Additional changes to blower motor speed may be required to achieve proper air flow. Collect the electrical measurements from the blower motor and Input new airflow measurements into the "Airflow & Nominal tonnage section
- Adjust Refrigerant: Turn system on and allow to stabilize, adjust refrigerant charge according to superheat and sub-cooling targets. (Do not adjust refrigerant charge unless airflow has been properly corrected and is within acceptable range)
- **Charge Adjustment tab**: Record charge adjustment in the **"Charge adjustment tab"** make sure to input refrigerant amount in ounces.
- After all corrective measures and refrigerant charge adjustments have been achieved allow for the system to stabilize.
- Record electrical measurements from the condenser. Input the condenser and air handler electrical data recorded into the electrical section in the **Test-out measurements** tab.

### Test-out:

- 19. Once the system has stabilized go to the System Performance Tab and review all the data and how the system is performing.
- 20. Take a Test-out Snapshot and review the review the test-out page by going to the Review Test-out Tab.
- 21. Address any yellow or red flags in the review test-out page before moving forward.
  - Yellow Flag means some of the targets are out of range.
  - Red flag means a hard stop, missing information or data
- 22. If all issues in the review test-out page have been addressed and taken care of the system can now be turned off and thermostat setpoint can be reverted to its original customer setpoint.

#### Submission:

- 23. Site Information Tab; go to sight information tab and complete the customer information, equipment information, utility information and the building information and submit.
- 24. Field Review; go to the field review tab and address any issues or this is where you may input notes for issues that were not able to be corrected (**Do not put notes for issues that can be corrected but chosen not to correct**). If no issues were found check off the "I Agree that all above statements are true and complete" box and all sections have been completed go ahead and submit field review page.

# **Note:** If this is a retest for a previously submitted tune-up, check-off the **"Is this a re-test"** box in the field review page.

## Invoice:

25. Review invoice page with customer, fill in the amounts and have the customer sign the invoice on the device, accept the signature then submit.

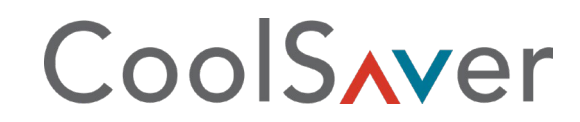

## Measure and Verification (M&V) Step by Step

#### **Photo Documentation:**

26. Any additional photos that need to be taken and submitted will need to be submitted through the **"Photo Documentation"** section using the appropriate field.

#### Notes:

27. The **"Notes"** section is where you will be attaching additional notes that need to be relayed to the engineers that review projects.

#### Send Data:

28. Tap "Send Data" to submit the project for processing .

*Note: When project is submitted* a submission confirmation box will pop-up on the screen with the following information.

- Measure number
- Equipment number
- Customer number
  - Recommendation is to take a screenshot of the pop-up box showing the project information.

\*\*\*Project is complete and submitted\*\*\*

# ECM Blower Motor Quick Test

ECM blower motors are used on some furnace models. These motors are variable speed. They will adjust their RPM in an attempt to deliver the CFM that is programmed by the installing technician. The motors operate on 115 volts if installed on furnaces and 230 volts if installed on air handlers.

The motor has two plugs (fig. 1). One plug is a five pin plug that connects the line voltage to motor. The line voltage must be present for the motor to operate.

The second plug is a 16 pin plug that connects to the furnace IFC board (fig. 2). This plug carries control signals between the IFC and the ECM Motor.

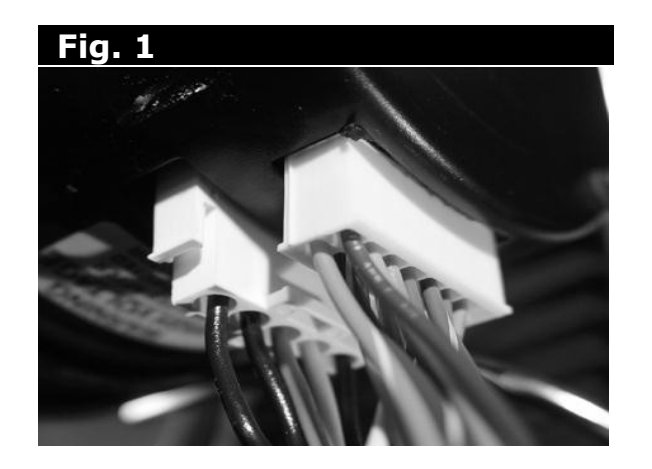

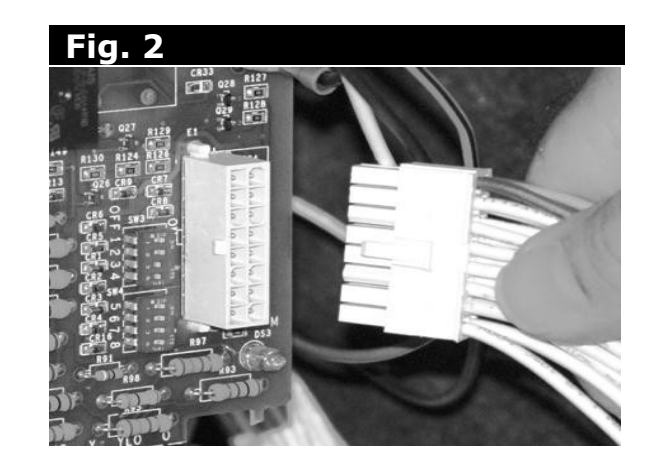

# ECM Blower Motor Quick Test

## **Check Procedure**

If the motor does not run, make sure you have power to the IFC board and then check the voltage between pins 4 and 5 of the 5 pin plug on the motor. You should read 115 volts.

If voltage is not present, the motor will not run. Check for a break in the wiring between the IFC board and the motor. If the motor is equipped with a choke coil, the choke coil may be open.

If line voltage is present to the motor and the motor does not run, jumper R to G on the thermostat terminal strip (fig. 3). If the motor runs the problem is in the low voltage thermostat wire.

If the motor does not run, remove the 16 pin plug from the IFC board. Locate pins 12 and 15. Connect 24 volts from R to pin 12 and pin 15. Connect pins 1 and 3 to the common side of the 24 volt transformer (fig. 4). The motor should run.

## Fig. 3

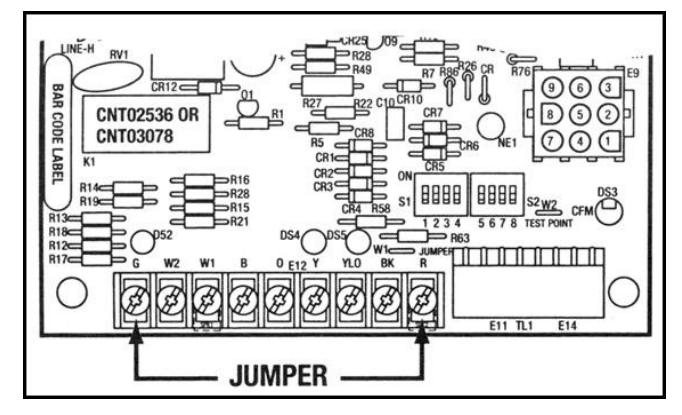

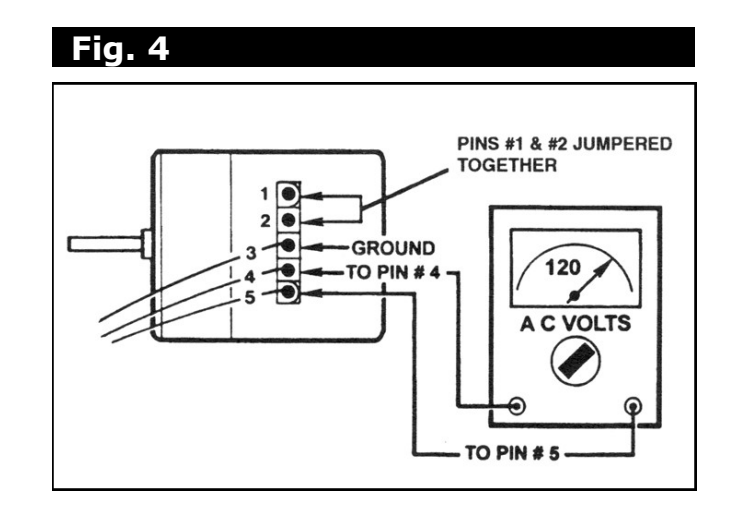

# ECM Blower Motor Quick Test

## Continued...

If the motor does not run, unplug the 16 pin wiring harness from the motor (fig. 5). Put 24 volts to pins 12 and 15 and 24 volt common to pins 1 and 3 at the motor (fig. 6). If the motor starts, the fault is in the harness. If the motor does not run, replace the motor module.

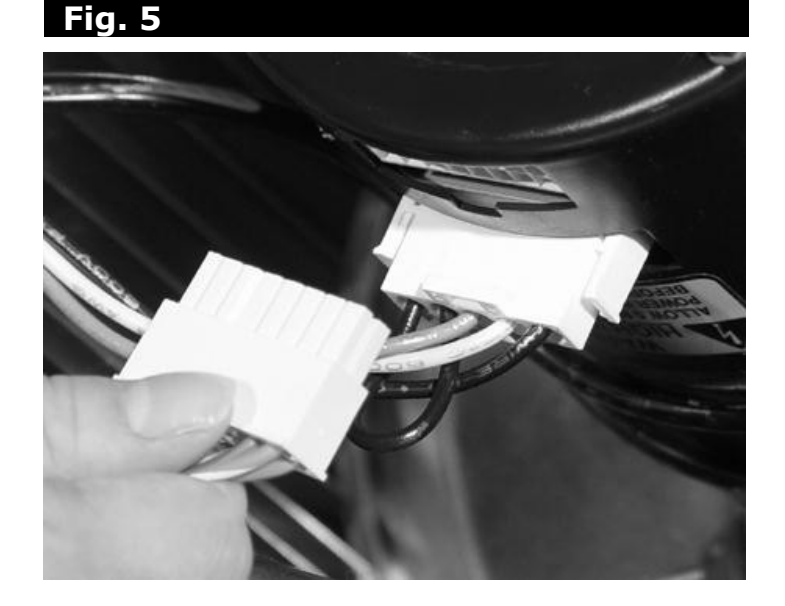

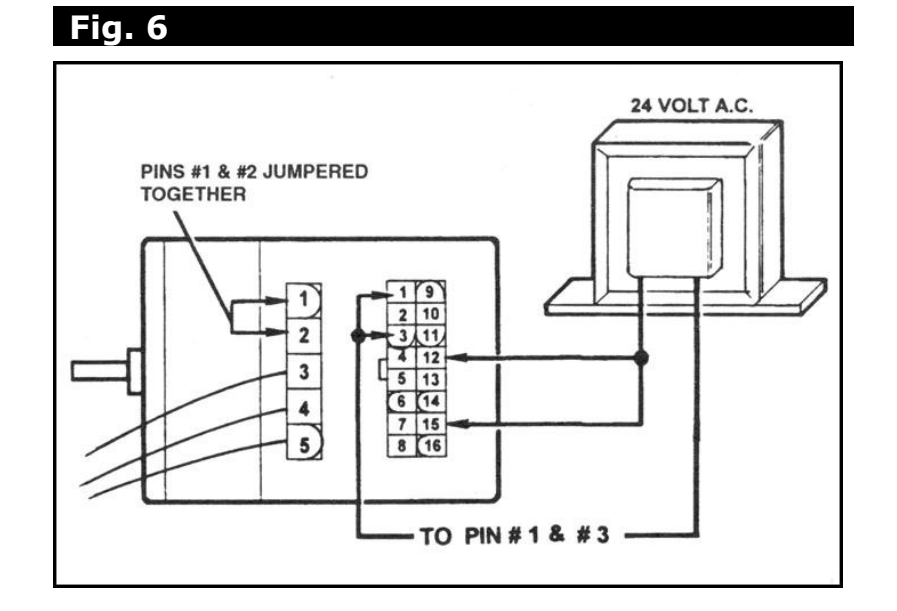